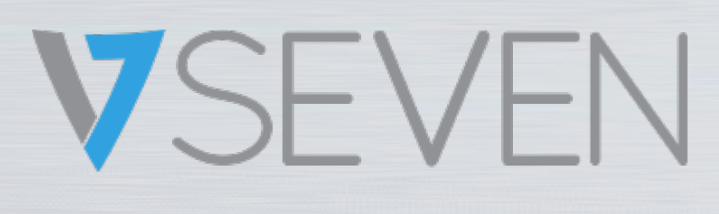

Panel inteligente interactivo Guía de software IFPxx02-V7

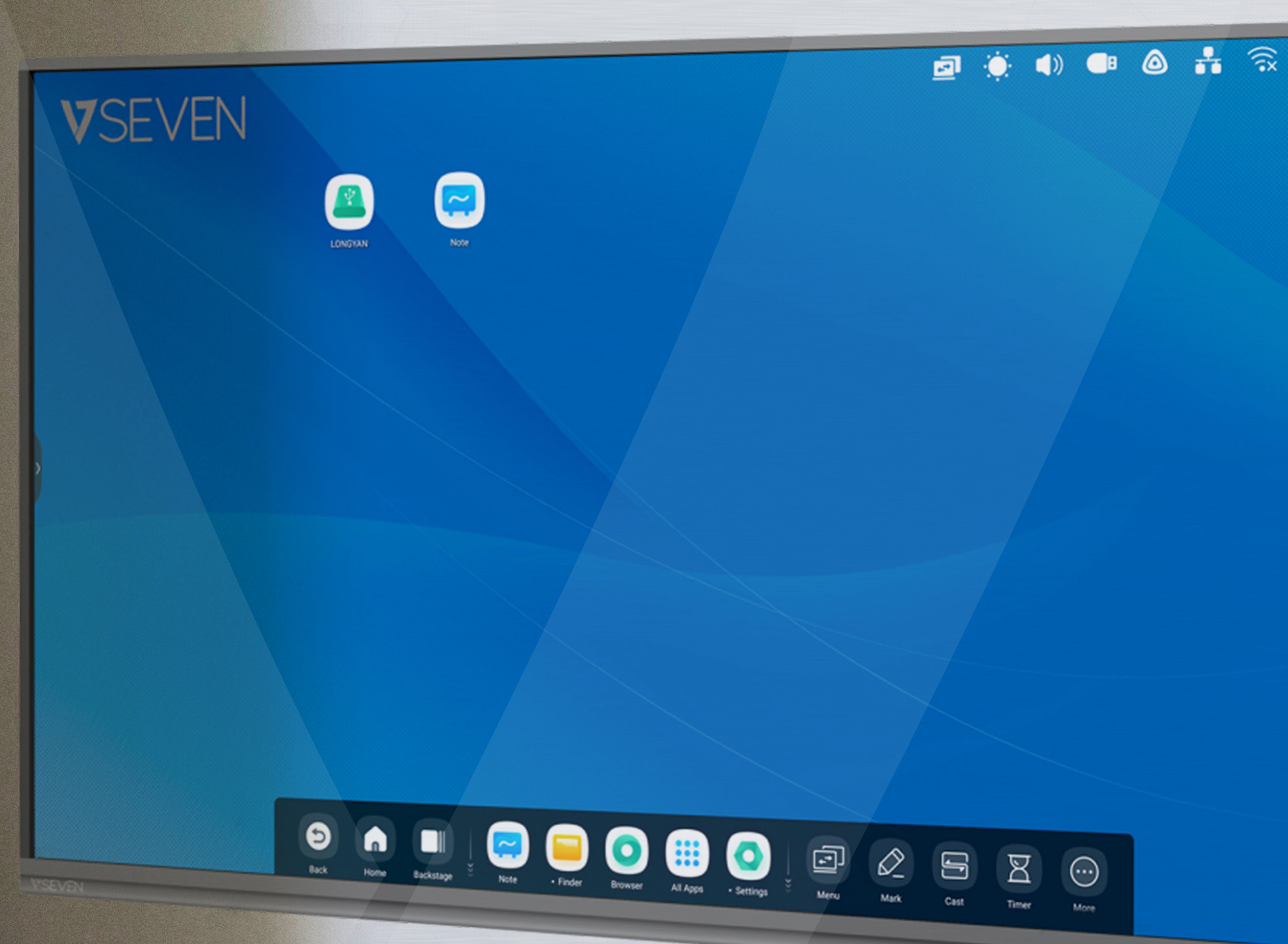

NOTA: TODAS LAS IMÁGENES DE ESTE MANUAL SON MERAMENTE ILUSTRATIVAS, SU PRODUCTO PUEDE TENER UN ASPECTO LIGERAMENTE DISTINTO.

www.V7world.com/es

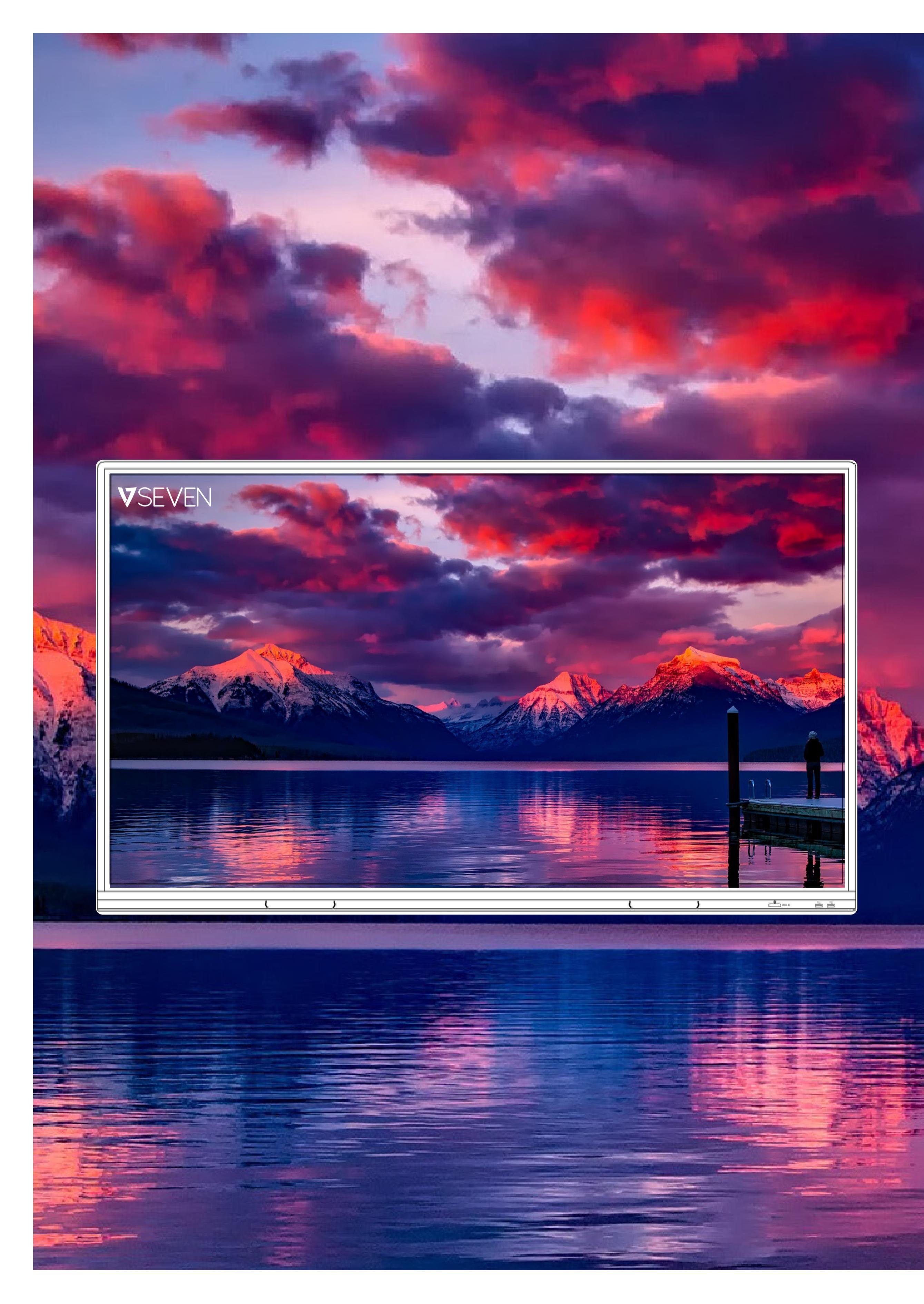

## ÍNDICE

| I resentucion                                                                                                    | Z                                                                                                    |
|----------------------------------------------------------------------------------------------------|----------------------------------------------------------------------------------------------------|
| Iniciador                                                                                                    |                                                                                                    |
| Barra de estado, brillo y audio                                                                                                    | 4                                                                                                    |
| Ethernet, Wi-Fi, reloj                                                                                                    | 5                                                                                                    |
| Accesos directos                                                                                                    | 6                                                                                                    |
| Fondo de pantalla                                                                                                    | 11                                                                                                    |
| Barra del sistema                                                                                                    | 12                                                                                                    |
| Centro de aplicaciones                                                                                                    | 14                                                                                                    |
| Herramientas                                                                                                    |                                                                                                    |
| Multiventana                                                                                                    | 21                                                                                                    |
| Todas las aplicaciones, Nota, Lápiz                                                                                                    |                                                                                                    |
| Forma, Regla                                                                                                    |                                                                                                    |
| Notas adhesivas. Tabla                                                                                                    |                                                                                                    |
| Extensión del lápiz. Ampliación de imagen                                                                                                    | 31                                                                                                    |
| Barra de herramientas personalizada                                                                                                    | 32                                                                                                    |
| Menú Importar                                                                                                    | 33                                                                                                    |
|                                                                                                    | 35                                                                                                    |
| Palota                                                                                                    | 36                                                                                                    |
| Visualizador                                                                                                    |                                                                                                    |
|                                                                                                    |                                                                                                    |
|                                                                                                    |                                                                                                    |
| Buscador                                                                                                    |                                                                                                    |
|                                                                                                    |                                                                                                    |
| Navegador                                                                                                    |                                                                                                    |
| Ajustes                                                                                                    |                                                                                                    |
| Conexión inalambrica y redes, WI-FI, Ethernet                                                                                                    |                                                                                                    |
| Hotspot, VPN, Fondo de pantalla                                                                                                    | 45                                                                                                    |
| Modo multiventana, Entrada y salida                                                                                                    |                                                                                                    |
| Anlicación                                                                                                    | 17                                                                                                    |
|                                                                                                    | 47                                                                                                    |
| Almacenami <mark>ento</mark> , Memoria                                                                                                    | 47<br>49                                                                                                    |
| Almacenamiento, Memoria<br>Sistema, Fecha y hora                                                                                                    | 47<br>49<br>50                                                                                                    |
| Almacenamiento, Memoria<br>Sistema, Fecha y hora<br>Idioma y teclado                                                                                                    | 47<br>49<br>50<br>52                                                                                                    |
| Almacenamiento, Memoria<br>Sistema, Fecha y hora<br>Idioma y teclado<br>Contraseña de la pantalla de bloqueo                                                                                                    | 47<br>49<br>50<br>52<br>55                                                                                                    |
| Almacenamiento, Memoria<br>Sistema, Fecha y hora<br>Idioma y teclado<br>Contraseña de la pantalla de bloqueo<br>Encendido y apagado                                                                                                    | 47<br>49<br>50<br>52<br>55<br>56                                                                                                    |
| Almacenamiento, Memoria<br>Sistema, Fecha y hora<br>Idioma y teclado<br>Contraseña de la pantalla de bloqueo<br>Encendido y apagado<br>Correo electrónico, Remoto                                                                                                    | 47<br>49<br>50<br>52<br>55<br>56<br>57                                                                                                    |
| Almacenamiento, Memoria<br>Sistema, Fecha y hora<br>Idioma y teclado<br>Contraseña de la pantalla de bloqueo<br>Encendido y apagado<br>Correo electrónico, Remoto<br>Almacenamiento, Seguridad                                                                                                    | 47<br>49<br>50<br>52<br>55<br>                                                                                                    |
| Almacenamiento, Memoria<br>Sistema, Fecha y hora<br>Idioma y teclado<br>Contraseña de la pantalla de bloqueo<br>Encendido y apagado<br>Correo electrónico, Remoto<br>Almacenamiento, Seguridad<br>Actualización del sistema                                                                                                    | 47<br>                                                                                                    |
| Almacenamiento, Memoria<br>Sistema, Fecha y hora<br>Idioma y teclado<br>Contraseña de la pantalla de bloqueo<br>Encendido y apagado<br>Correo electrónico, Remoto<br>Almacenamiento, Seguridad<br>Actualización del sistema<br>Información legal, Cloud Drive                                                                                                    | 47<br>49<br>50<br>52<br>55<br>56<br>56<br>58<br>58<br>60<br>61                                                                                   |
| Almacenamiento, Memoria<br>Sistema, Fecha y hora<br>Idioma y teclado<br>Contraseña de la pantalla de bloqueo<br>Encendido y apagado<br>Correo electrónico, Remoto<br>Almacenamiento, Seguridad<br>Actualización del sistema<br>Información legal, Cloud Drive<br>WPS Office, Foto                                                                                                    | 47<br>                                                                                                    |
| Almacenamiento, Memoria<br>Sistema, Fecha y hora<br>Idioma y teclado<br>Contraseña de la pantalla de bloqueo<br>Encendido y apagado<br>Correo electrónico, Remoto<br>Almacenamiento, Seguridad<br>Actualización del sistema<br>Información legal, Cloud Drive<br>WPS Office, Foto                                                                                                    | 47<br>                                                                                                    |
| Almacenamiento, Memoria                                                                                                    | 47<br>                                                                                                    |
| Almacenamiento, Memoria<br>Sistema, Fecha y hora<br>Idioma y teclado<br>Contraseña de la pantalla de bloqueo<br>Encendido y apagado<br>Correo electrónico, Remoto<br>Almacenamiento, Seguridad<br>Actualización del sistema<br>Información legal, Cloud Drive<br>WPS Office, Foto<br>Música, Vídeo<br>Herramientas pequeñas<br>Marcar.                                                                                                    | 47<br>49<br>50<br>52<br>55<br>56<br>56<br>57<br>58<br>60<br>61<br>61<br>62<br>63<br>65                                                           |
| Almacenamiento, Memoria<br>Sistema, Fecha y hora<br>Idioma y teclado<br>Contraseña de la pantalla de bloqueo<br>Encendido y apagado<br>Correo electrónico, Remoto<br>Almacenamiento, Seguridad<br>Actualización del sistema<br>Información legal, Cloud Drive<br>WPS Office, Foto<br>Música, Vídeo<br>Herramientas pequeñas<br>Marcar                                                                                                    | 47<br>49<br>50<br>52<br>55<br>56<br>56<br>56<br>57<br>58<br>60<br>61<br>61<br>62<br>63<br>63<br>65<br>66<br>66<br>67                             |
| Almacenamiento, Memoria   Sistema, Fecha y hora   Idioma y teclado   Contraseña de la pantalla de bloqueo   Encendido y apagado   Correo electrónico, Remoto   Almacenamiento, Seguridad   Actualización del sistema   Información legal, Cloud Drive   WPS Office, Foto   Música, Vídeo   Herramientas pequeñas   Marcar   Transmitir                                                                                                    | 47<br>                                                                                                    |
| Almacenamiento, Memoria         Sistema, Fecha y hora         Idioma y teclado         Contraseña de la pantalla de bloqueo         Encendido y apagado         Correo electrónico, Remoto         Almacenamiento, Seguridad         Actualización del sistema         Información legal, Cloud Drive         WPS Office, Foto         Música, Vídeo         Herramientas pequeñas         Marcar         Transmitir         Temporizador         Cronómetro, Escanear código OR | 47<br>49<br>50<br>52<br>55<br>56<br>56<br>57<br>58<br>60<br>61<br>61<br>62<br>63<br>63<br>65<br>66<br>65<br>66<br>67<br>68<br>69                 |
| Almacenamiento, Memoria<br>Sistema, Fecha y hora<br>Idioma y teclado<br>Contraseña de la pantalla de bloqueo<br>Encendido y apagado<br>Correo electrónico, Remoto<br>Almacenamiento, Seguridad<br>Almacenamiento, Seguridad<br>Actualización del sistema<br>Información legal, Cloud Drive<br>WPS Office, Foto<br>Música, Vídeo<br>Música, Vídeo<br>Herramientas pequeñas<br>Marcar<br>Transmitir<br>Temporizador<br>Cronómetro, Escanear código QR<br>Bloqueo de pantalla       | 47<br>49<br>50<br>52<br>55<br>56<br>56<br>57<br>58<br>60<br>61<br>61<br>62<br>63<br>63<br>65<br>66<br>65<br>66<br>66<br>67<br>68<br>69<br>69<br> |
| Almacenamiento, Memoria<br>Sistema, Fecha y hora<br>Idioma y teclado<br>Contraseña de la pantalla de bloqueo<br>Encendido y apagado<br>Correo electrónico, Remoto<br>Almacenamiento, Seguridad<br>Actualización del sistema<br>Información legal, Cloud Drive<br>WPS Office, Foto<br>Música, Vídeo<br>Música, Vídeo<br>Herramientas pequeñas<br>Marcar<br>Transmitir<br>Temporizador<br>Cronómetro, Escanear código QR<br>Bloqueo de pantalla<br>Árbol de funciones              | 47<br>49<br>50<br>52<br>55<br>56<br>57<br>58<br>60<br>61<br>62<br>63<br>63<br>65<br>63<br>65<br>64<br>63<br>65<br>66<br>67<br>68<br>69<br>69<br> |

# Introducción

El software del IFP V7 está basado en la versión 9 de Android, así que es muy intuitivo y similar a una tableta grande. Tiene funciones muy potentes con las que dirigir las clases o salas de reuniones de forma interactiva. Como el software se actualiza, las pantallas y características que ve pueden ser distintas de lo que se muestra en esta guía de software.

2

## Iniciador

El Iniciador es la interfaz principal del IFP y le permite iniciar aplicaciones, archivos y páginas web de forma sencilla y eficiente. Para personalizarlo, puede arrastrar o enviar aplicaciones usadas con frecuencia, carpetas/archivos y páginas web a la pantalla principal del Iniciador. Cuando enciende el IFP, el Iniciador se muestra en Android de forma predeterminada:

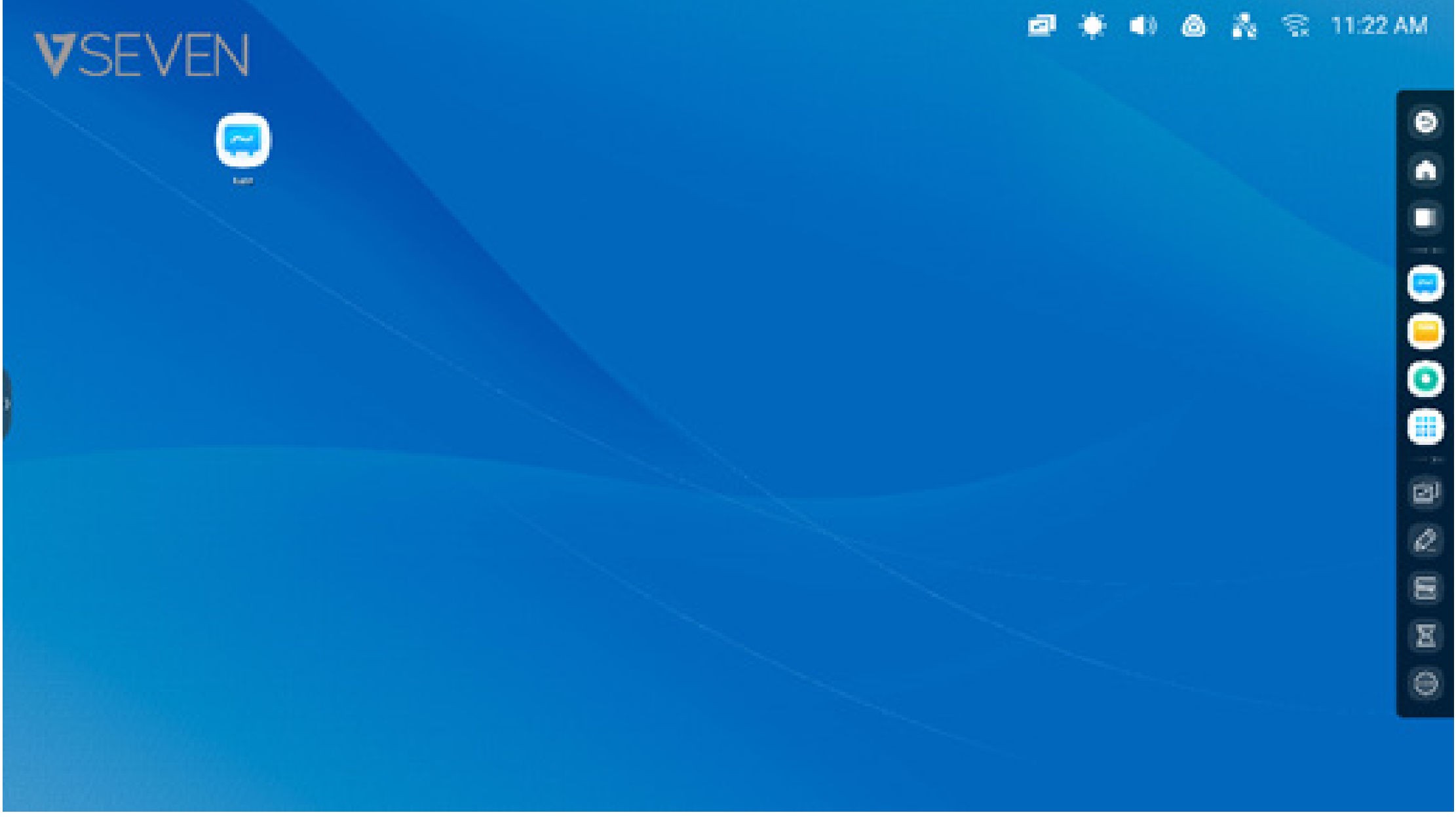

Puede crear y gestionar los accesos directos de aplicaciones, archivos y sitios web:

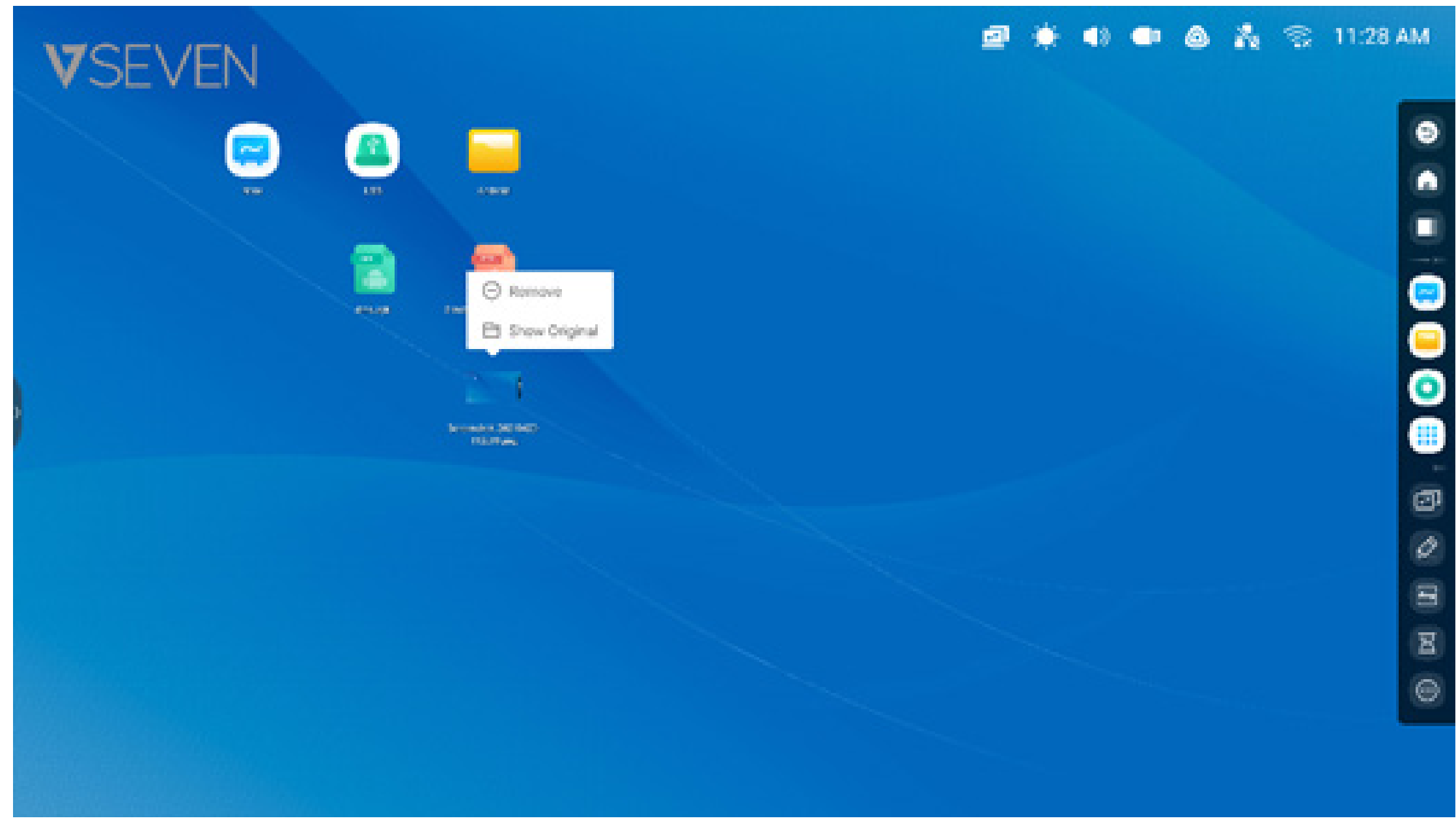

Puede crear y gestionar los accesos directos de aplicaciones, archivos y sitios web:

#### Barra de estado:

la zona superior derecha es la barra de estado superior, que es un menú de la pantalla táctil e incluye

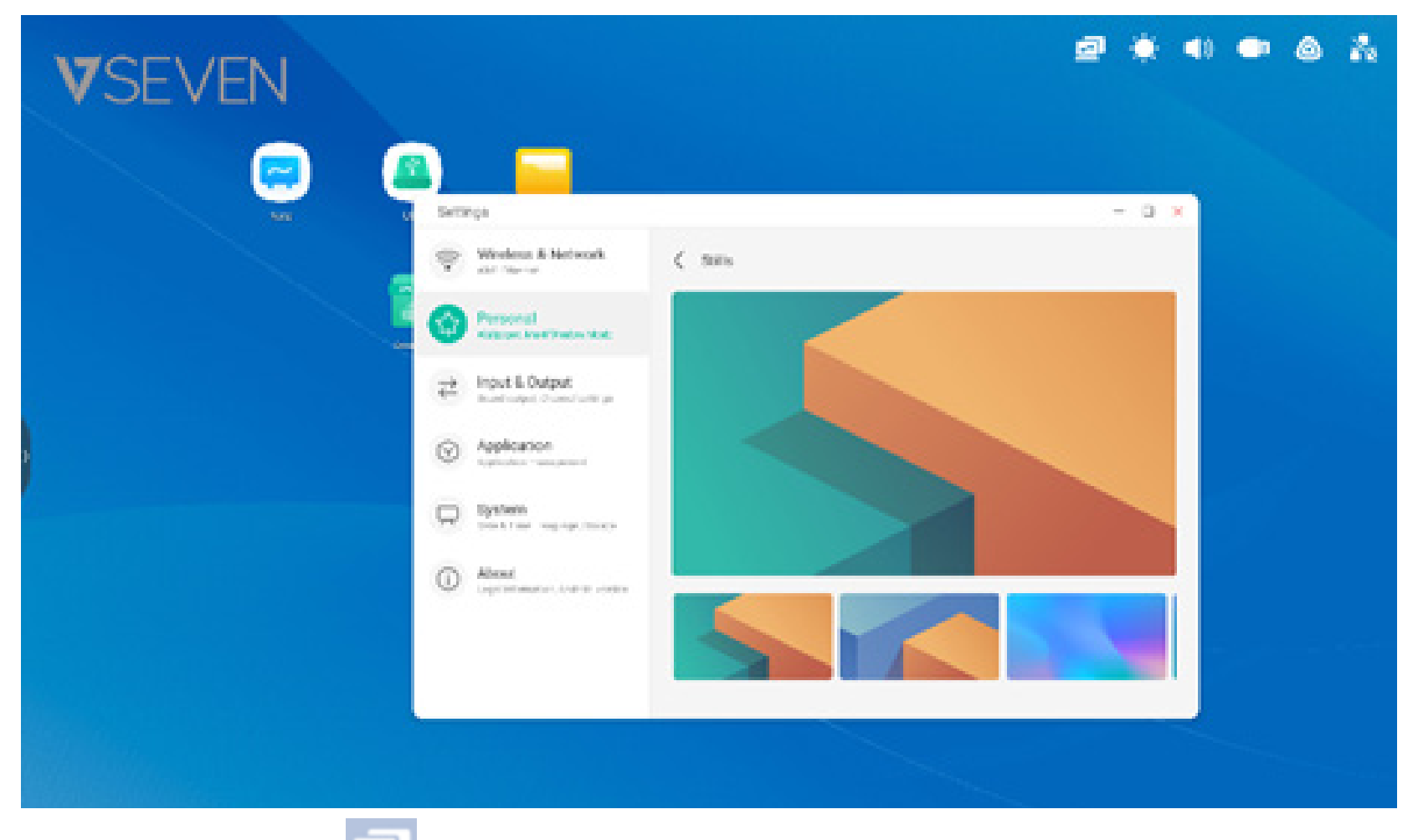

**Mostrar menú fuente:** cambia las fuentes de entrada de Android a uno de los puertos de entrada de la pantalla, como HDMI, USB-C o VGA.

| VSEVEN       |        |                 |          | <br>I) <b>-</b> @ | 11:31 AM |
|--------------|--------|-----------------|----------|-------------------|----------|
| <b>4. 4.</b> | ()<br> | Common settings |          |                   |          |
|              | U      | ÷ 4             | <b>-</b> |                   |          |
|              |        |                 |          |                   |          |

#### Brillo y audio:

)) ajuste el brillo o el volumen de la pantalla en la parte inferior.

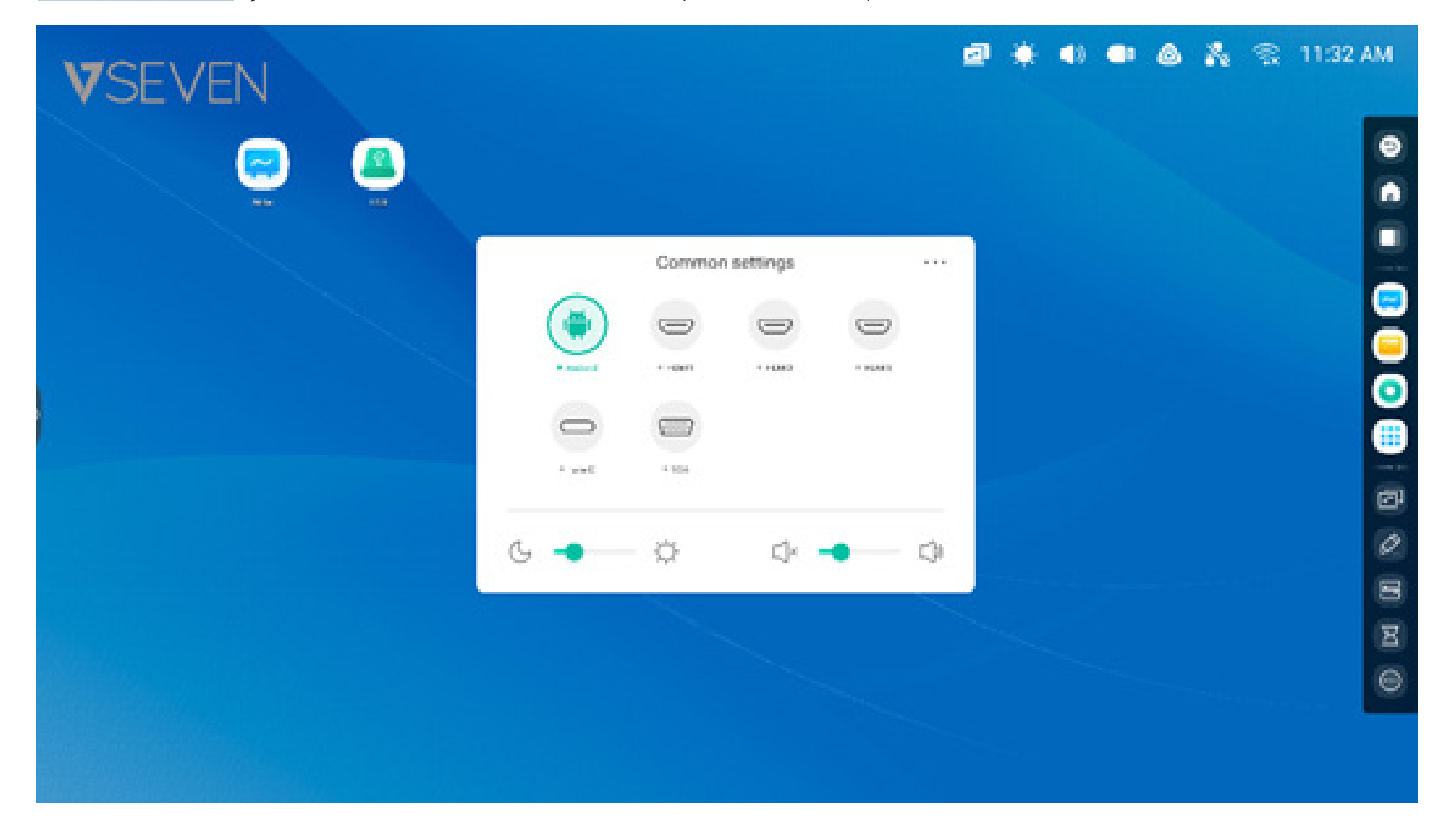

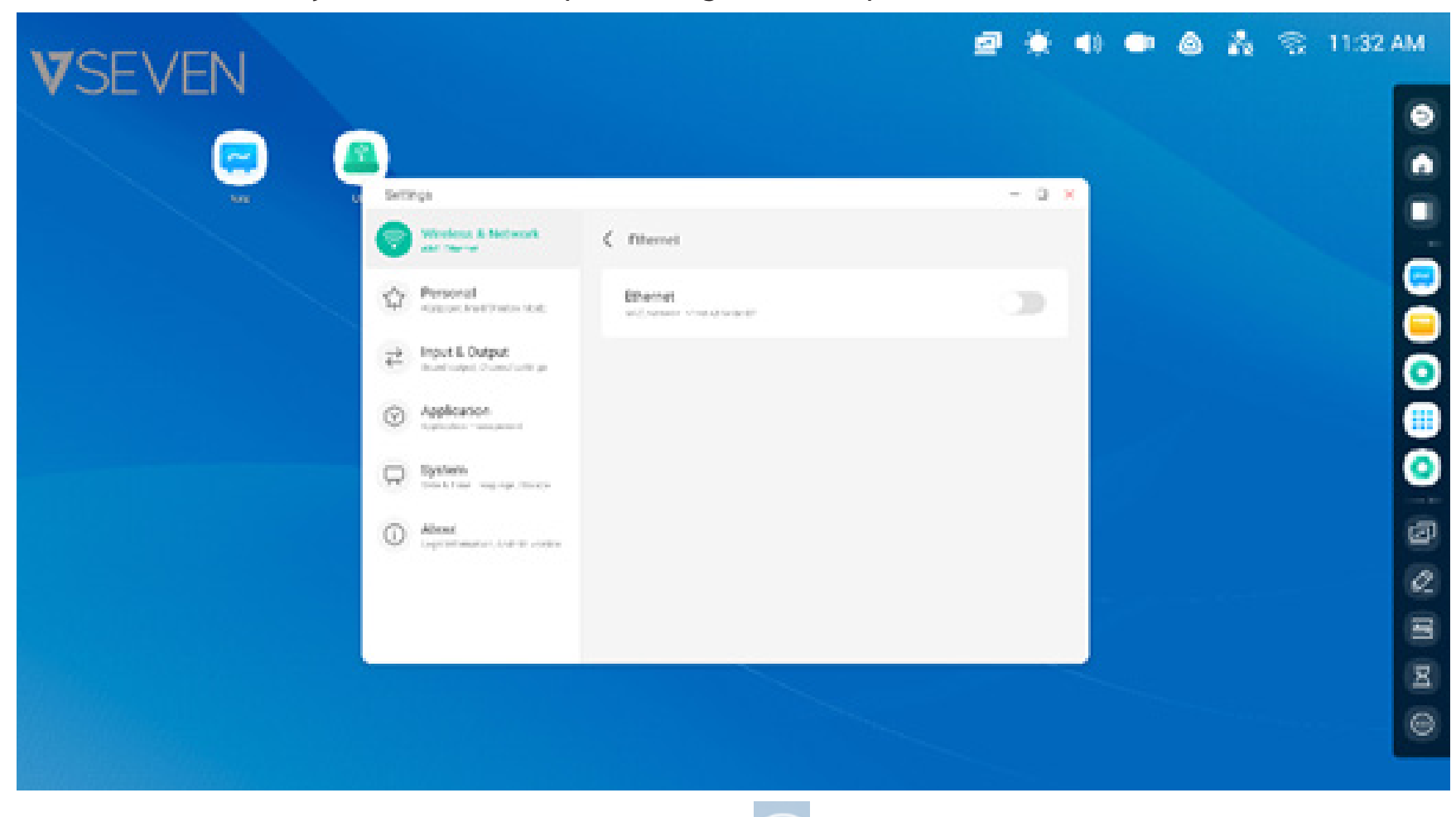

**Ethernet:** abra "Ajustes > Ethernet" para configurar la red por cable.

**Wi-Fi:** tras instalar el módulo Wi-Fi en el IFP, aparecerá 
, con lo que se abre "Ajustes > Wi-Fi" para definir la configuración de la red inalámbrica.

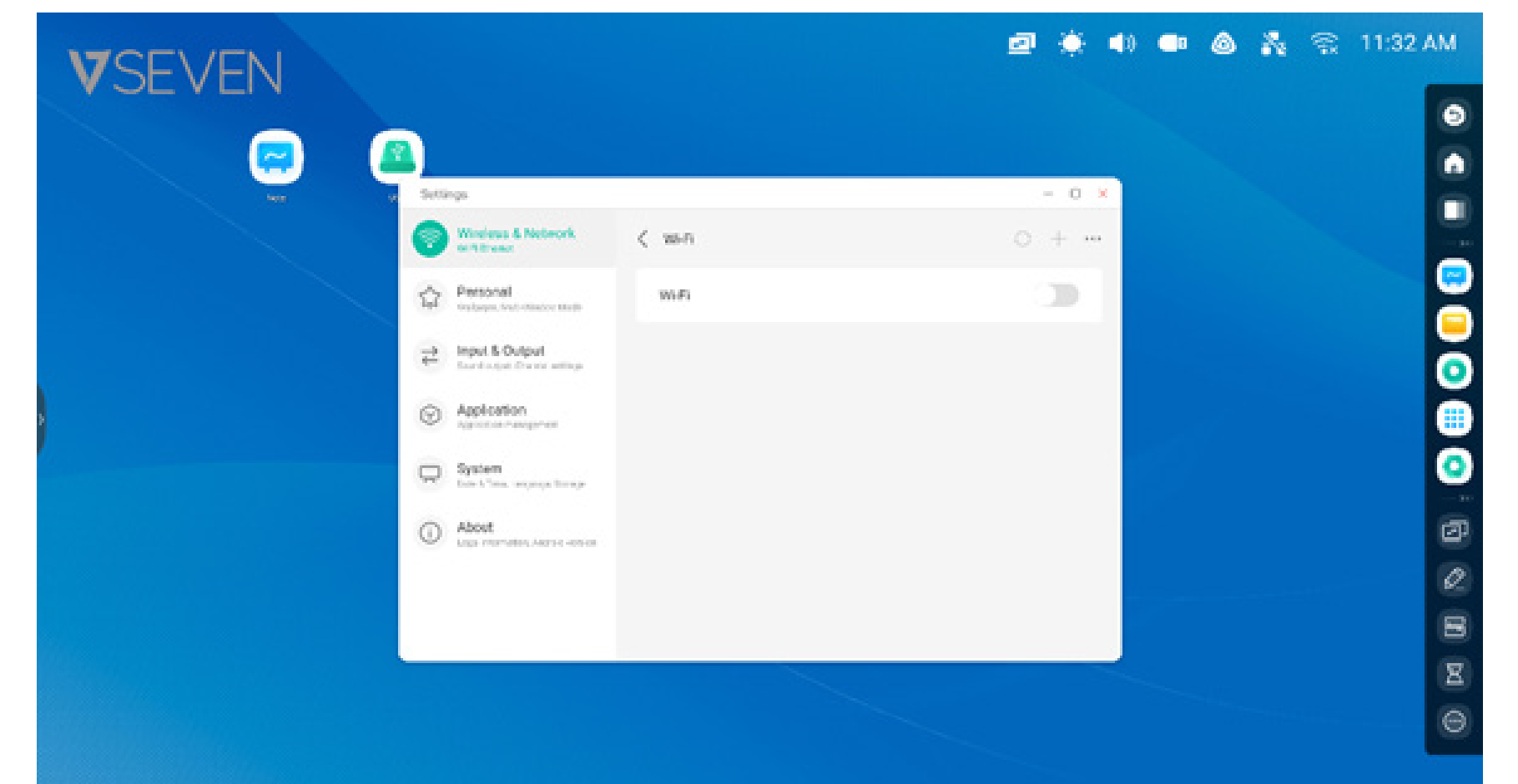

### **Reloj:** 03:41 AM abre "Ajustes > Fecha y hora" para ajustar el reloj.

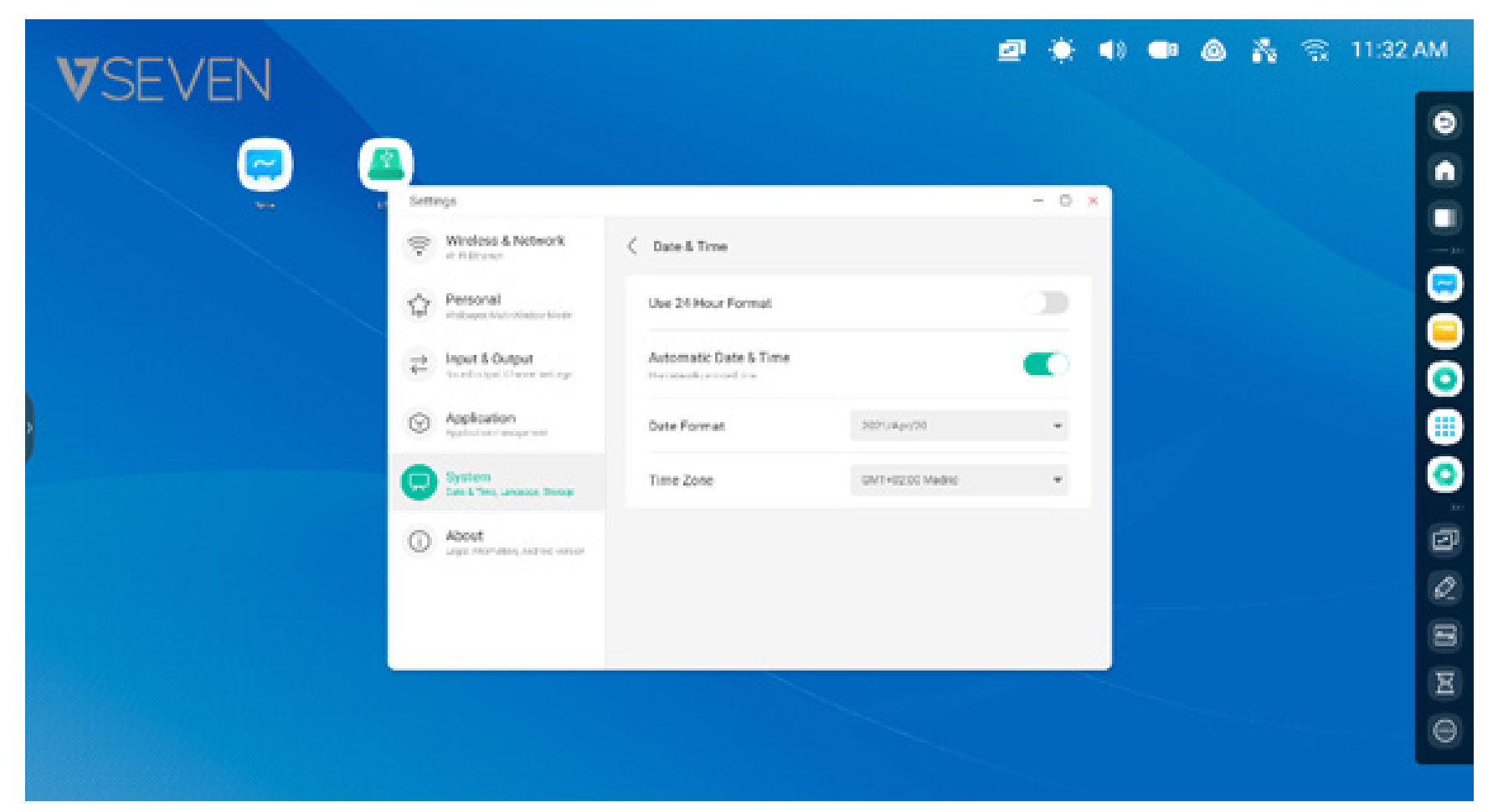

#### **Accesos directos:**

en el área de almacenamiento de accesos directos de la pantalla de inicio puede colocar accesos directos que usa con frecuencia, como los siguientes:

Accesos directos a aplicaciones: arrastre el icono desde Todas las aplicaciones al área de almacenamiento de accesos directos del Iniciador.

Paso 1: arrastre los iconos de las aplicaciones desde Todas las aplicaciones.

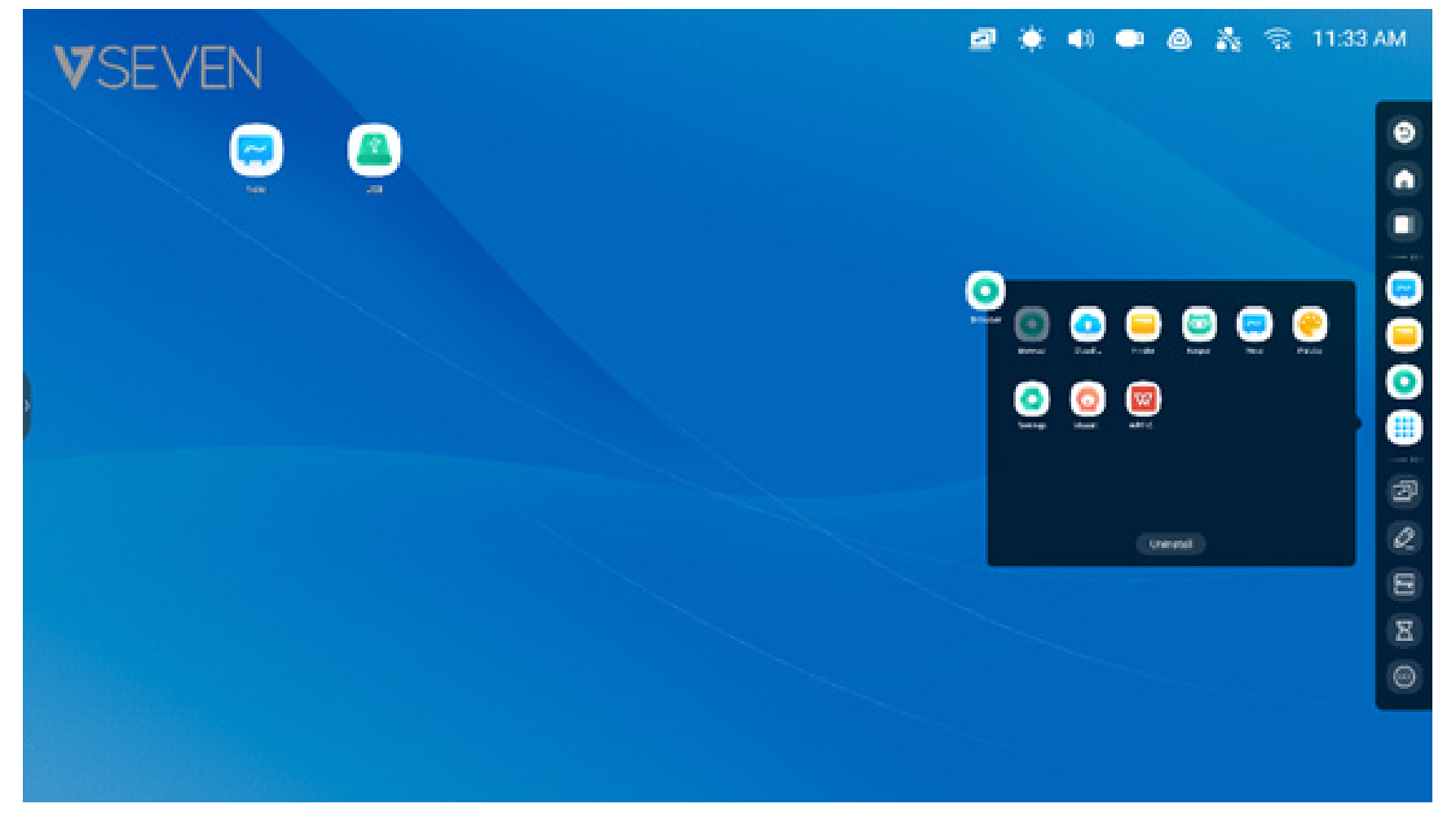

Paso 2: arrástrelos hasta el área de la pantalla de inicio en la que quiere colocarlos.

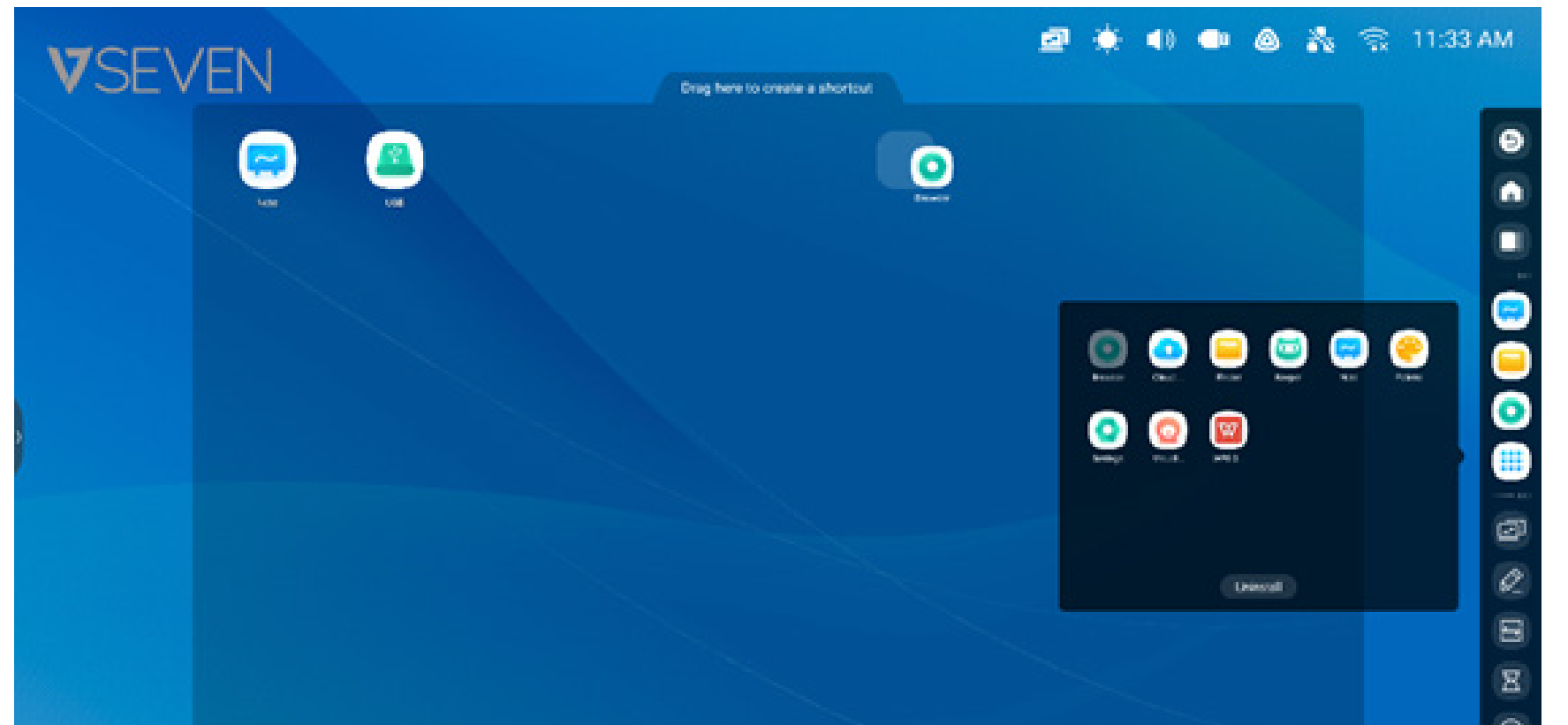

La aplicación se puede iniciar rápidamente pulsando el icono del acceso directo en la pantalla de inicio.

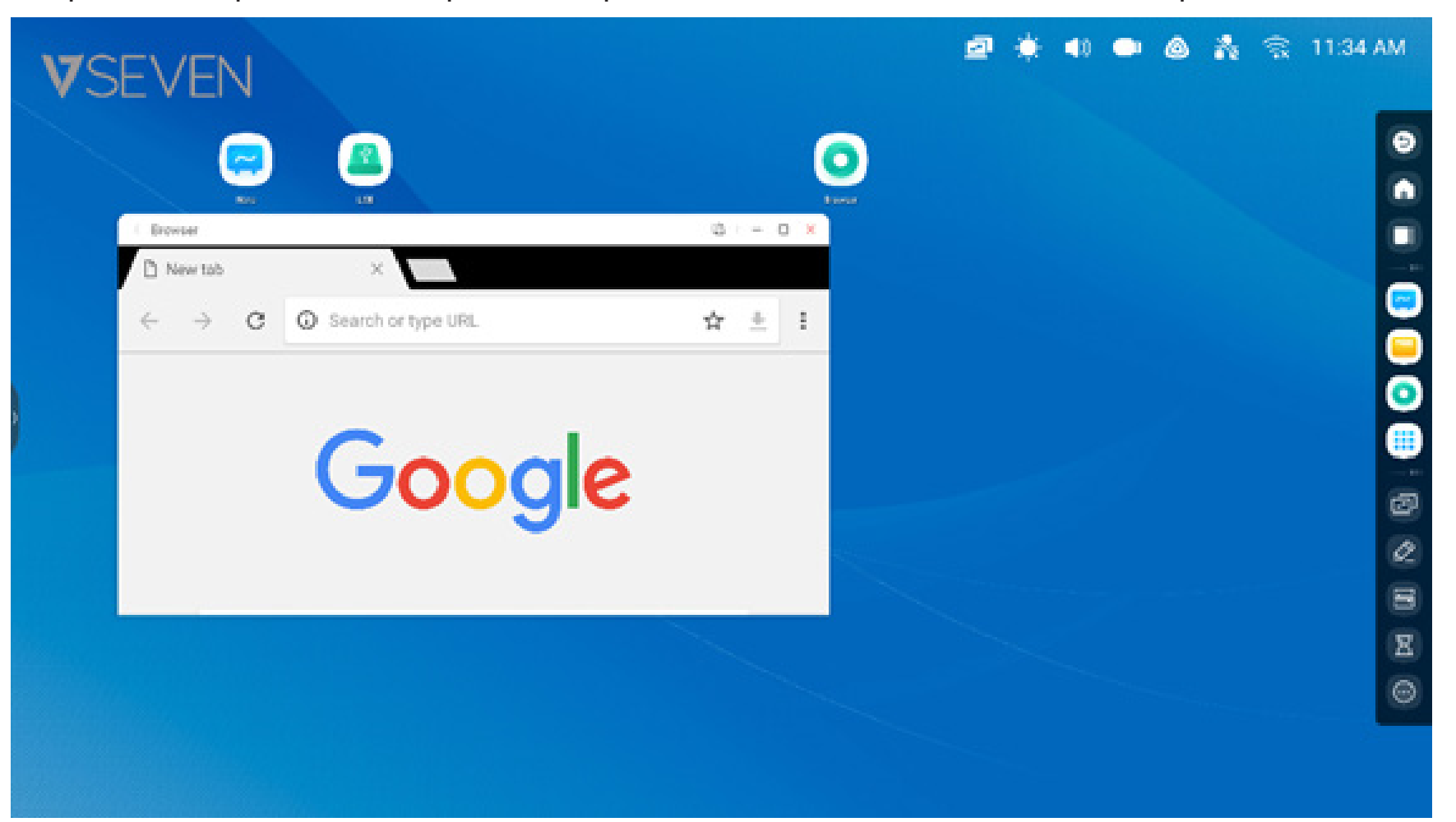

**Acceso directo a archivos:** arrastre o envíe archivos/carpetas desde el Buscador al área de almacenamiento de accesos directos de la pantalla de inicio.

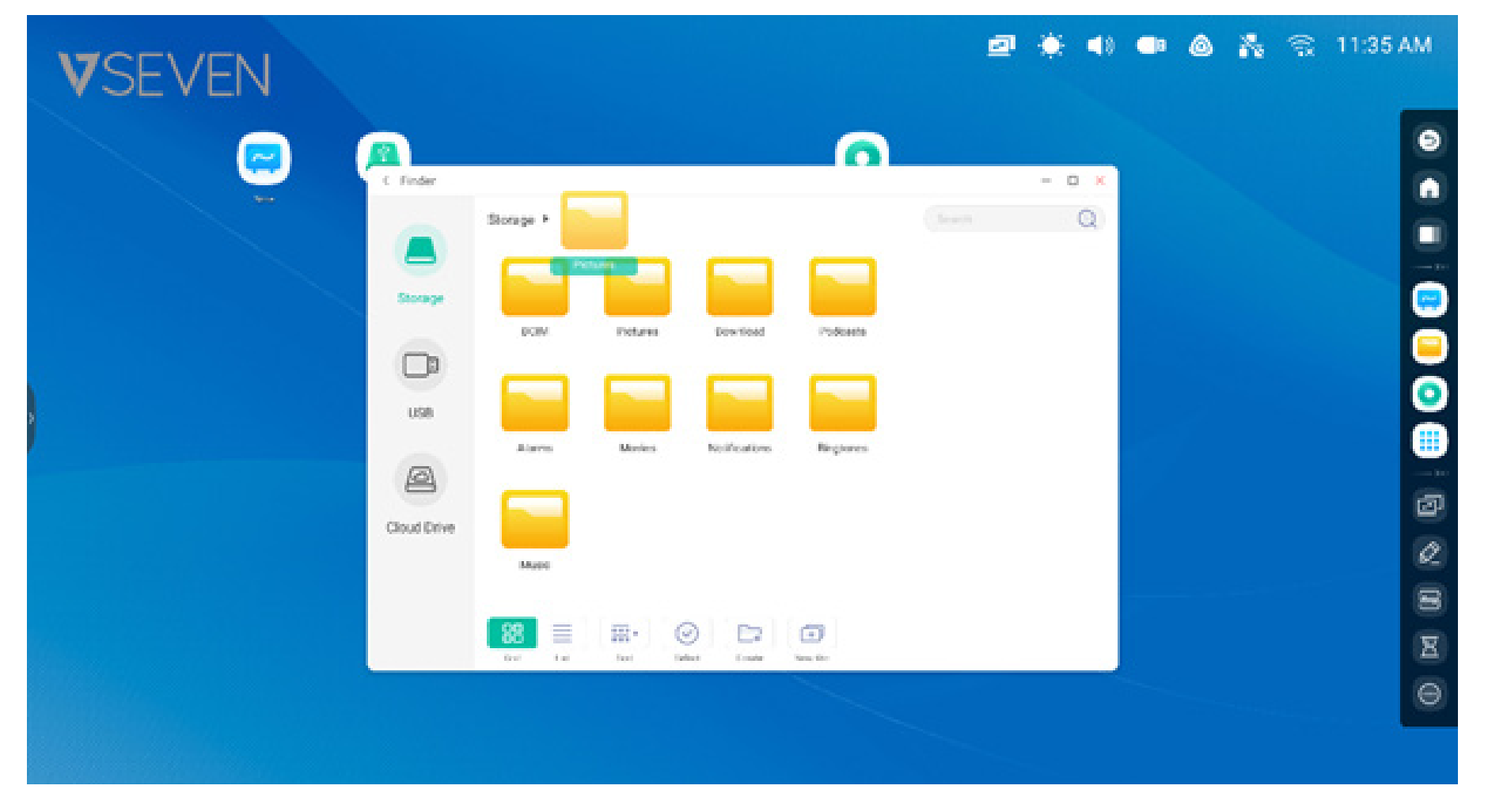

**Paso 1:** arrastre los archivos o carpetas desde el Buscador.

Paso 2: arrástrelos hasta el área de almacenamiento en la que quiere colocarlos.

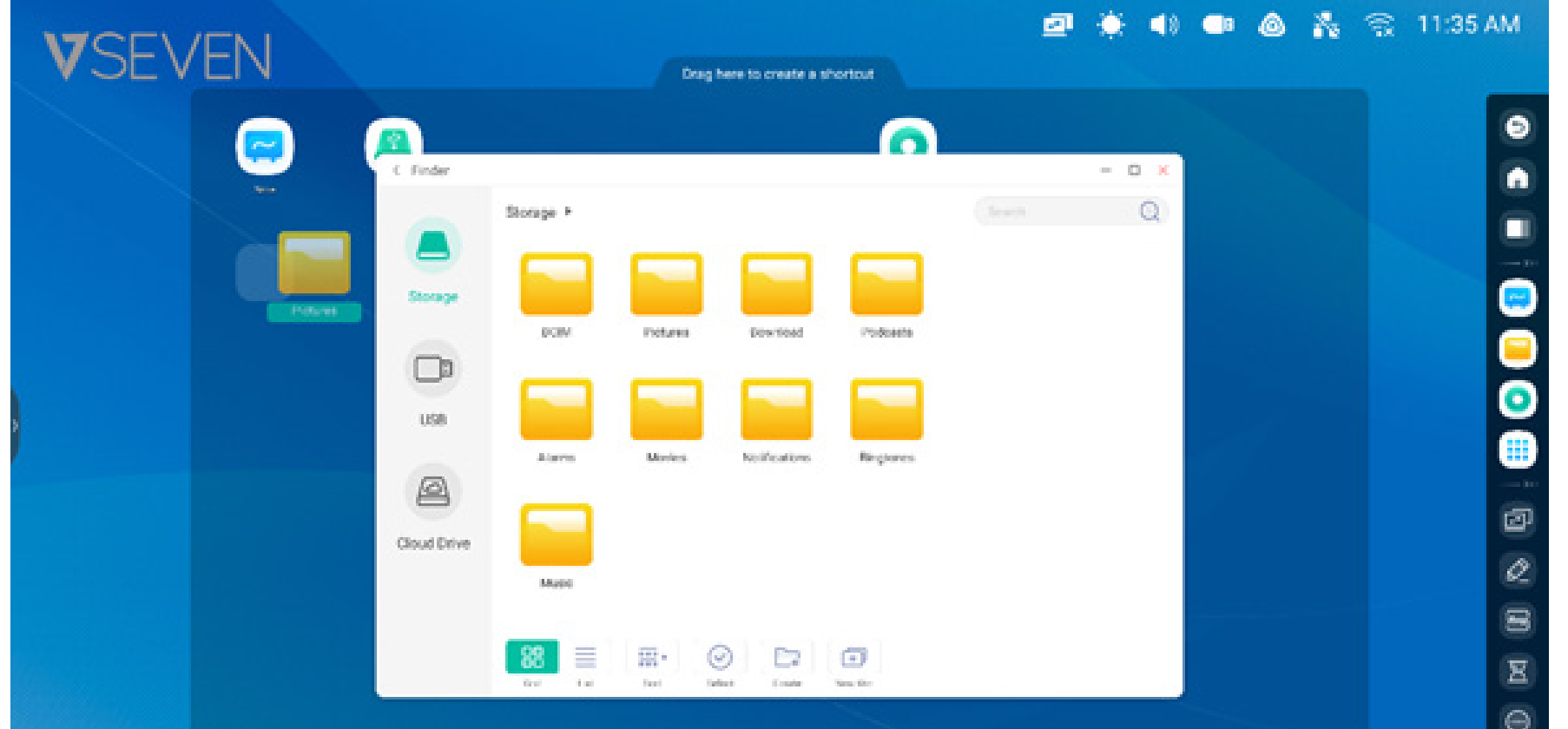

La ruta de acceso de la carpeta se puede abrir rápidamente pulsando el icono del acceso directo en la pantalla de inicio.

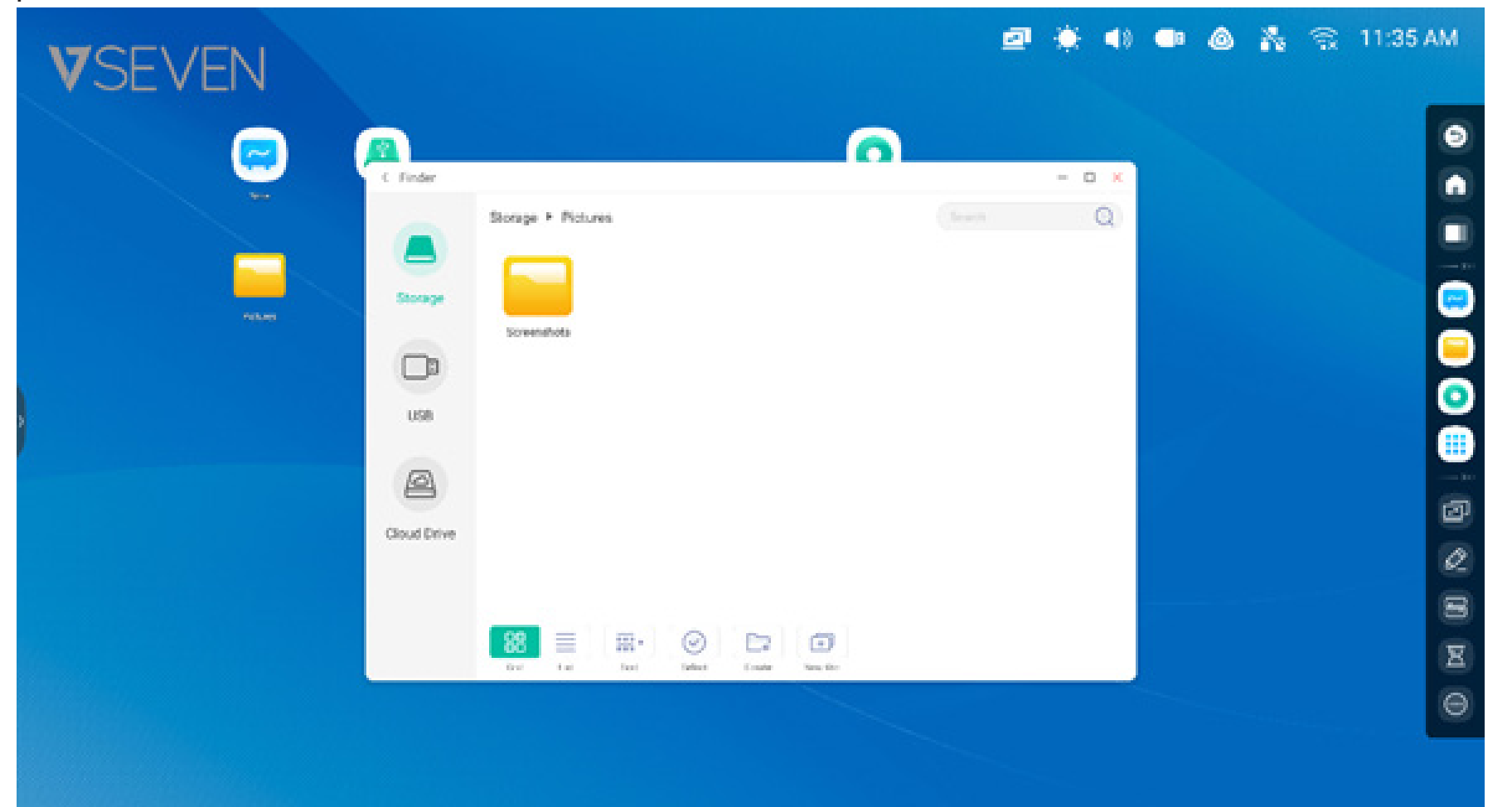

**Consejo 1 sobre accesos directos:** otra forma de crear un acceso a la pantalla de inicio desde el Buscador:

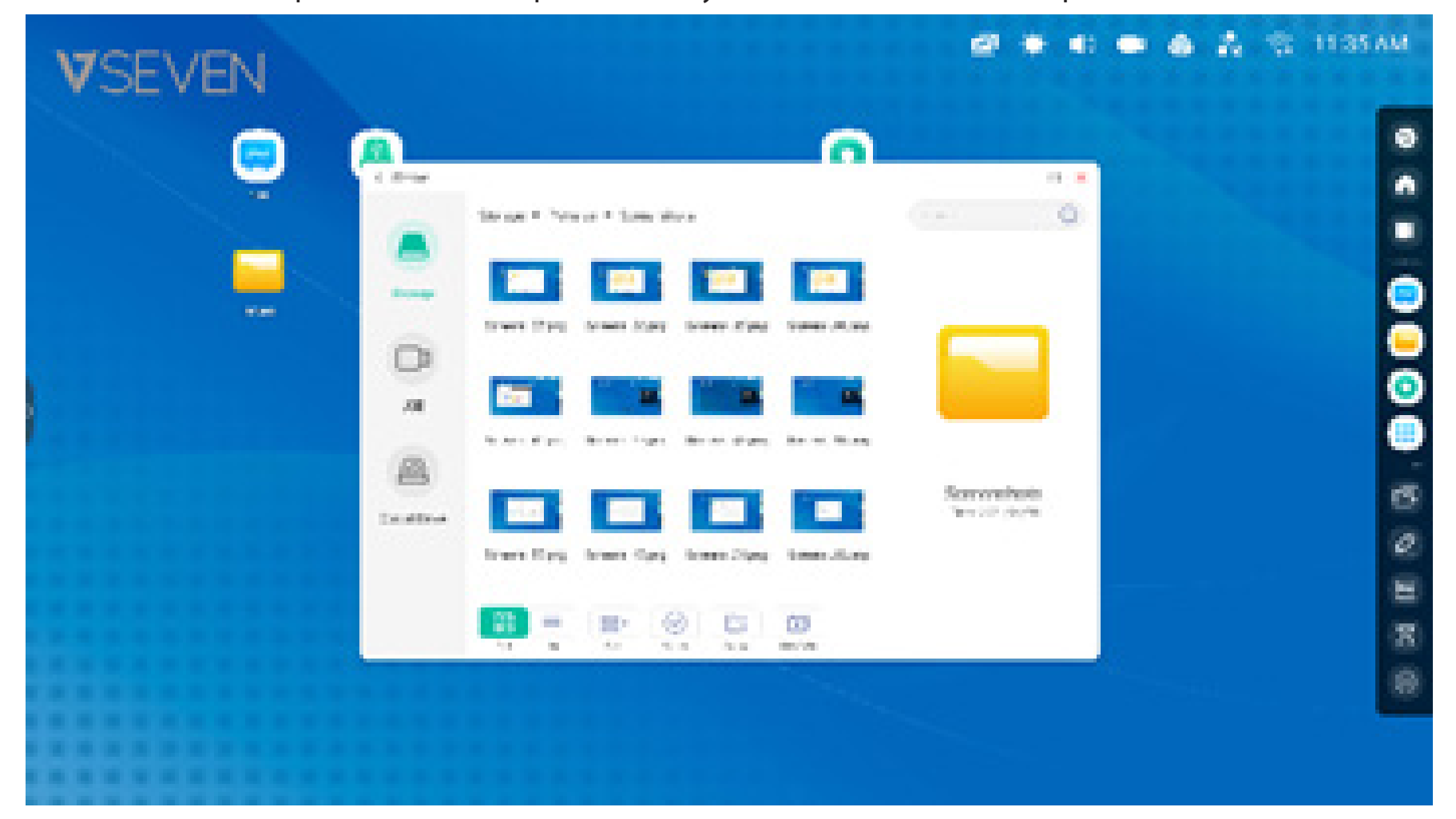

seleccione el archivo, pulse "Enviar" en la parte inferior y seleccione "Acceso directo" para crearlo.

El archivo se puede abrir rápidamente si hace clic en el icono de acceso directo a la pantalla de inicio.

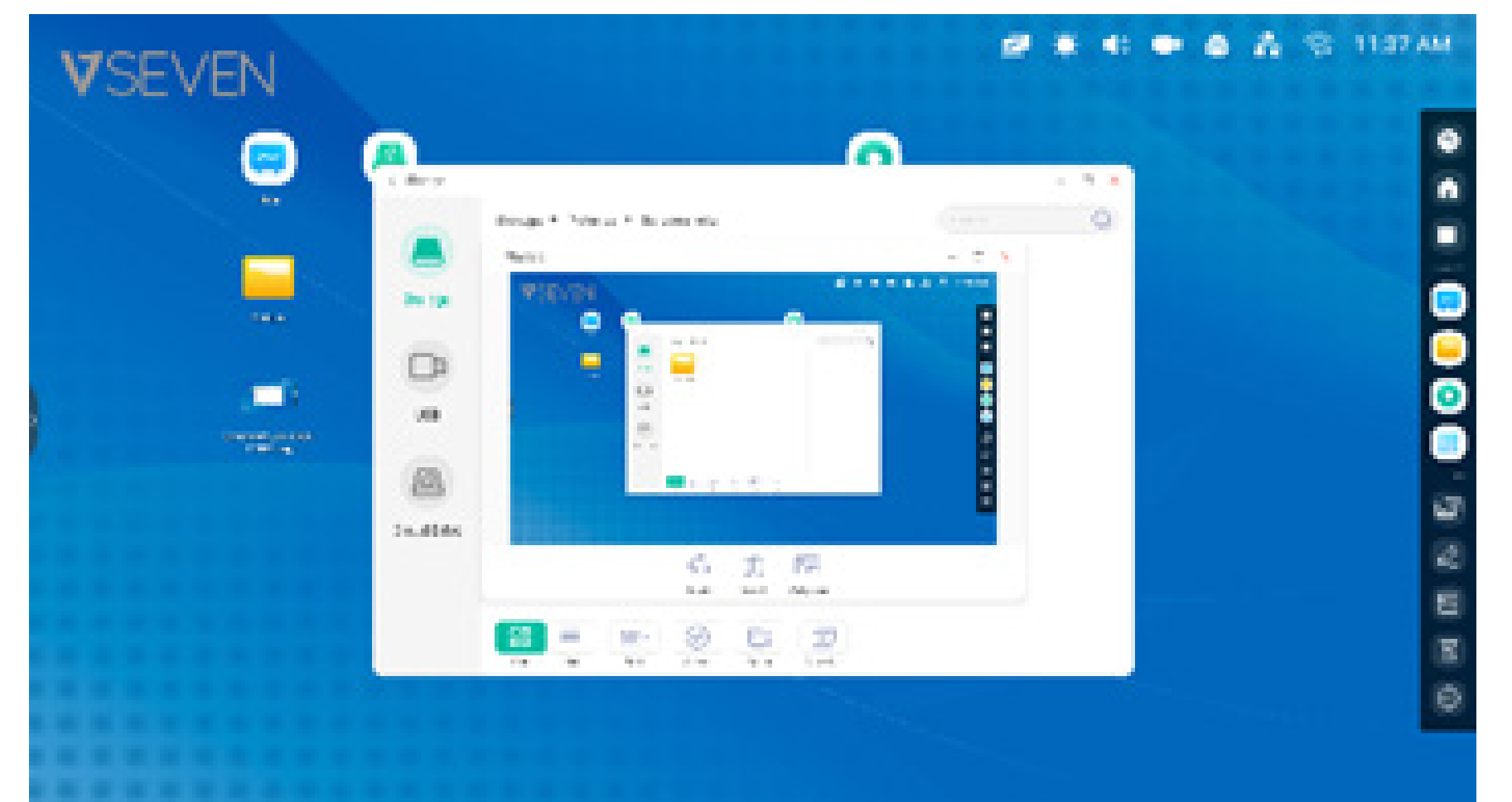

## **Consejo 2 sobre accesos directos:** mantenga pulsado el icono para encontrar rápidamente la ruta del archivo de origen.

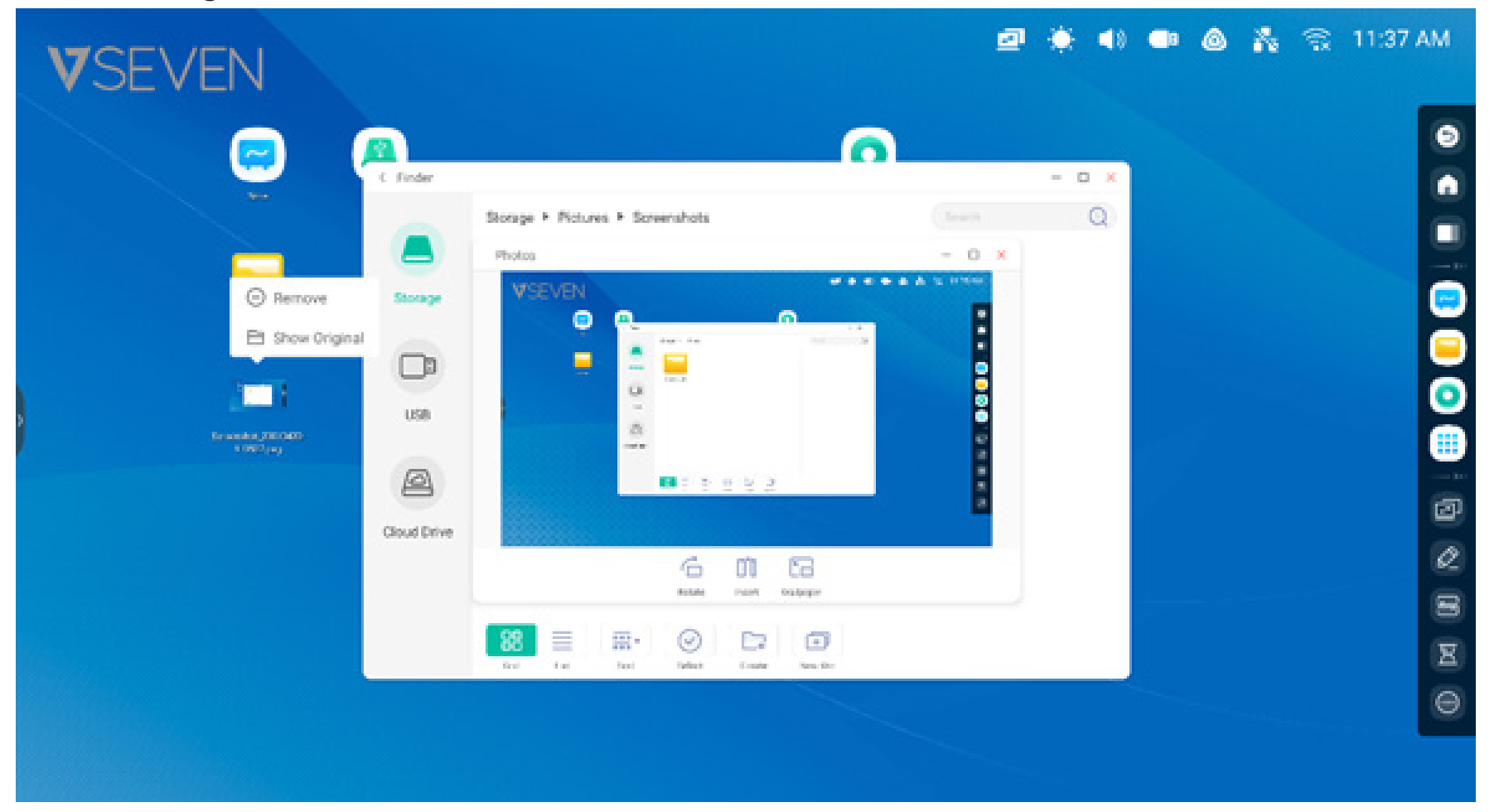

#### Acceso directo a sitio web

**Paso 1:** en el navegador web, abra el sitio web que desee, pulse el menú de tres puntos verticales del lateral derecho del navegador y seleccione "Enviar el enlace rápido al Escritorio".

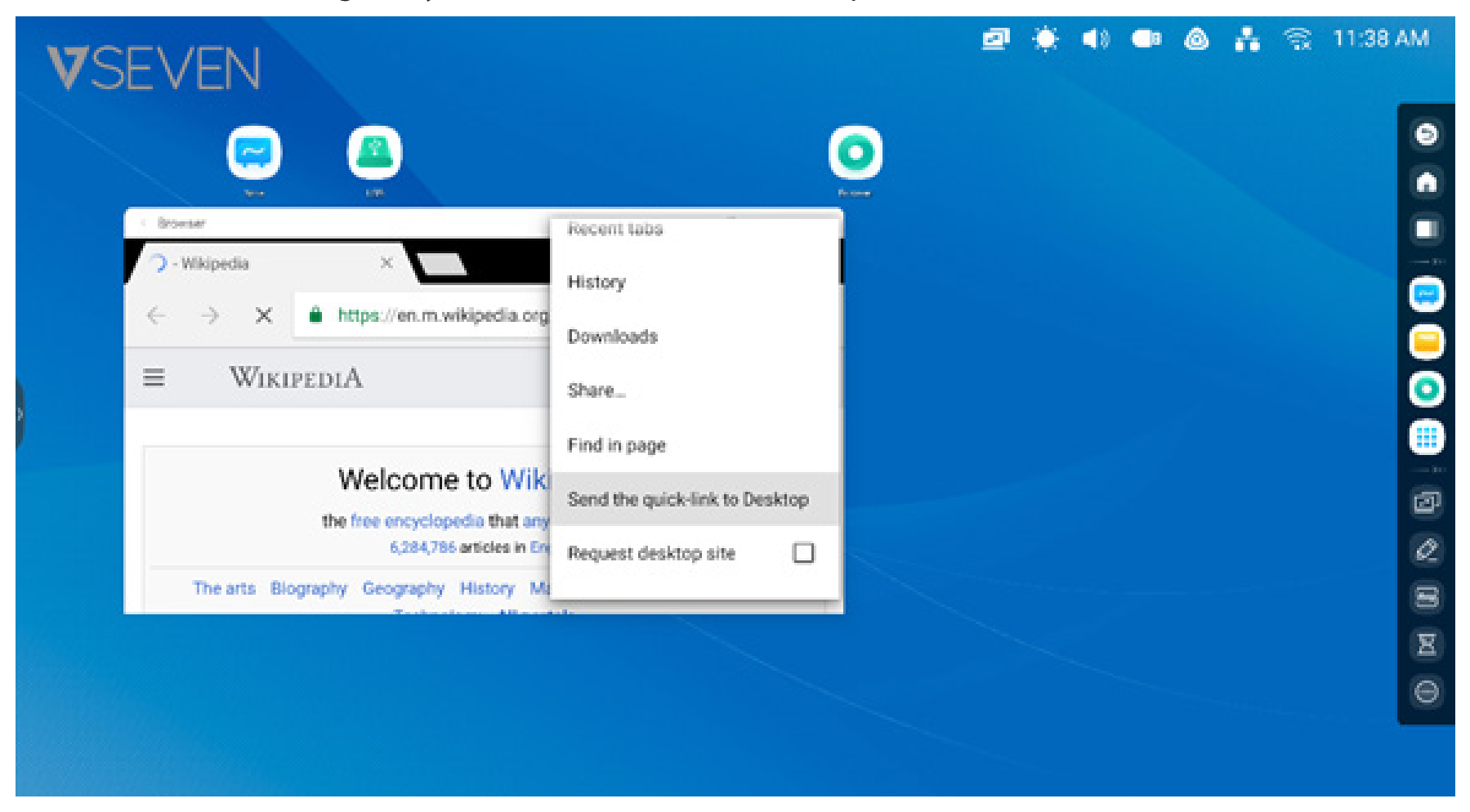

**Paso 2:** asigne un nombre al acceso directo del sitio web para poder encontrarlo fácilmente en su pantalla de inicio.

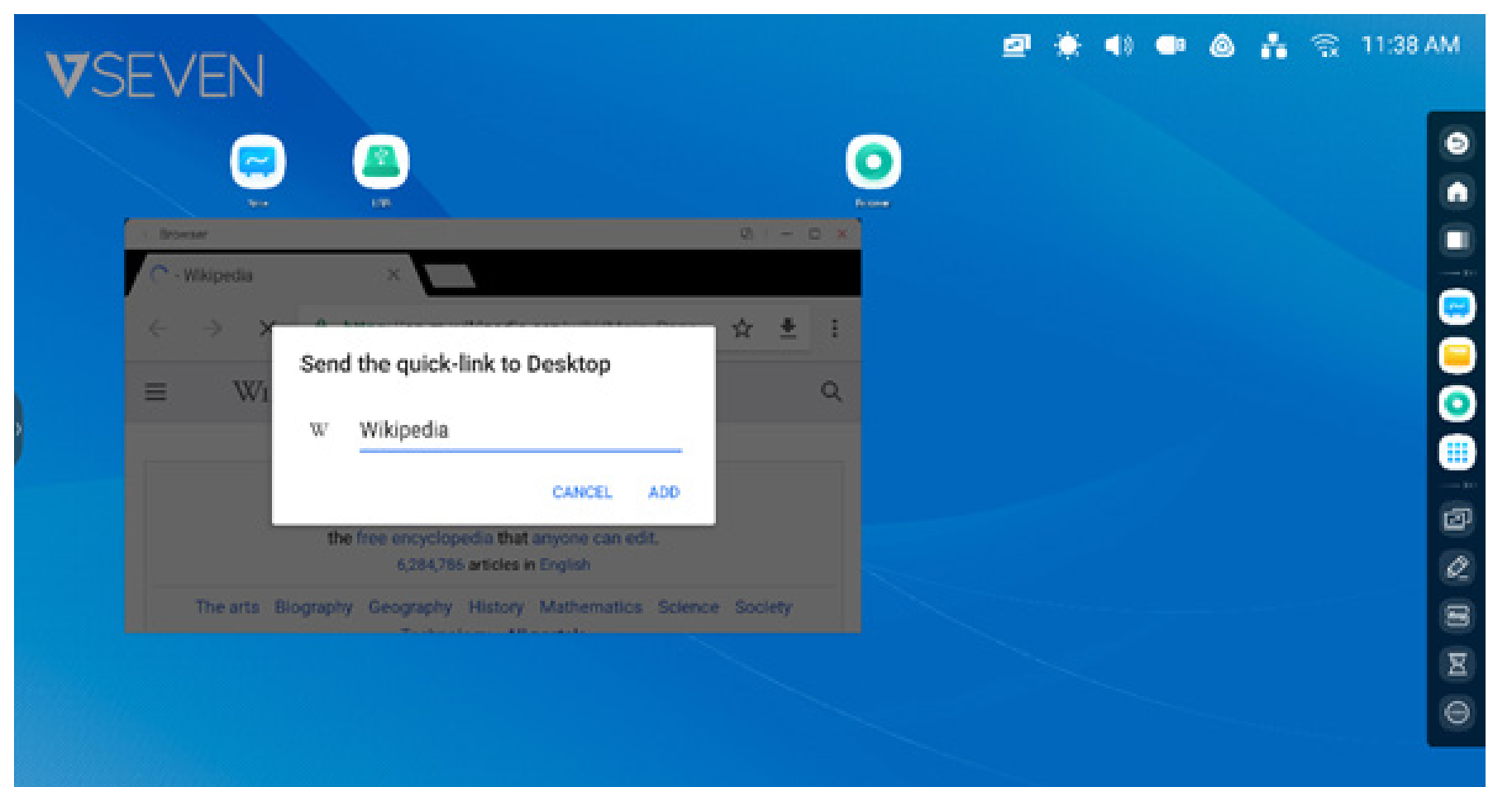

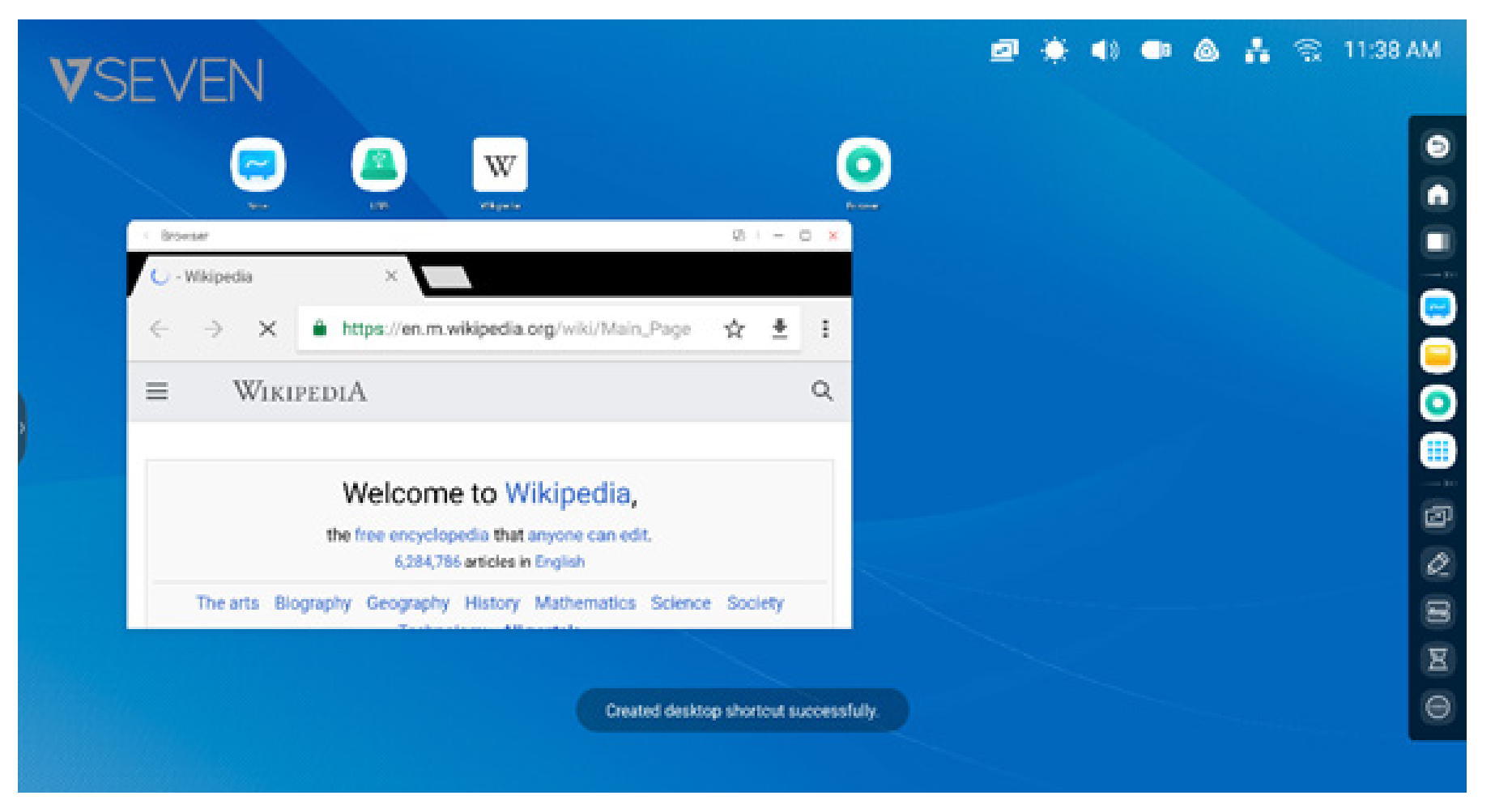

#### El sitio web se puede abrir fácilmente desde el nuevo acceso directo.

#### Acceso directo a USB:

cuando conecte una unidad de memoria USB al conector USB del IFP, se colocará un acceso directo automáticamente en la pantalla de inicio del Iniciador para que le resulte sencillo encontrar y abrir la unidad de disco USB en el Buscador.

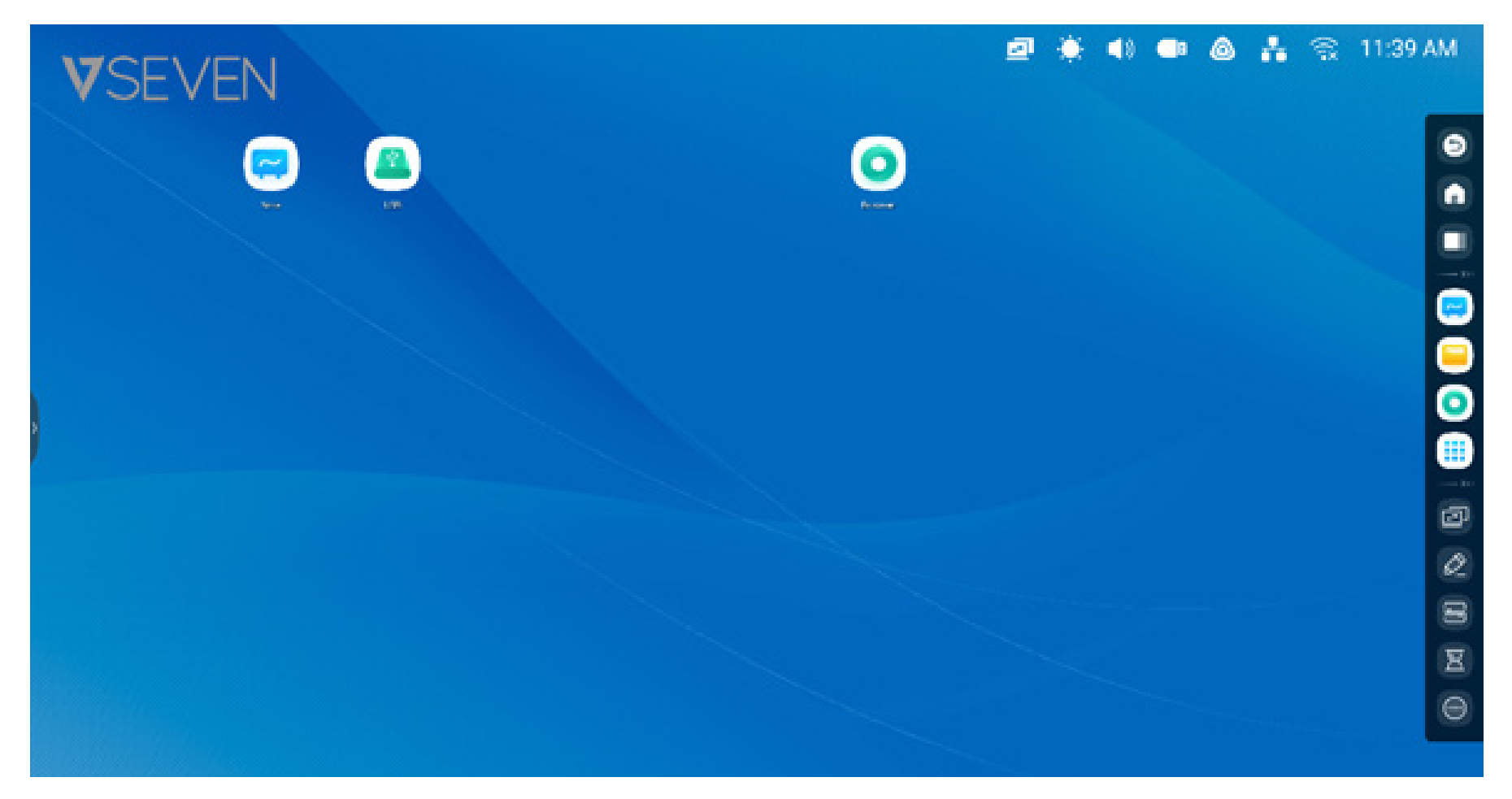

#### Gestión de accesos directos:

mantenga pulsados o arrastre los accesos directos que desea gestionar.

**Eliminar:** mantenga pulsado el icono y aparecerá un menú; seleccione "Eliminar" para quitar el acceso directo de la pantalla de inicio del Iniciador.

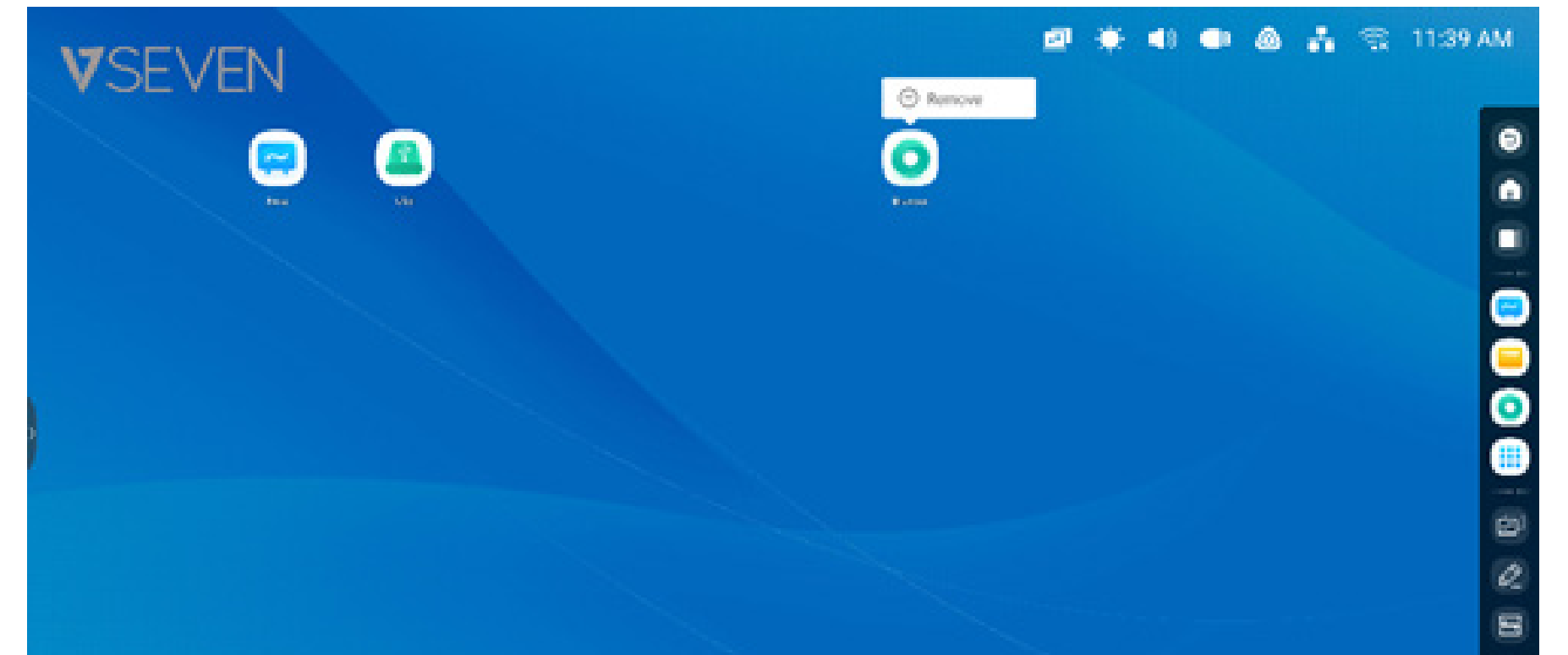

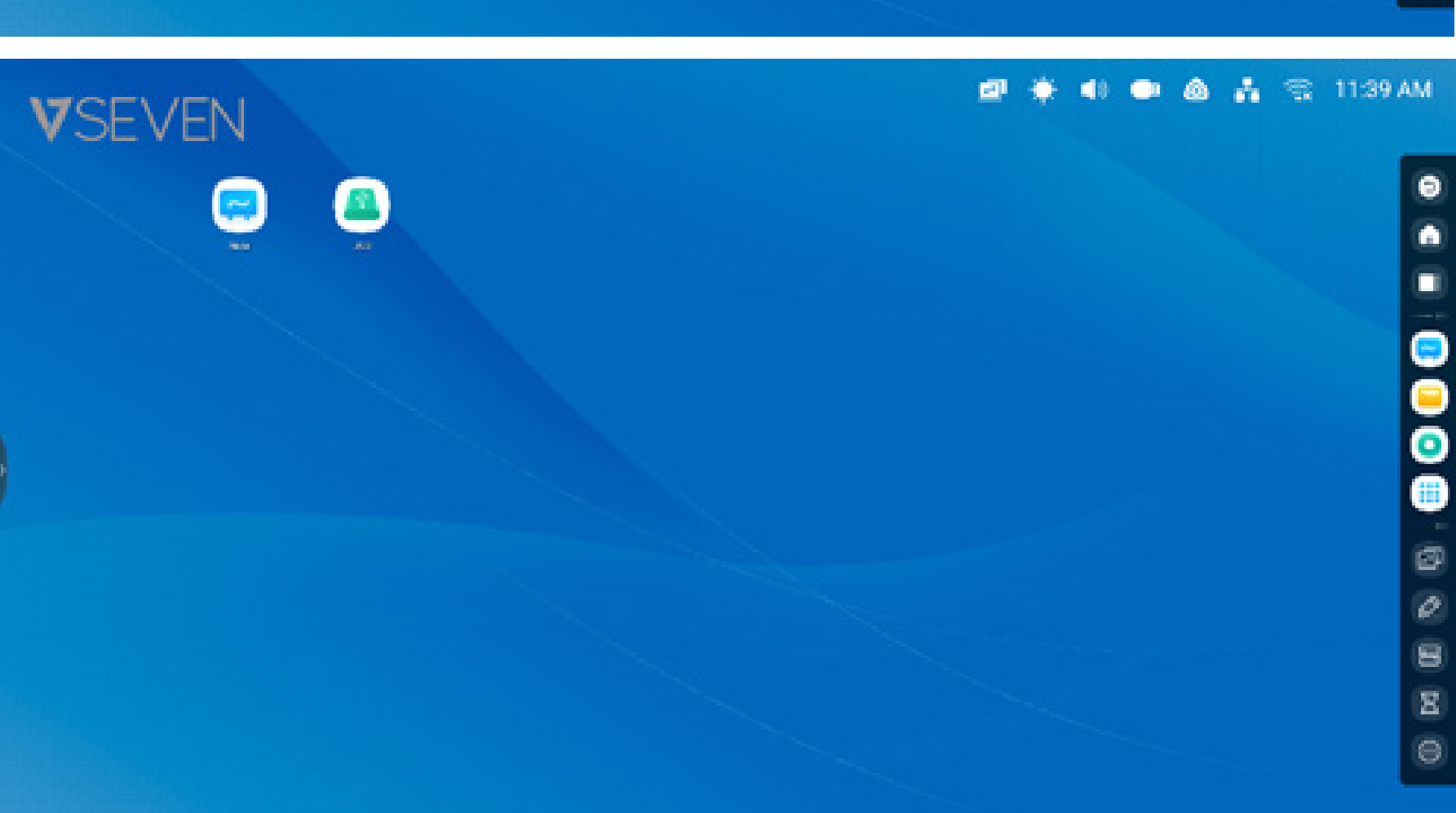

8

Mover acceso directo: mantenga pulsado el acceso directo y arrástrelo para moverlo al lugar que quiera en el Iniciador.

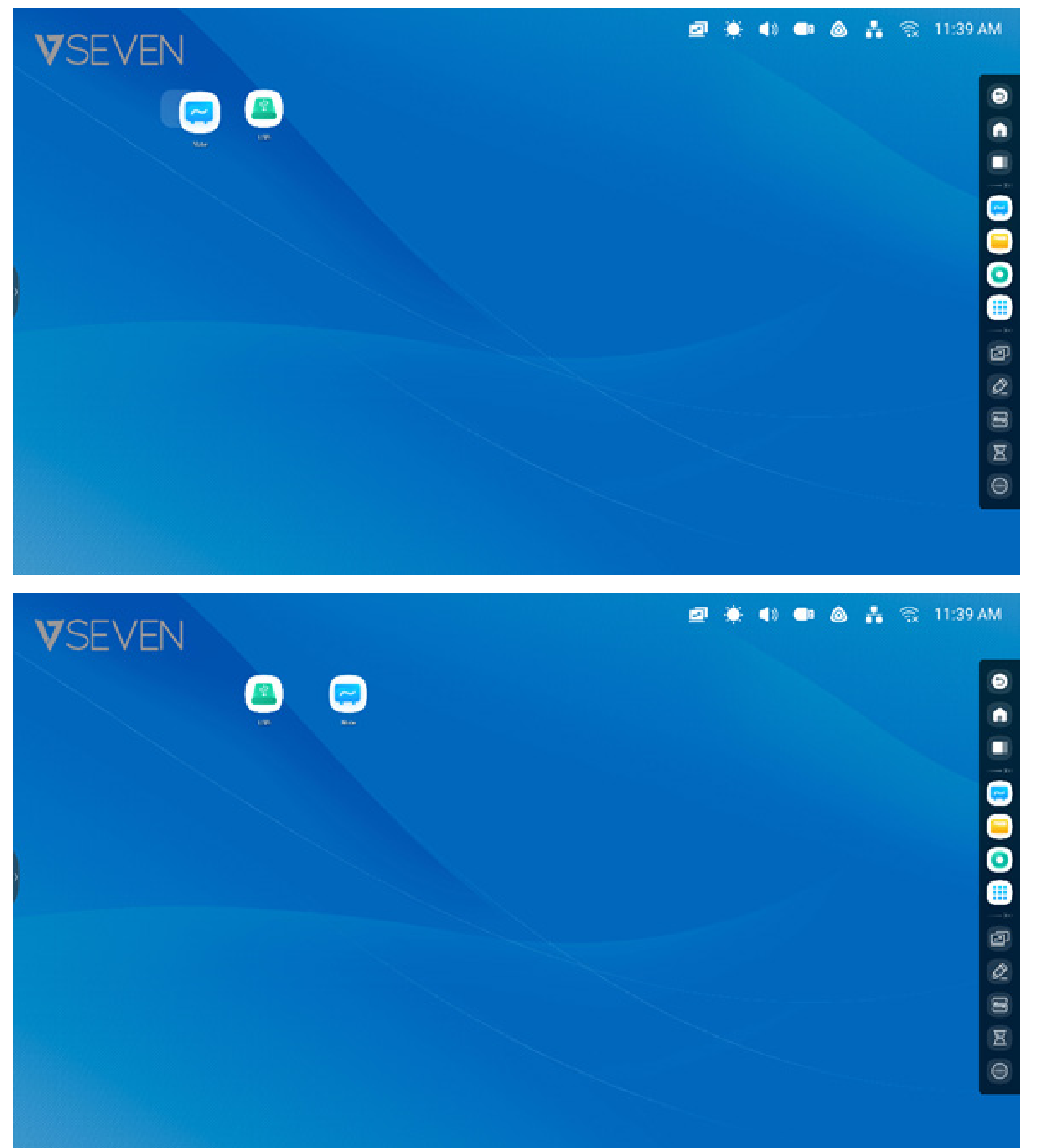

Fondo de pantalla: el Iniciador le permite personalizar el fondo de pantalla:

Fondo de pantalla personalizado: abra "Ajustes > Personal > Fondo de pantalla >" para elegir un nuevo fondo de pantalla para la pantalla de inicio.

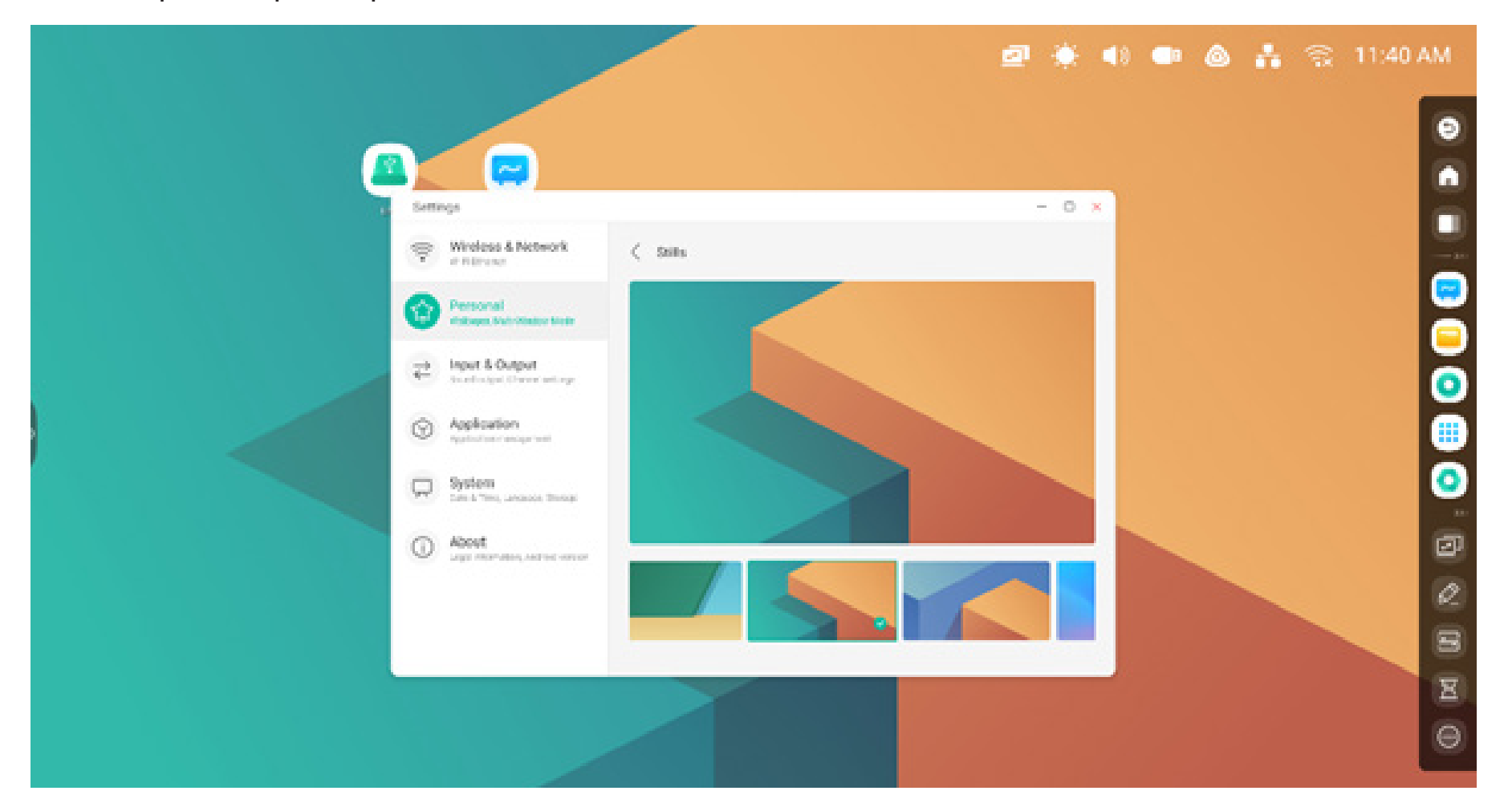

#### Barra del sistema

La barra del sistema ofrece herramientas centralizadas y un cambio y gestión de tareas eficiente. Integra un administrador de tareas, un administrador de aplicaciones y un administrador de herramientas. También puede personalizar la configuración y la gestión para que le resulte más sencillo encontrar aquello que más usa.

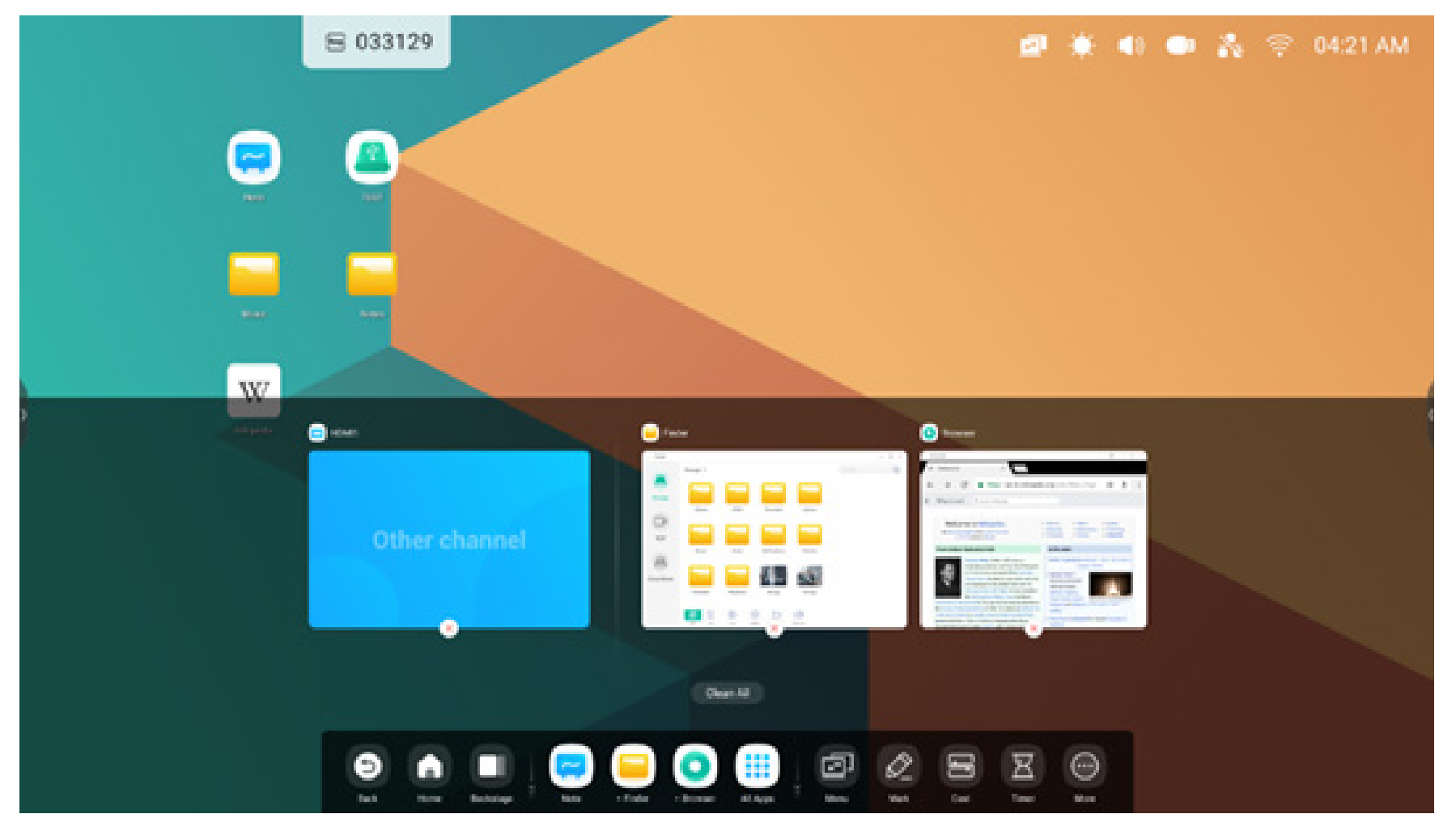

Fuente de entrada y aplicaciones en ejecución:

Todas las aplicaciones:

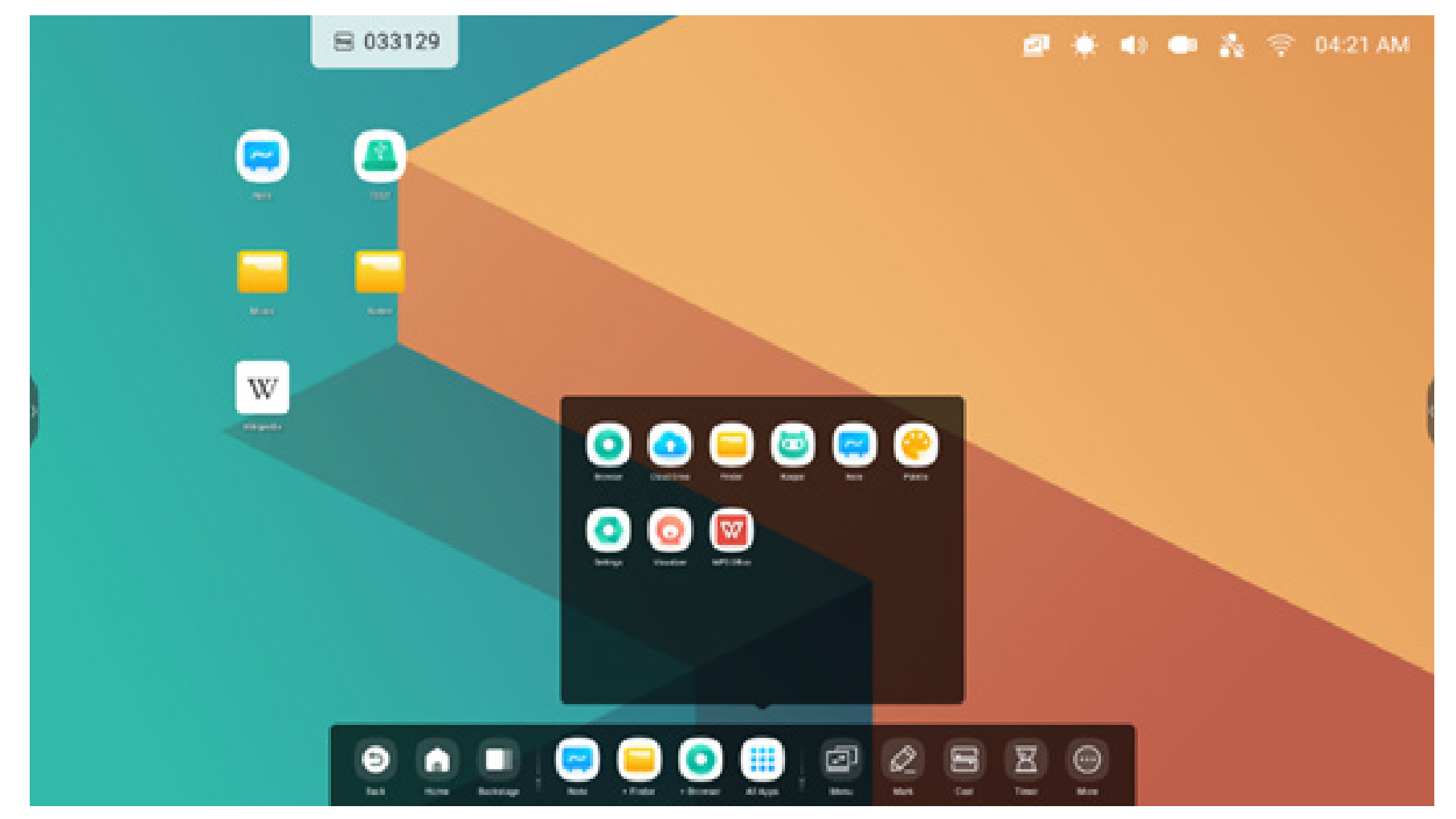

**Todas las herramientas:** 

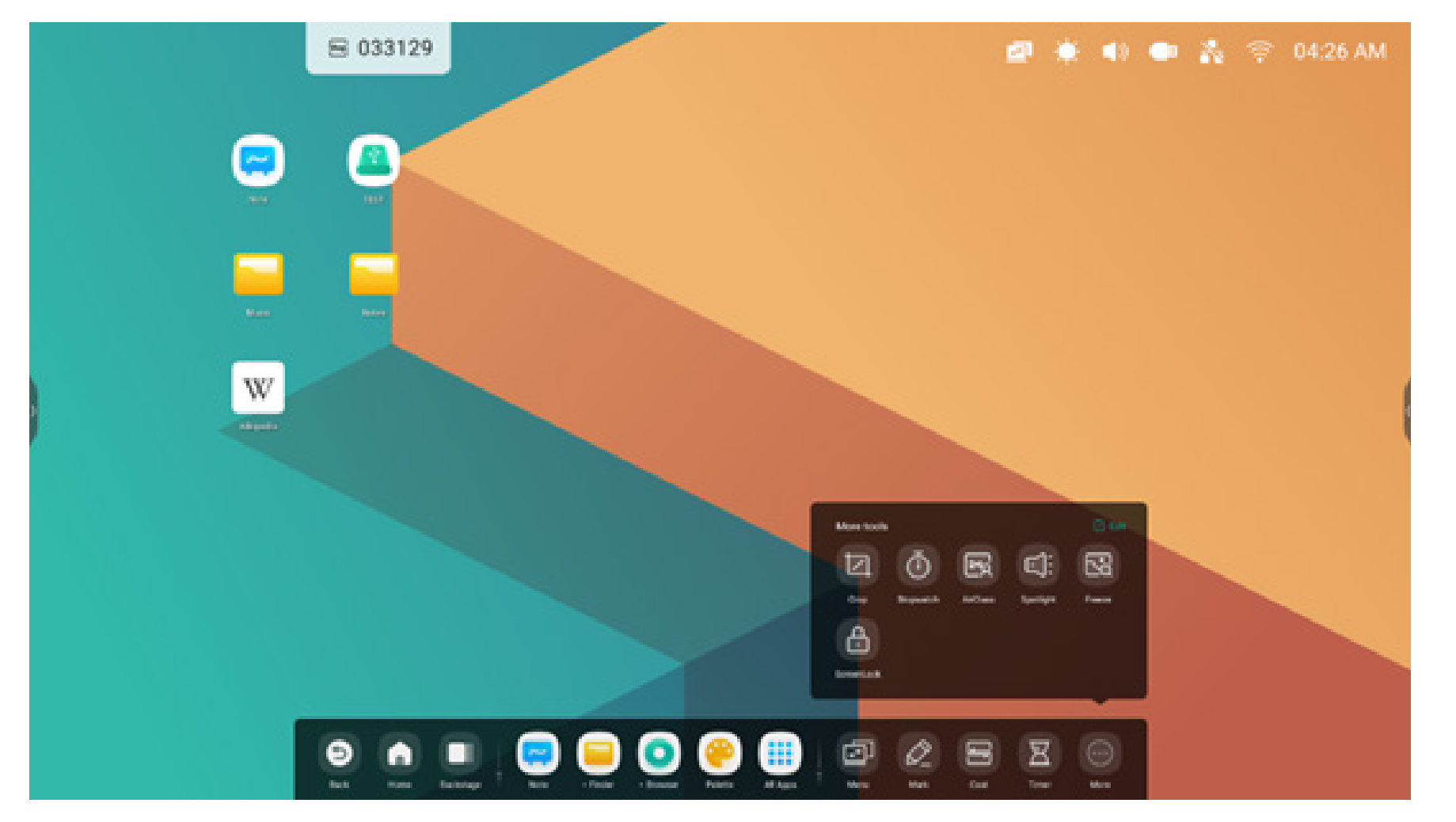

#### Personalizar la barra del sistema:

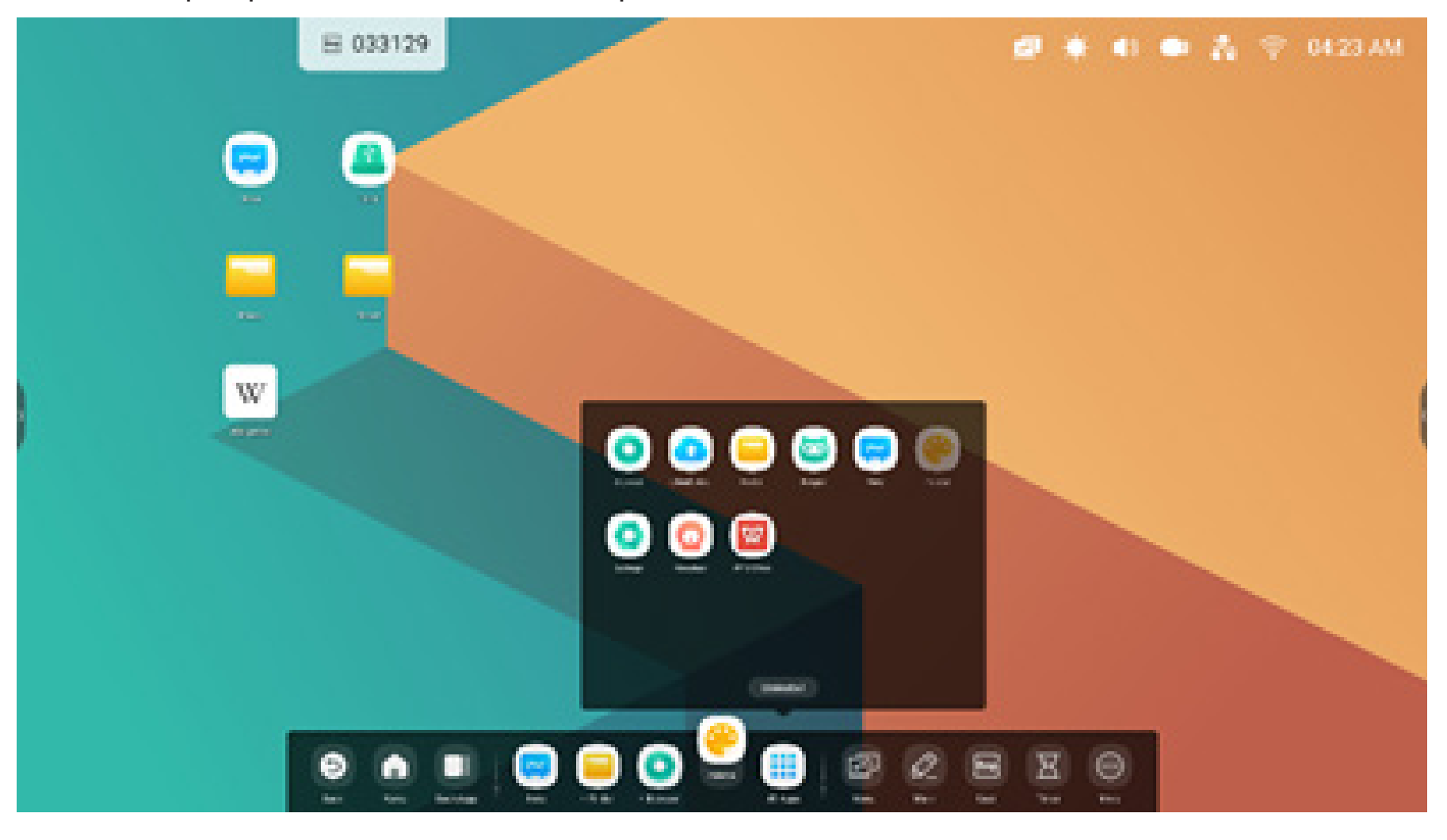

Personalice qué aplicaciones o herramientas quiere ver en la barra del sistema:

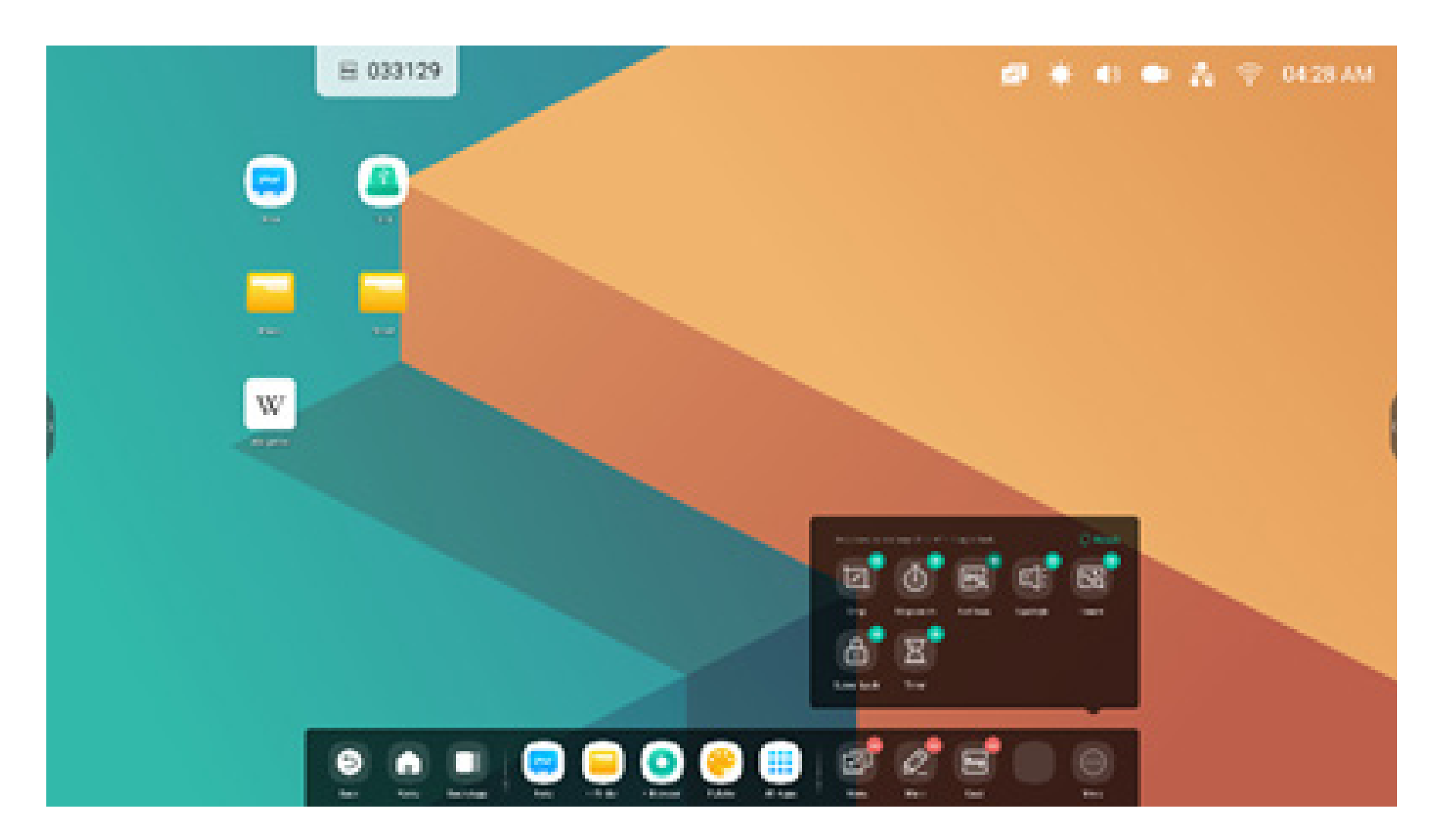

#### Personalice la posición de la barra del sistema en la pantalla:

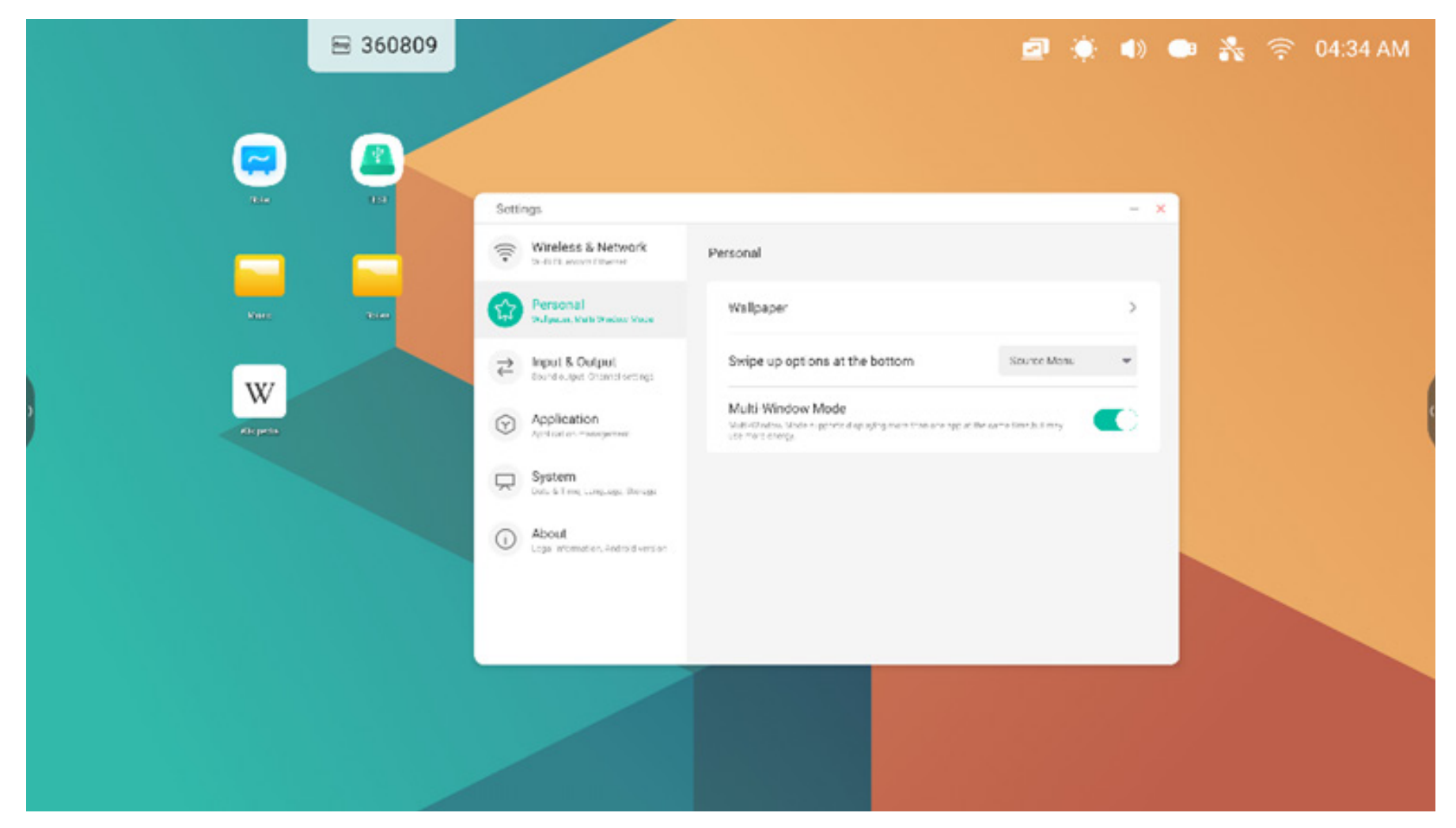

#### Navegación por la barra del sistema

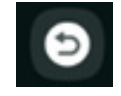

**Volver:** vuelve a la última interfaz en funcionamiento.

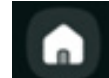

Inicio: lo minimiza todo y va a la pantalla de inicio del Iniciador.

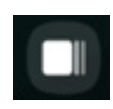

Recientes: muestra y gestiona las aplicaciones y fuentes de entrada recientes.

**Recientes:** seleccione un proceso en ejecución para abrirlo, o arrástrelo hacia fuera para cerrar ese proceso. También puede cerrar todos los procesos que se están ejecutando en el sistema seleccionando "Limpiar todo".

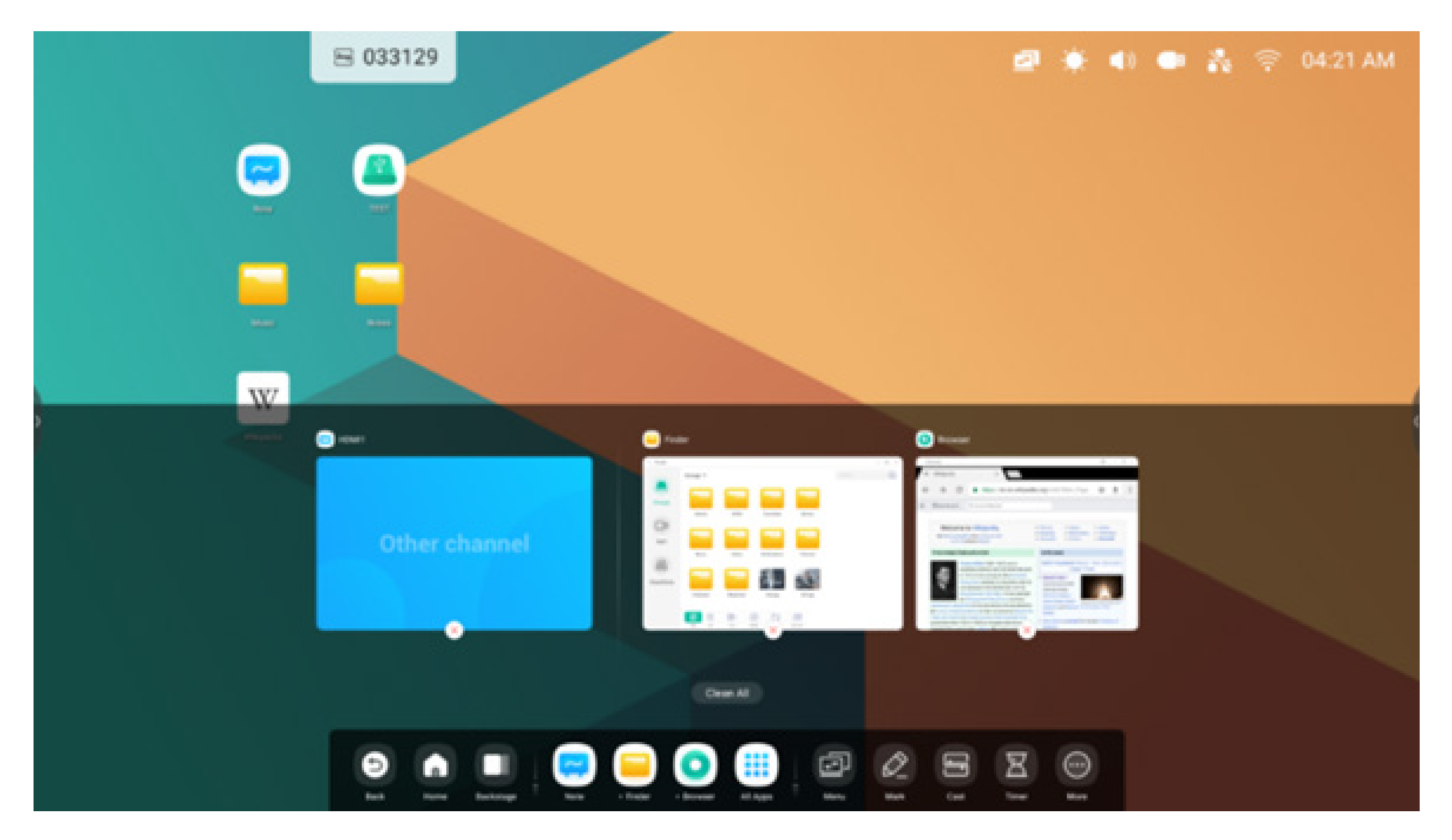

#### Centro de aplicaciones

Inicie y gestione aplicaciones de la barra del sistema:

| Accesos directos<br>predeterminados | Las aplicaciones predeterminadas se muestran en la barra del sistema:<br>Nota, Buscador, Navegador. Seleccione una aplicación para iniciarla.                                                                                    |
|-------------------------------------|----------------------------------------------------------------------------------------------------|
| Todas las aplicaciones              | <ul> <li>muestra todas las aplicaciones.</li> <li>image: applicaciones instaladas de forma predeterminada se incluyen: Navegador, Cloud Drive, Buscador, Conservador, Nota, Paleta, Ajustes, Visualizador, WPS Office</li> </ul> |
| Aplicaciones en<br>ejecución        | Seleccione una aplicación en ejecución para trasladarla al frente del Iniciador.                                                                                                    |

#### Accesos directos predeterminados

Coloque accesos directos de hasta 5 aplicaciones usadas habitualmente en la barra del sistema. Puede arrastrar y colocar accesos directos a aplicaciones desde Todas las aplicaciones para sustituir los que ya estén ahí.

Paso 1: vaya a "Todas las aplicaciones" y busque la aplicación que quiera.

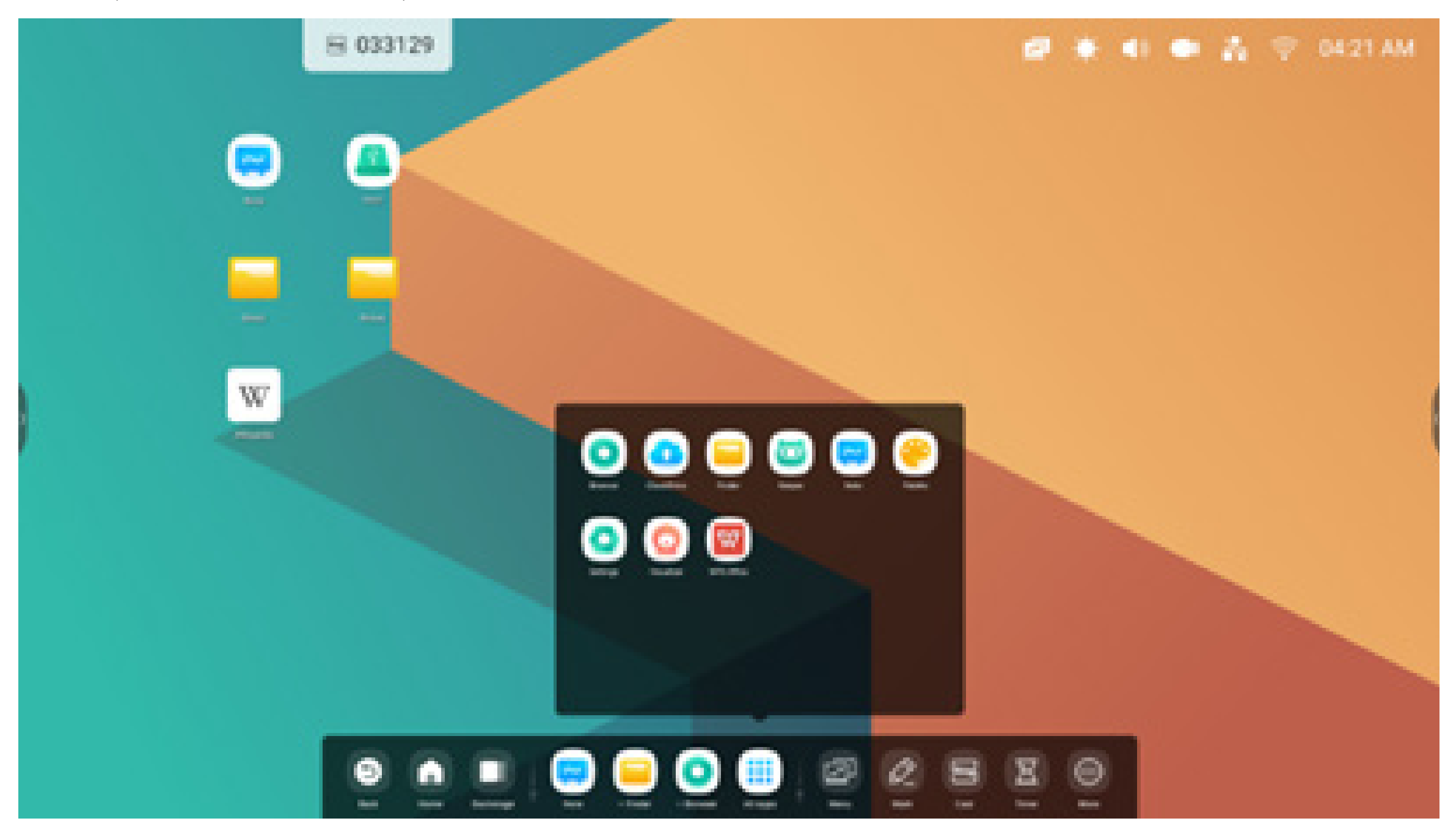

Paso 2: manténgala pulsada y arrástrela.

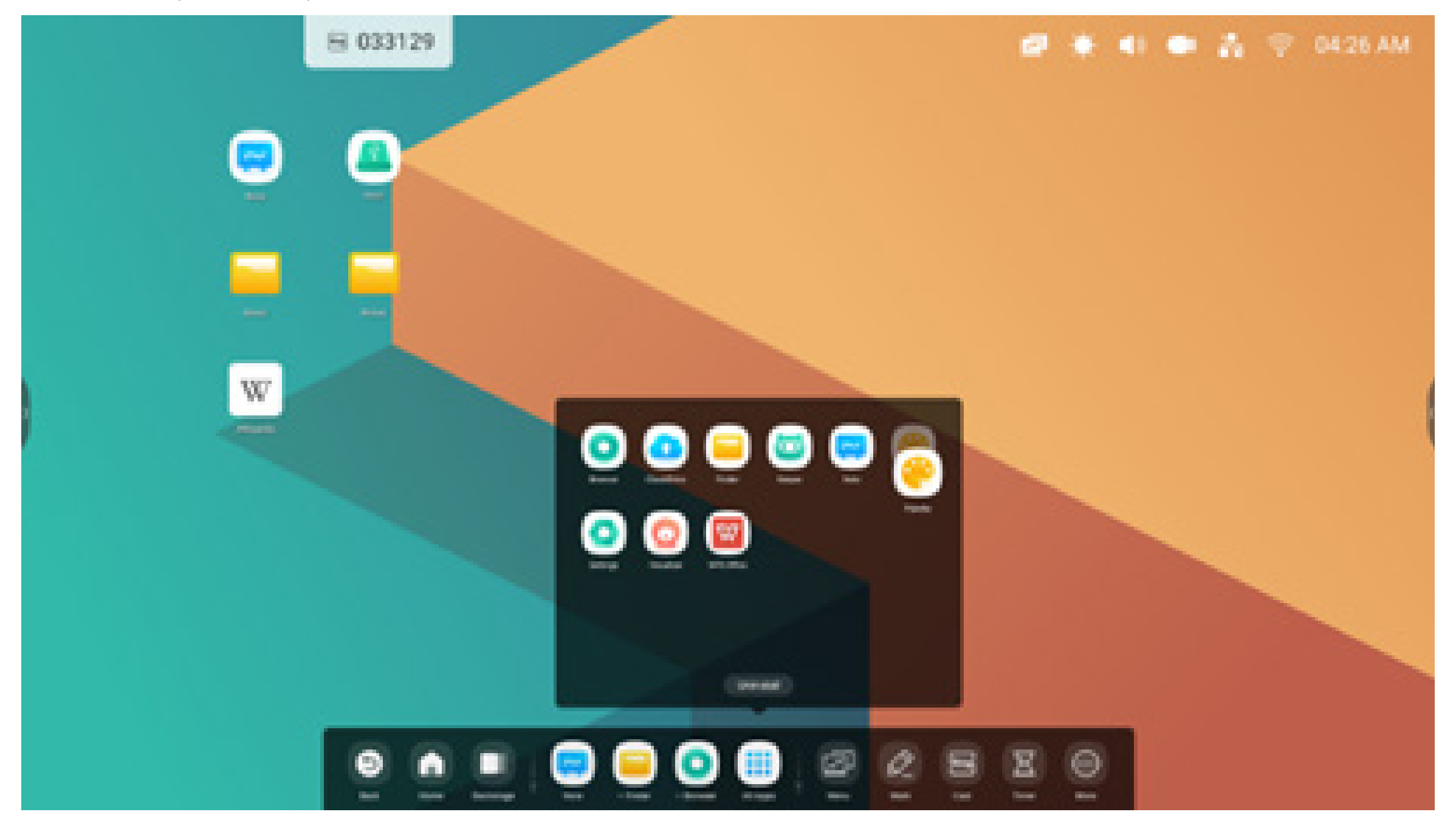

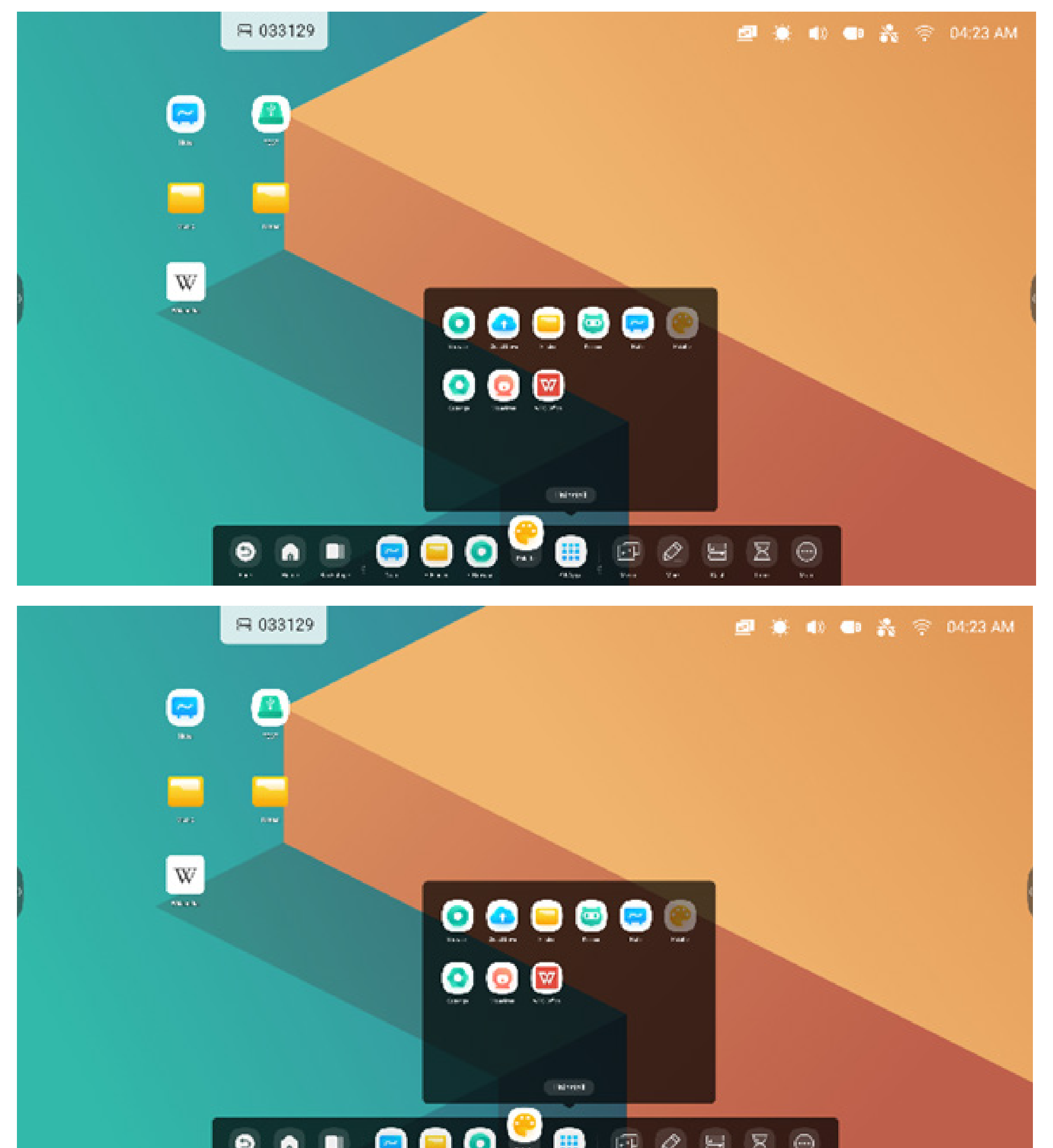

Paso 3: muévalo a la barra del sistema para crear el acceso directo en el área de accesos directos predeterminados.

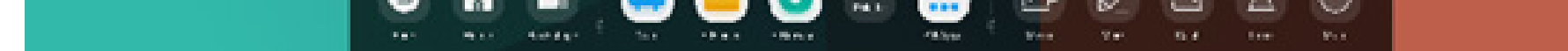

#### Herramientas

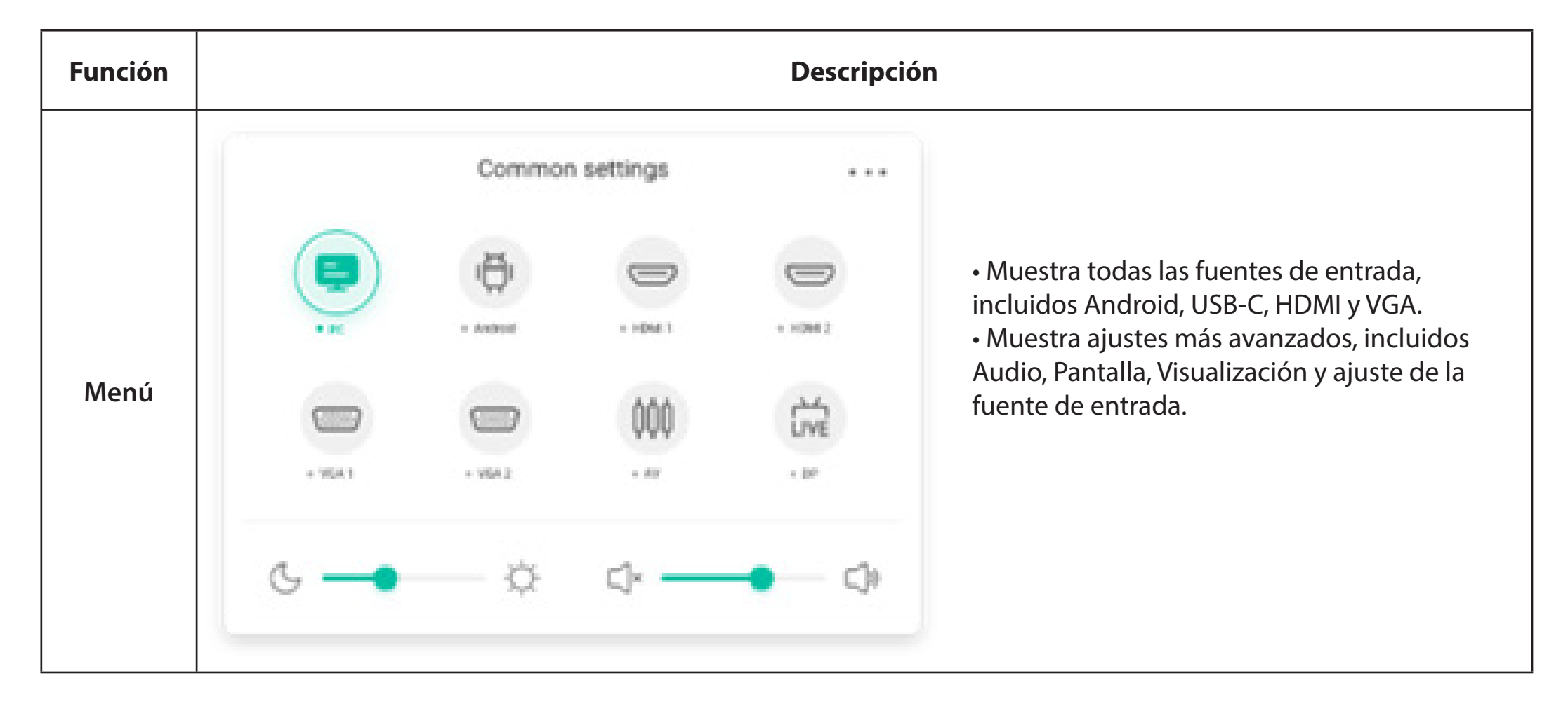

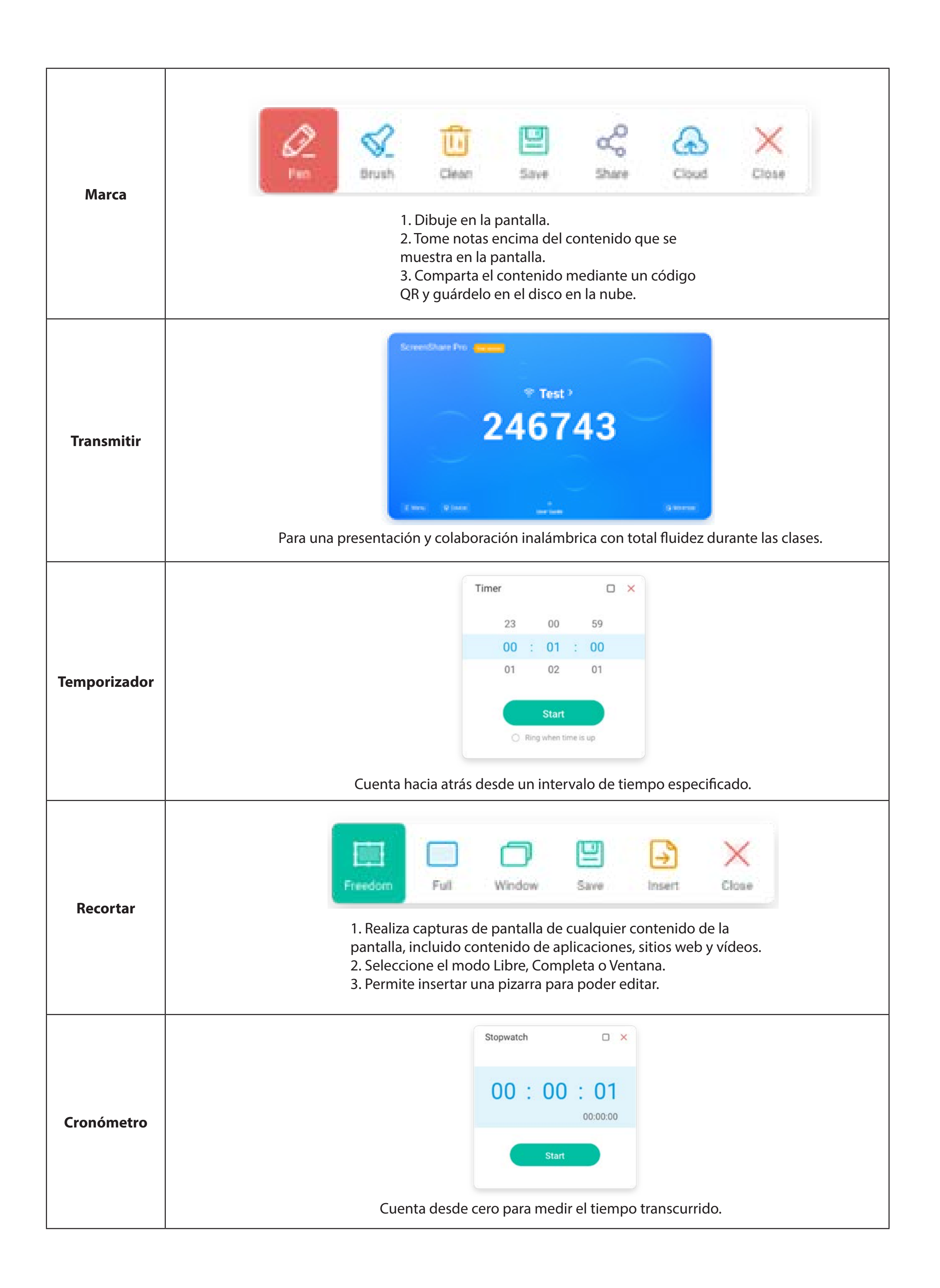

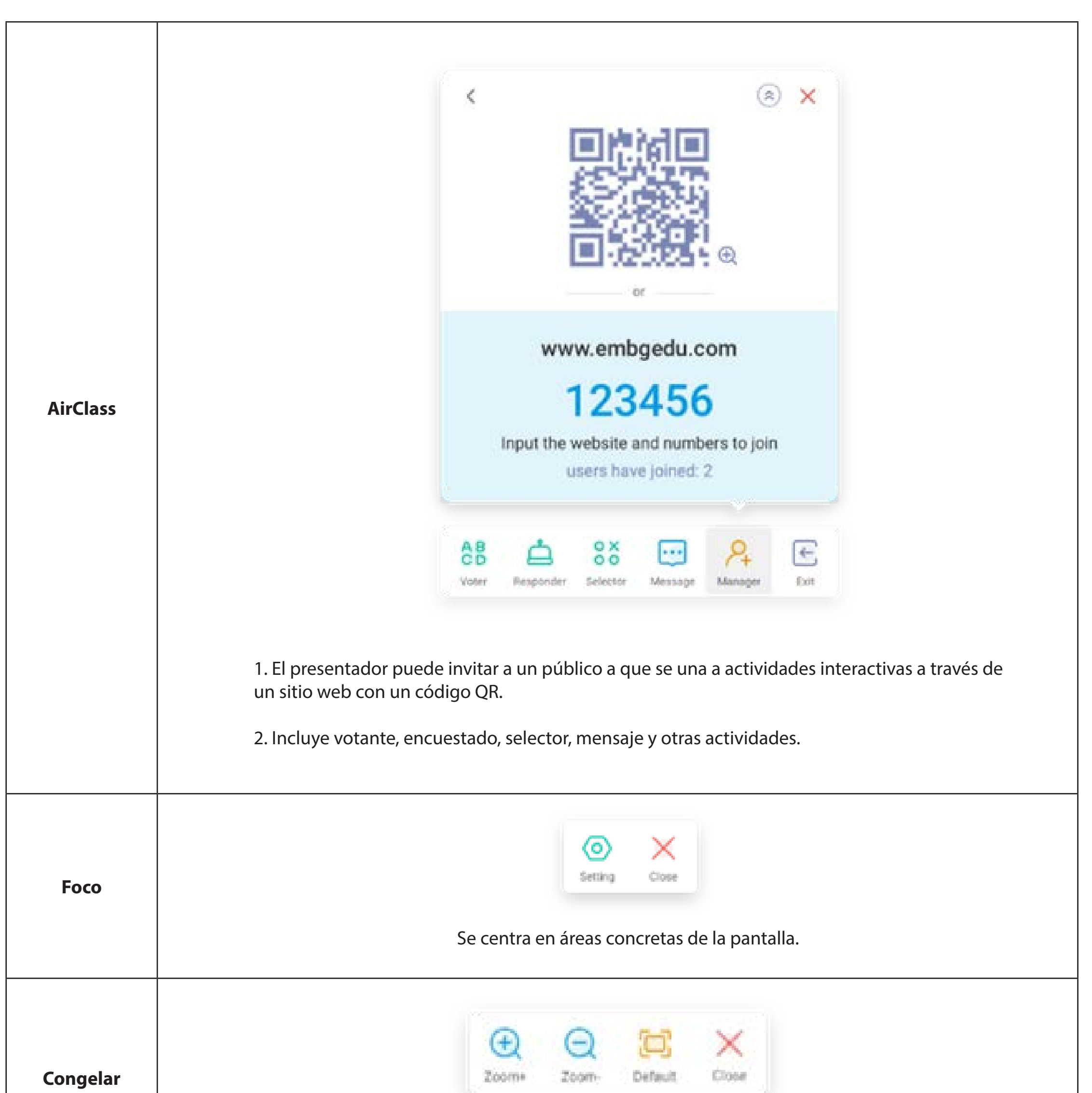

|            | Congela y hace zoom en el contenido actual de la pantalla.                                               |
|------------|----------------------------------------------------------------------------------------------------|
| Bloqueo de | Bloquea la pantalla con el Bloqueo de pantalla y la desbloquea mediante la introducción de la contraseña |
| pantalla   | configurada en Ajustes.                                                                                  |

#### 2.3.2 Personalizar herramientas:

cree 4 herramientas usadas habitualmente en la barra del sistema. Añada otras herramientas desde "Más" para sustituirlas.

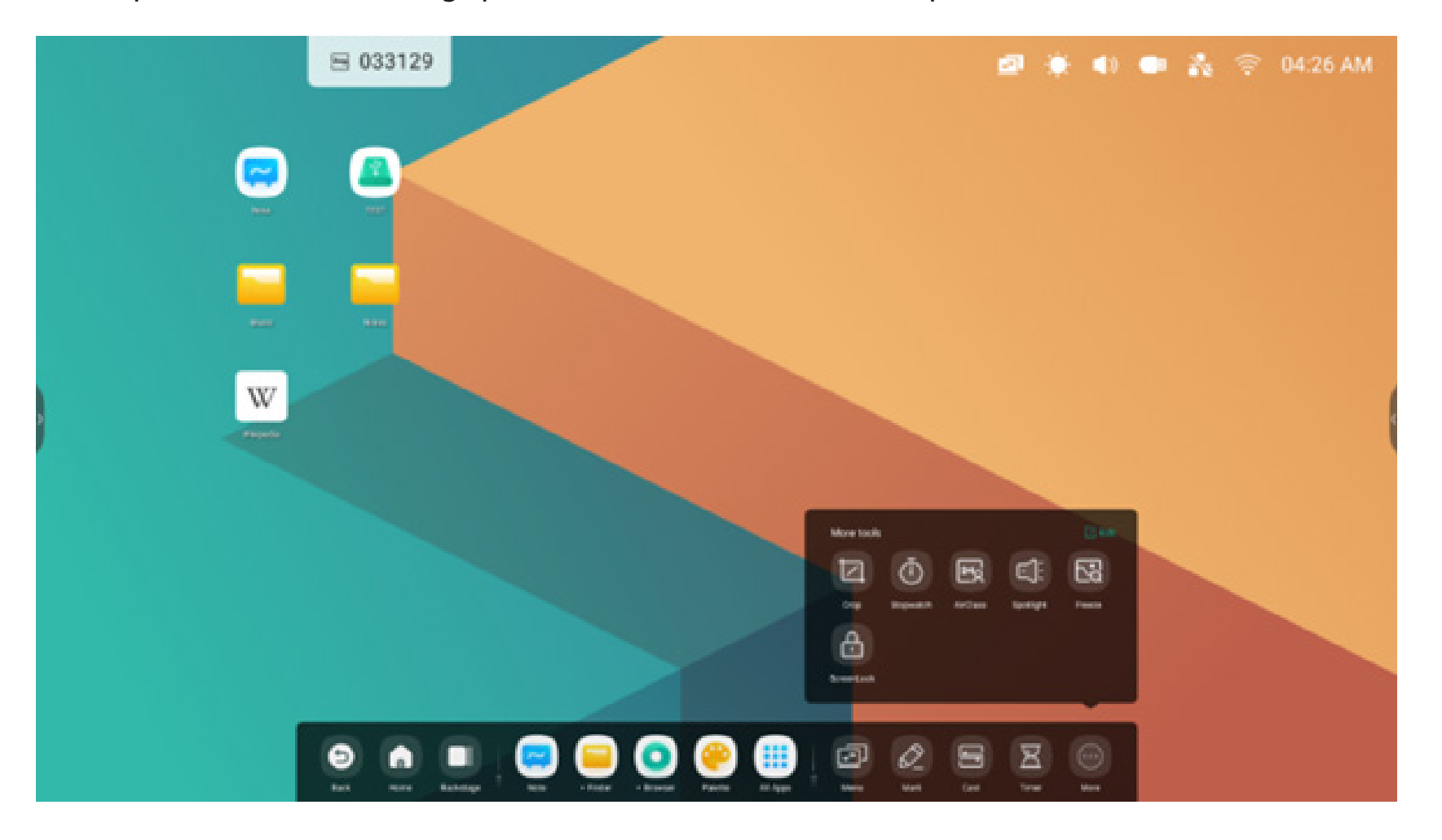

Paso 1: pulse "Editar" o mantenga pulsado el icono de herramientas para cambiar al estado de edición.

Paso 2: pulse "-" para dejar de mostrar la herramienta en la barra del sistema.

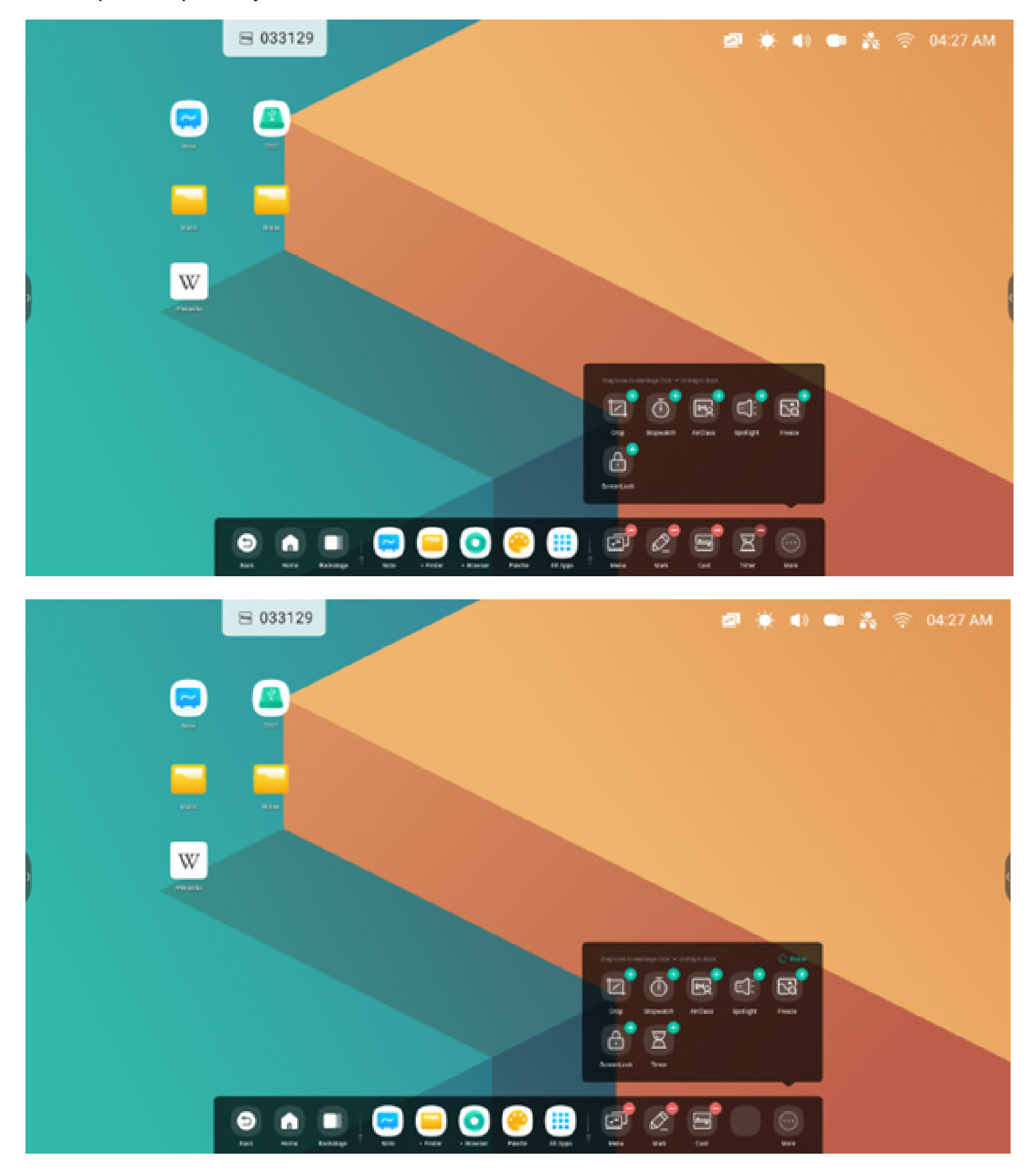

Pulse "+" para mostrar la herramienta en la barra del sistema.

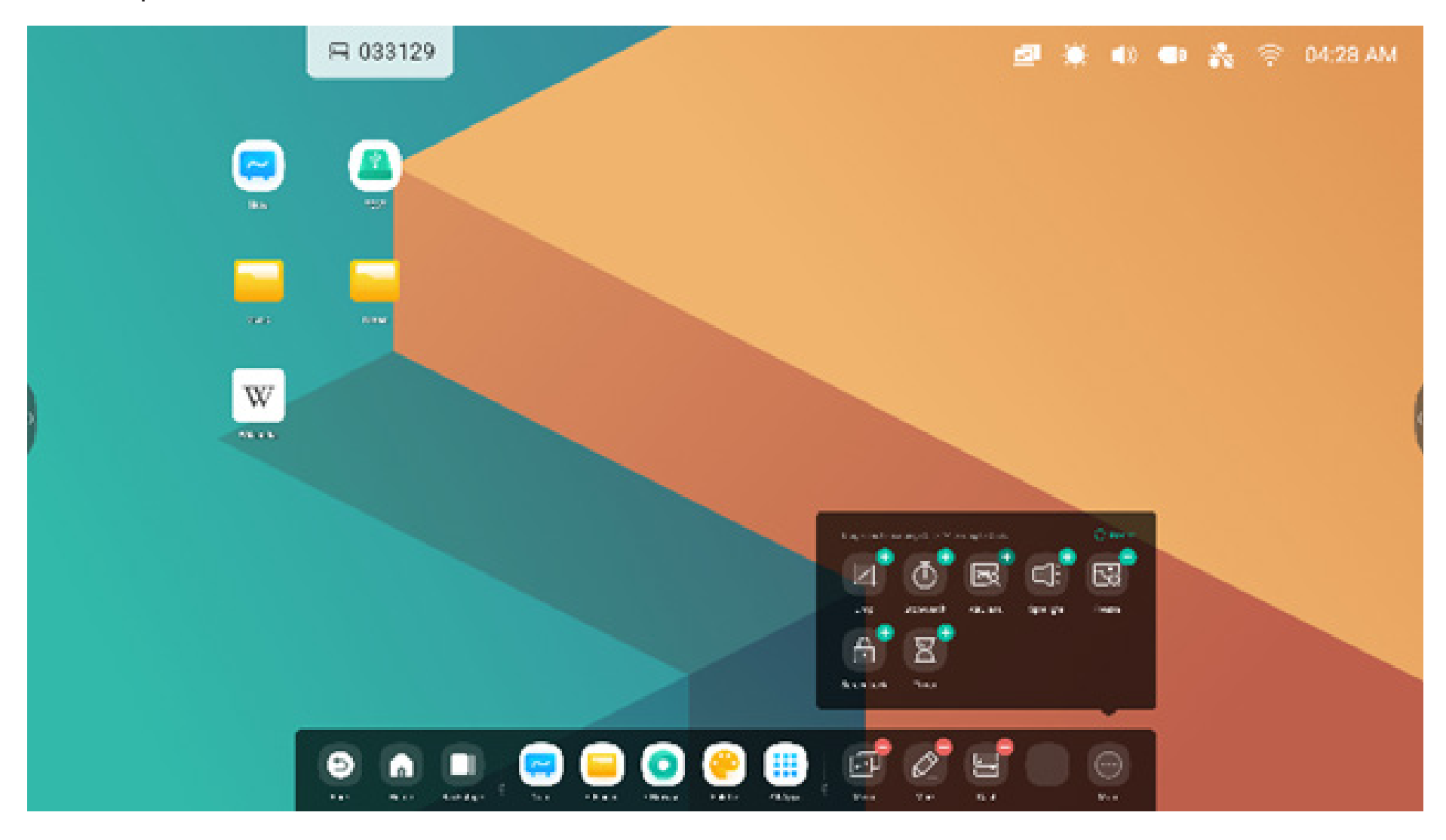

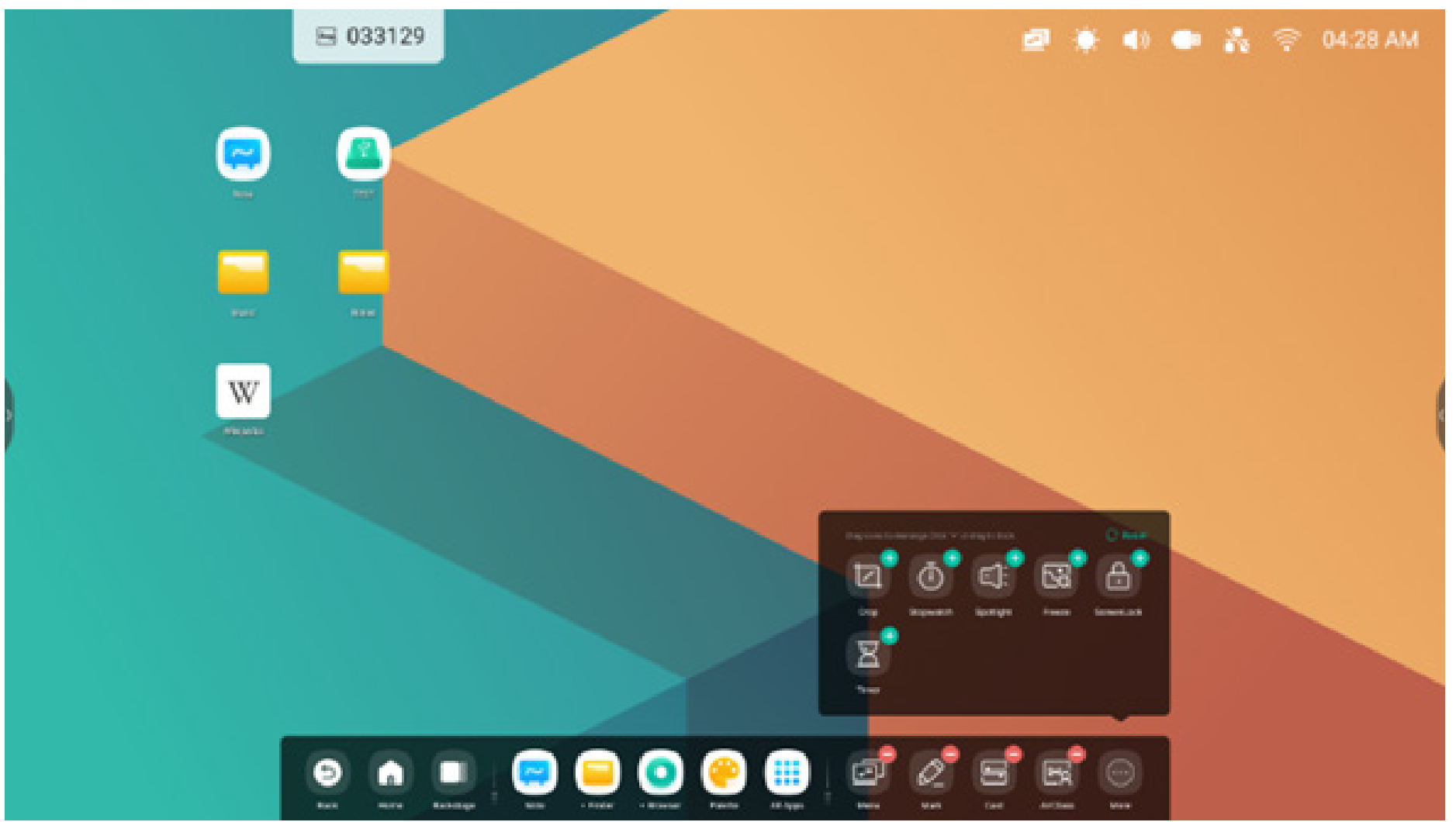

#### 2.4 Ajustes de la barra del sistema:

De forma predeterminada, se puede acceder a la barra del sistema desde las flechas de los laterales:

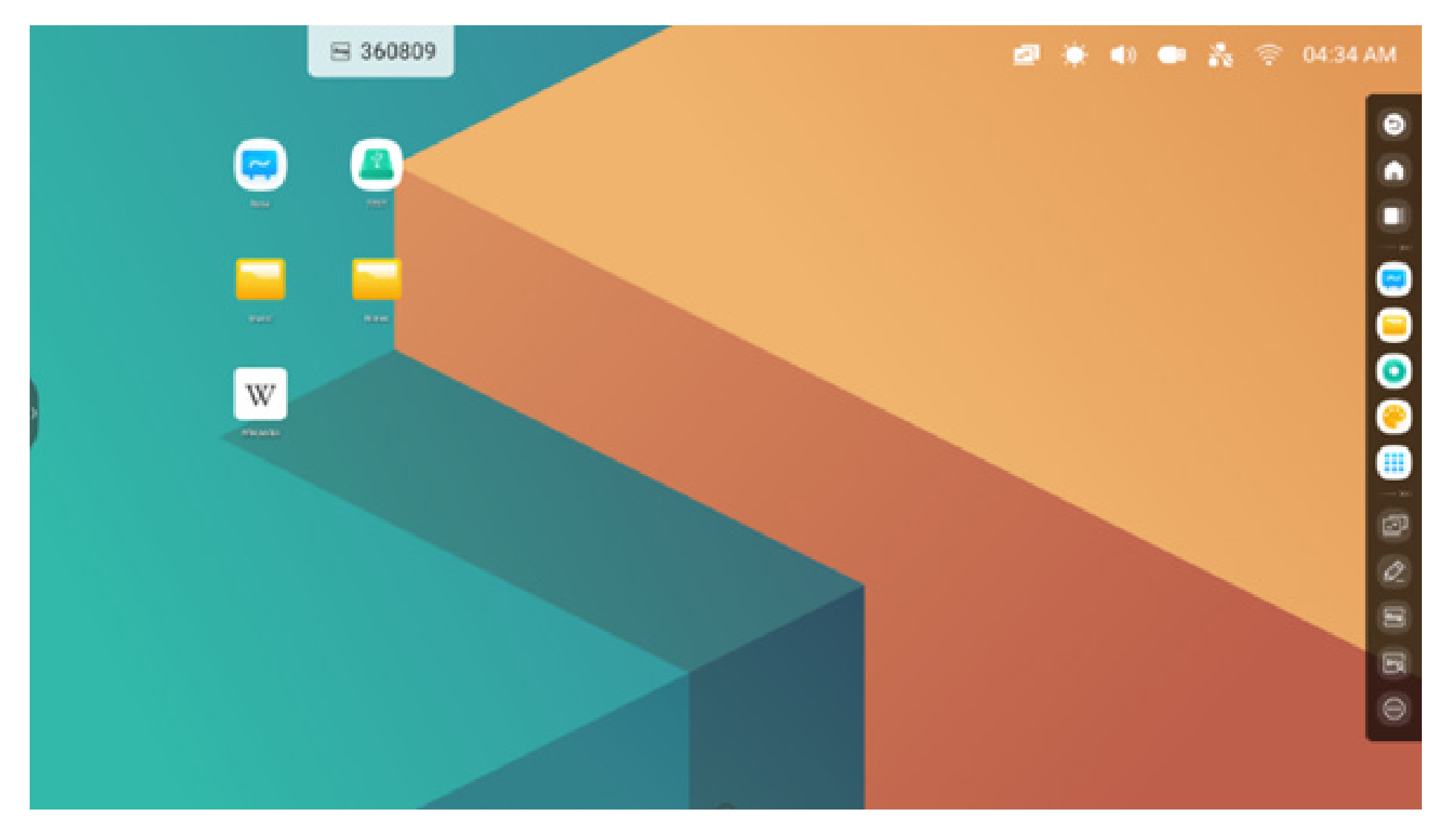

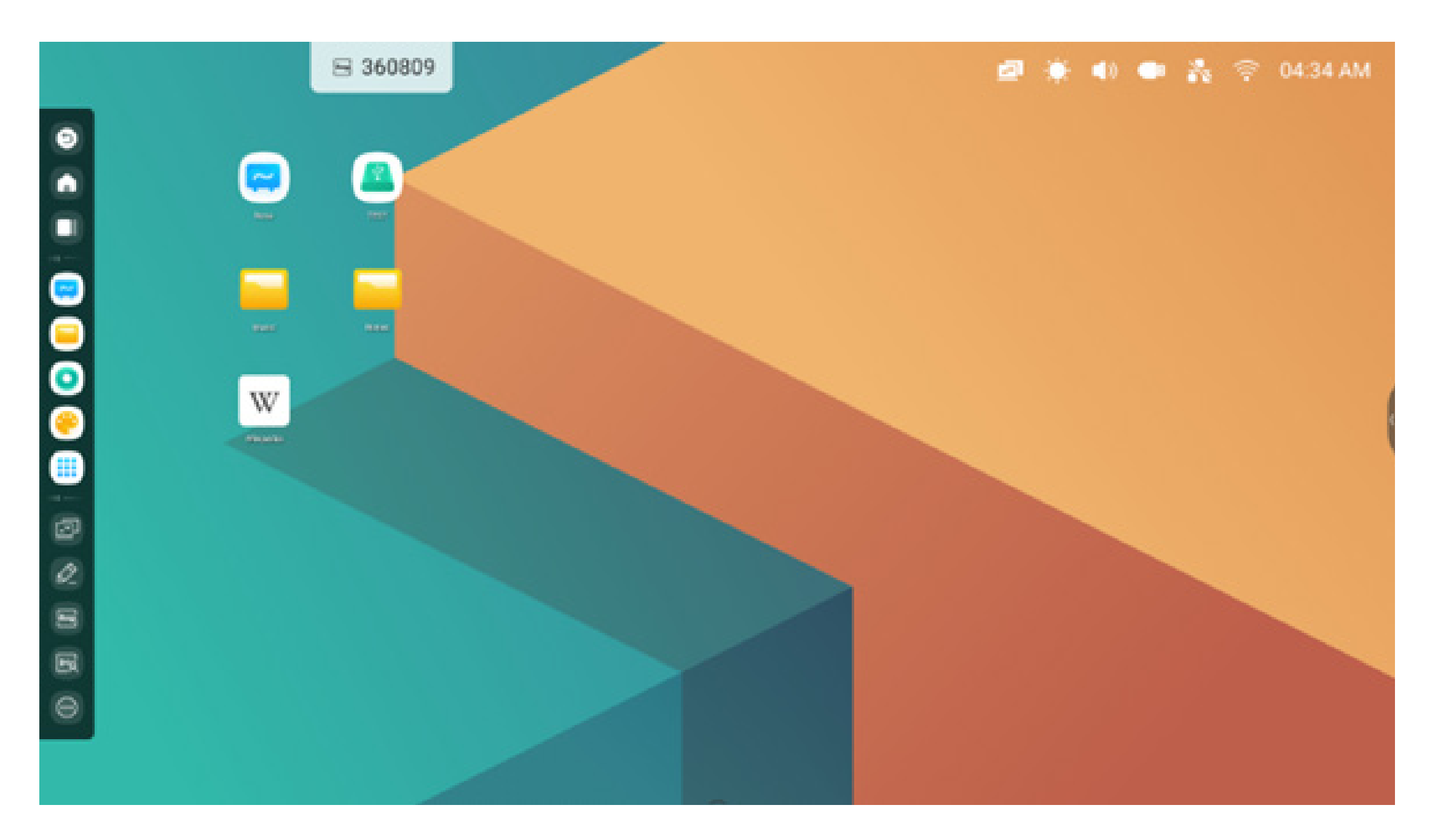

También puede configurar la opción de ocultar/mostrar en los ajustes según sus preferencias:

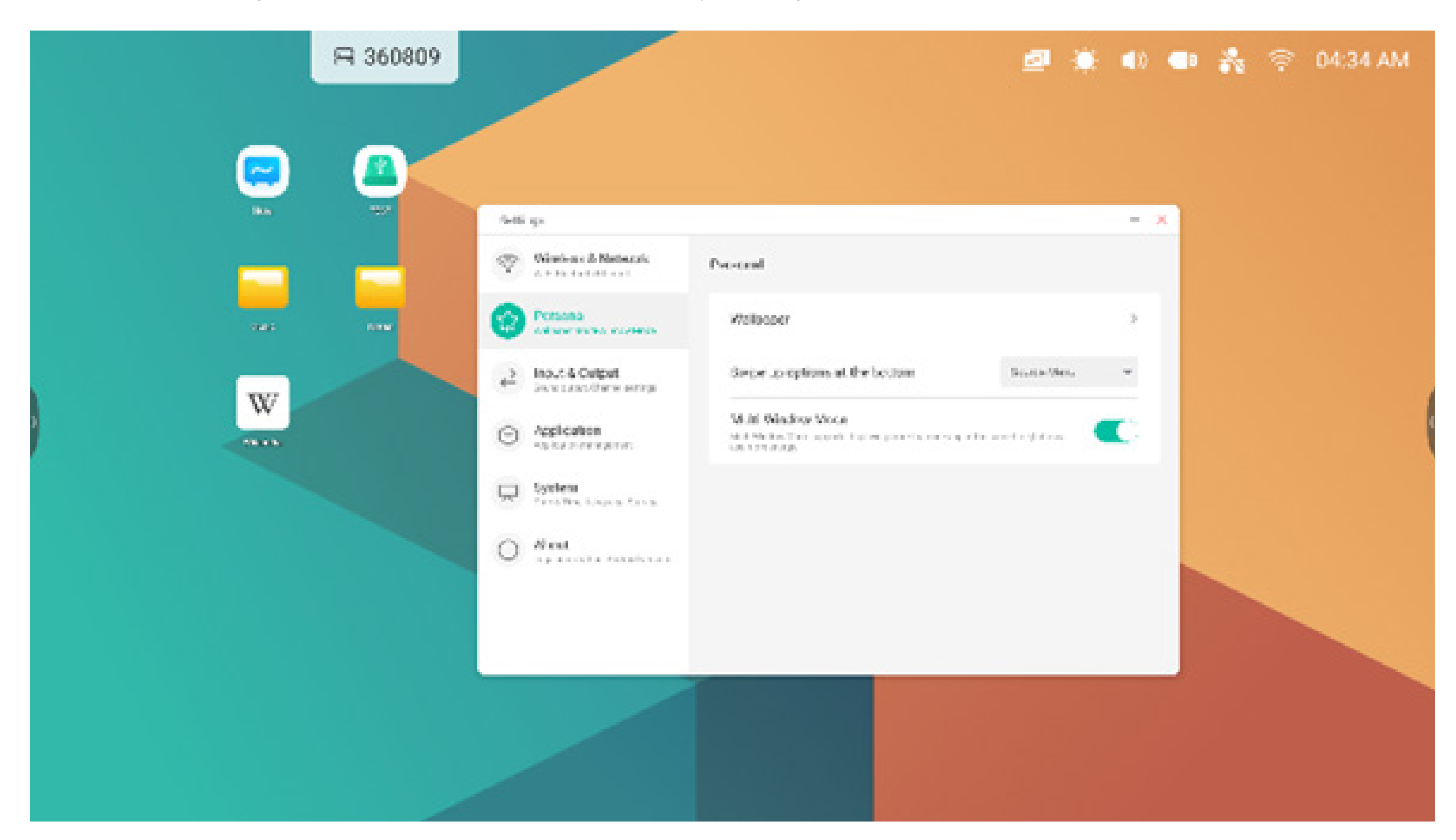

#### 3. Multiventana

Multiventana ofrece potentes funciones multitarea en el IFP al permitir el uso de varias aplicaciones en la pantalla al mismo tiempo. Arrastre fácilmente el tamaño y la posición de la ventana de cada aplicación según sus preferencias. Por ejemplo, una presentación o clase, junto con notas y un navegador web. Además, los usuarios también pueden arrastrar y colocar el contenido de una aplicación en otra para intercambiar información entre las distintas aplicaciones de forma cómoda y eficiente.

### 1. Amplíe las aplicaciones para que resulten más fáciles de leer:

Ejemplo 1: buscador para el modo de ventanas

|                                                                                                    | ₽ 295275                         |                                          |                       |          |                   |       | 2     | ۹) | 2 | ÷ | 03:19 AM |  |
|----------------------------------------------------------------------------------------------------|----------------------------------|------------------------------------------|-----------------------|----------|-------------------|-------|-------|----|---|---|----------|--|
| Image: state of the state of the state of t | C Finder<br>Compe<br>Cloud Drive | Storage +<br>Alarno<br>Music<br>Potcasts | DCIM<br>DCIM<br>NAMIS | Download | Movies<br>Petures | Chart | - 0 × |    |   |   |          |  |
|                                                                                                    |                                  |                                          |                       |          |                   | 5 (S  | R C   |    |   |   |          |  |

### Ejemplo 2: ajustes para el modo de ventanas:

|      | ₿ 065899                                                |                    |       | • | <b>4</b> 0 | * | (()- | 03:43 AM |
|------|---------------------------------------------------------|--------------------|-------|---|------------|---|------|----------|
| rets | Settings<br>Wireless & Network<br>With Blanset Ethernet | Wireless & Network | - ×   |   |            |   |      |          |
|      | Personal<br>Inducer, Mathematics Mathe                  | W-fi               | On >  |   |            |   |      |          |
|      | Enput & Output                                          | Ethernet           | 011 > |   |            |   |      |          |

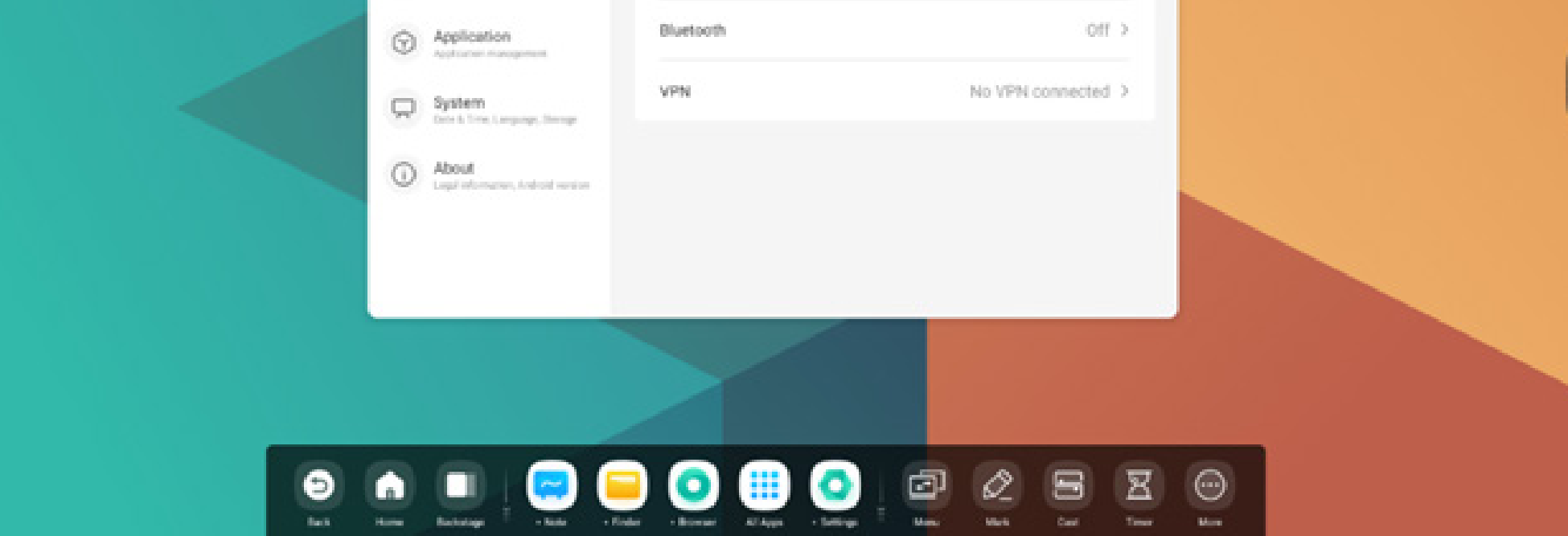

#### 2. Controle fácilmente el tamaño y la posición de visualización de las ventanas:

Ejemplo 1: arrastre el borde para cambiar el tamaño de la ventana:

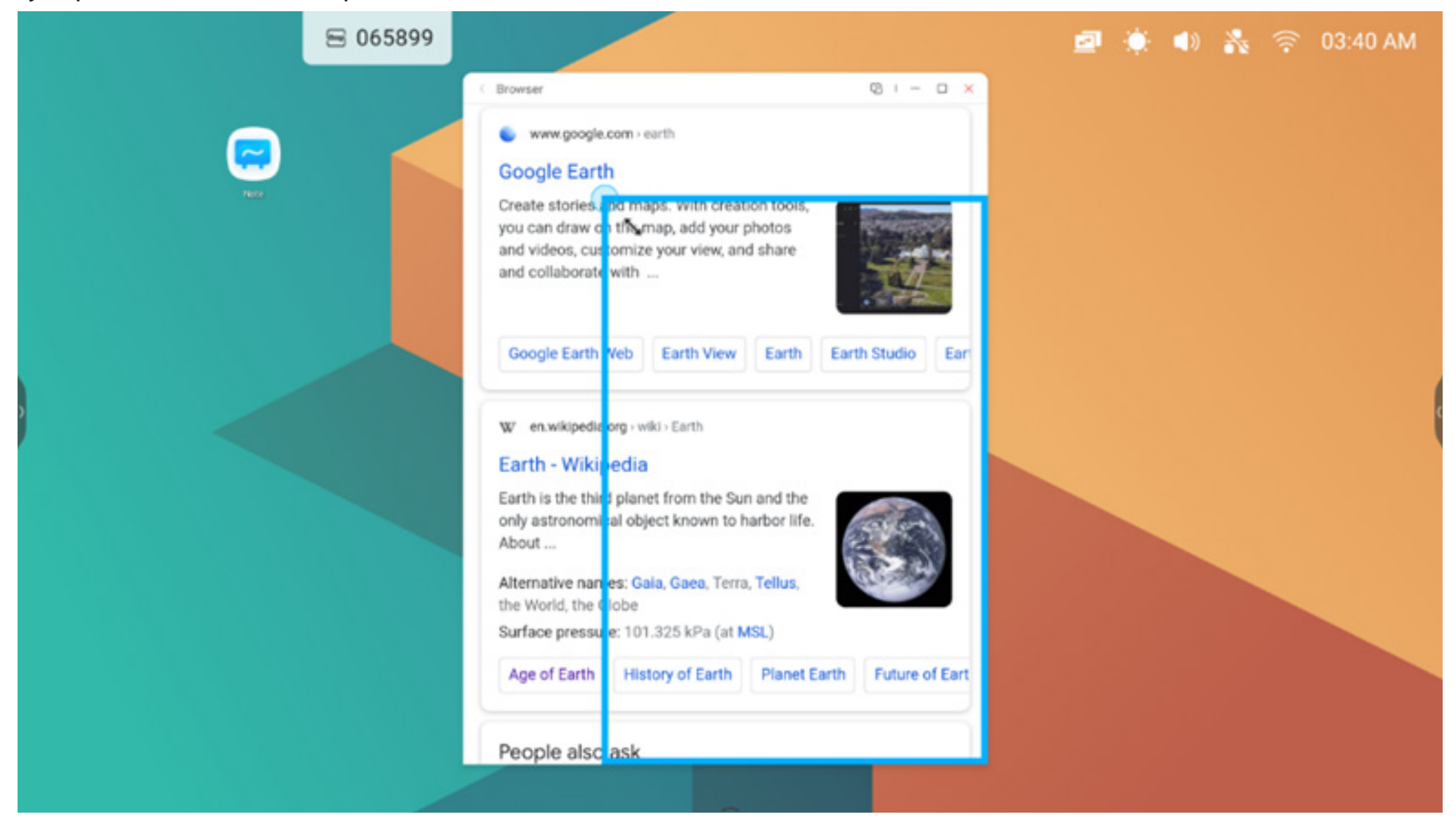

Ejemplo 2: arrastre la barra superior de las ventanas al borde de la pantalla para acceder rápidamente al tamaño 1/4:

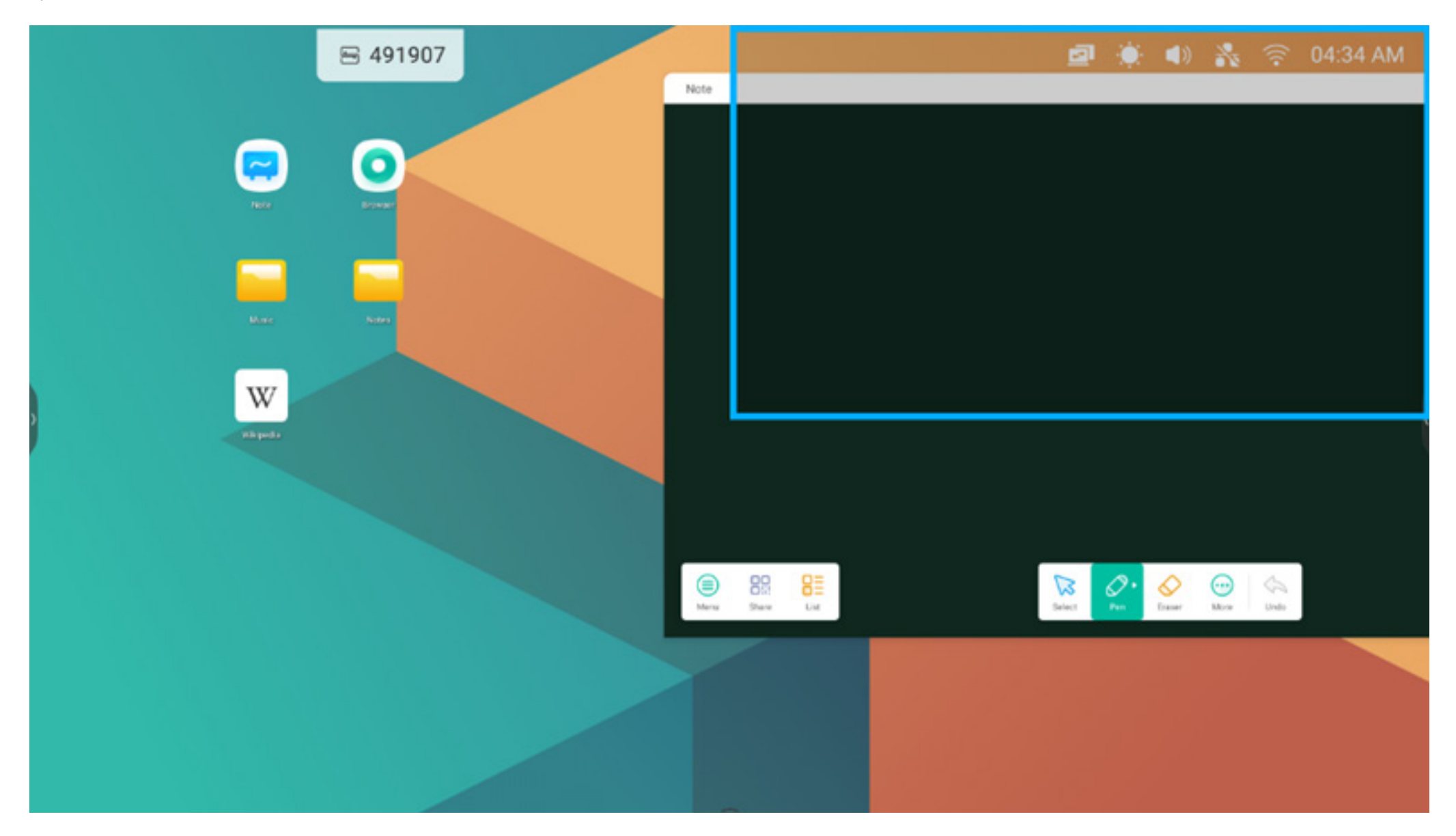

#### 3. Mostrar más aplicaciones y herramientas en la pantalla:

Ejemplo 1: mostrar contenido de forma eficiente al grabar en la aplicación Nota:

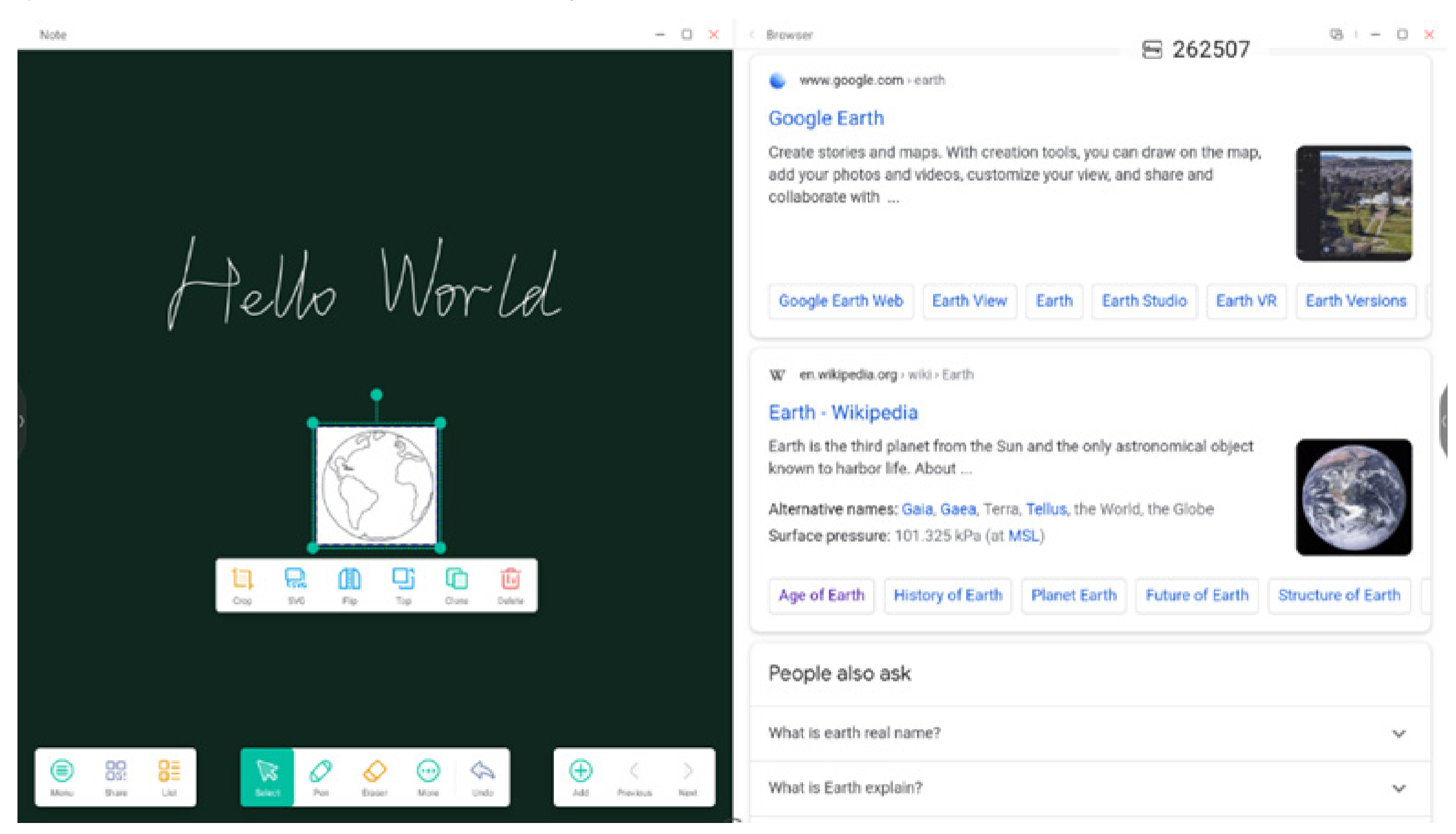

Ejemplo 2: tres aplicaciones mostradas a la vez en la pantalla:

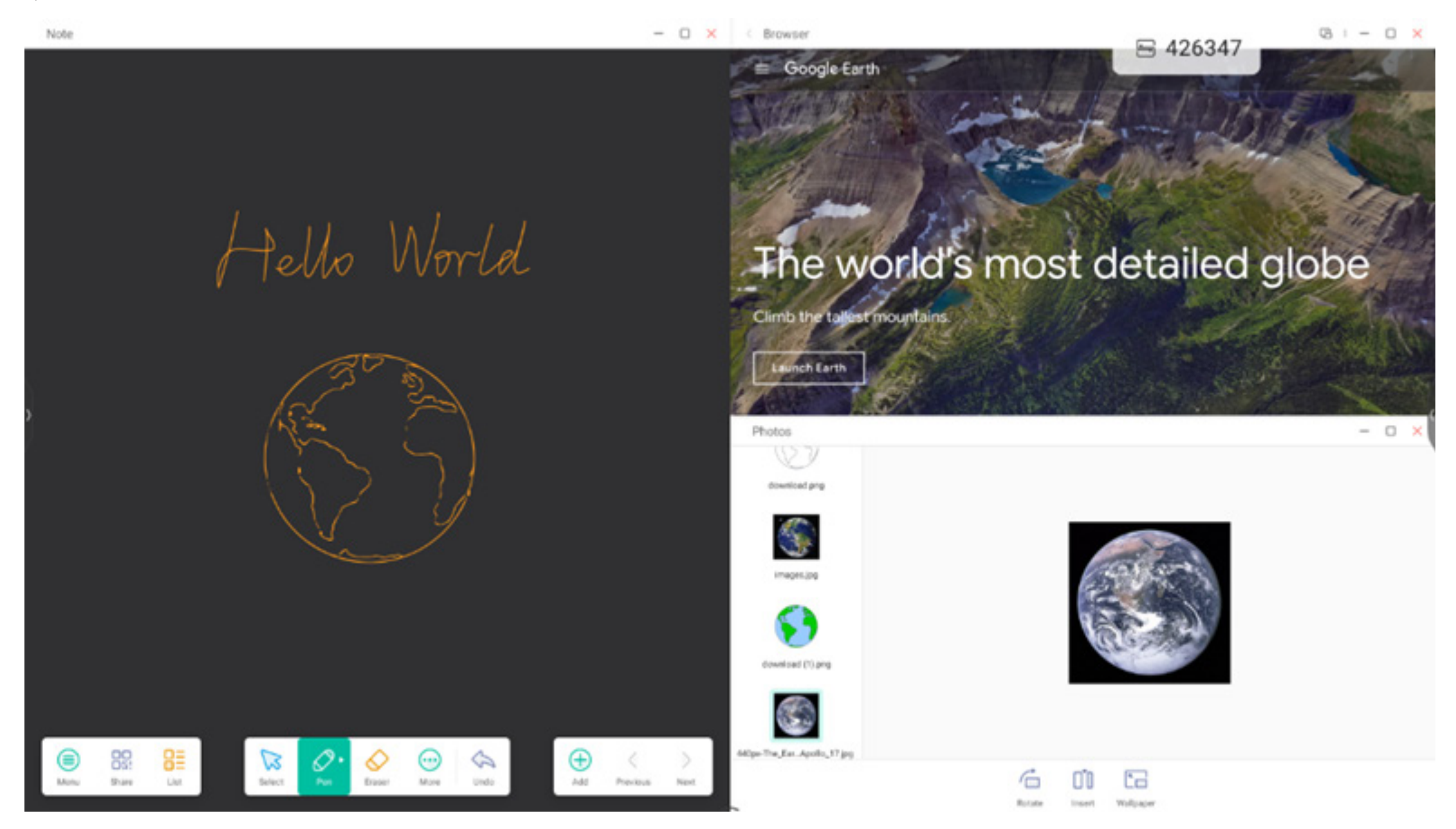

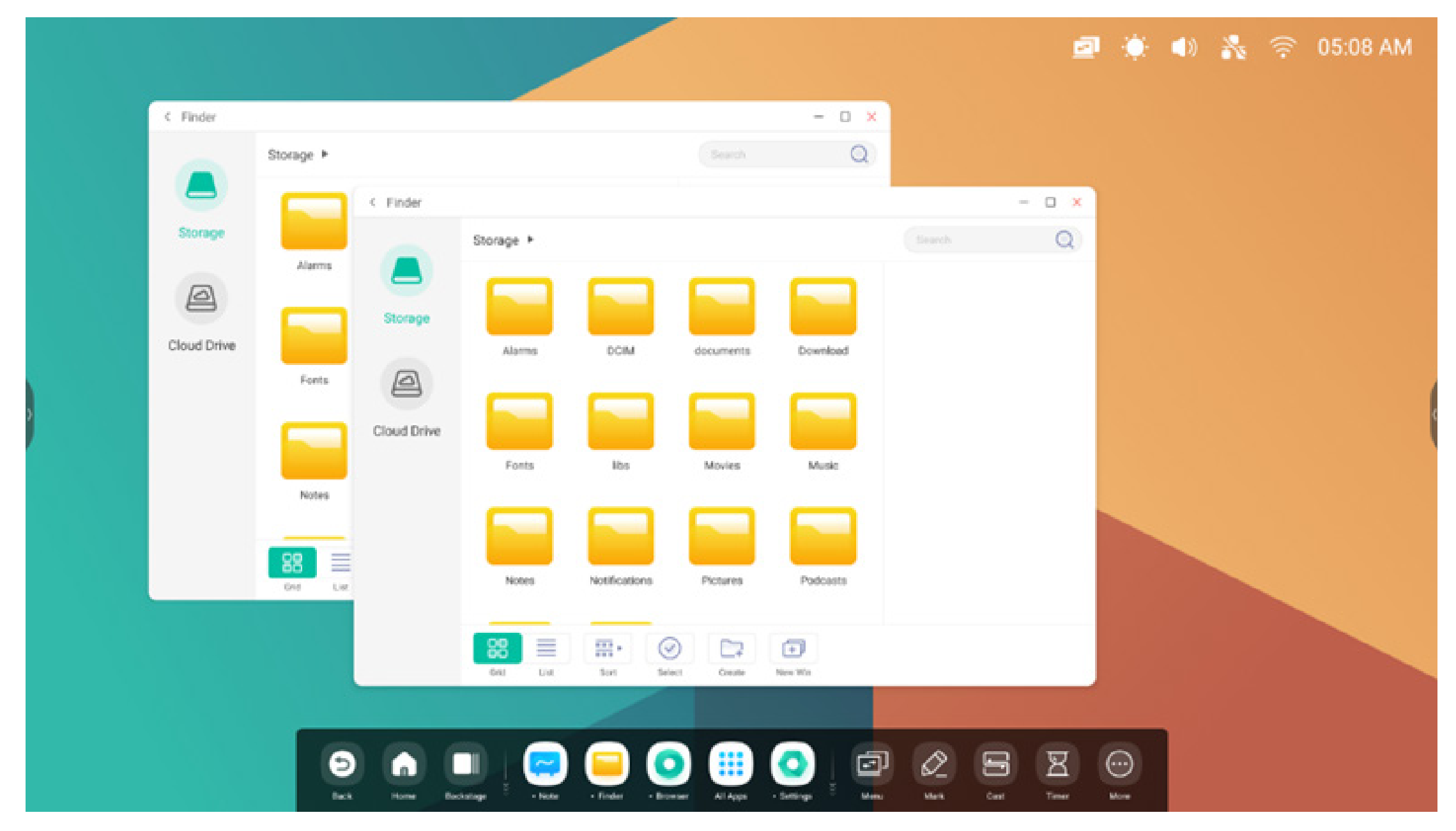

Sugerencias: las aplicaciones Buscador y Navegador pueden crear ventanas nuevas al mismo tiempo:

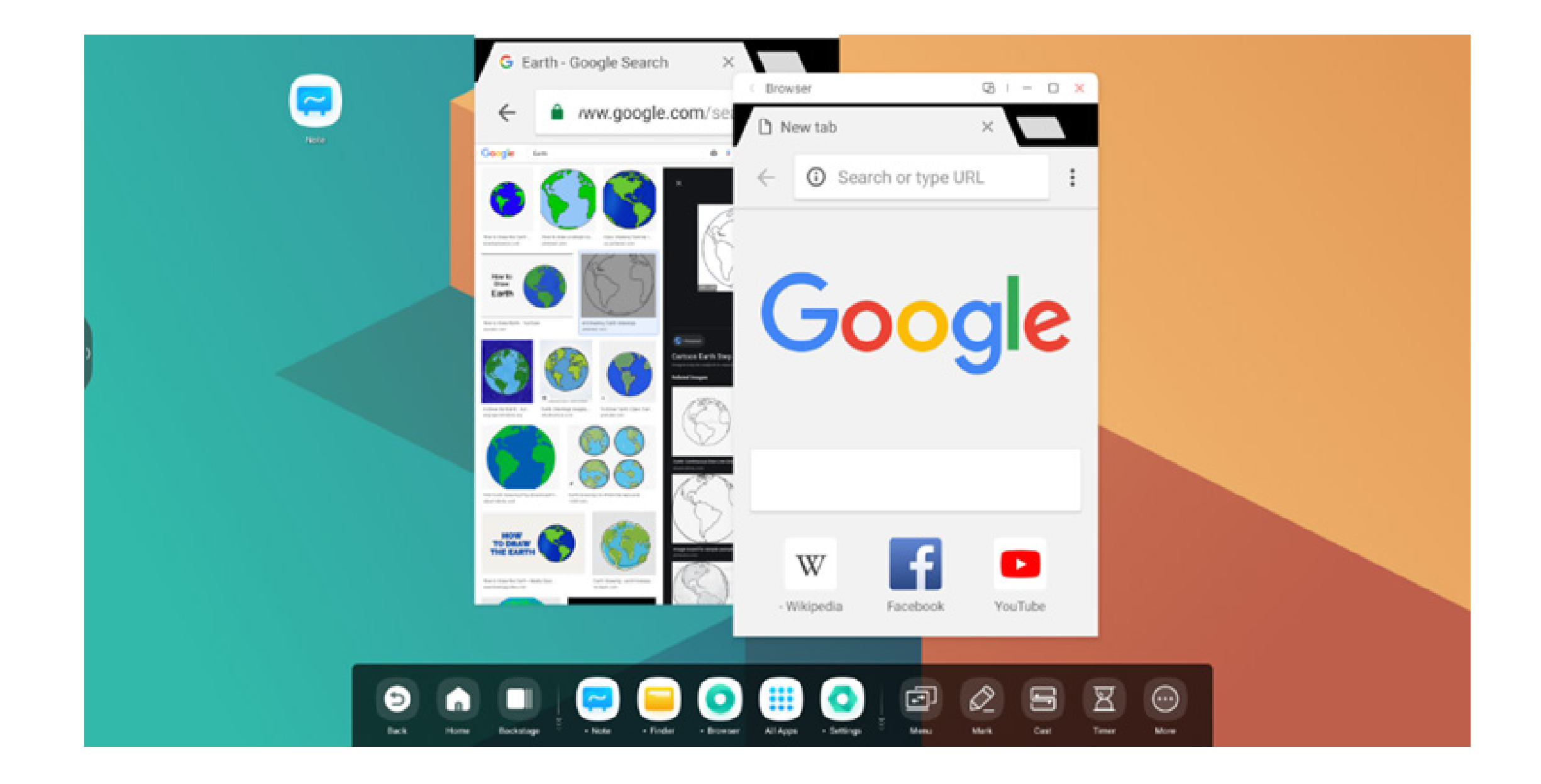

#### 4. Arrastrar contenido entre aplicaciones:

Paso 1: mantenga pulsada la imagen en el navegador para que aparezca de forma emergente y espere a que se descargue:

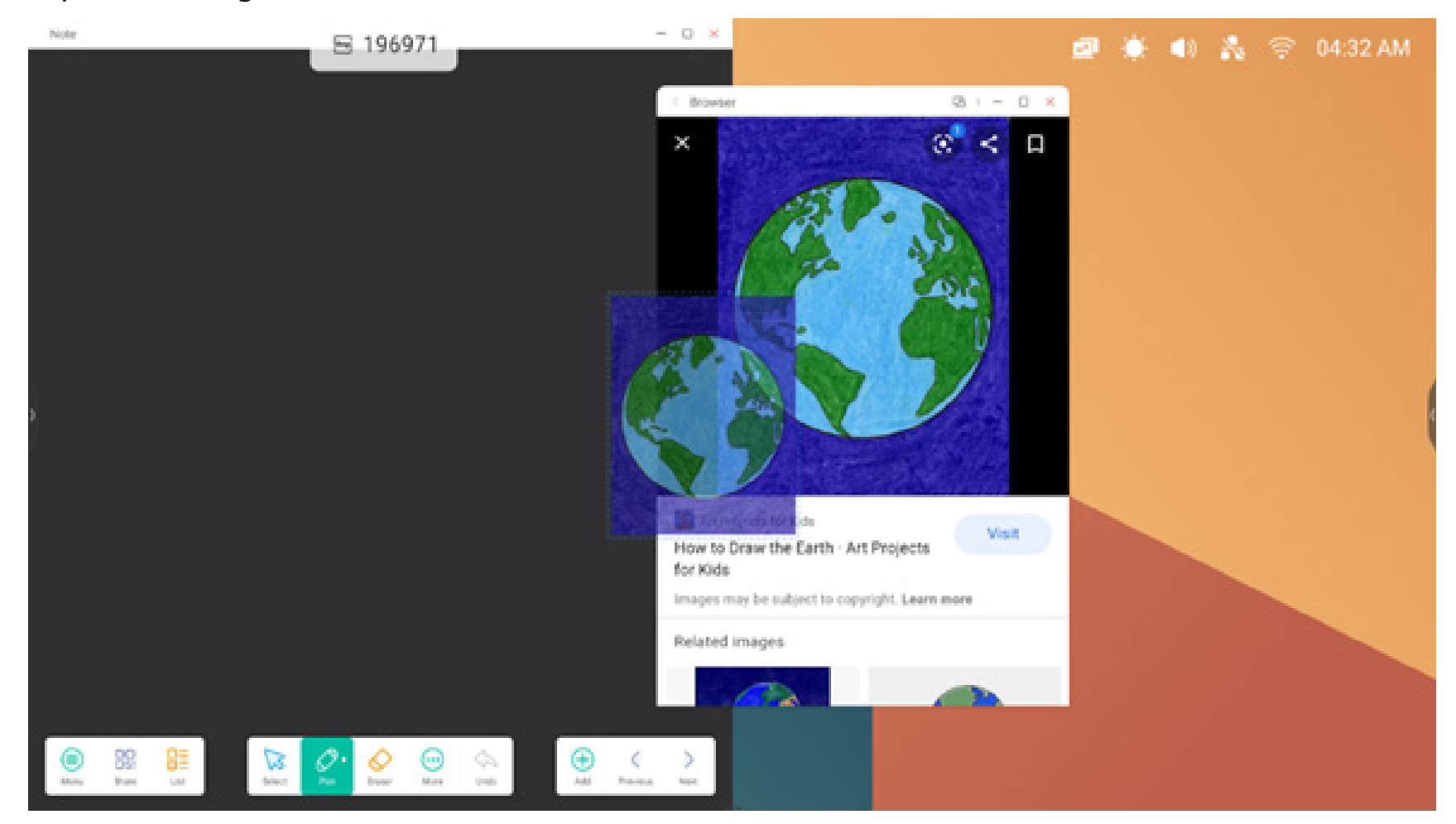

#### Paso 2: arrástrela a la aplicación Nota:

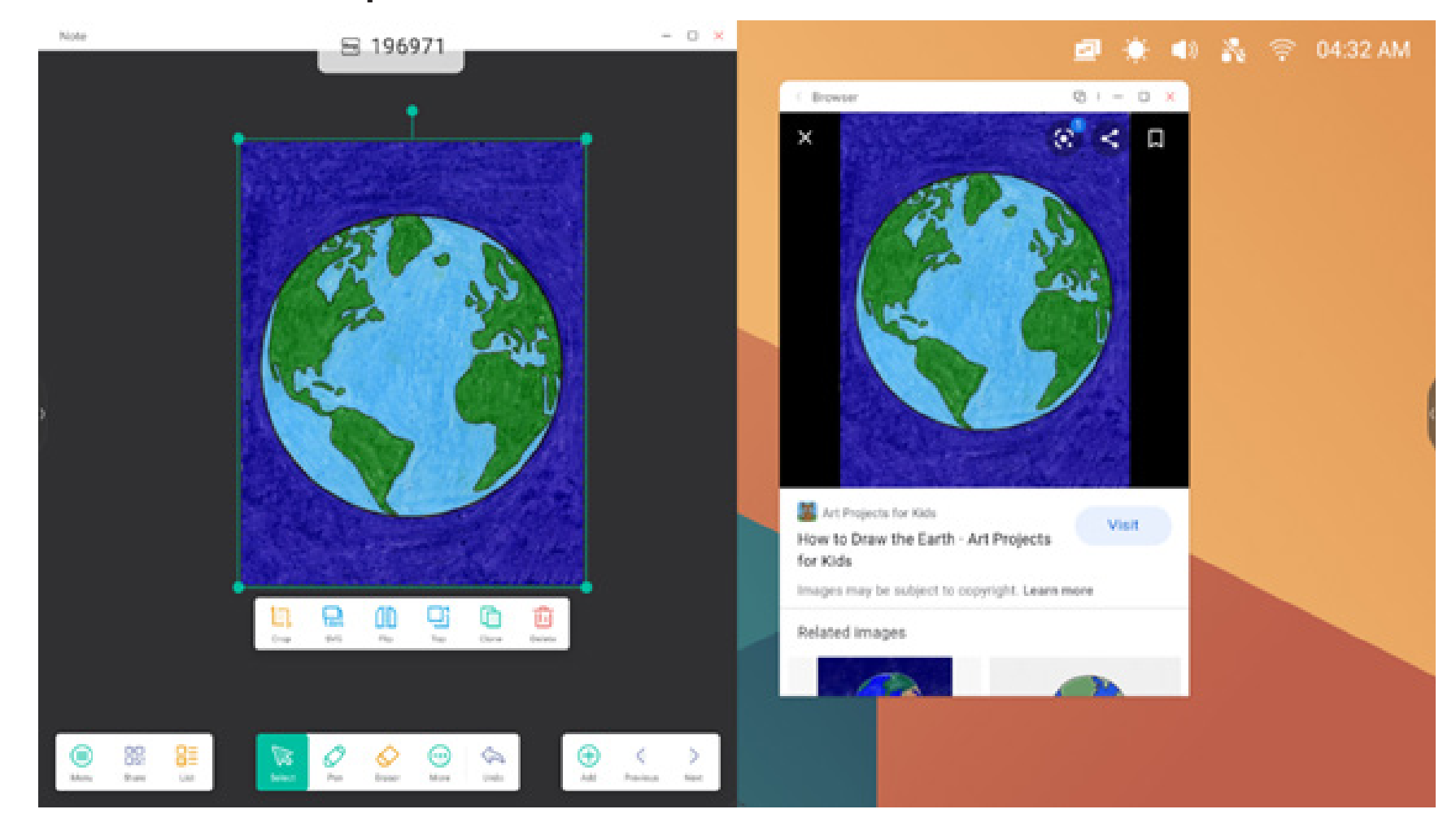

Sugerencias: se pueden arrastrar y colocar imágenes en Nota, Buscador, Fotos:

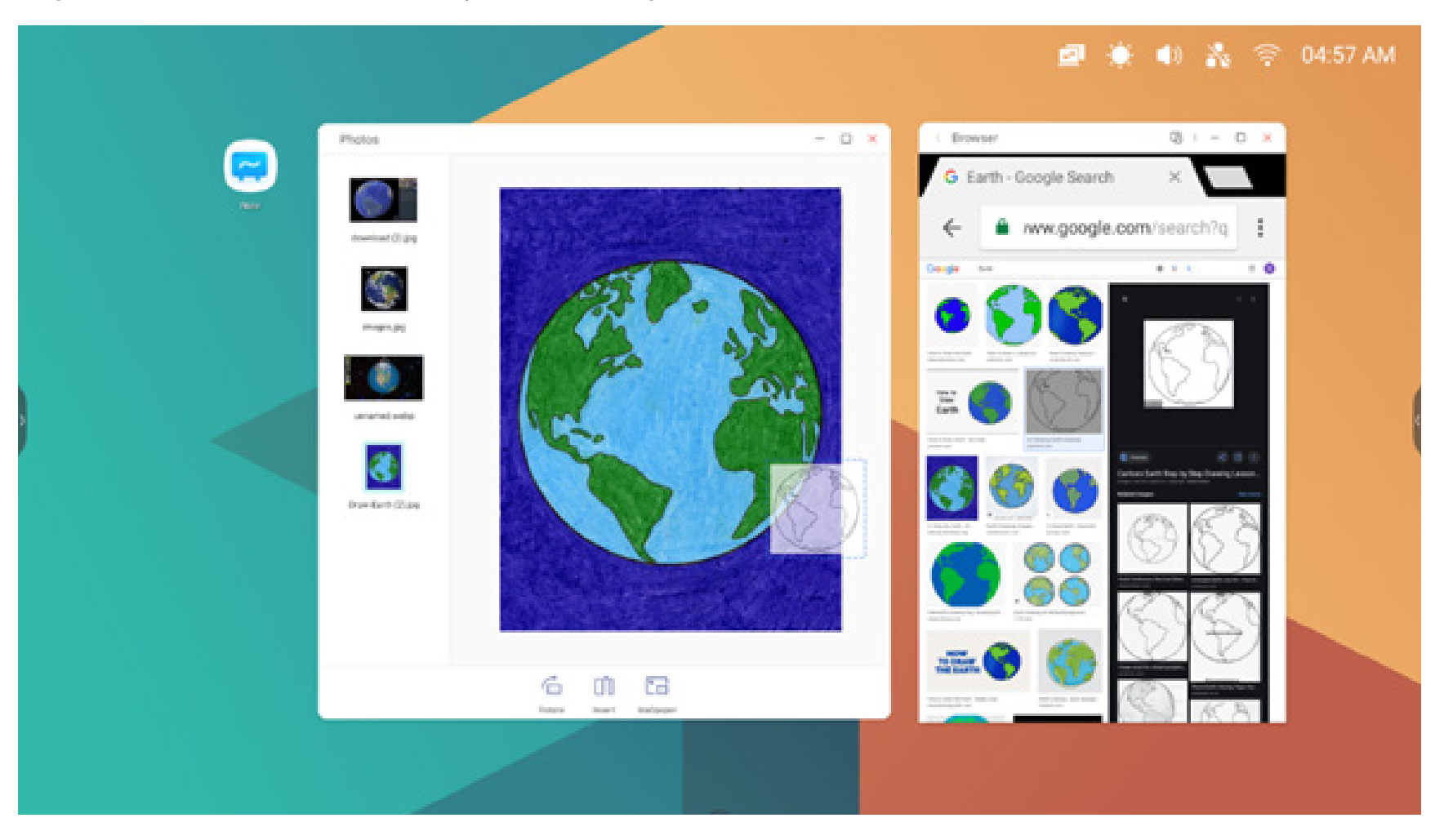

#### Sugerencias: arrastre y coloque texto en Nota, Buscador:

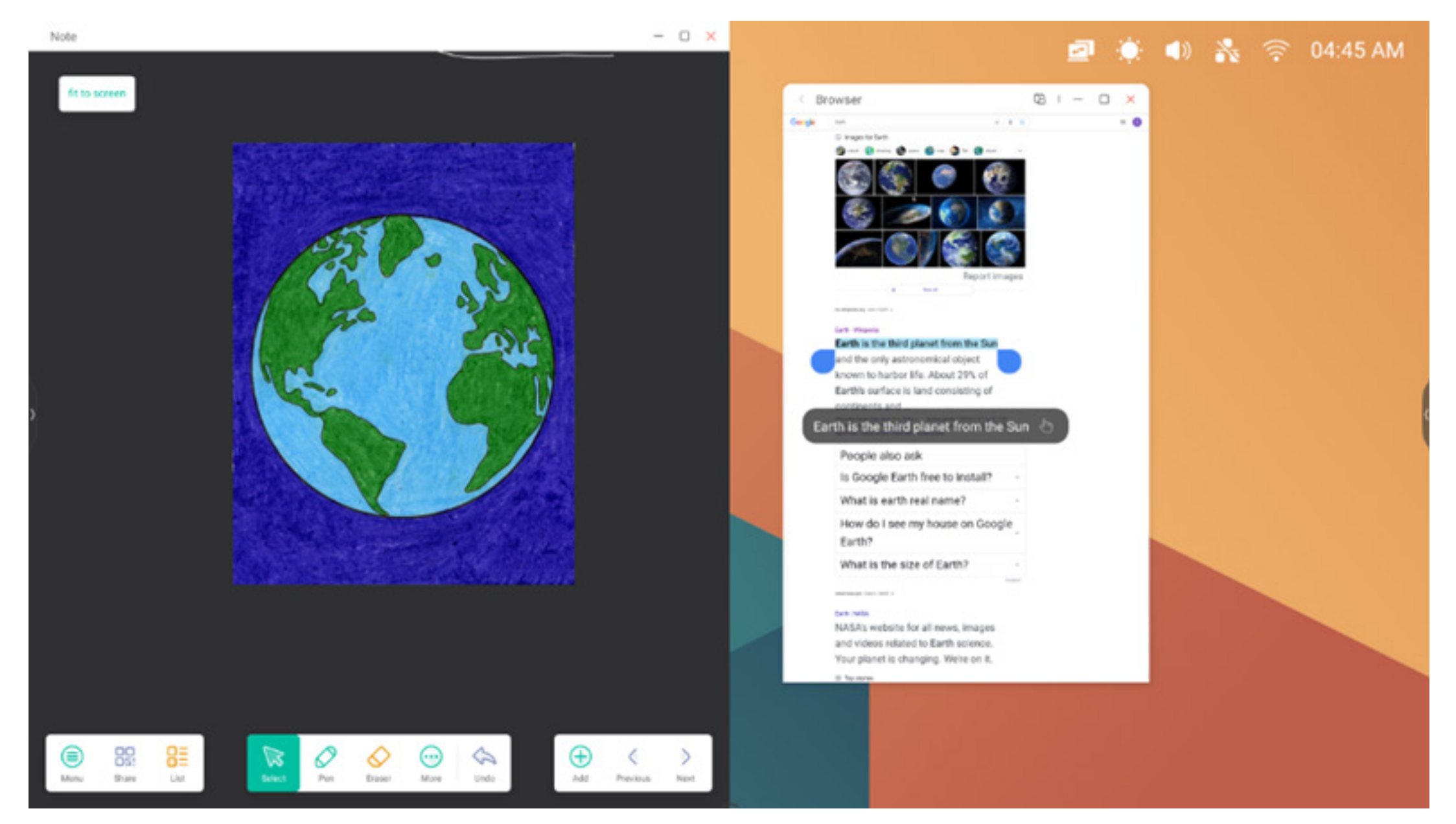

#### 5. Modo multiventana:

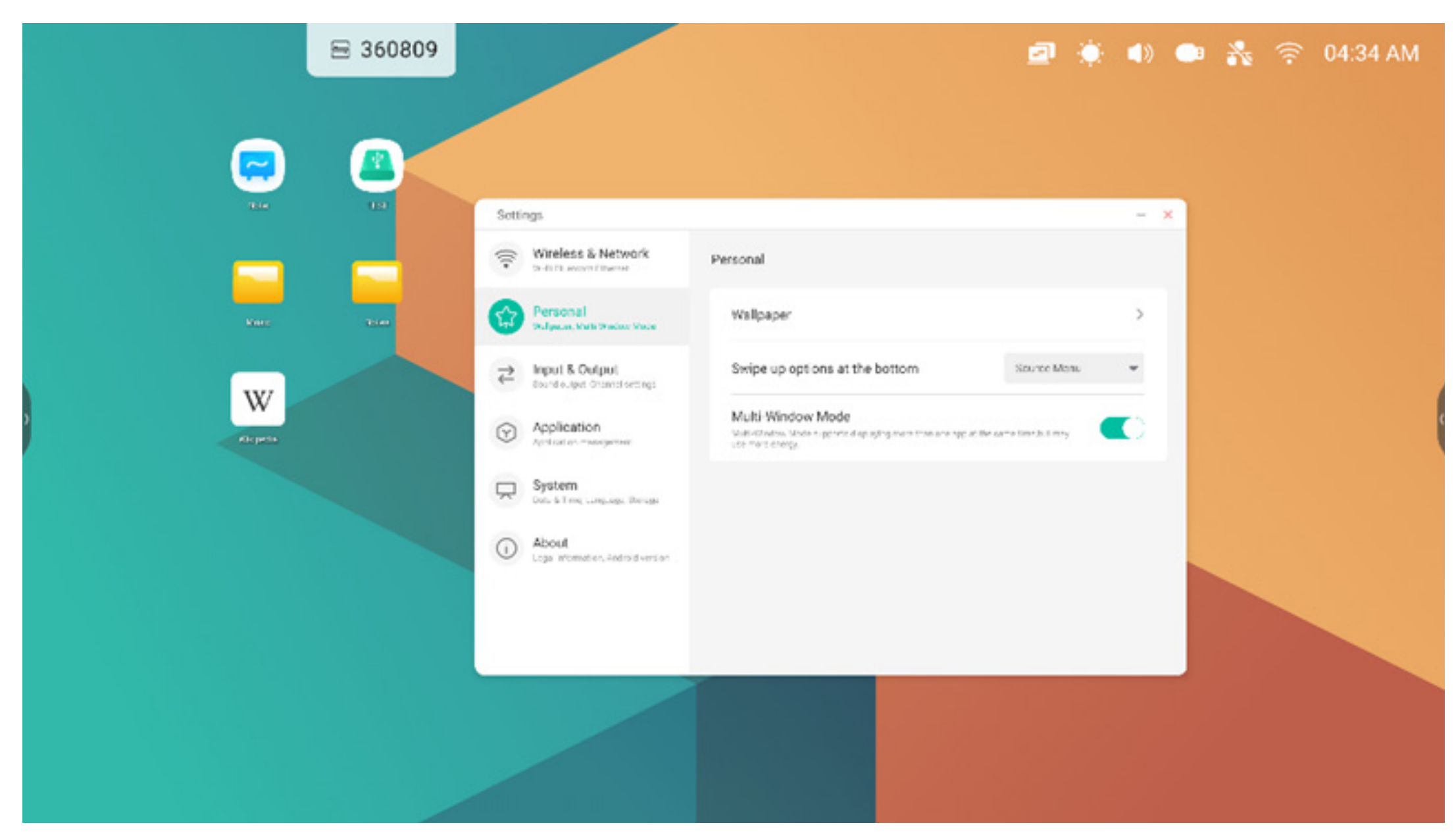

#### 4. Todas las aplicaciones

El IFP incorpora aplicaciones personalizadas para dirigir el debate en clase o una presentación, incluidas las siguientes: Nota, Paleta, Visualizador, Buscador, Navegador, Ajustes, Cloud Drive, WPS Office, Foto, Música, Vídeo, Conservador de forma predeterminada.

#### 4.1 Nota

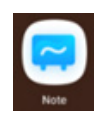

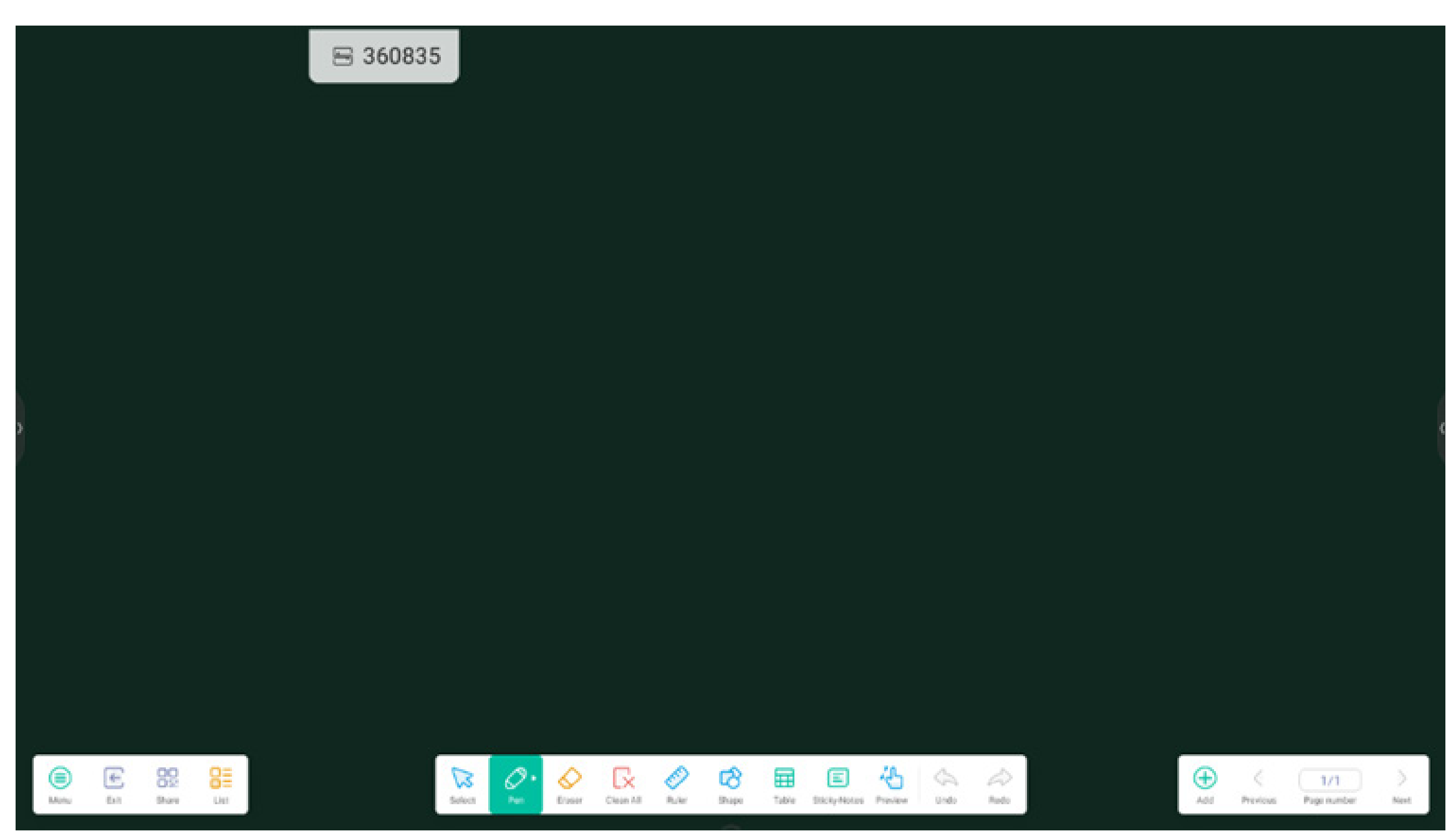

#### 4.1.1 Lápiz:

"Nota" admite escritura con dos lápices y una amplia variedad de colores y estilos de lápiz, lo que permite a los usuarios escribir con distintos colores o estilos de lápiz a la vez.

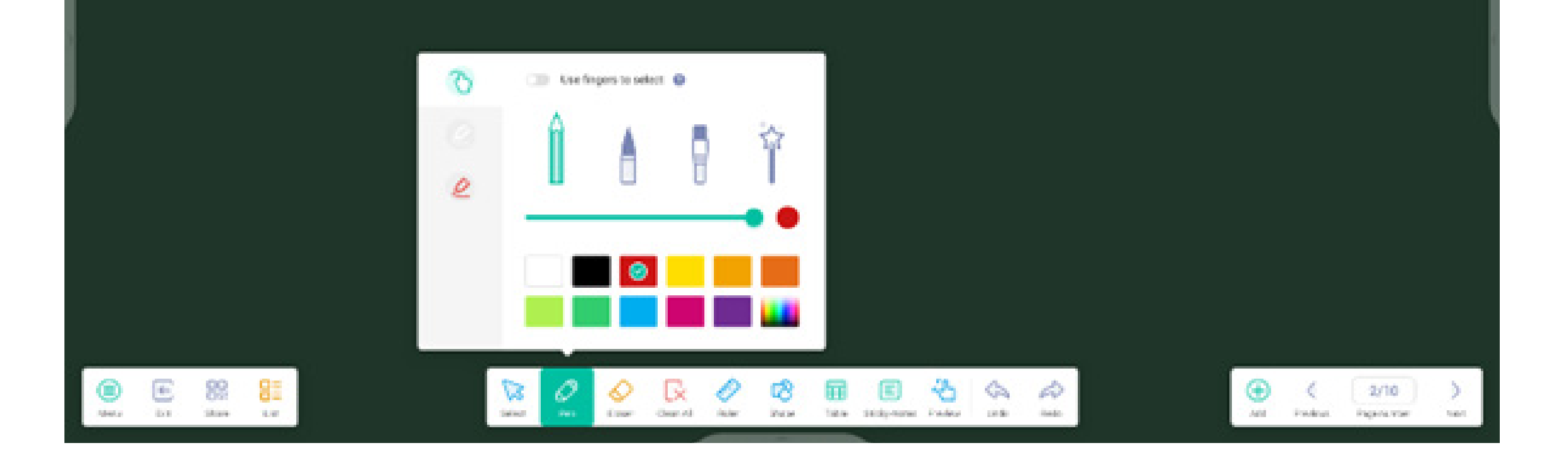

#### 4.1.2 Forma:

nota incluye una amplia variedad de formas integradas, incluidas formas planas bidimensionales y formas geométricas tridimensionales.

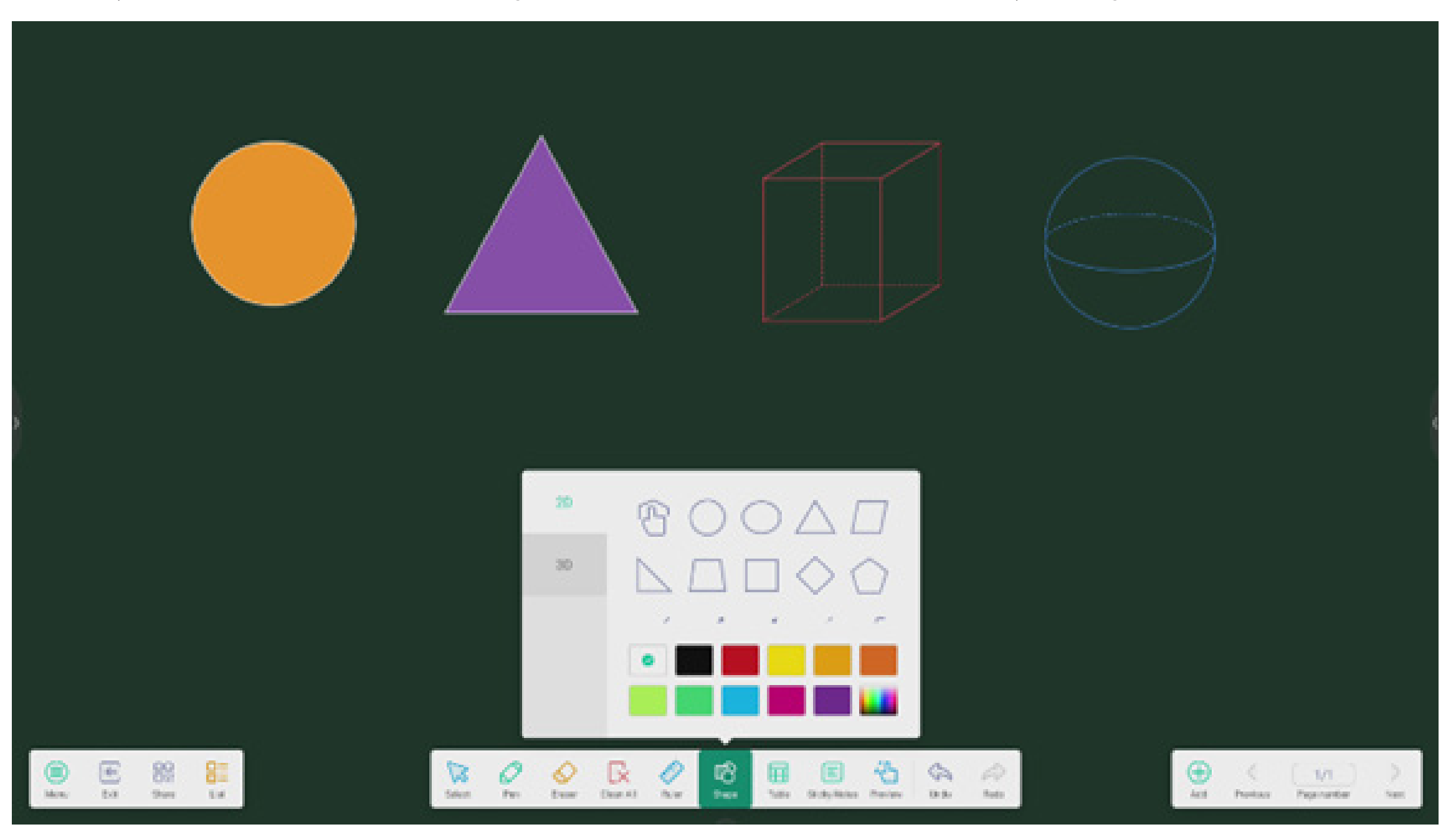

#### 4.1.3 Regla:

la herramienta Regla de Nota elimina la necesidad de reglas físicas, y también puede ayudar a enseñar desde la aplicación Nota.

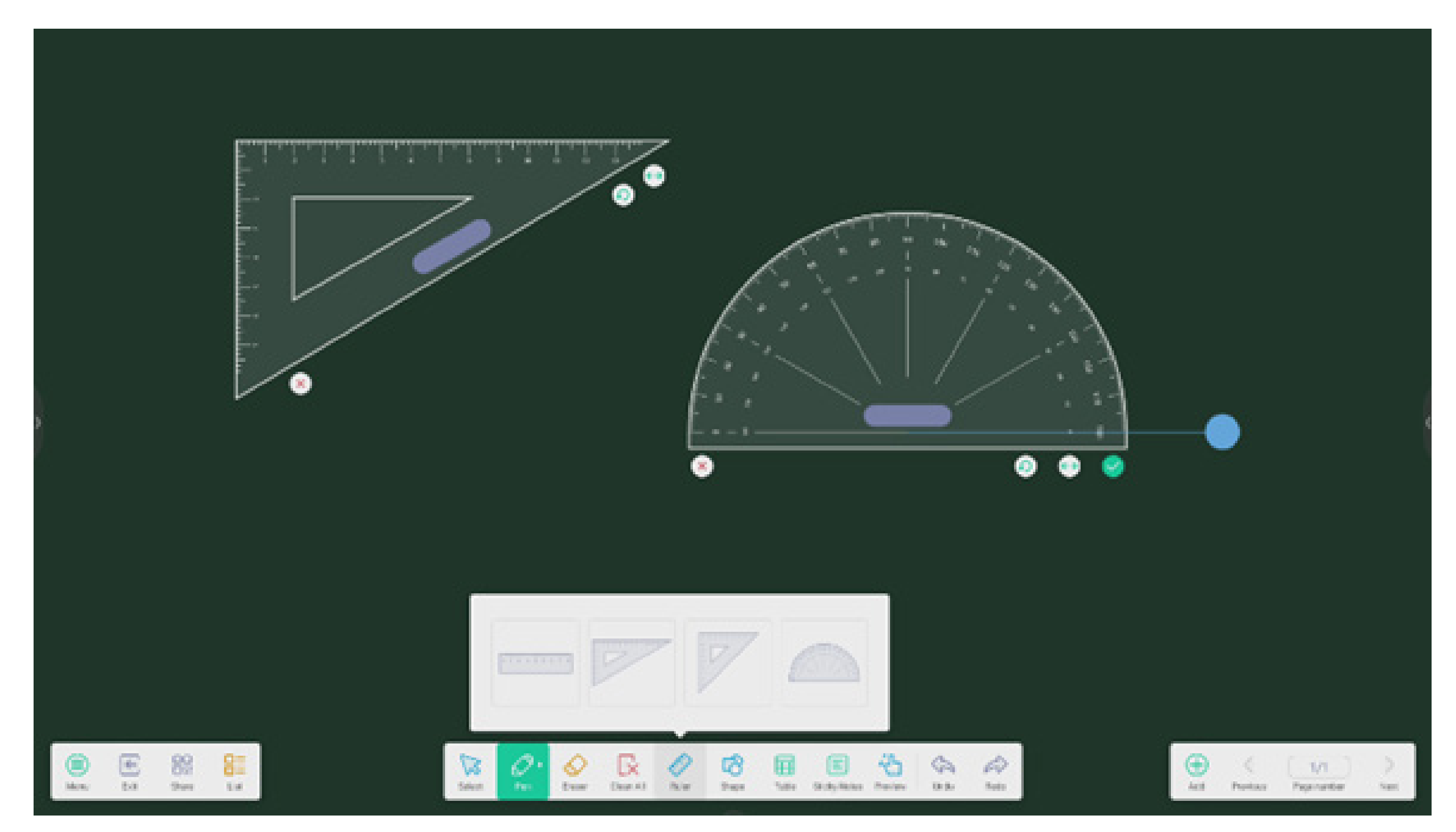

#### 4.1.4 Notas adhesivas:

la herramienta Notas adhesivas de Nota le permite anclar información importante en el lienzo para que los usuarios la vean; también se puede usar como una herramienta de lluvia de ideas.

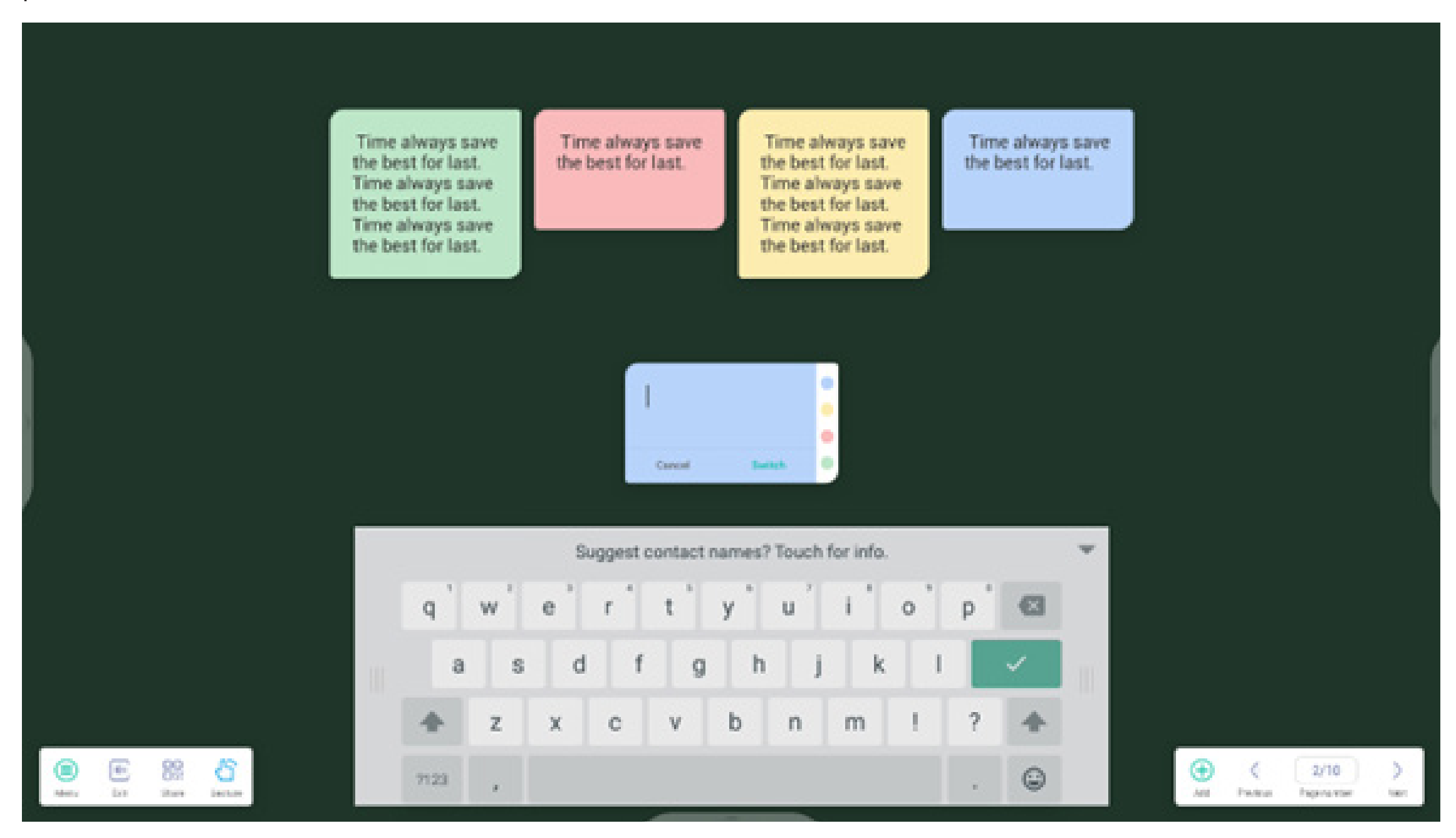

**4.1.5 Tabla:** nota permite crear varias tablas y mostrarlas al mismo tiempo.

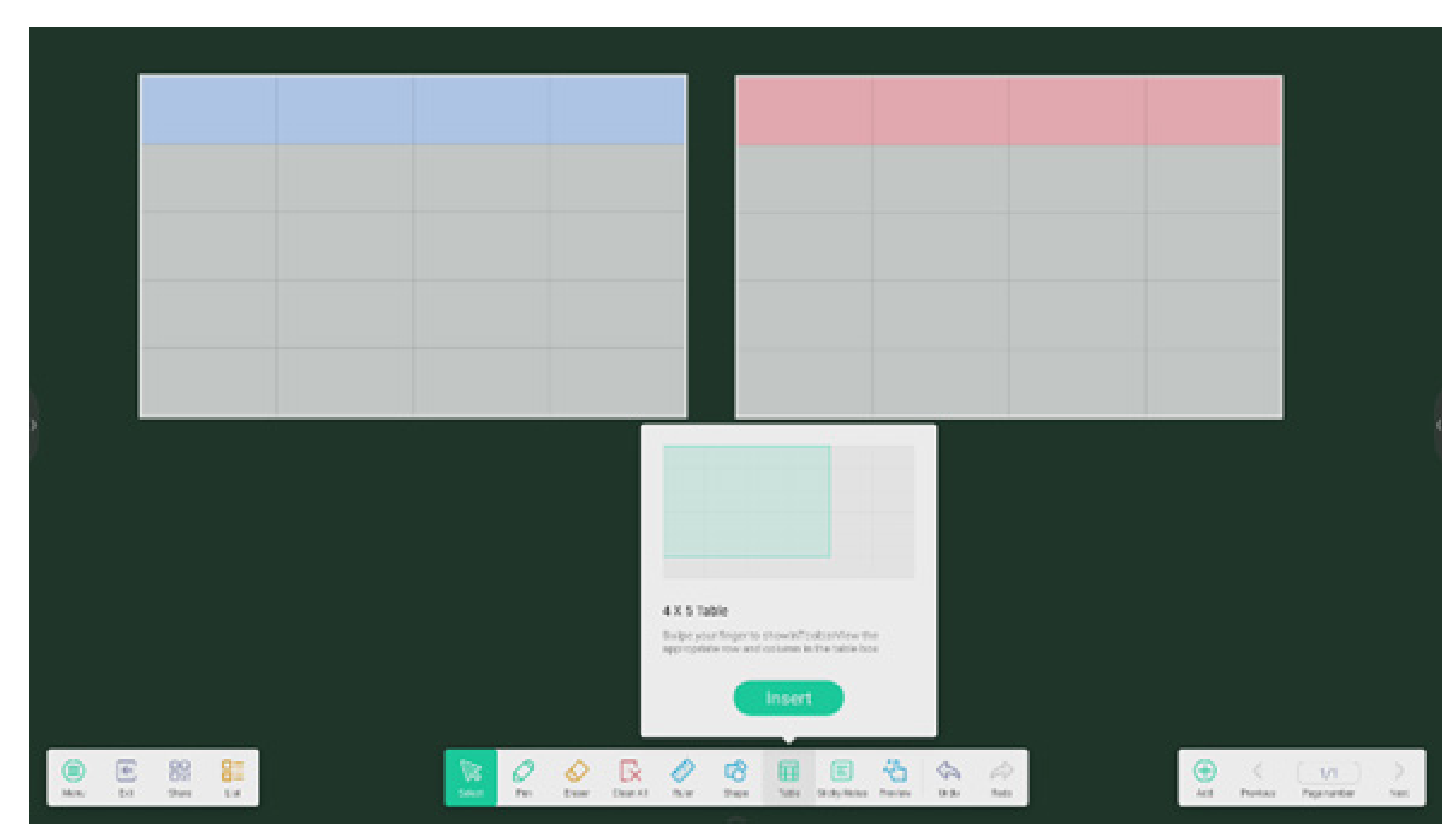

#### 4.1.6 Extensión del lápiz:

tras la selección de escritura a mano, la escritura a mano se puede reconocer de forma inteligente como fuente, y se pueden realizar búsquedas y duplicaciones en la escritura a mano.

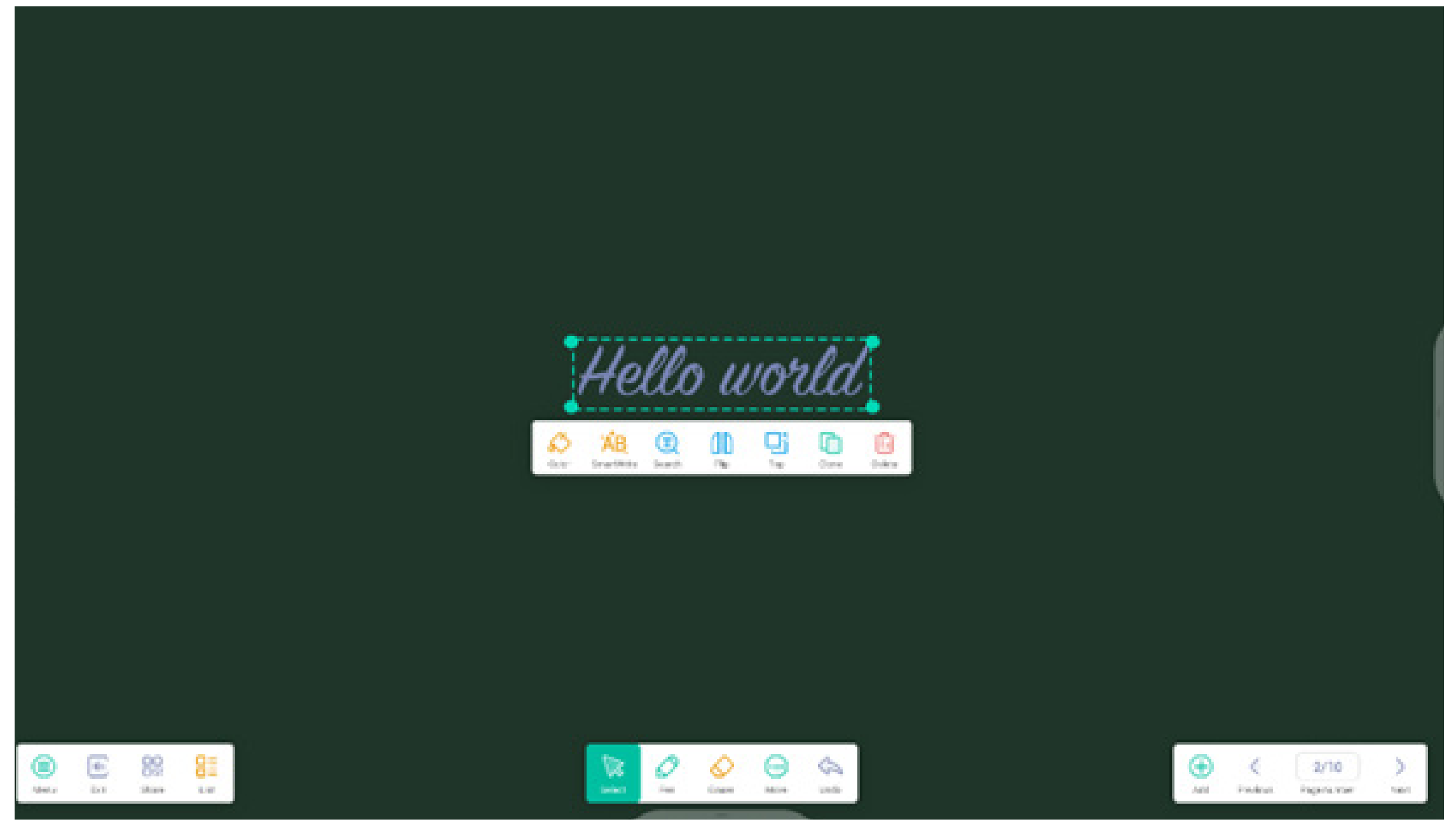

#### 4.1.7 Ampliación de imagen:

después de seleccionar una imagen, se puede transformar en una imagen de vectores y duplicarla.

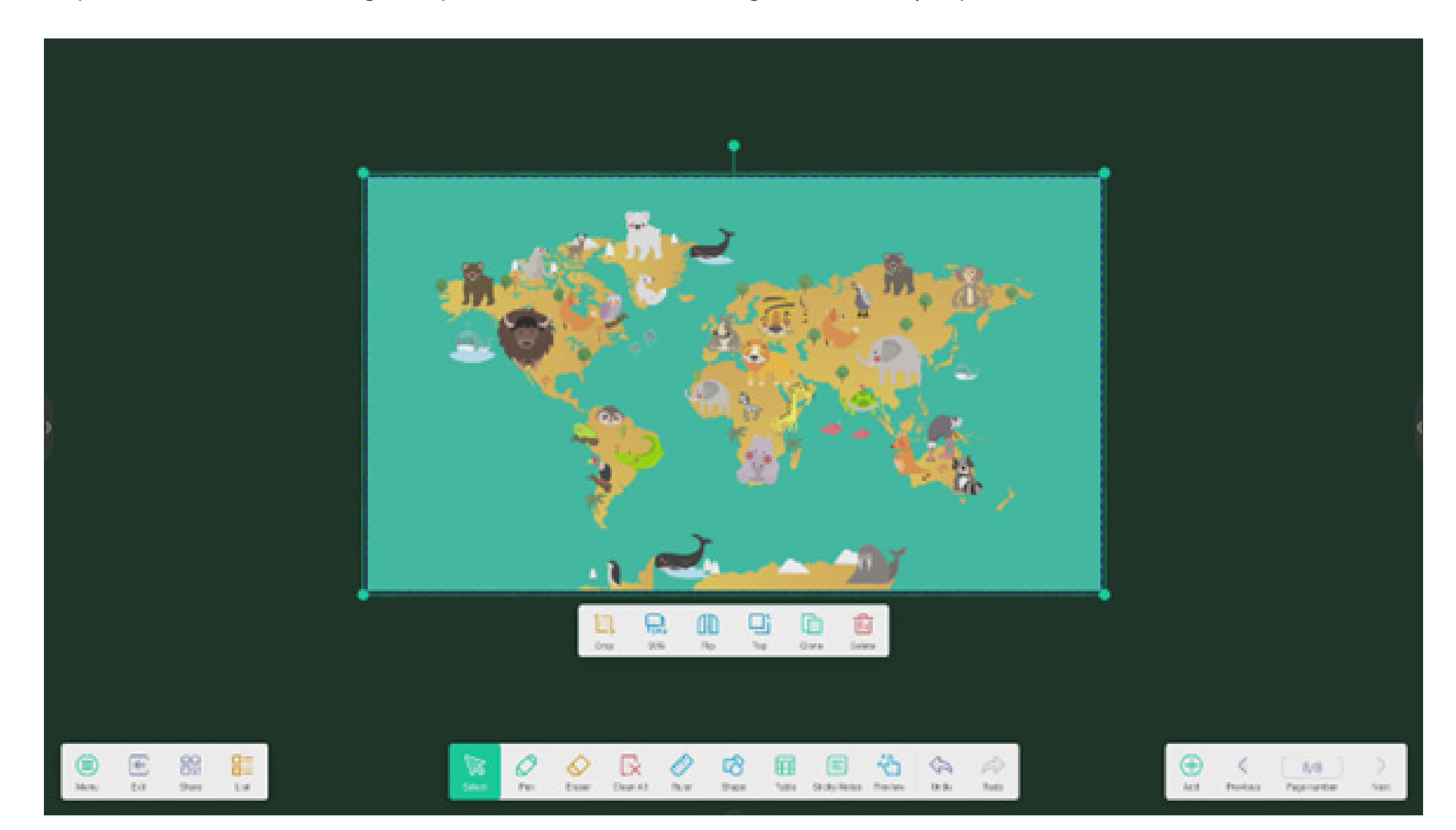

#### 4.1.8 Barra de herramientas personalizada:

cuando Nota está en el modo de pantalla completa, puede elegir qué herramientas aparecen en la barra de herramientas y cuáles desea ocultar en el submenú "MÁS".

|                 | Guator            | ioe tesikber     |             |           | 01             |     | 1              |  |          |                  |   |
|-----------------|-------------------|------------------|-------------|-----------|----------------|-----|----------------|--|----------|------------------|---|
|                 |                   | 0 8 0            |             | 6         | 0              | 0   |                |  |          |                  |   |
|                 |                   | tioly Nates<br>C | Postor<br>C | Unda<br>O | Ante<br>O      |     |                |  |          |                  |   |
|                 | bikes<br>Pacifica | ko fotos se tere | 8           |           |                |     |                |  |          |                  |   |
|                 |                   |                  |             |           |                |     |                |  |          |                  |   |
| Inter State Lat |                   | Sec. 1           | D C         | 8         | ()<br>Interest | (A) | and the second |  | Yadaa Pa | 2/10<br>pris vor | > |

4.1.9 Importar y exportar archivos en varios formatos:

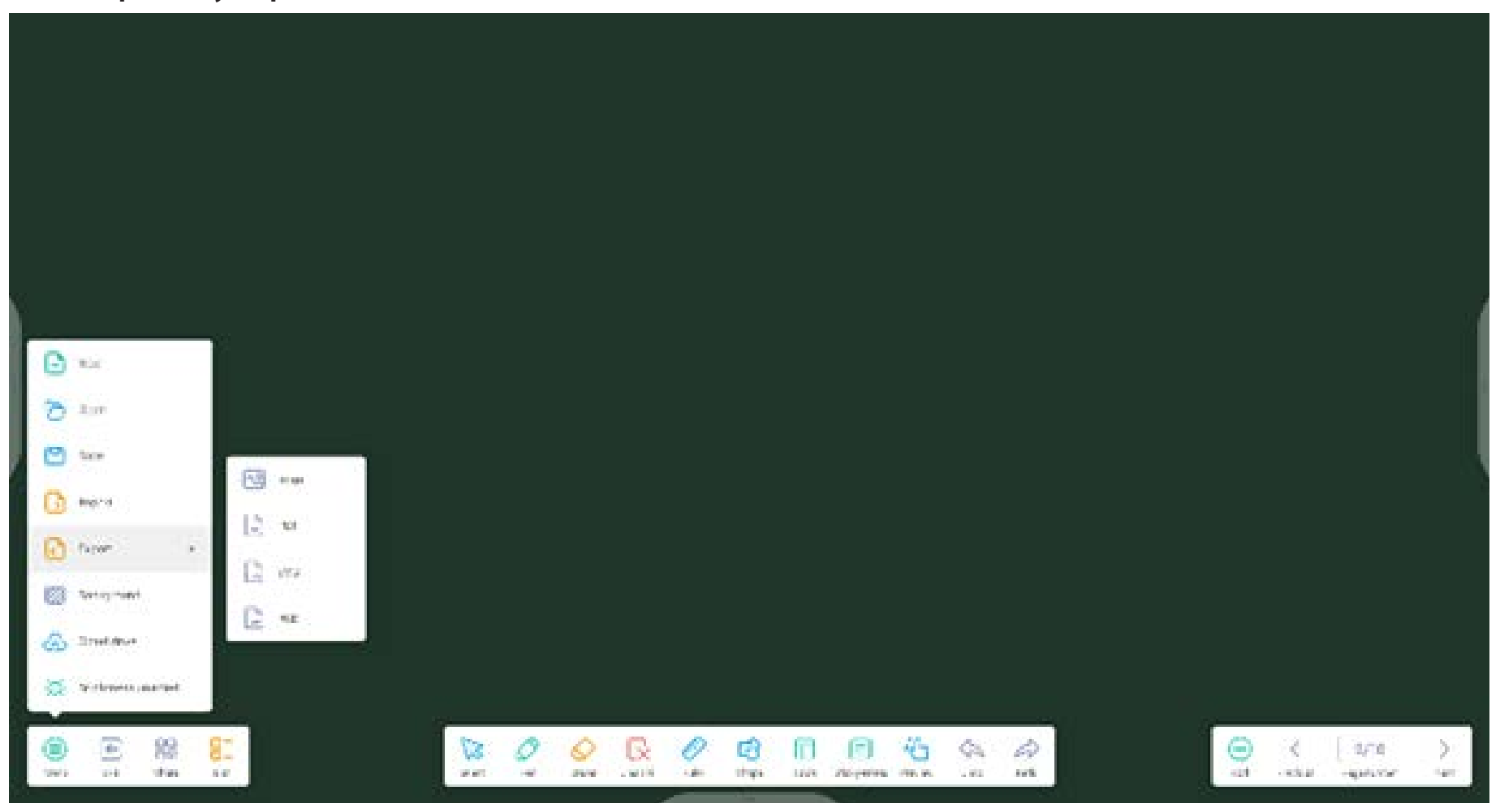

4.1.10 Varias formas de guardar archivos:

además de guardar archivos en el sistema local y en una unidad de memoria USB, Nota también permite escanear archivos con teléfonos móviles para guardar o enviar archivos por correo electrónico.

|                            | < trail.                                   | × *                                           |            |
|----------------------------|--------------------------------------------|-----------------------------------------------|------------|
|                            | Mail Settings<br>processes the SMIP on you | r Nal Ellers                                  |            |
|                            |                                            |                                               |            |
|                            | treet                                      |                                               |            |
|                            | Passenced                                  |                                               |            |
| Skreets to shore and read. | 5MT2.5ecre                                 | j.                                            |            |
| (IN STREET                 | Pari .                                     |                                               |            |
|                            | Garca                                      | Veriy                                         |            |
|                            | 03                                         |                                               |            |
| al a fa note ge l'aconte   |                                            |                                               |            |
|                            | 01 00 R 0 0                                | 8 11 19 45 (4 /2<br>NA DEFORMANCE AND AND AND | C ( AR ) ) |

4.2 Paleta

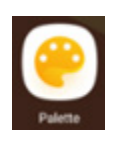

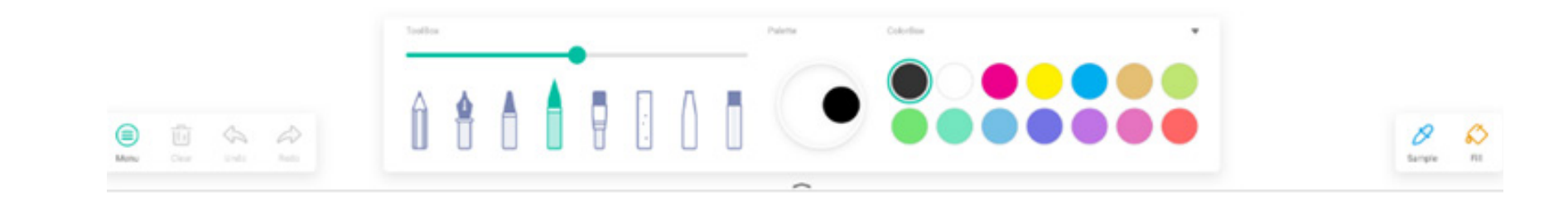

#### 4.2.1 Menú

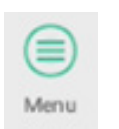

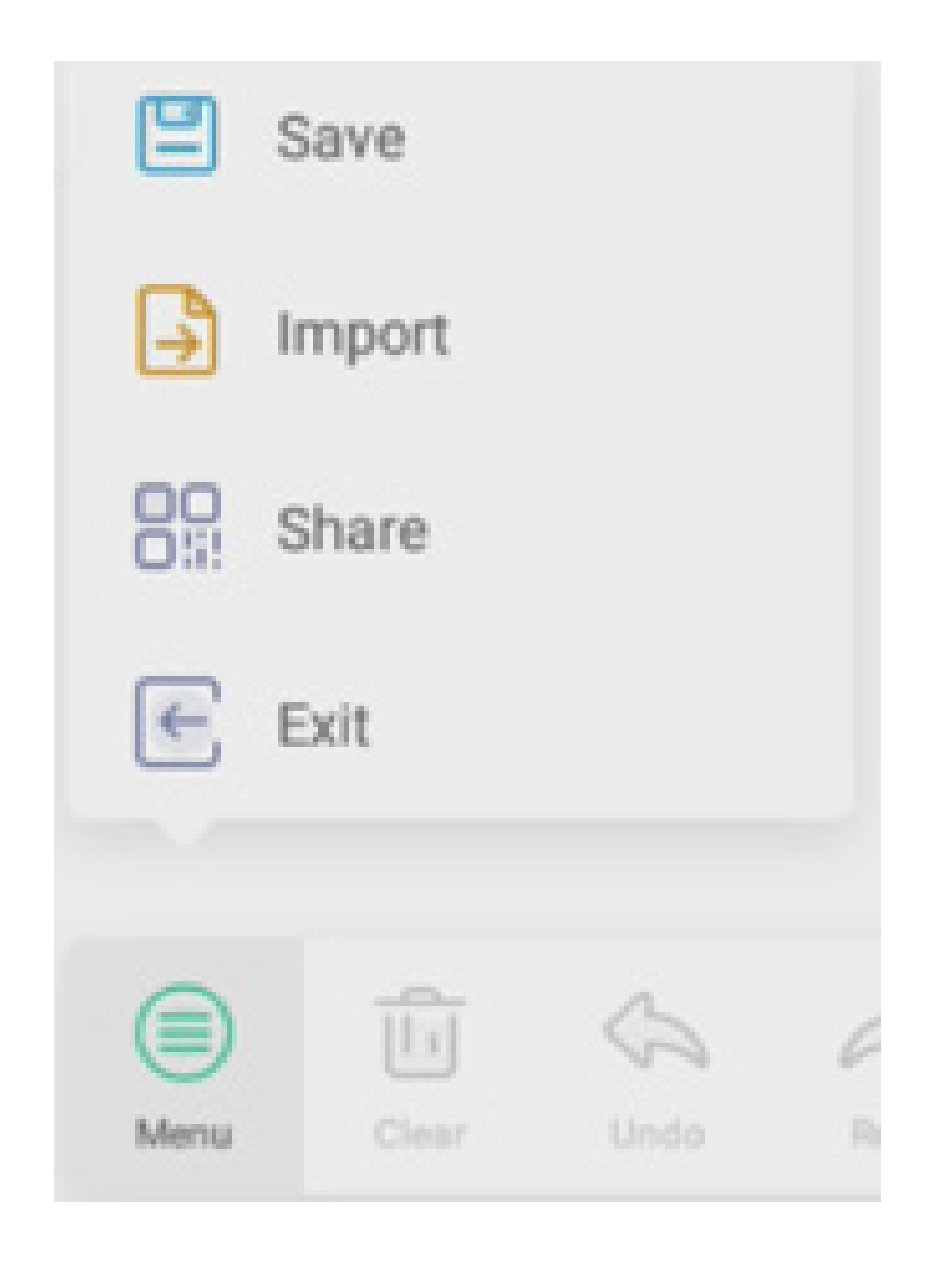

#### 4.2.1.1 Menú-Guardar

Save seleccione la ruta de acceso en la que desea guardar y personalice el nombre del archivo:

Pulse "Aceptar" para guardar la paleta en la memoria local.

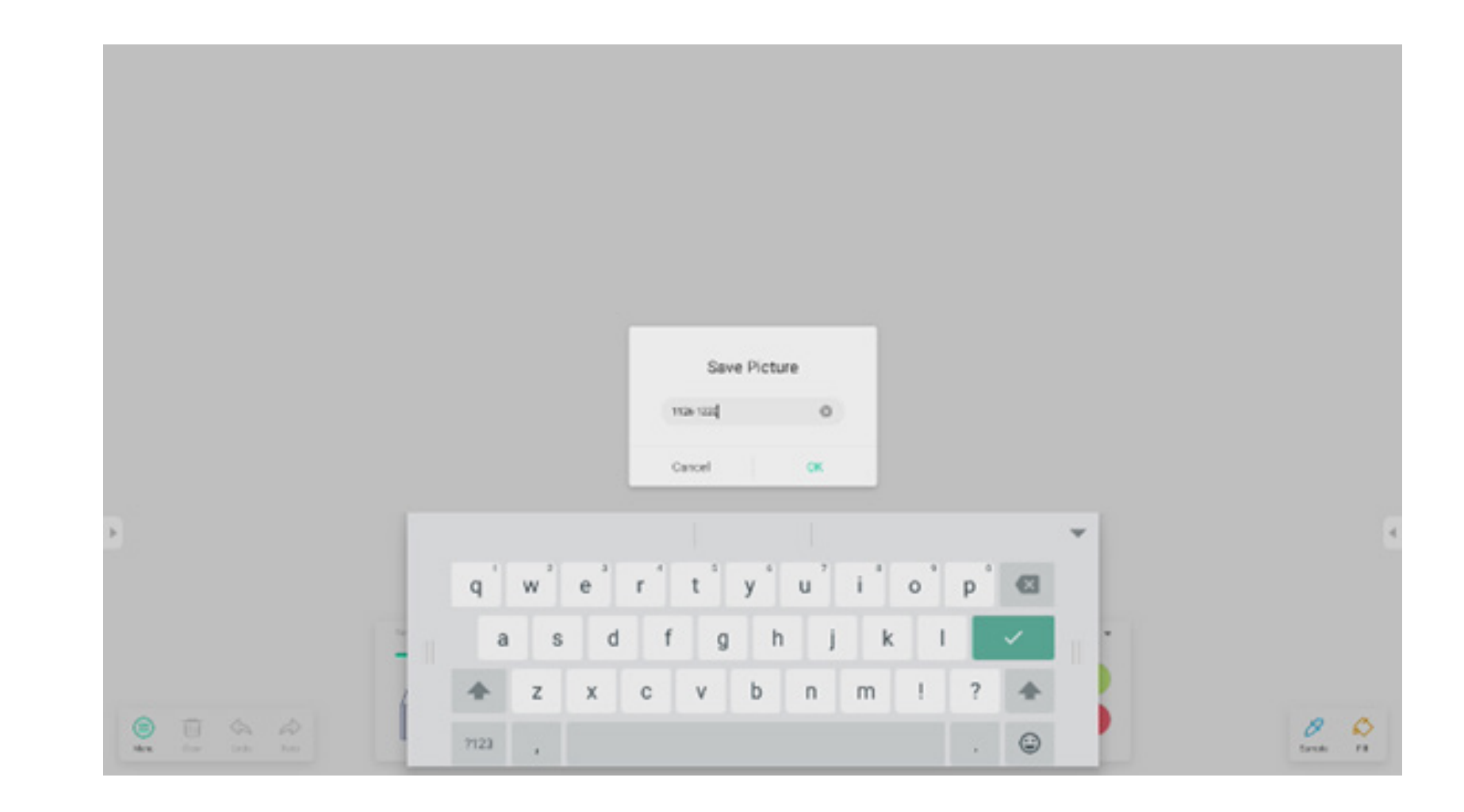

#### 4.2.1.2 Menú-Importar

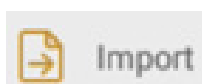

en la ventana del menú para seleccionar la imagen que desea importar en la aplicación Paleta. Esta imagen se usará como fondo de pantalla de la página actual:

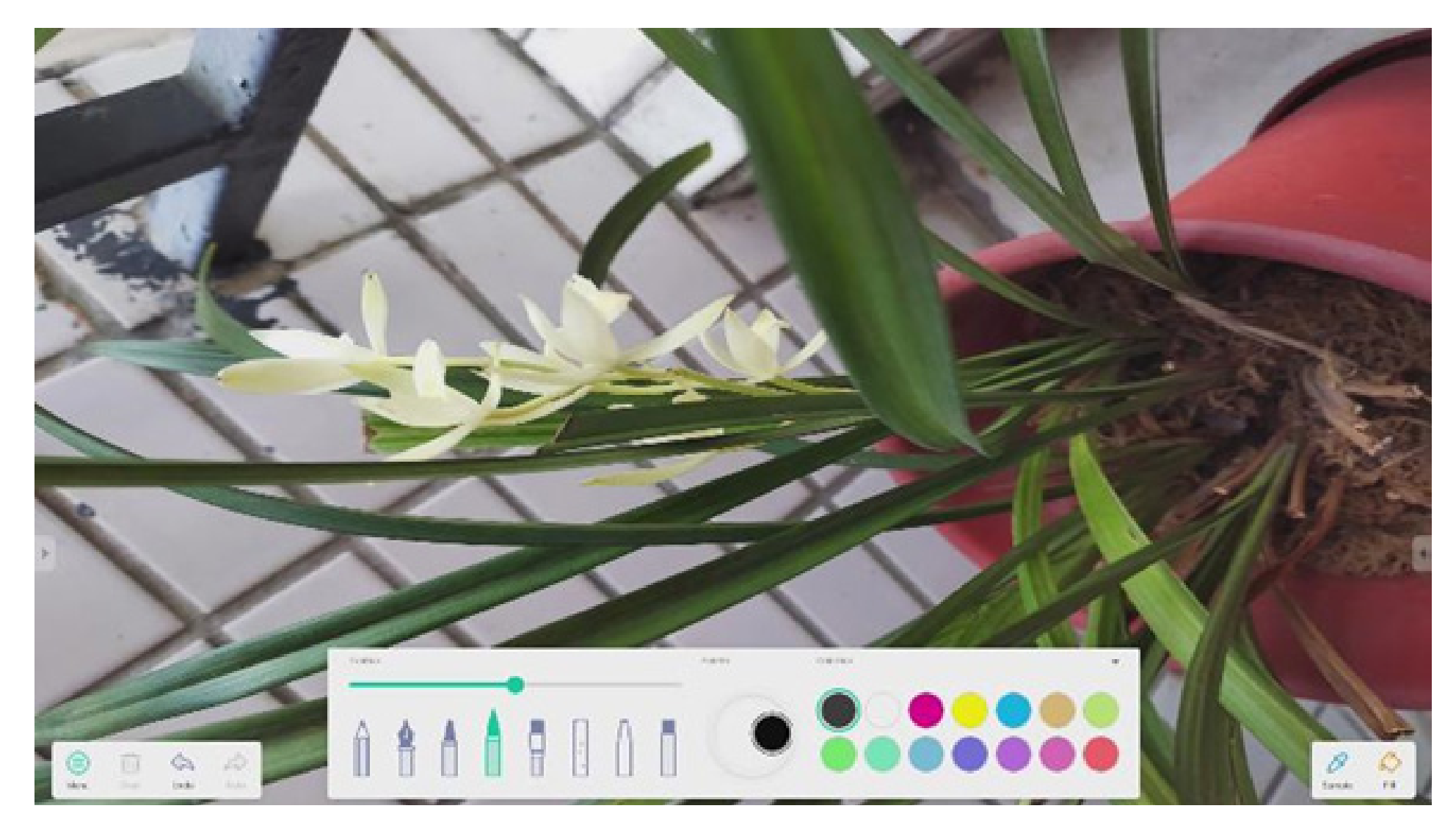

#### 4.2.1.3 Menú-Compartir

Share en la ventana del menú para generar un código QR con el que puede compartir su paleta fácilmente con otras personas.

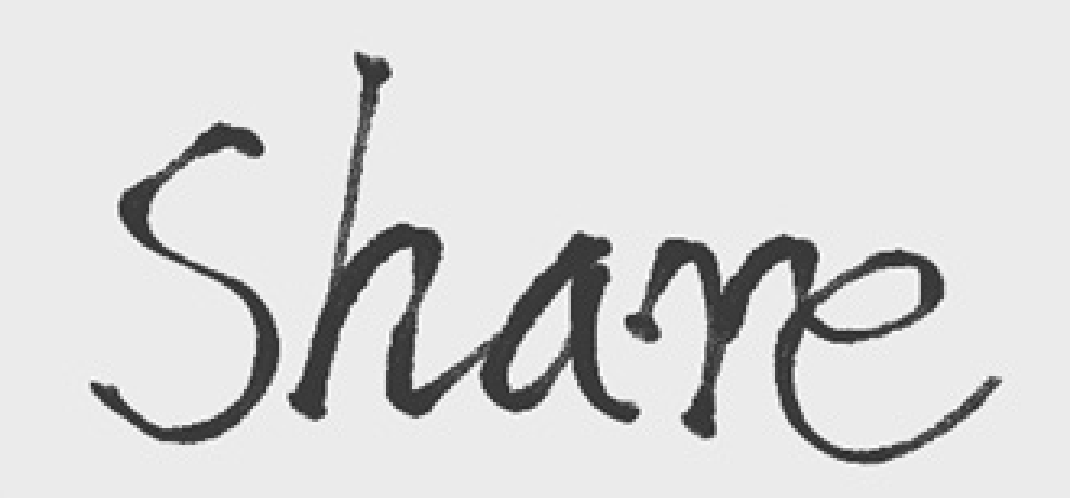

Scan to share and read.

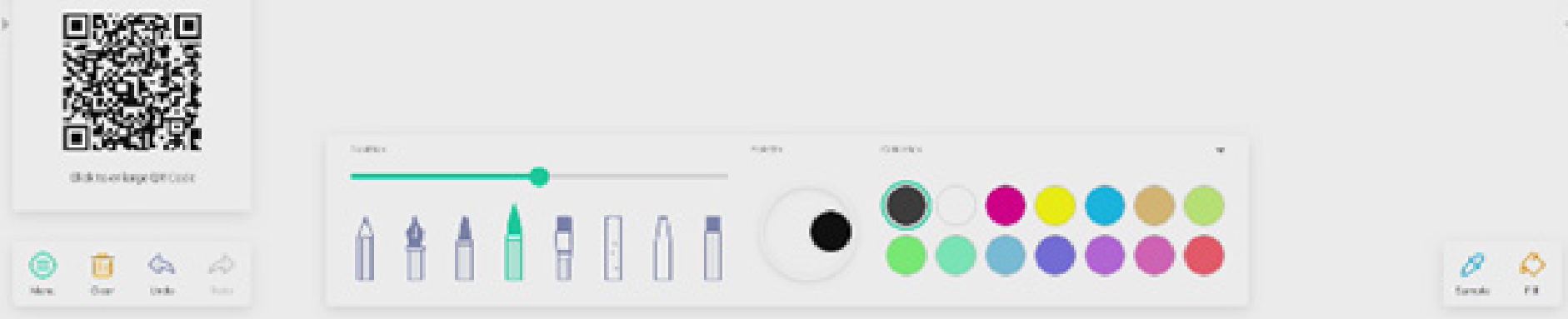

#### 4.2.1.4 Menú-Salir

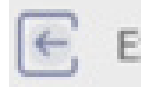

Exit sale de la aplicación Paleta. Tenga cuidado, si no guarda, perderá el trabajo realizado.

#### 4.2.2 Borrar

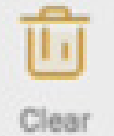

borra todo el contenido de la página actual.

#### 4.2.3 Deshacer

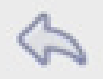

Undo vuelve a la última acción.

Ga Redo recupera la última acción. 4.2.4 Rehacer
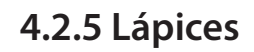

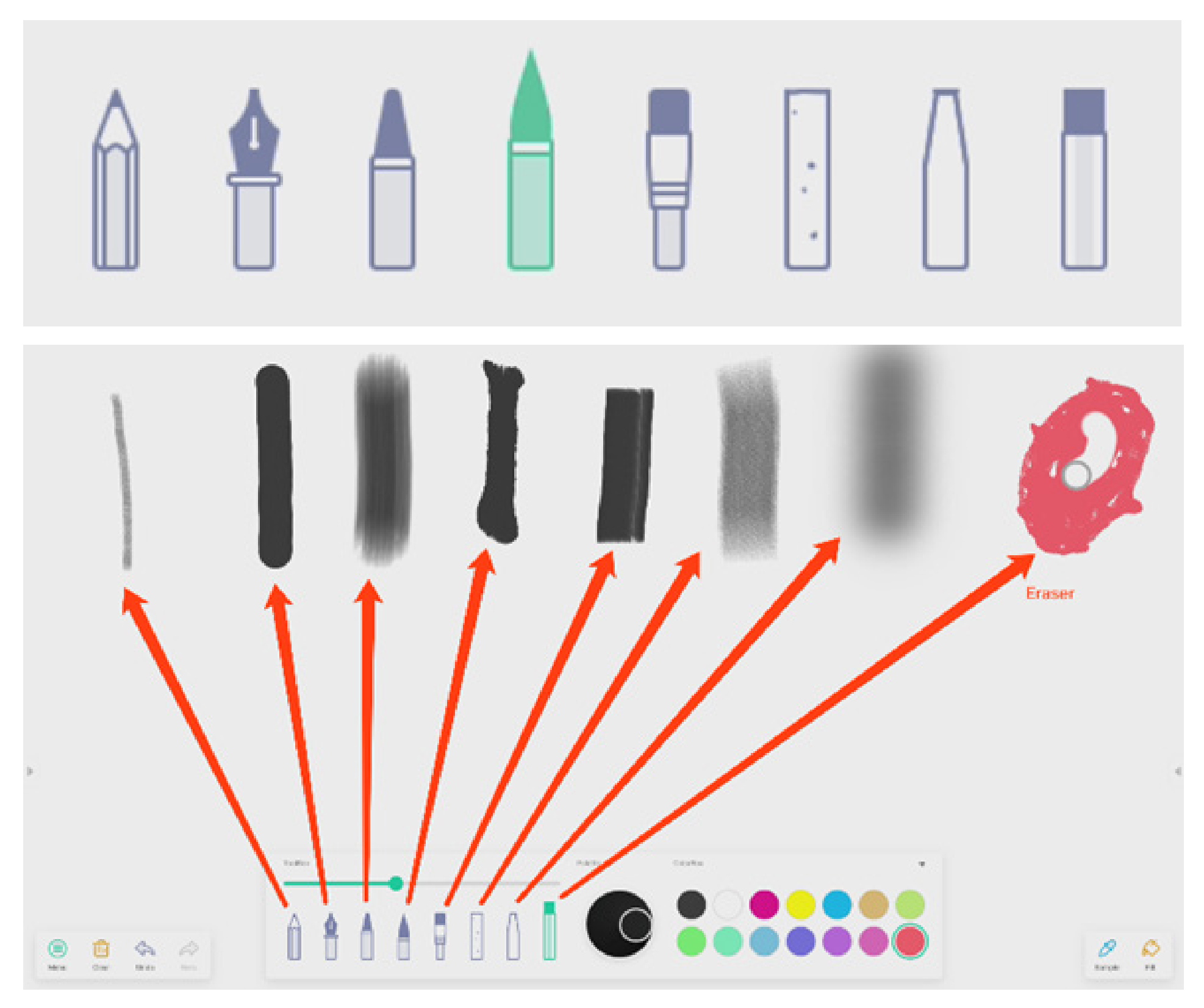

4.2.6 Deslizador de trazo del lápiz

## preview the draw effect of pen

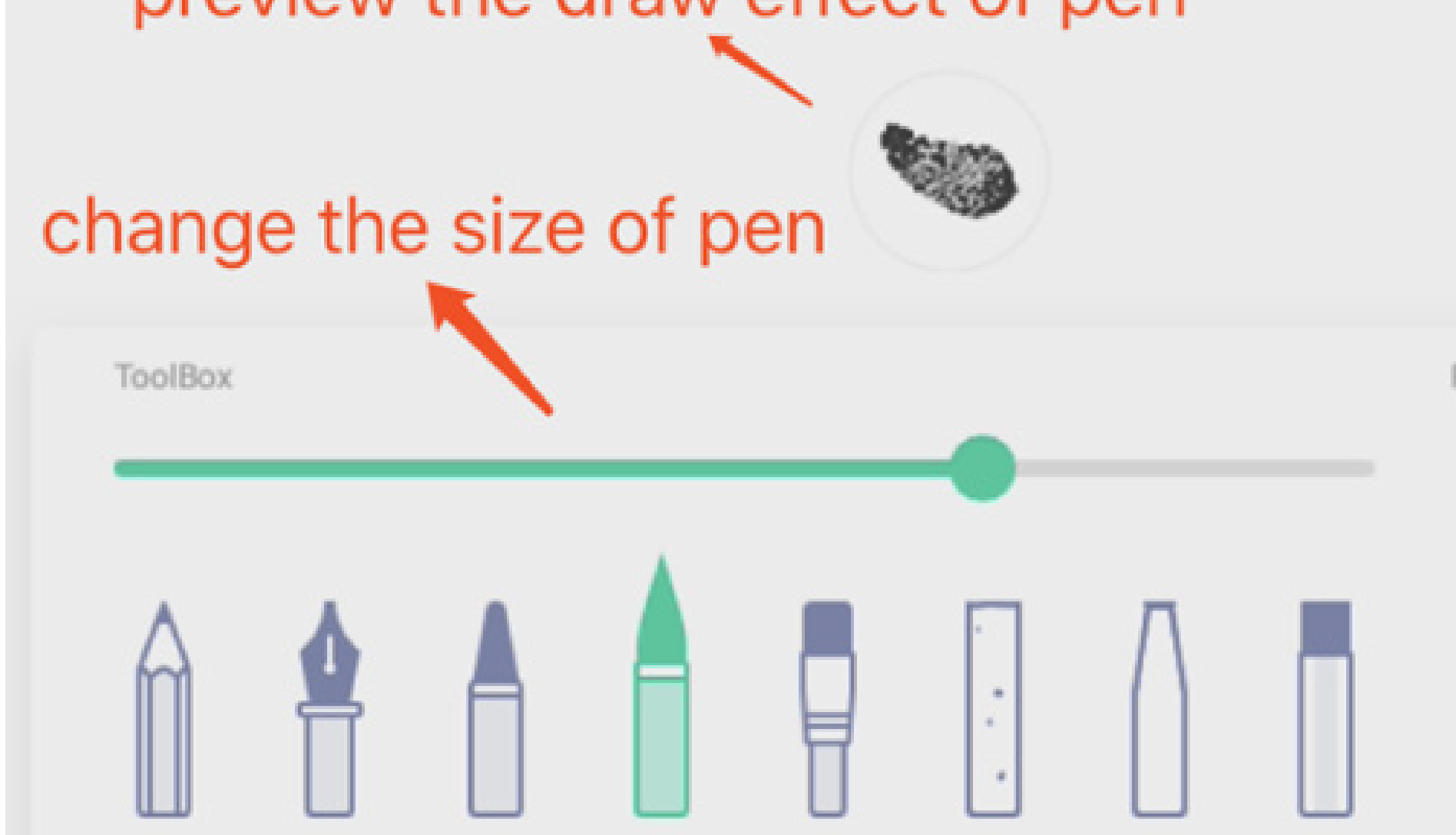

#### 4.2.7 Paleta

Puede usar Paleta para personalizar un color que no está en la caja de colores.

Paso 1: seleccione un color en la caja de colores.

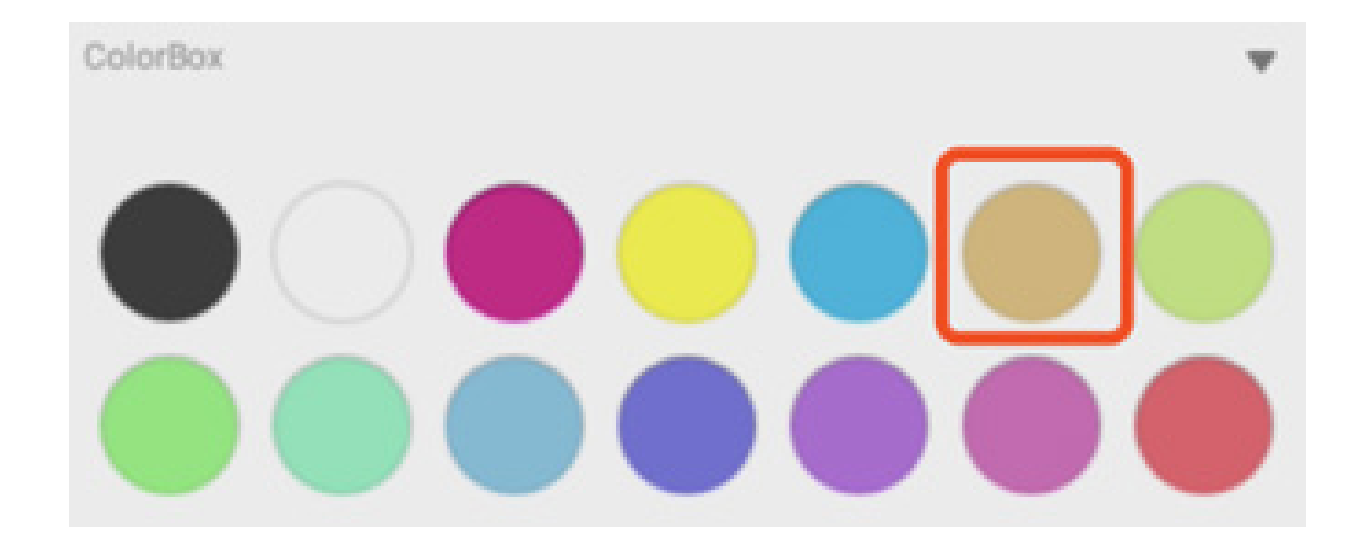

Paso 2: arrastre el rodillo por la paleta en el sentido de las agujas del reloj.

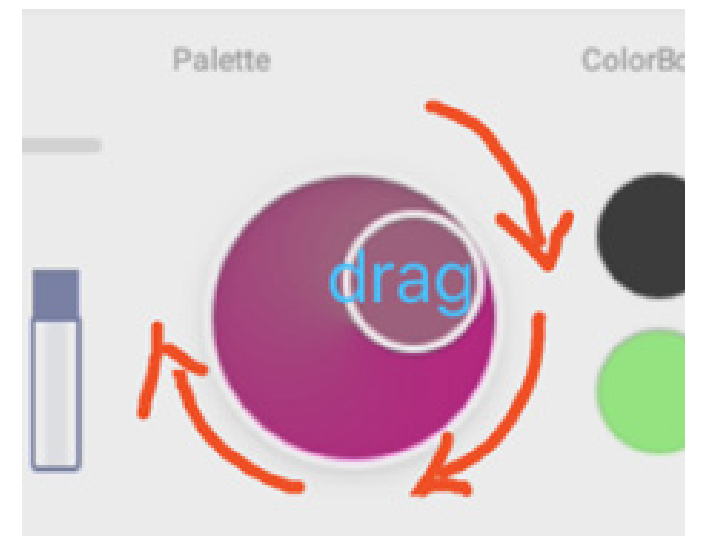

Repita los pasos 1 y 2 para conseguir el color que desee.

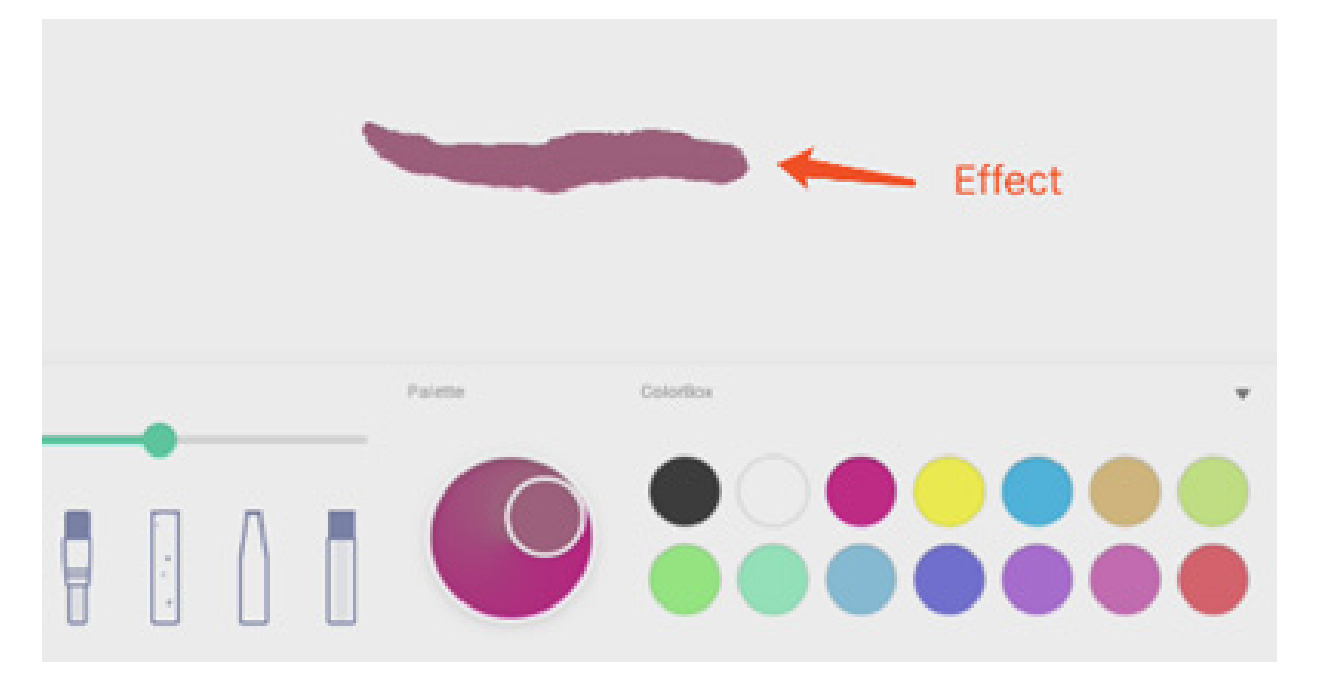

#### 4.2.8 Selector de color

ColorBox

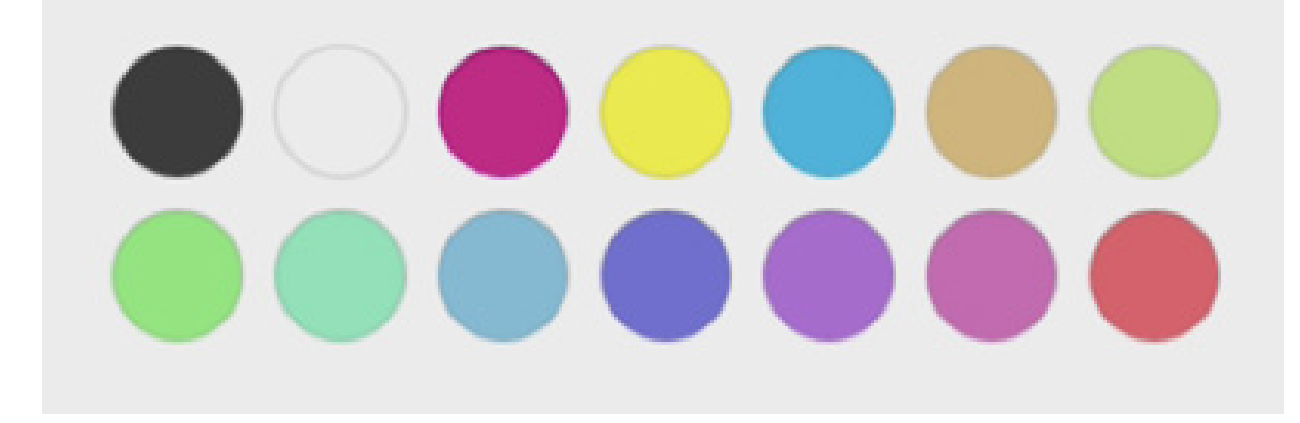

w

4.2.9 Mostrar u ocultar la caja de herramientas

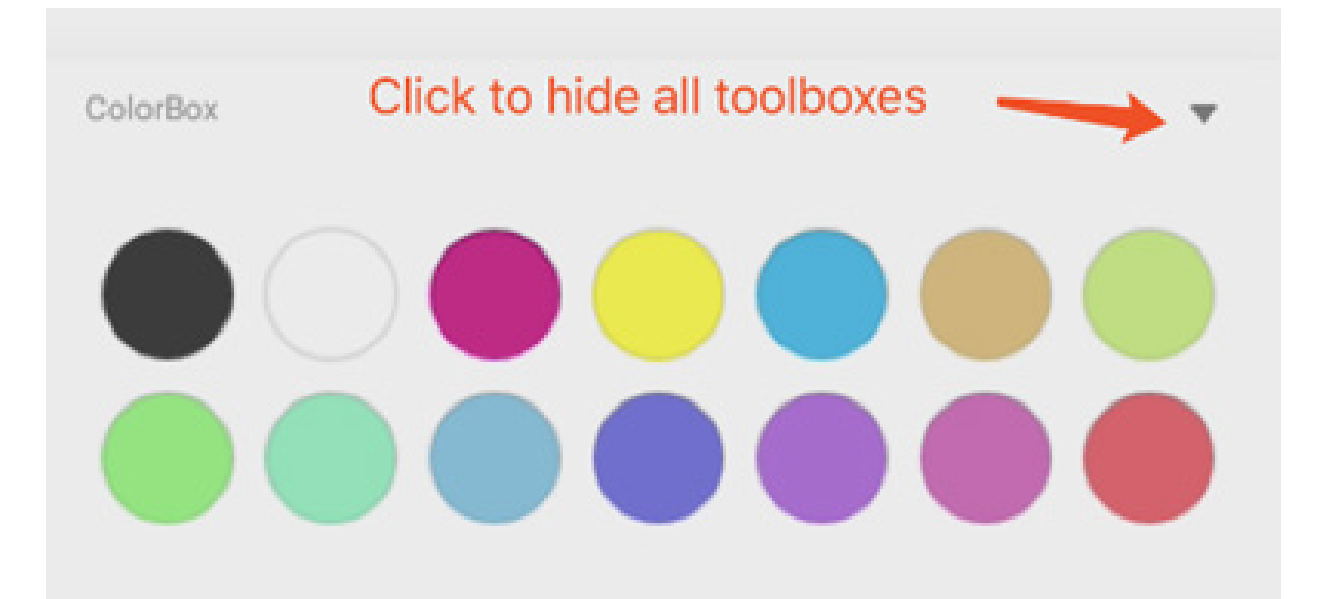

#### 4.2.10 Muestra

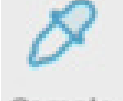

Sample seleccione un color en el área de trabajo.

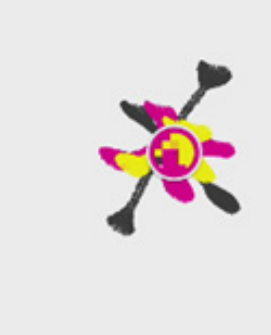

#### 4.2.11 Relleno

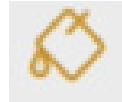

cambie el lápiz al modo Relleno y podrá seleccionar un color en la caja de colores y, a continuación, una región.

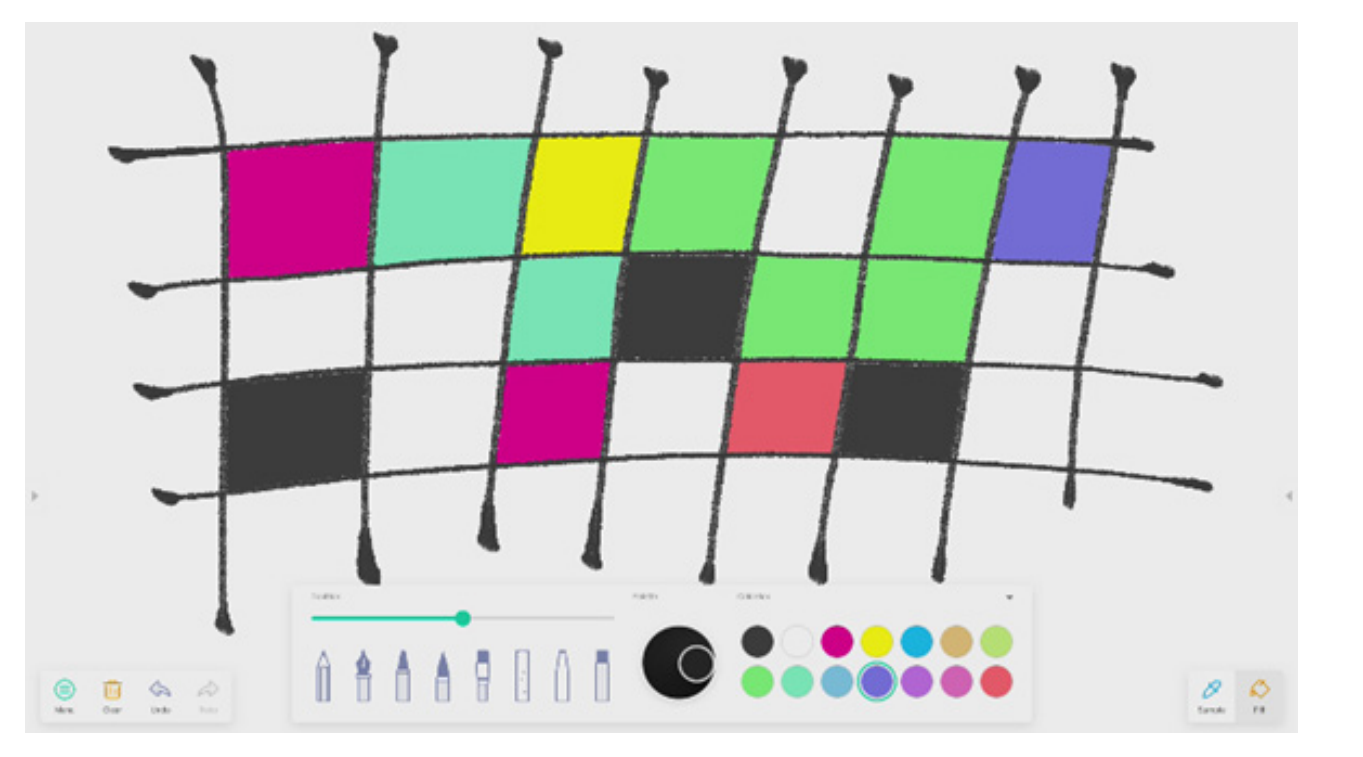

#### 4.3 Visualizador

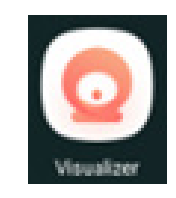

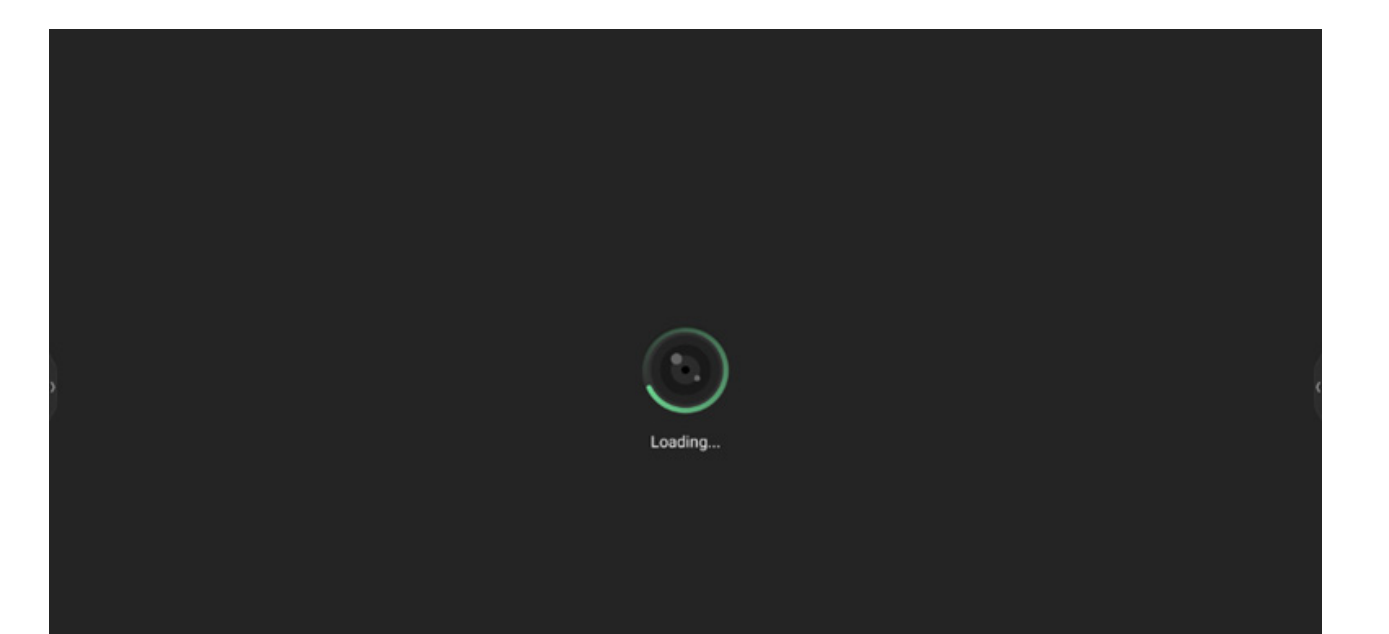

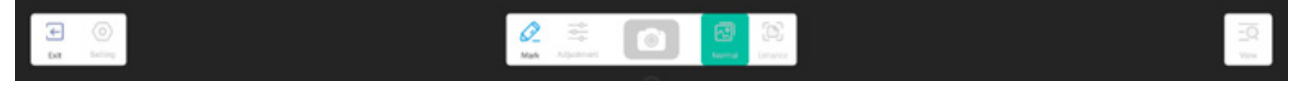

#### 4.3.1 Ajuste

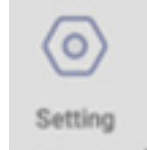

#### 4.3.1.1 Cámara

Elija el dispositivo de cámara del que desea obtener una vista previa.

#### 4.3.1.2 Resoluciones

Seleccione resoluciones de vista previa para la cámara.

#### 4.3.2 Herramientas de marcado

Funcionan igual que la herramienta Marca de la barra del sistema.

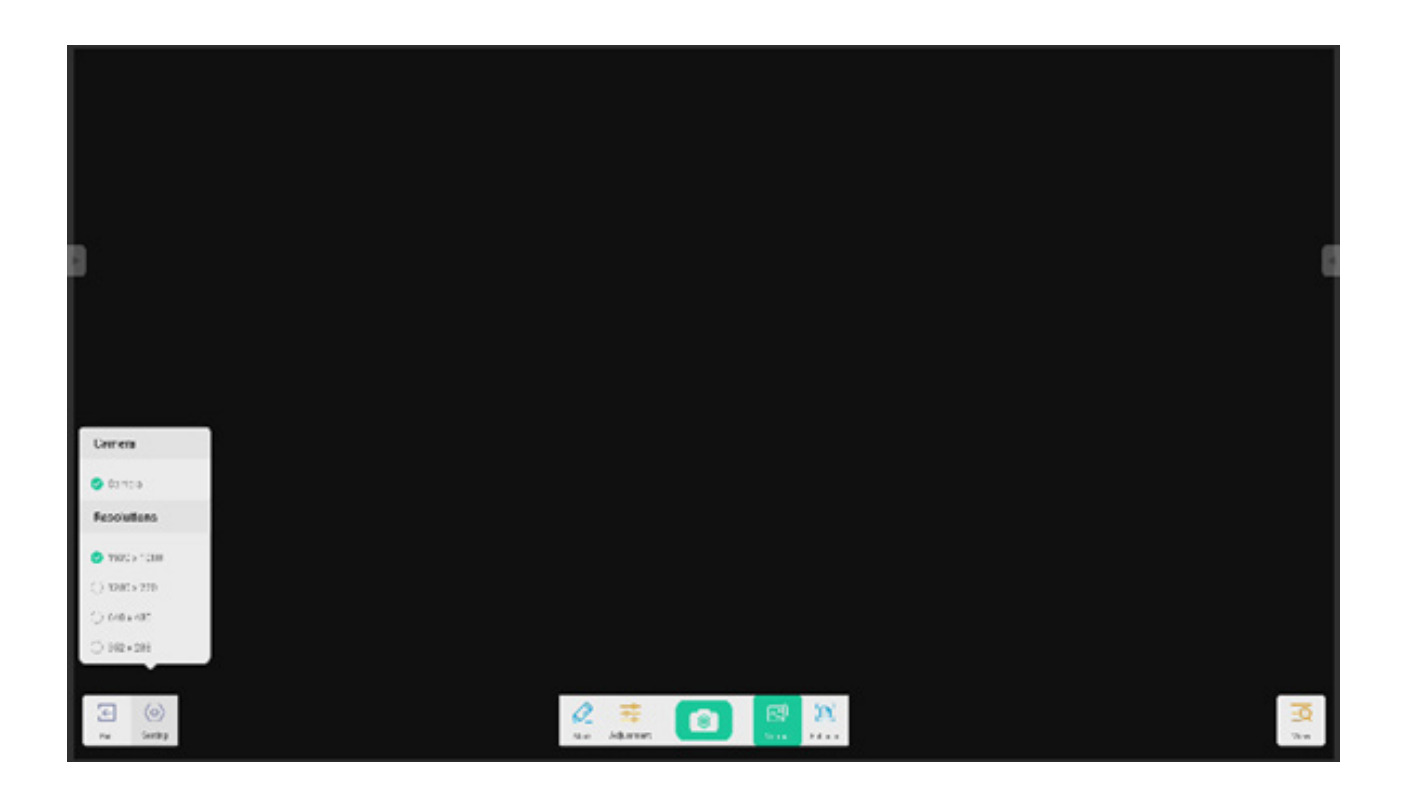

#### 4.3.3 Foto

para sacar una foto y, a continuación, cambie automáticamente al modo Reproducción. en el modo Reproducción y posteriormente cambia al estado de vista previa de la cámara.

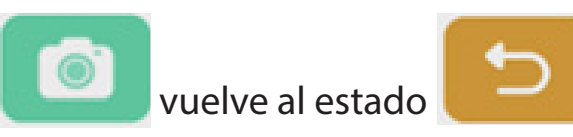

#### 4.3.4 Modo de vista previa

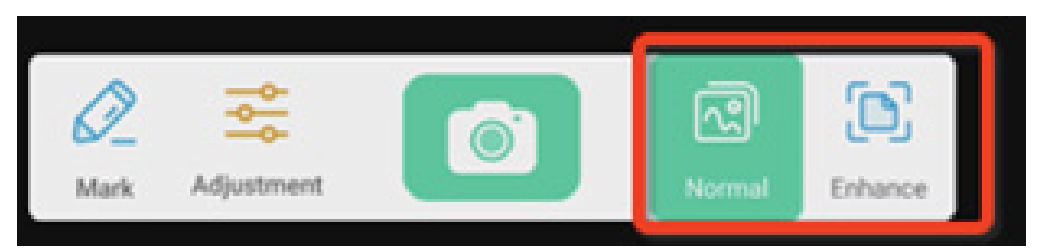

#### 4.3.4.1 Modo Imagen

Pulse "Normal" para cambiar al modo de vista previa de imagen predeterminada, sin ningún efecto.

#### 4.3.4.2 Modo Texto

Pulse "Mejorar" para cambiar al modo Imagen. Es el modo de vista previa normal predeterminado, sin ningún efecto.

#### 4.3.5 Configuración de presentación

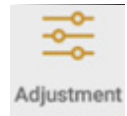

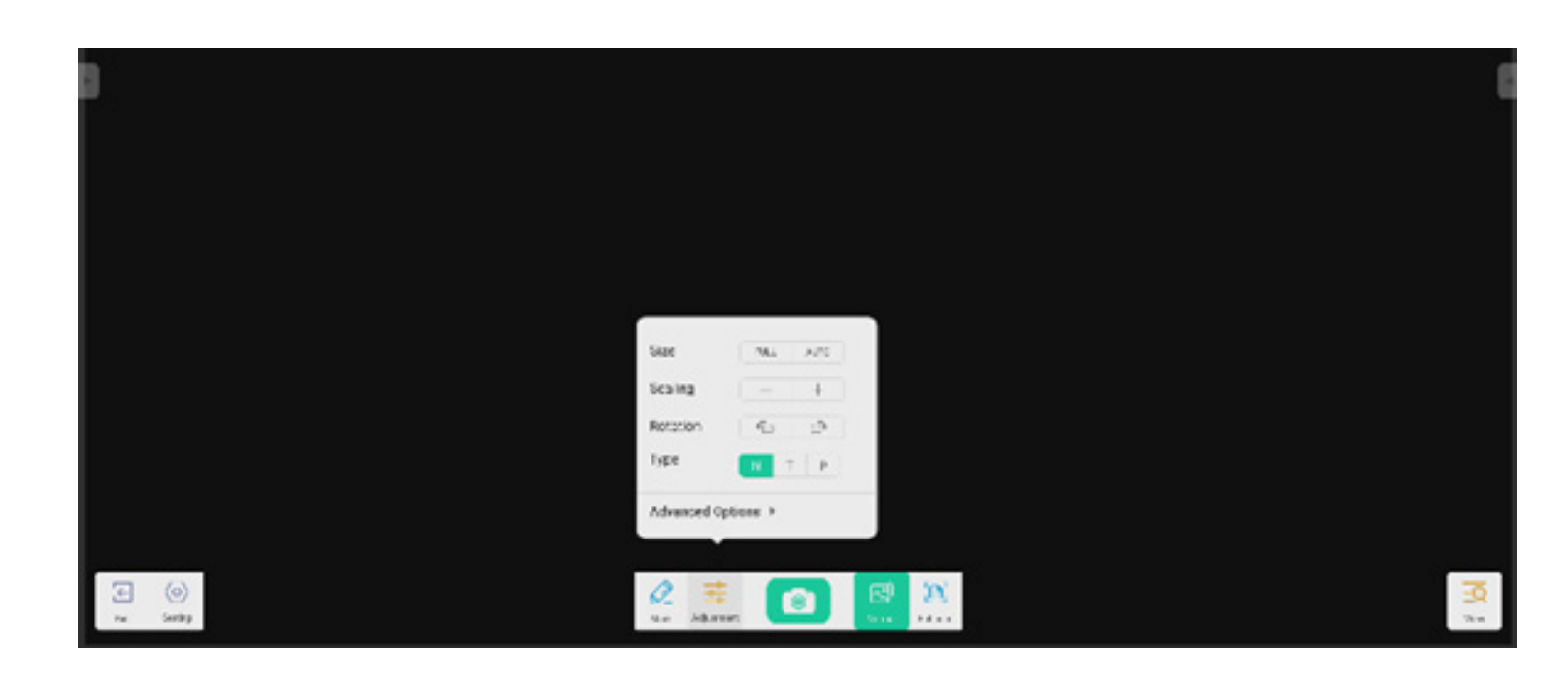

#### 4.3.5.1 Tamaño

La vista previa se muestra a pantalla completa.

Seleccione Automático para obtener una vista previa con una relación de aspecto fija.

#### 4.3.5.2 Escalado

Botón +: amplía la pantalla de vista previa. Botón -: reduce la pantalla de vista previa.

#### 4.3.5.3 Rotación

Gira la pantalla de vista previa 90 grados hacia la derecha. Gira la pantalla de vista previa 90 grados a la izquierda.

#### 4.3.5.4 Tipo

Tipo N: tipo normal.

Tipo T: tipo texto; reduce el uso del color y mejora la calidad de visualización del texto.

Tipo P: tipo imagen; reduce el contraste y aumenta la saturación para mejorar la calidad de visualización de imagen.

#### 4.3.5.5 Opciones avanzadas

Ajusta de forma dinámica el brillo, el contraste, la saturación y la nitidez.

#### 4.3.6 Vista

View botón que cambia al modo de vista previa.

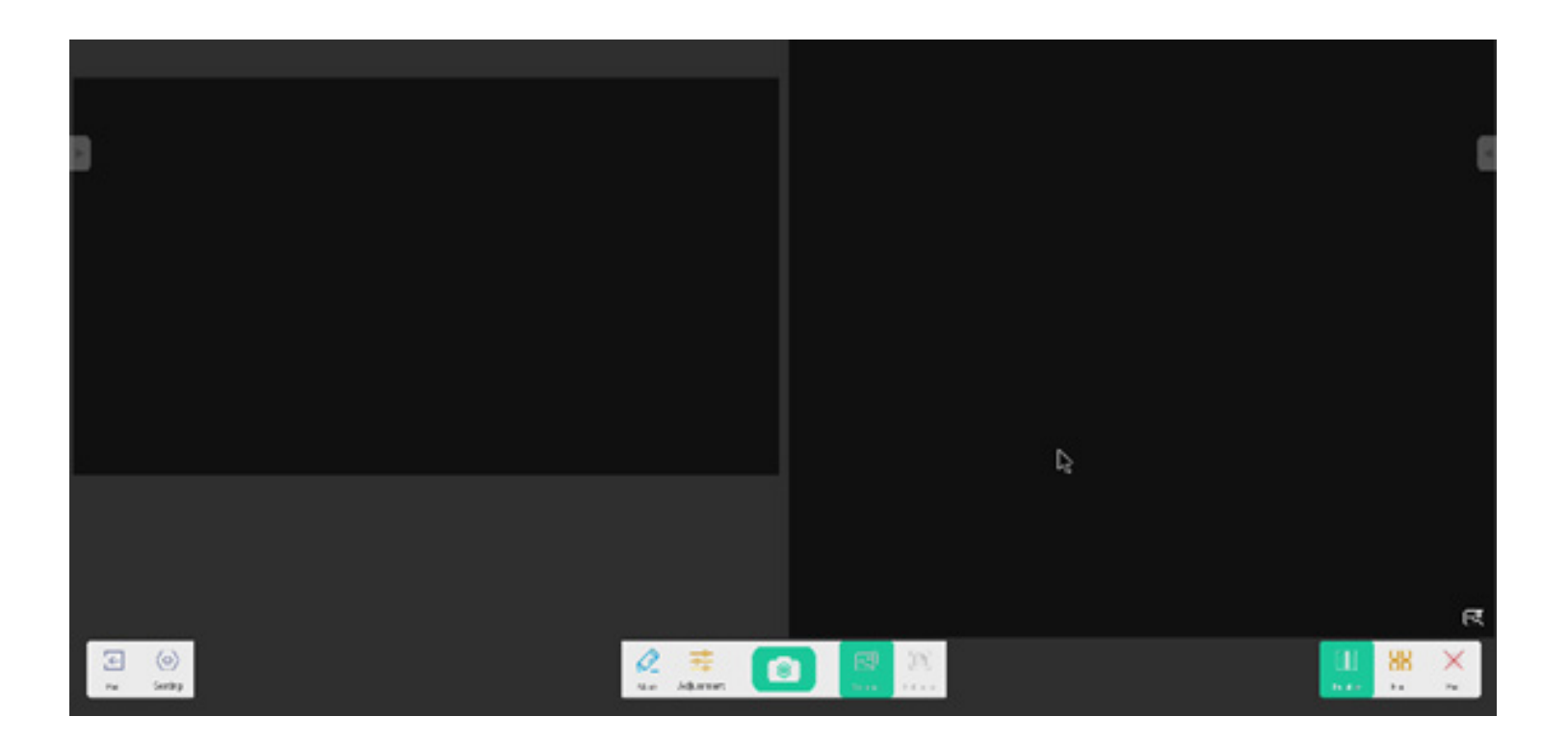

#### 4.3.6.1 Varias imágenes

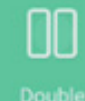

para cambiar al modo de dos ventanas.

88

Four para cambiar al modo de cuatro ventanas.

#### 4.3.7 Salir

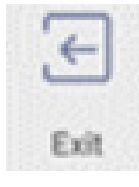

para salir del Visualizador.

#### 4.4 Buscador

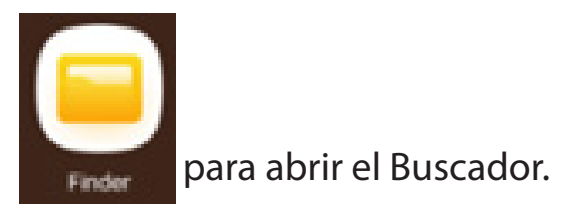

## ∽∕

para seleccionar el archivo de vista previa.

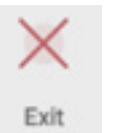

<sup>Exit</sup> para salir.

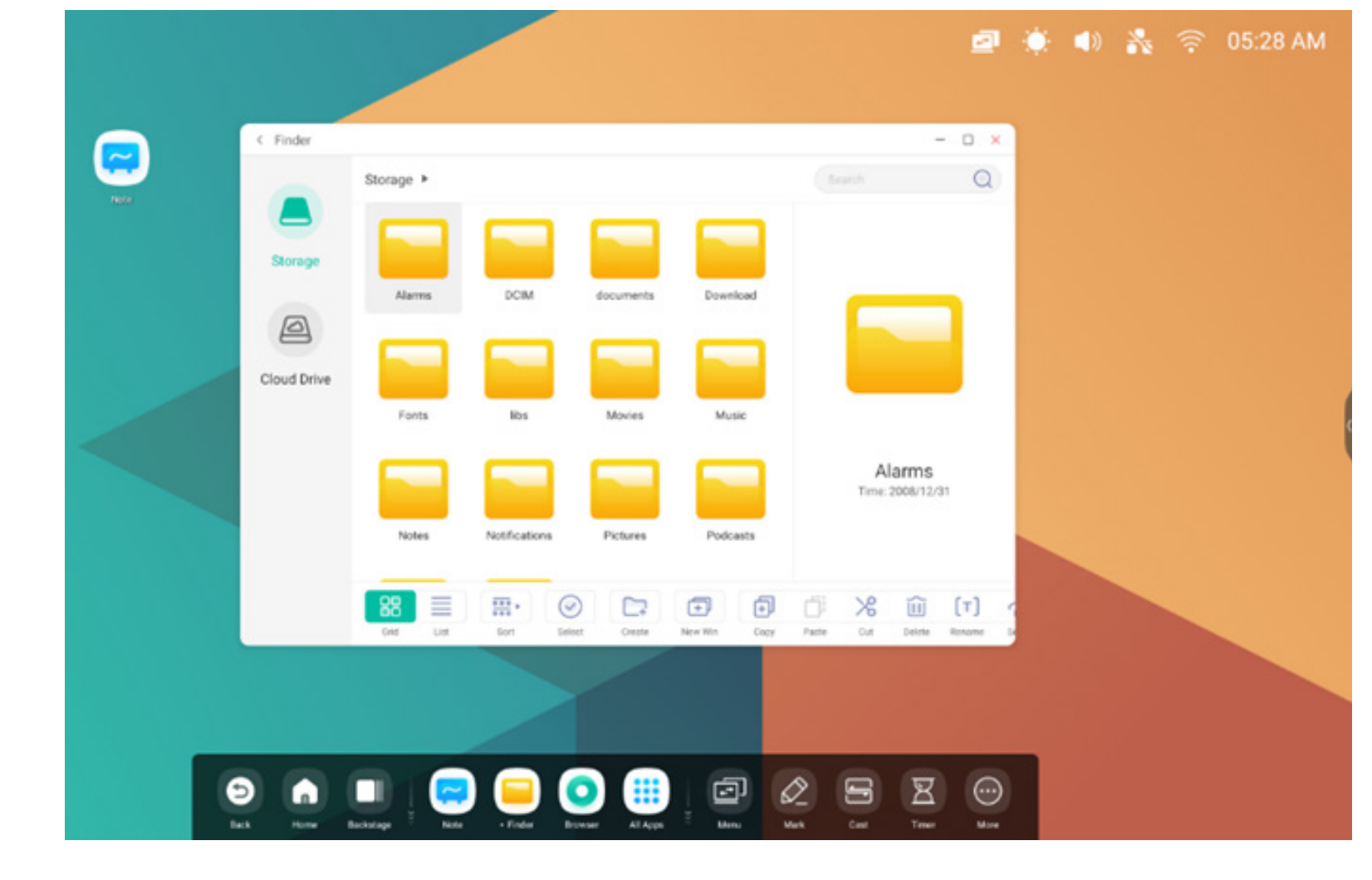

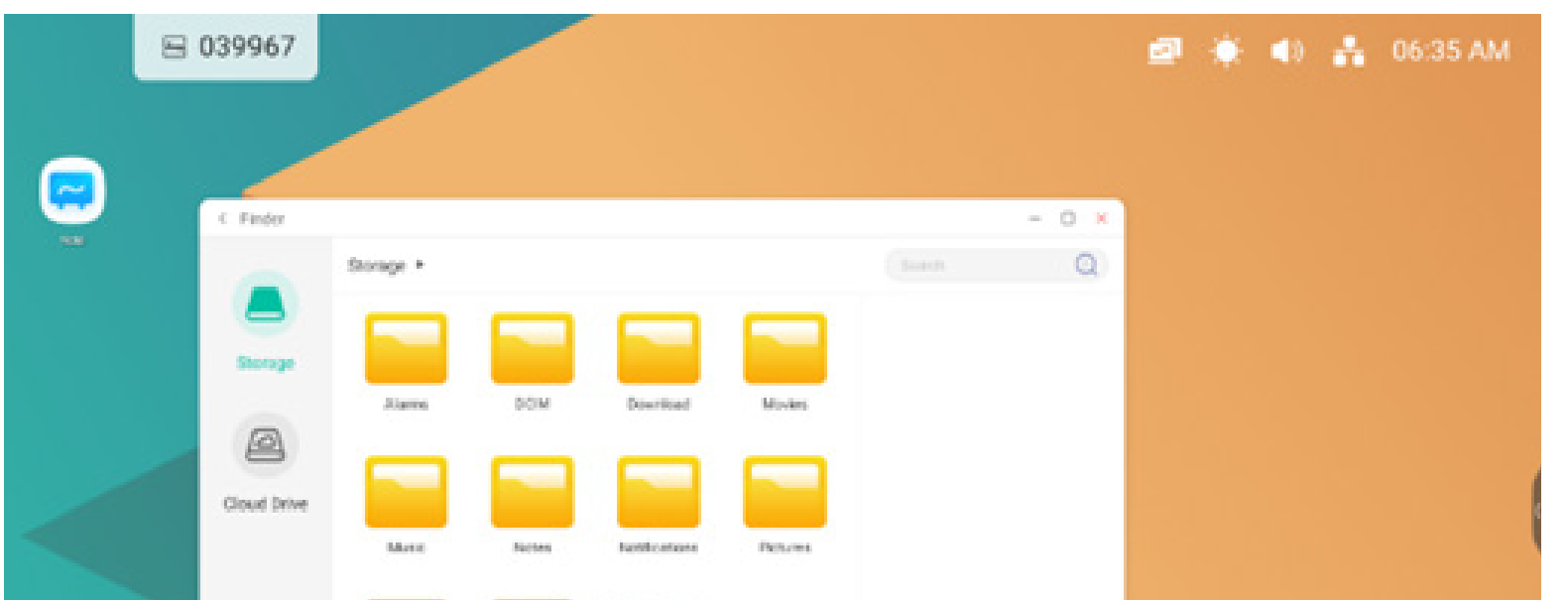

#### 4.4.1 Almacenamiento

Los usuarios pueden examinar los recursos guardados en el almacenamiento local por categoría, como documentos, pizarra (páginas guardadas por la pizarra y capturas de pantalla rápidas), vídeos, imágenes y audios.

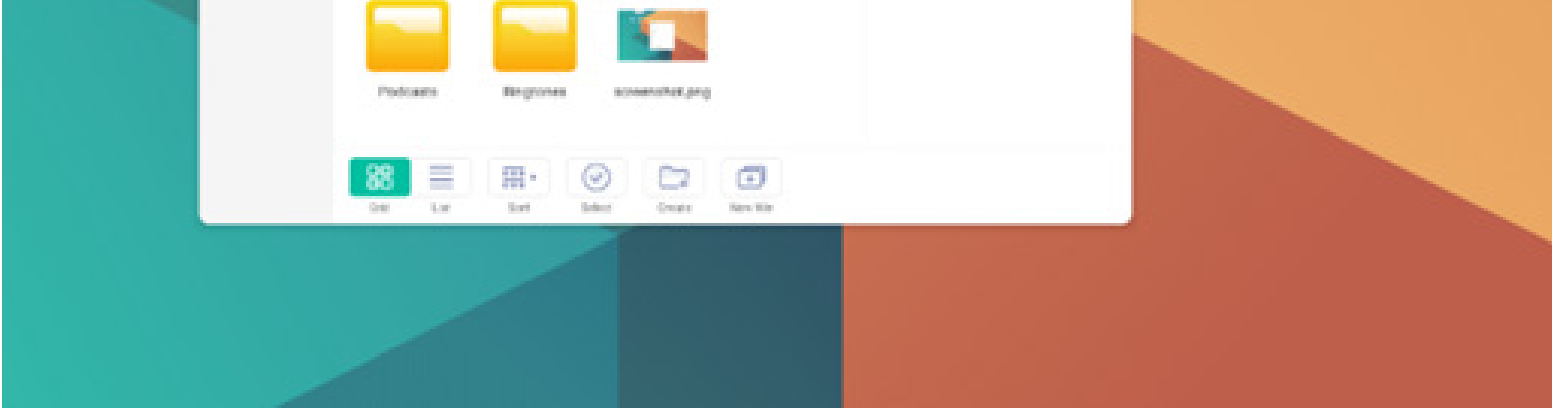

#### 4.4.1.1 Volver

🔇 botón para volver a la página anterior.

#### 4.4.1.2 Buscar

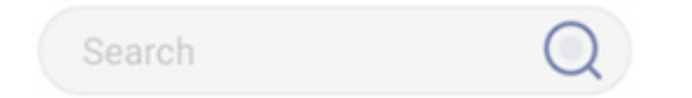

**Buscar:** en el cuadro de entrada de la esquina superior derecha de la interfaz, introduzca el nombre del recurso que desea buscar. Por ejemplo, si introduce "palabra", podrá encontrar los recursos cuyo nombre contenga "palabra".

#### 4.4.2 USB

Los usuarios pueden examinar los recursos guardados en el almacenamiento USB por categoría, como documentos, escritura en la pizarra (páginas guardadas por la pizarra y capturas de pantalla rápidas), vídeos, imágenes y audios.

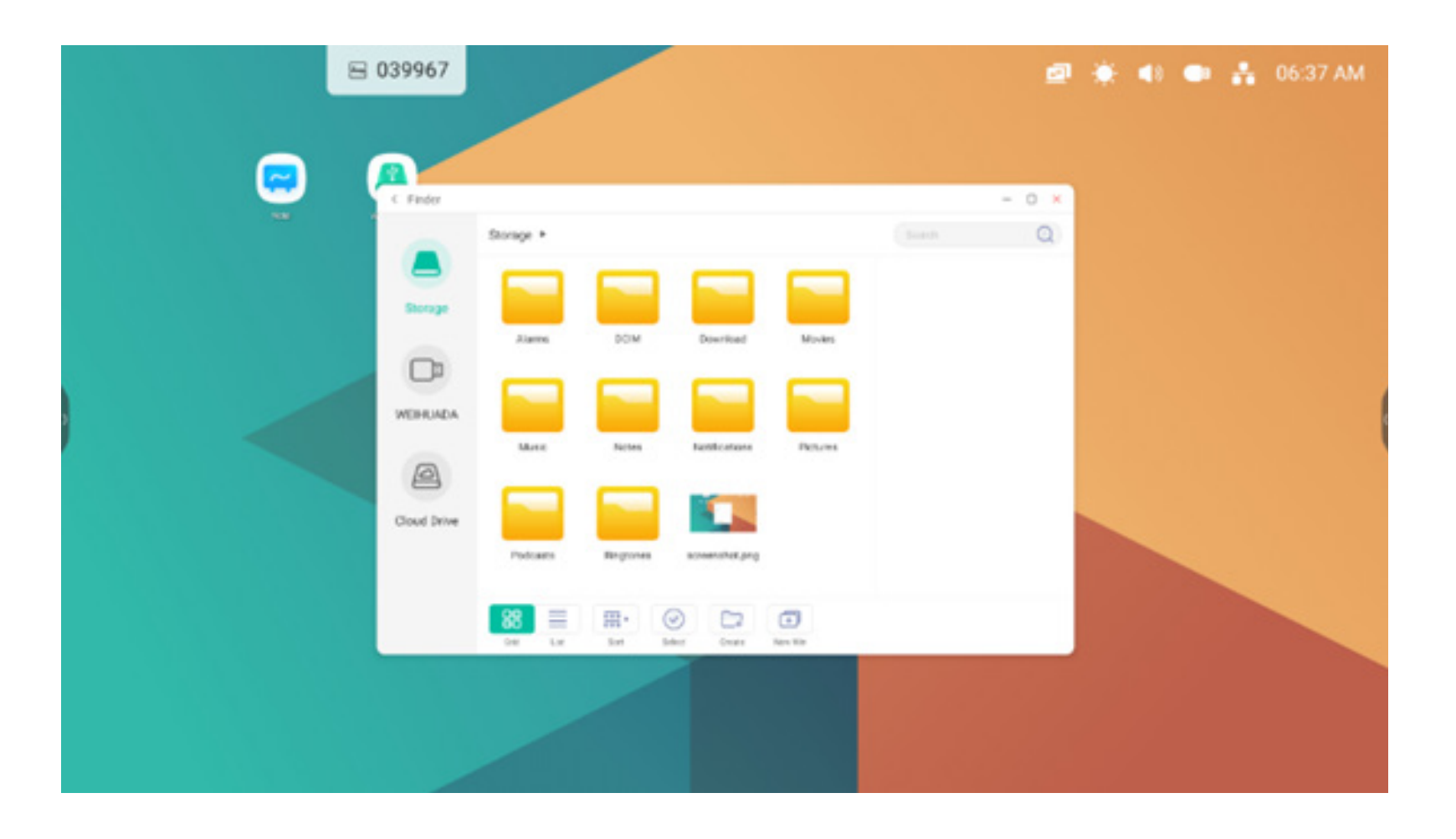

#### 4.4.3 Visualización de cuadrícula

para mostrar los recursos en forma de icono. Los recursos se muestran en forma de icono de forma predeterminada.

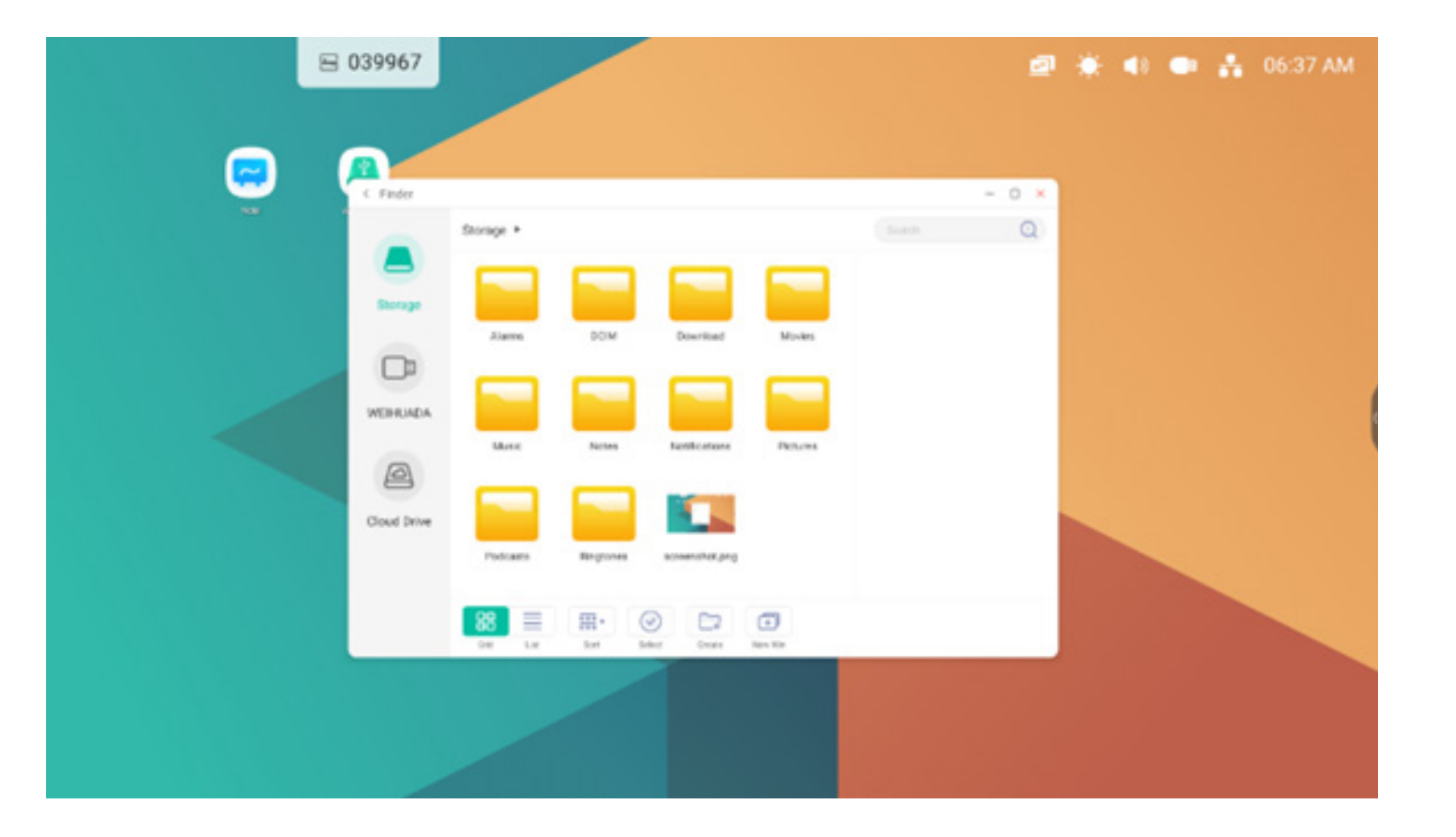

#### 4.4.4 Visualización de lista

para cambiar a la visualización de recursos en forma de información detallada.

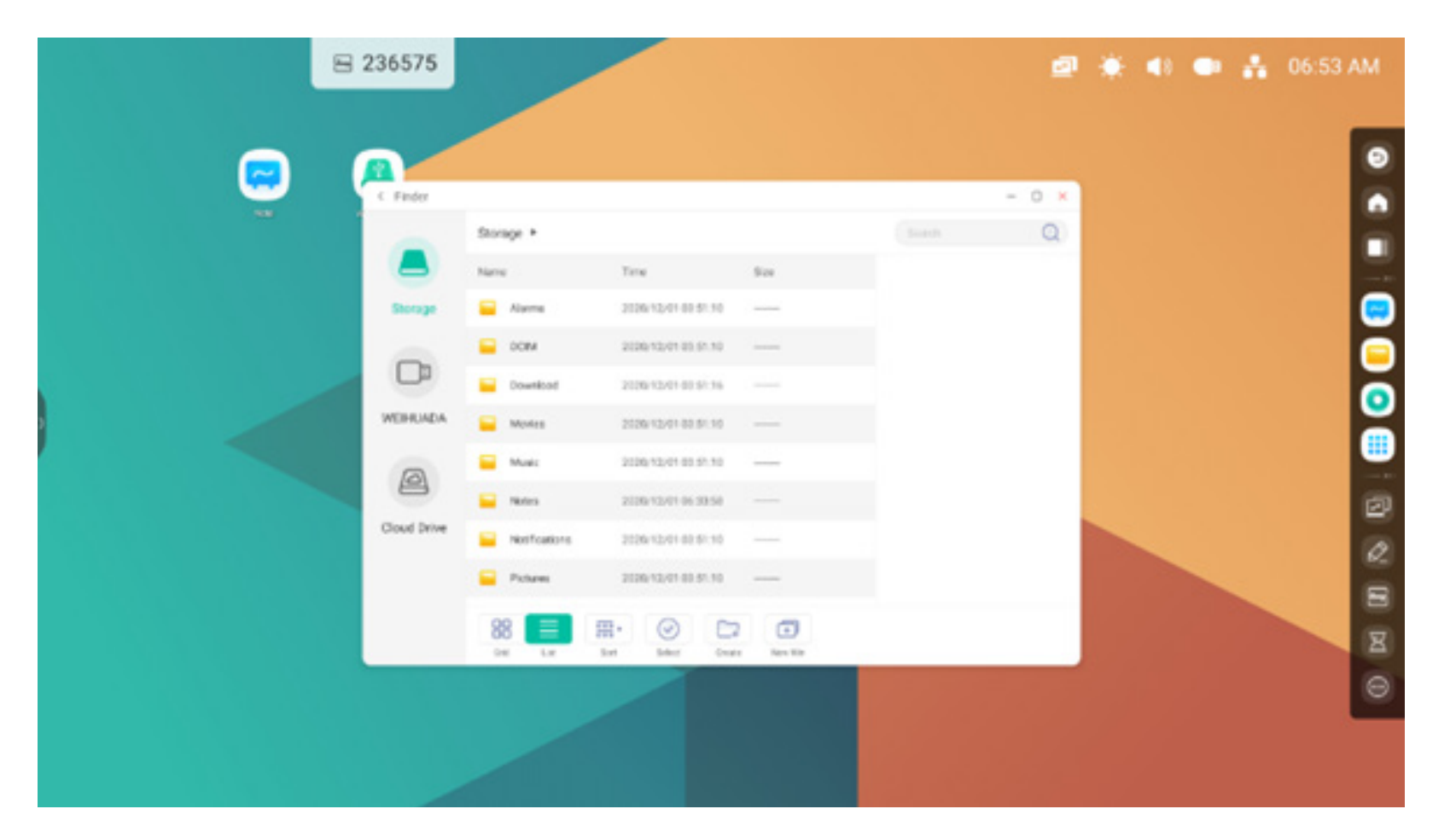

#### 4.4.5 Ordenar

000 ×

sort botón de ordenación con el que se muestra el menú que aparece en la imagen. Puede ordenar los recursos por nombre, tipo, tamaño y hora. De forma predeterminada, los recursos se ordenan por nombre.

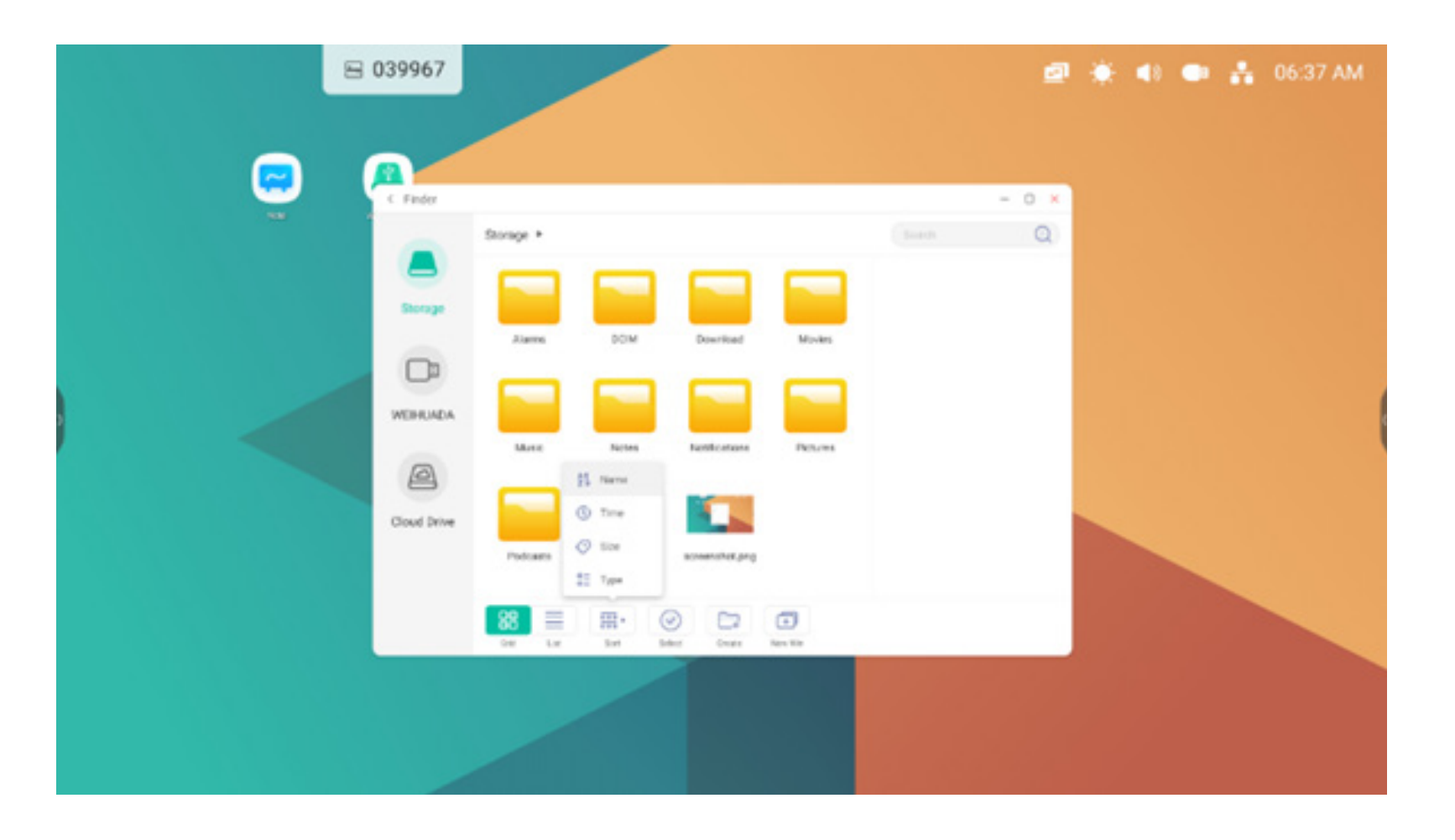

#### 4.4.6 Seleccionar

botón para cambiar a select botón para cambiar a selectAll ; aparece un cuadro emergente en la esquina superior izquierda de los recursos. A continuación podrá seleccionar los recursos que necesite.

#### 4.4.6.1 Seleccionar todo

Selecciona todos los elementos.

Si hace clic en el botón seleccionar todos los recursos del directorio actual.

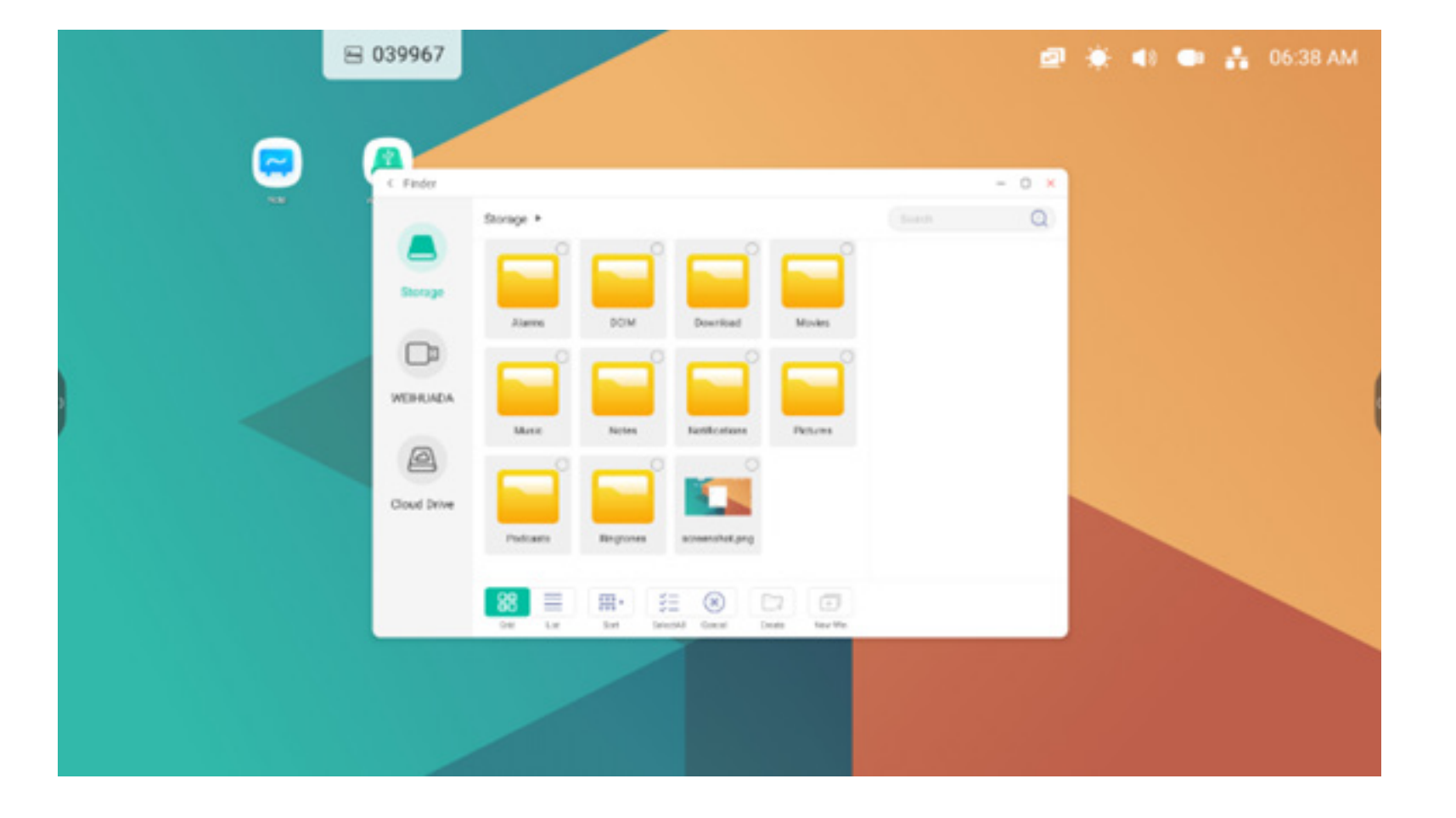

Cancelar selección. Cancel cancela todos los recursos que están seleccionados.

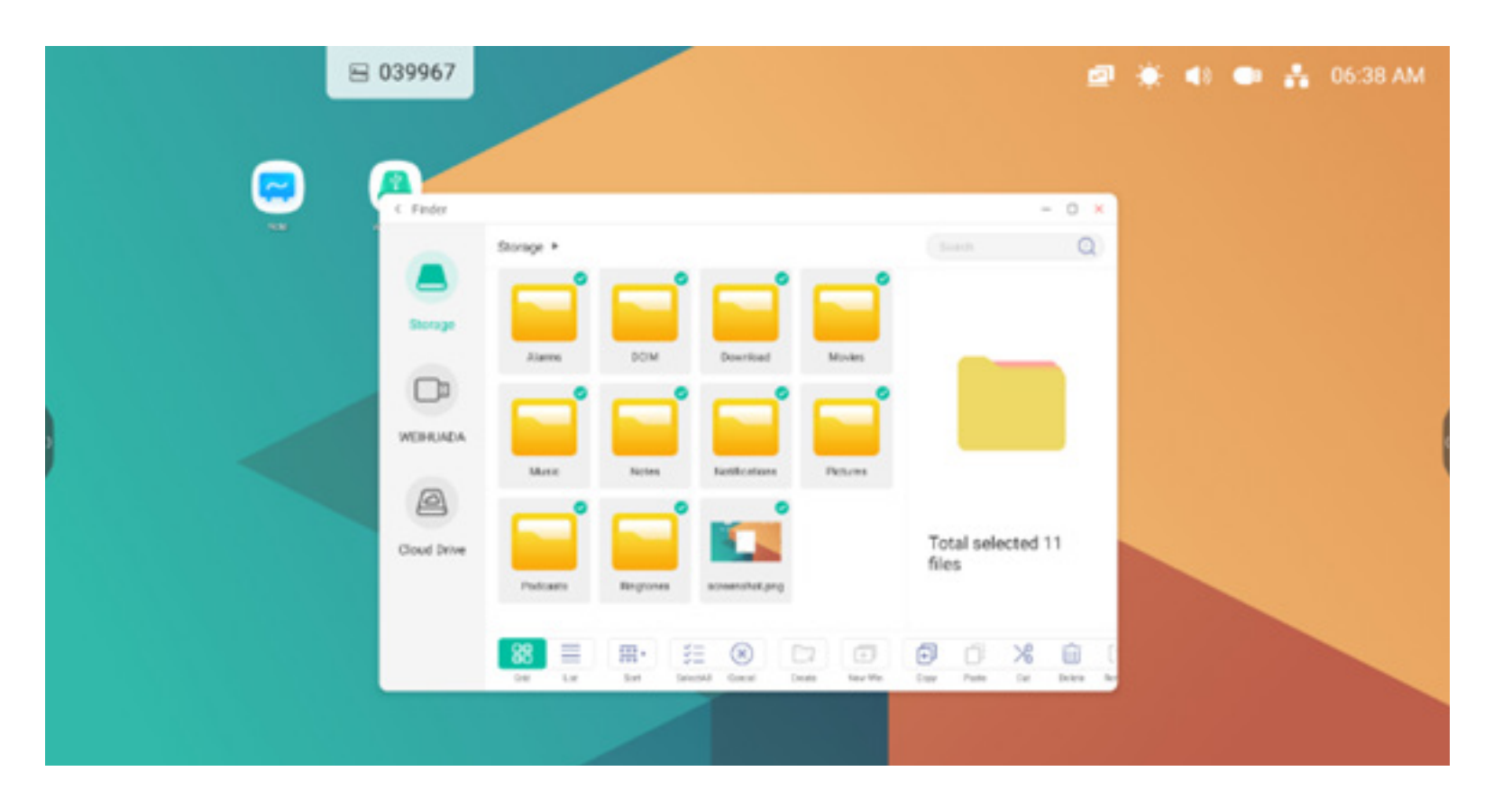

#### 4.4.6.2 Copiar

Copiar. Cuando el recurso está seleccionado, aparecerá el botón Copiar. 💼 : este botón copia el recurso actualmente seleccionado.

#### 4.4.6.3 Pegar

Pegar. Cuando haya un recurso copiado o cortado, el botón copiado o cortado en la ubicación especificada según necesiten. Puede ejecutar la operación de pegado solo cuando la carpeta predeterminada muestra todas las ubicaciones de recursos.

#### 4.4.6.4 Cortar

Cortar. Cuando el recurso está seleccionado, aparecerá el botón Cortar. >: este botón corta el recurso actualmente seleccionado.

#### 4.4.6.5 Eliminar

Eliminar. 🔟 : este botón elimina el recurso seleccionado.

#### 4.4.6.6 Renombrar

Renombrar. [T]: este botón cambia el nombre del recurso seleccionado.

#### 4.4.6.7 Más

Más. 🚀 : este botón hace que aparezca el botón emergente "Enviar a". Puede enviar el archivo seleccionado a la carpeta de destino.

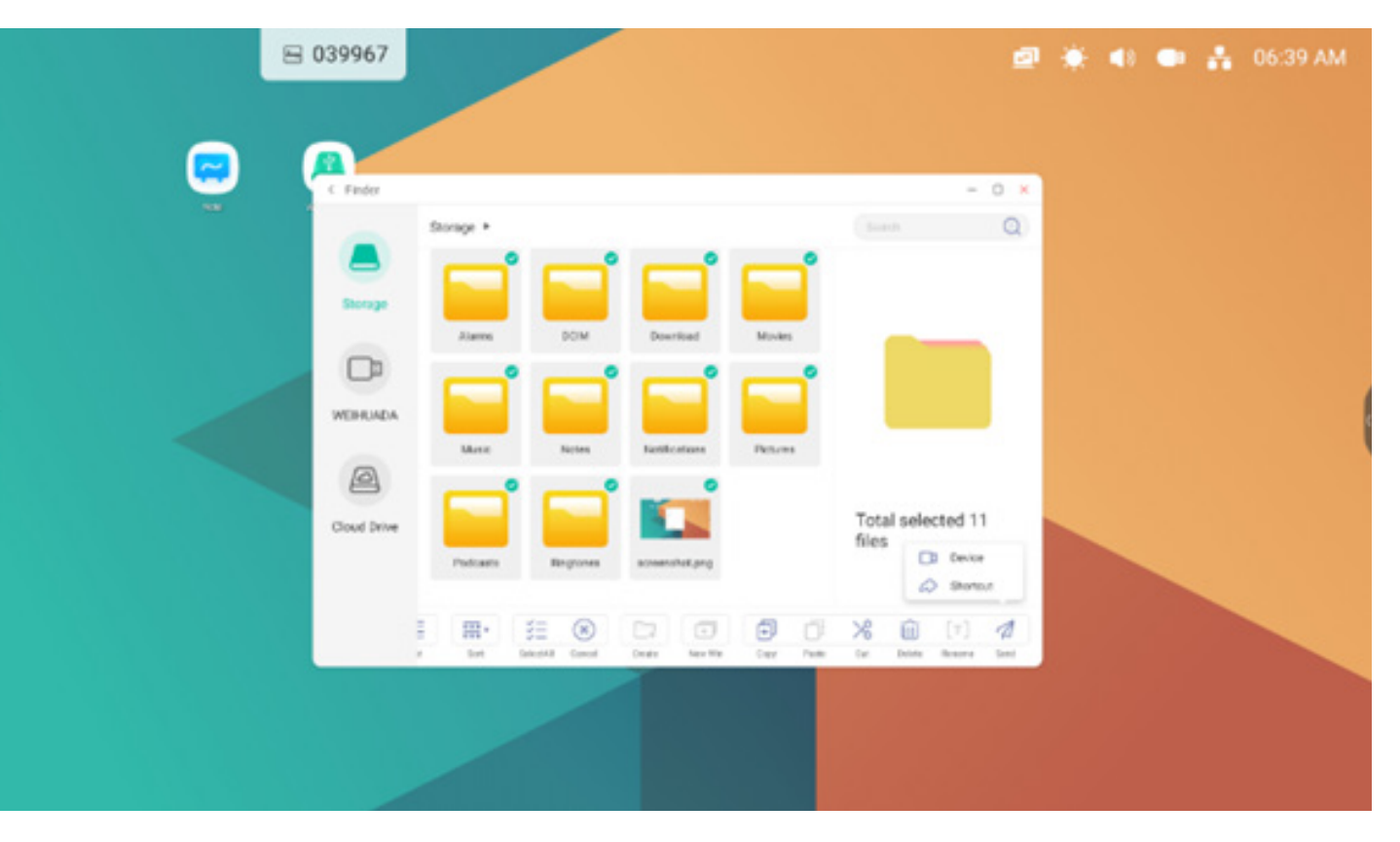

#### 4.4.7 Nueva carpeta

Nueva carpeta. "Nueva carpeta" crea una carpeta nueva en el directorio actual.

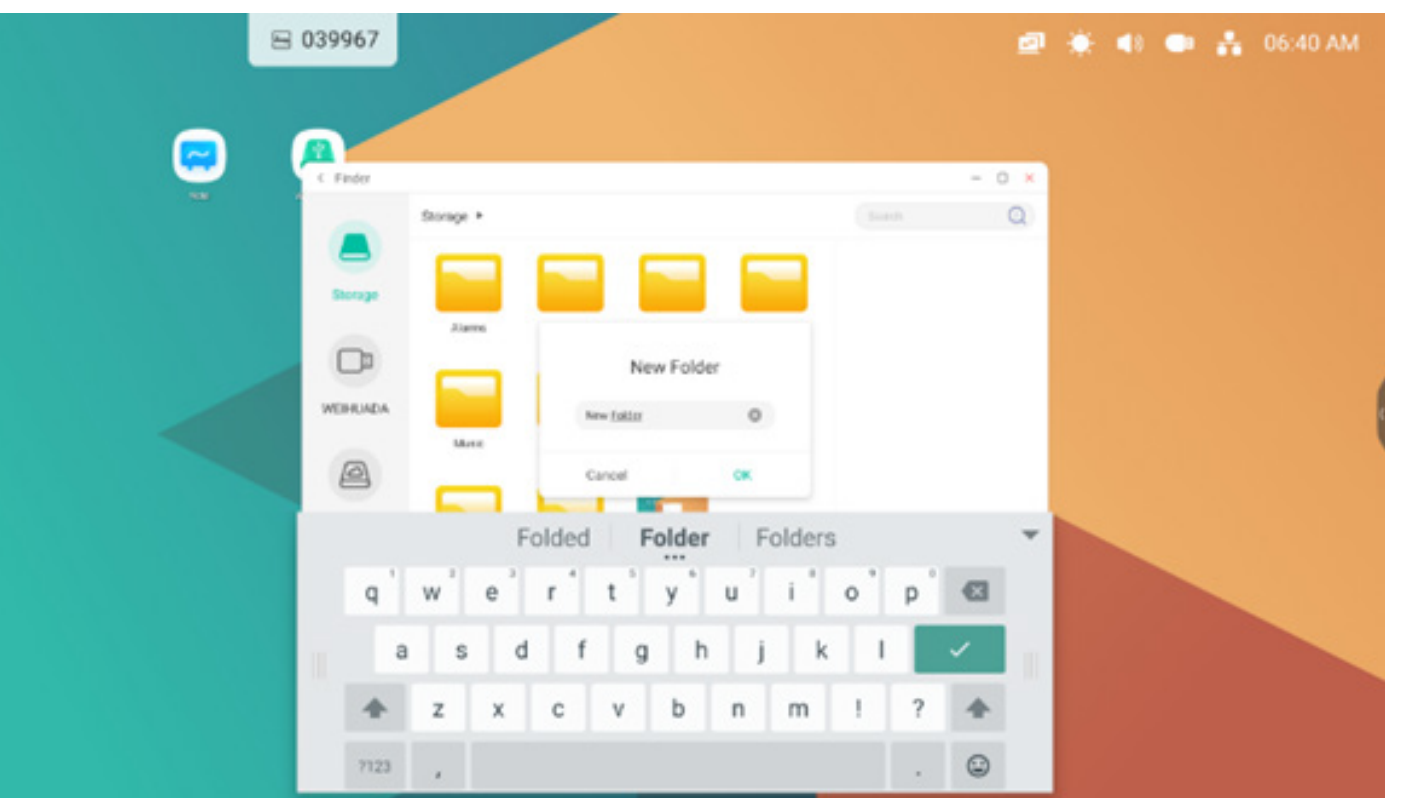

#### 4.5 Navegador

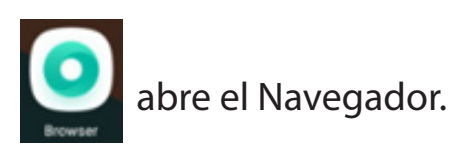

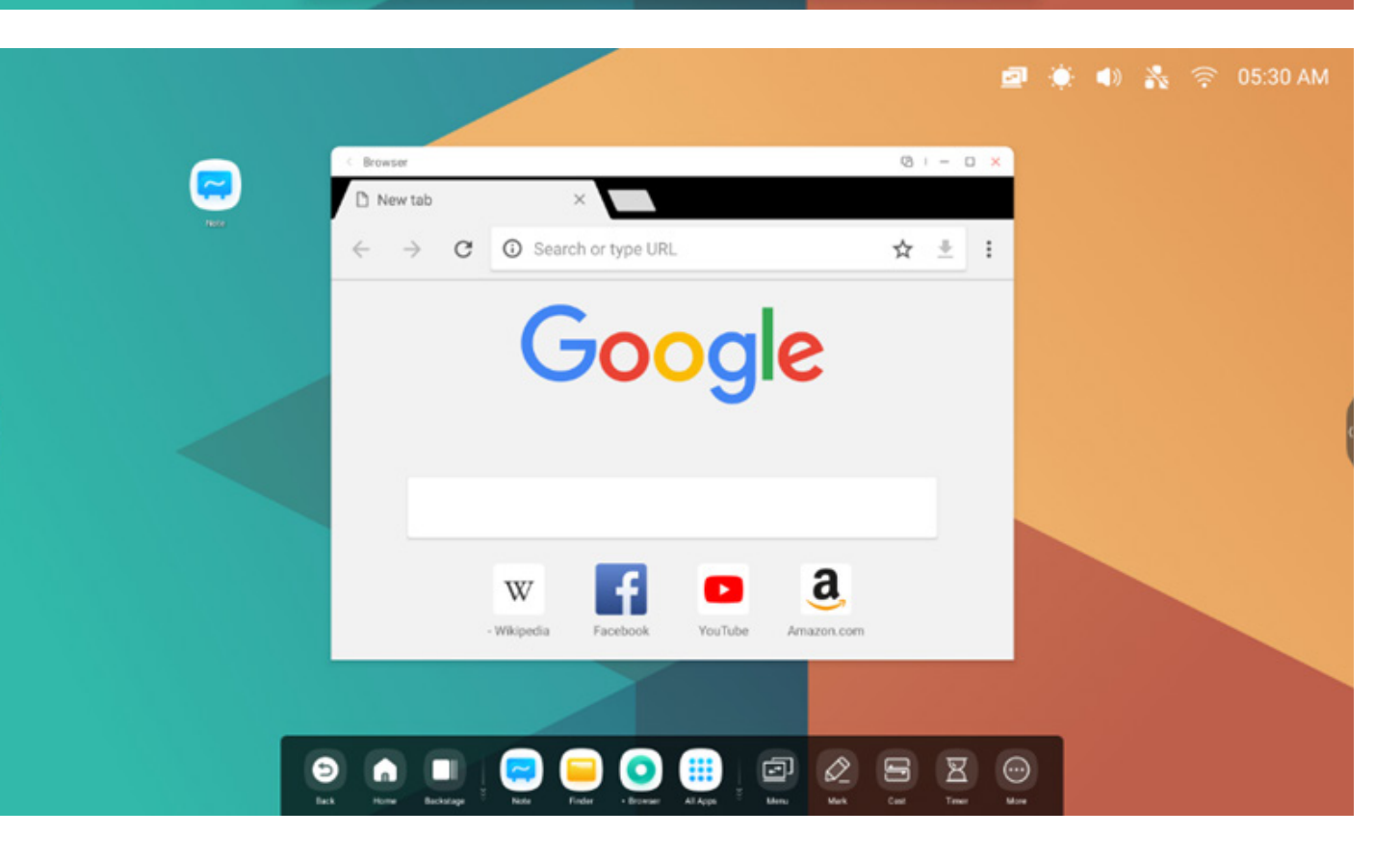

Mantenga pulsada una imagen o texto y, a continuación, arrástrelo a Nota.

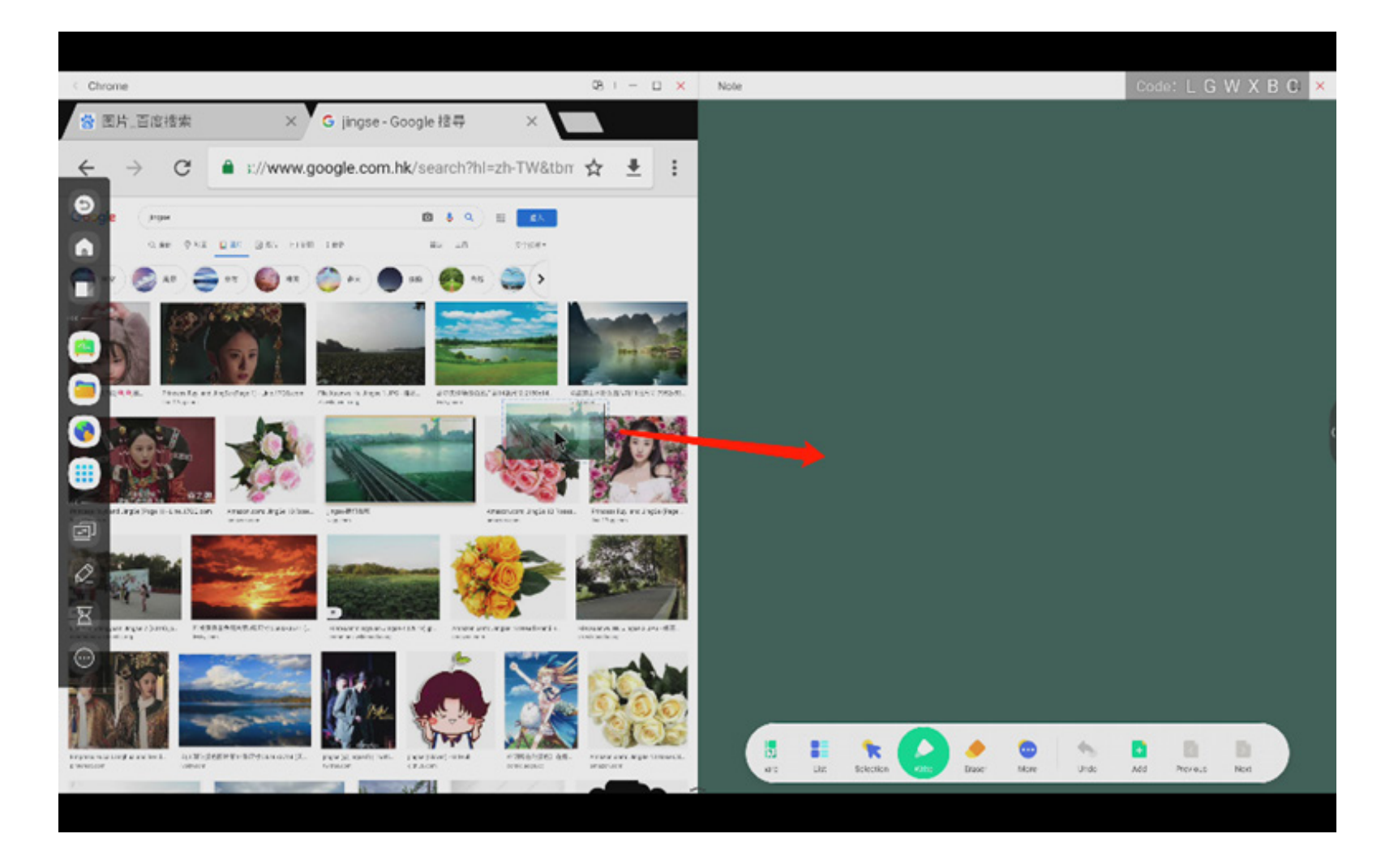

### Send the quick-link to Desktop

pulse esta opción en más ajustes del Navegador para añadir un enlace rápido al Escritorio.

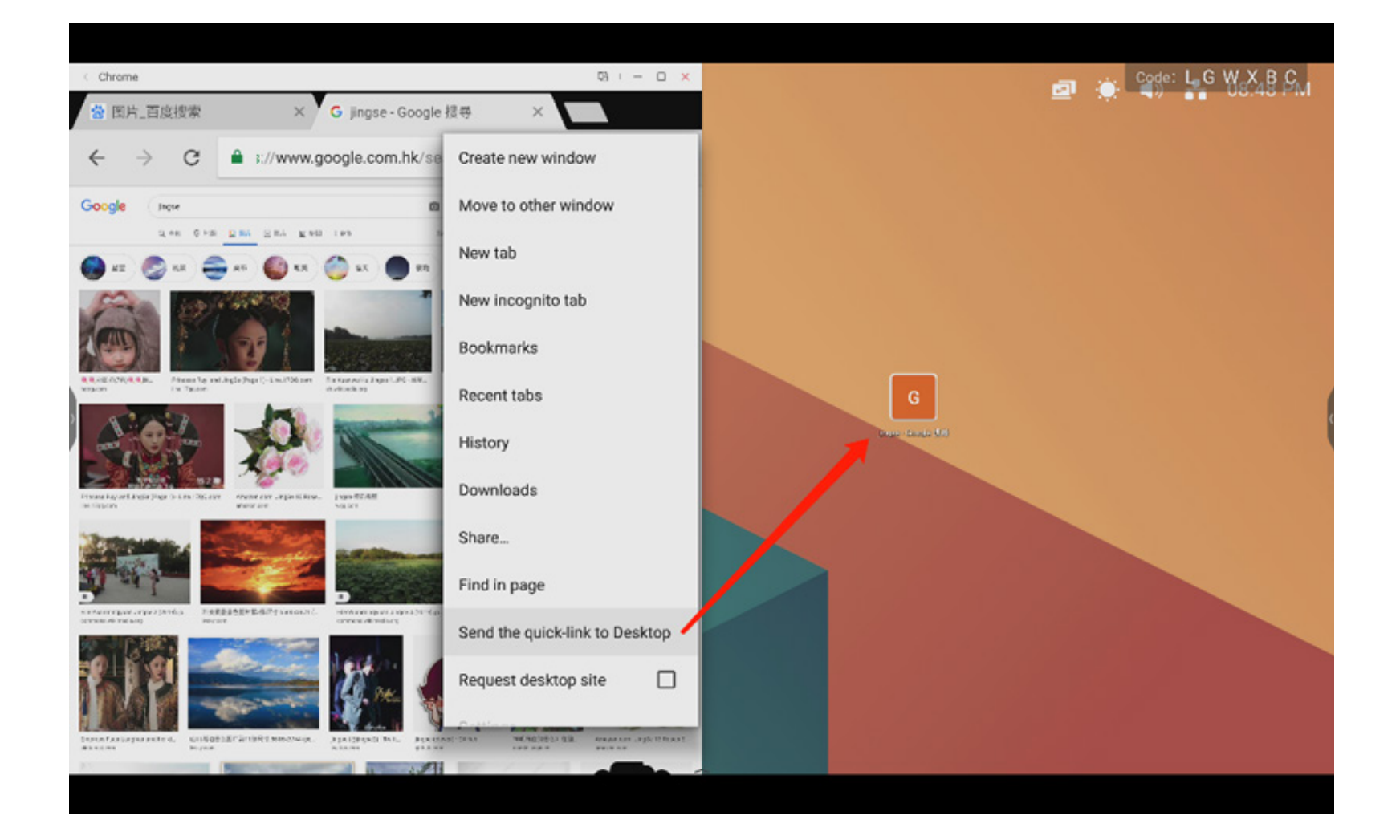

#### 4.6 Ajustes

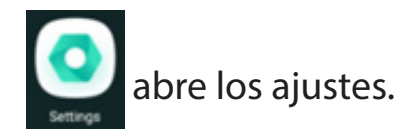

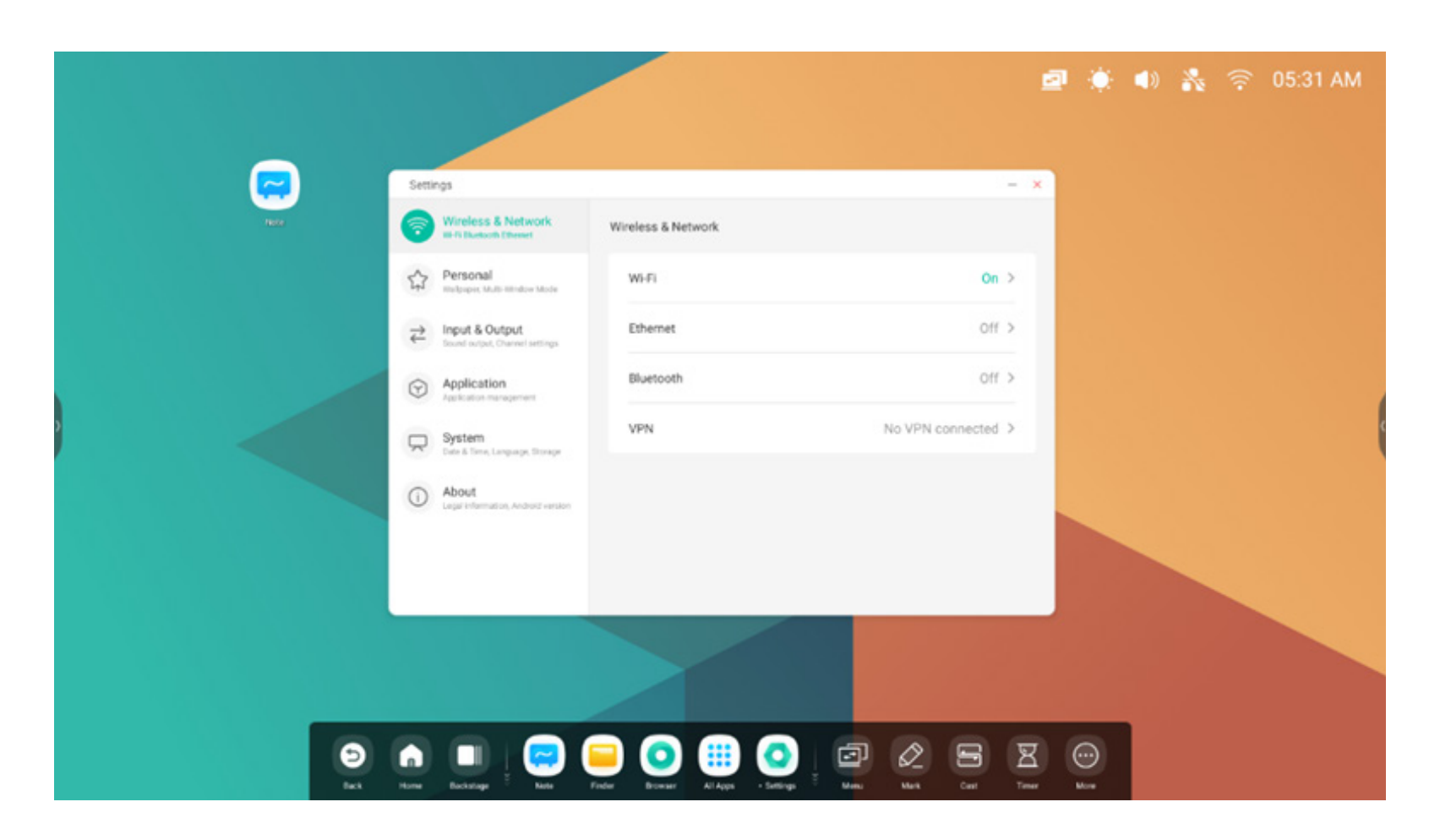

#### 4.6.1 Conexión inalámbrica y redes

#### 4.6.1.1 Wi-Fi

Si conecta un módulo Wi-Fi, puede acceder al menú Wi-Fi para entrar en la interfaz Wi-Fi, gestionar y ver la conexión Wi-Fi.

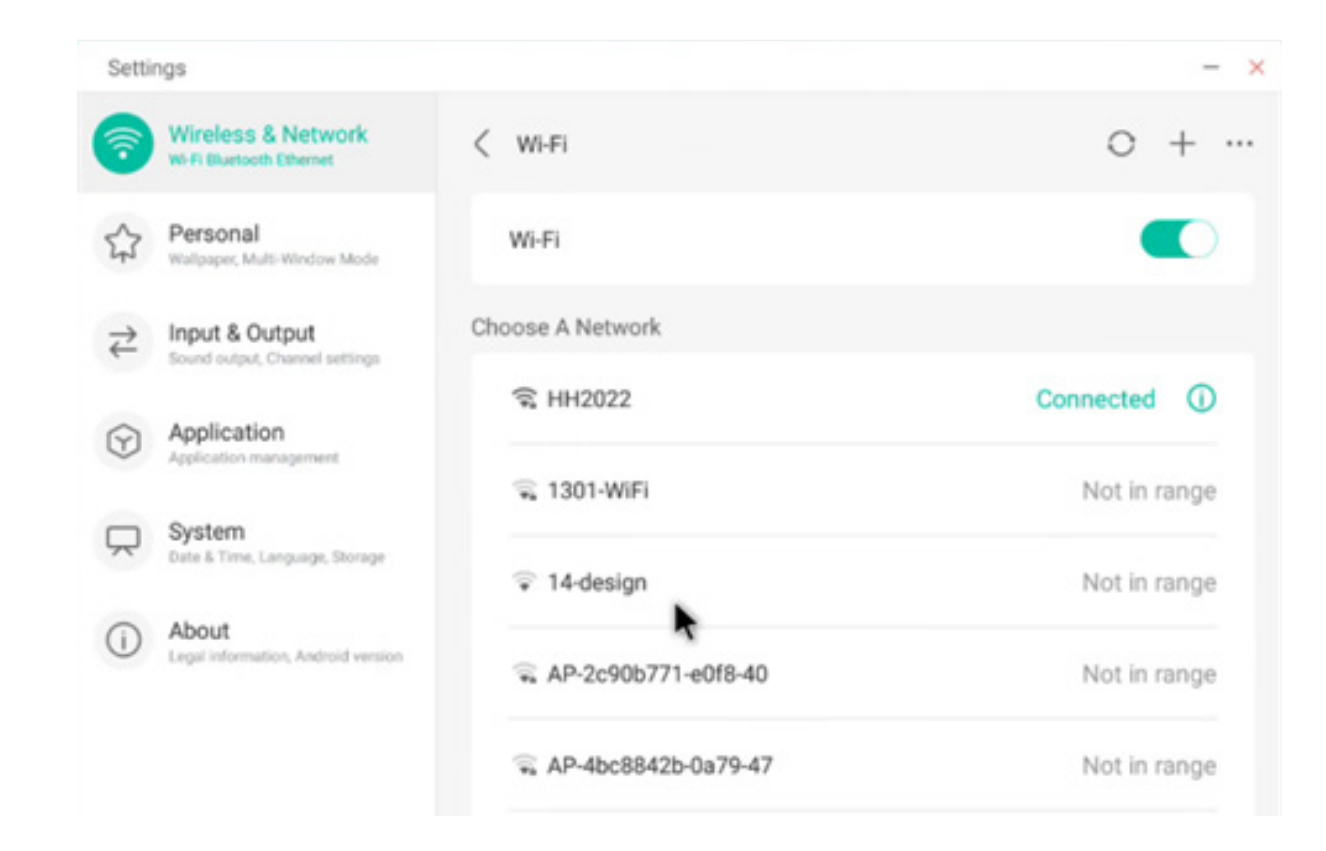

#### Si no encuentra su Wi-Fi, puede configurarla manualmente para agregar la conexión Wi-Fi haciendo

clic en +.

Add Network

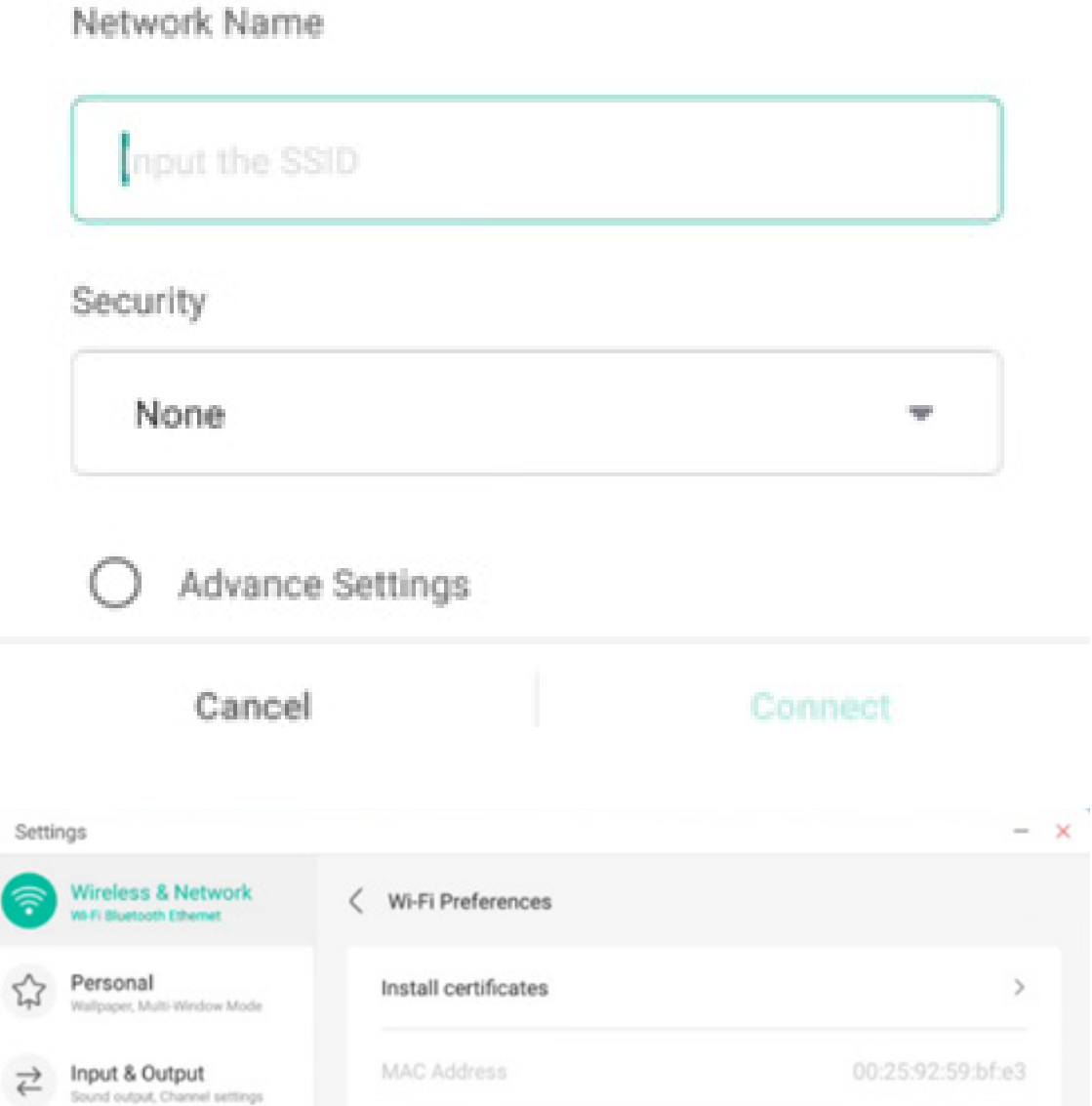

Además, puede pulsar ver su dirección Wi-Fi e instalar certificados.

#### 4.6.1.2 Ethernet

La configuración de red por cable le permite ver y controlar el estado de su red. También puede establecer de forma manual su configuración de IP estática y la configuración del proxy.

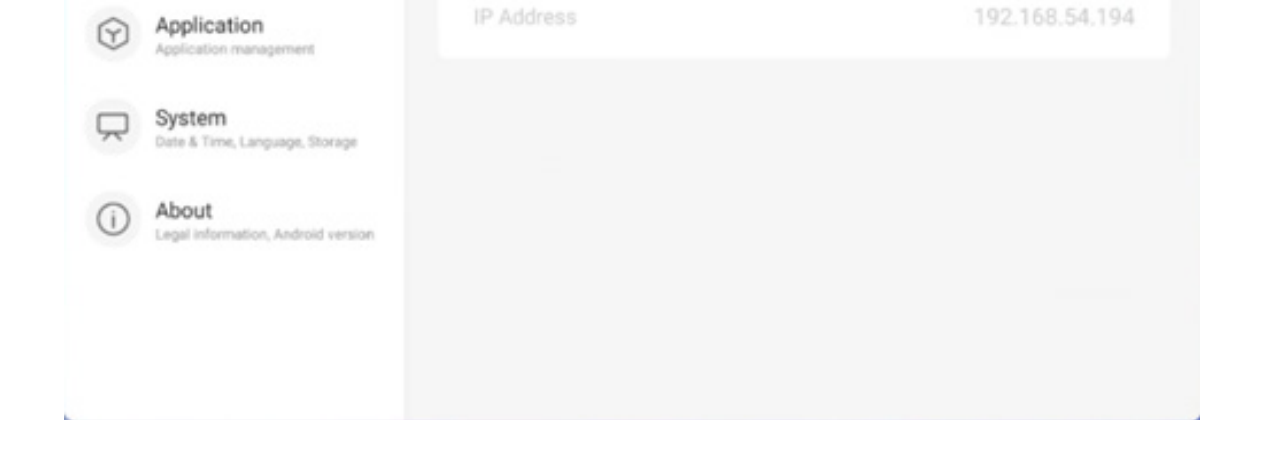

| Setti     | ngs                                               |                                            | - ×              |
|-----------|---------------------------------------------------|--------------------------------------------|------------------|
| <b>?</b>  | Wireless & Network<br>Wi-Fi Bluetooth Ethernet    | < Ethernet                                 |                  |
| \$        | Personal<br>Wallpaper, Multi-Window Mode          | Ethernet<br>MAC Address: d4:9e:3b:58:7f:e0 |                  |
| ₹         | Input & Output<br>Sound output, Channel settlings | Obtain IP Address Automatically            |                  |
| $\odot$   | Application<br>Application management             | IP Address                                 | 172.17.187.118 > |
| $\square$ | System<br>Date & Time, Language, Storage          | Default Gateway                            | 172.17.187.1 >   |
| 1         | About<br>Legal information, Android version       | Netmask                                    | 255.255.255.0 >  |
|           |                                                   | DNS 1                                      | 10.254.254.254 > |
|           |                                                   | DNS 2                                      | 172.17.82.12 >   |

#### 4.6.1.3 Hotspot

Si conecta un módulo de punto de acceso, los ajustes del punto de acceso le permiten ver y controlar sus puntos de accesos, así como establecer manualmente el nombre, la contraseña y la frecuencia del hotspot.

| Settings                   | 5                                        |                    | -                | Setti    | ngs                                        |                  |         | -                |
|----------------------------|------------------------------------------|--------------------|------------------|----------|--------------------------------------------|------------------|---------|------------------|
| 🥱 🕷                        | Vireless & Network                       | < Hotspot          |                  | <b>?</b> | Wireless & Netw<br>W-Fi Bluetooth Ethernet | Hotspot Se       | ettings |                  |
| 公<br>W                     | Personal<br>Milpaper, Multi-Window Mode  | Hotspot            |                  | 57       | Personal<br>Walpaper, Multi-Window         | SSID             |         |                  |
| $\overrightarrow{\sim}$ in | nput & Output                            | Hotspot Settings   |                  | ₹        | Input & Output<br>Sound output, Channel se | HH2022           | 0       |                  |
|                            | pplication                               | SSID               | HH2022 >         | $\Theta$ | Application                                | Password         |         | HH2022 >         |
|                            | ppication management                     | Password           | 12345678 >       | _        | Sustam                                     | 12345678         |         | 12345678 >       |
|                            | ystem<br>ate & Time, Language, Storage   | DHCP Settings      |                  | Y        | Date & Time, Language, 1                   | Frequency        |         |                  |
|                            | bout<br>gal information, Android version | DHCP Gateway       | 192.168.54.1 >   | 0        | About<br>Legal Information, Andro          | ○ 2.4GHZ ● 5GI   | HZ      | 192.168.54.1 >   |
|                            |                                          | DHCP Pool Start IP | 192.168.54.100 > |          |                                            | Cancel           | Save    | 92.168.54.100 >  |
|                            |                                          | DHCP Pool End IP   | 192.168.54.200 > |          |                                            | DHCP Pool End IP |         | 192.168.54.200 > |

#### 4.6.1.4 VPN

Puede añadir su conexión VPN a la configuración de la VPN, desde donde puede gestionar toda la configuración y el estado de la VPN.

| Settin                                            | gs                                               |         | Settin    | igs                                        |                      |         |  |
|---------------------------------------------------|--------------------------------------------------|---------|-----------|--------------------------------------------|----------------------|---------|--|
| 7                                                 | Wireless & Network<br>Wi Fi Bluetooth Ethernet   | < VPN   | 1         | Wireless & Netw<br>W-Fi Blancoth Ethemet   | Add VPN              | Profile |  |
| \$                                                | Personal<br>Wallpaper, Multi-Window Mode         |         | 5         | Personal<br>Walipaper, Multi-Window        | Name                 |         |  |
| $\stackrel{\scriptstyle \rightarrow}{\leftarrow}$ | Input & Output<br>Sound output, Channel settings |         | ₹         | Input & Output<br>Sound output, Channel so | Turne                |         |  |
| $\odot$                                           | Application<br>Application management            |         | $\odot$   | Application<br>Application management      | РРТР                 | •       |  |
| $\square$                                         | System<br>Date & Time, Language, Storage         |         | $\square$ | System<br>Date & Time, Language, 1         | Server Address       |         |  |
| ()                                                | About<br>Legal Information, Android version      | Add VPN | ()        | About<br>Legal information, Andro          | PPP encryption(MPPE) |         |  |
|                                                   |                                                  |         |           |                                            | Cancel               | Save    |  |

#### 4.6.2 Personal

#### 4.6.2.1 Fondo de pantalla

Los ajustes de fondo de pantalla admiten fondos de pantalla estáticos y dinámicos. Puede elegir qué fondo de pantalla desea establecer en su Escritorio.

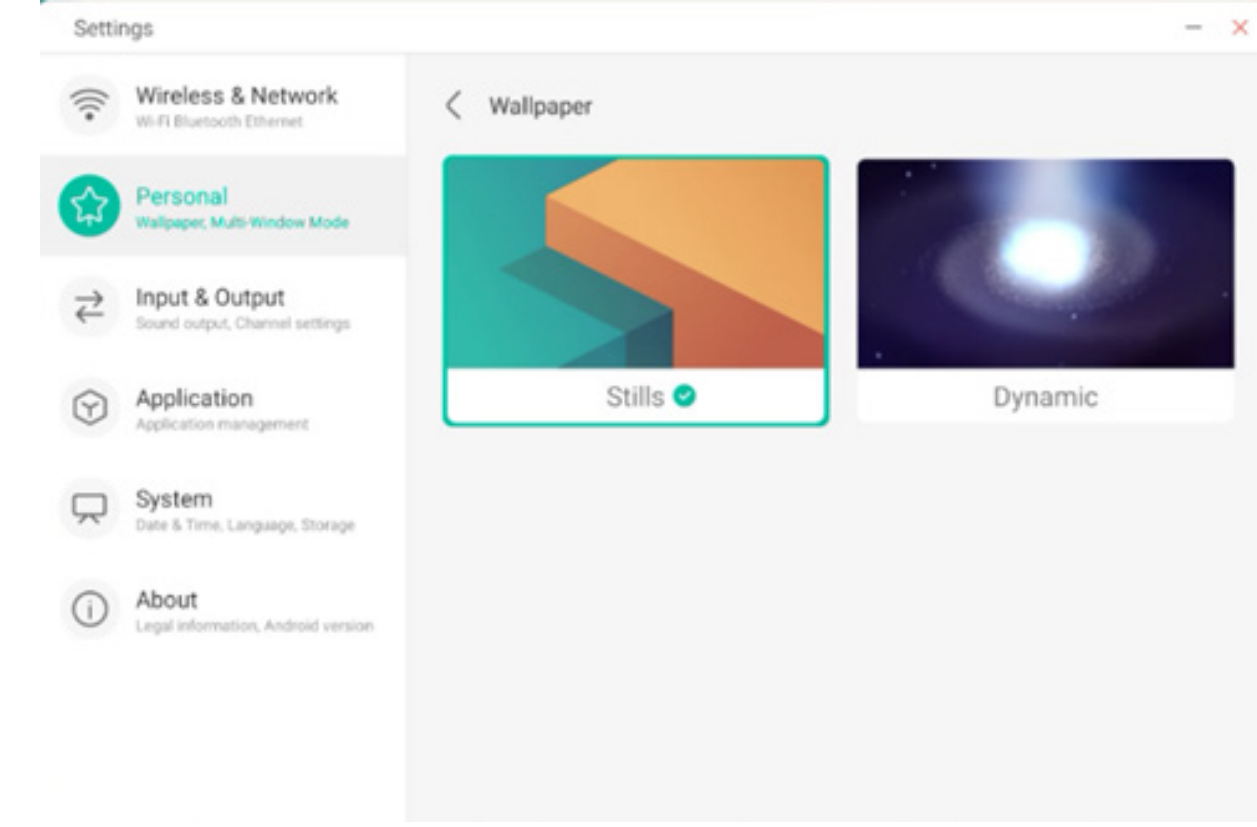

## 4.6.2.2 Deslizar hacia arriba opciones de la parte inferior

Puede usar este elemento de configuración para establecer si al deslizar hacia arriba desde la parte inferior se muestra una ventana del OSD o una barra de herramientas.

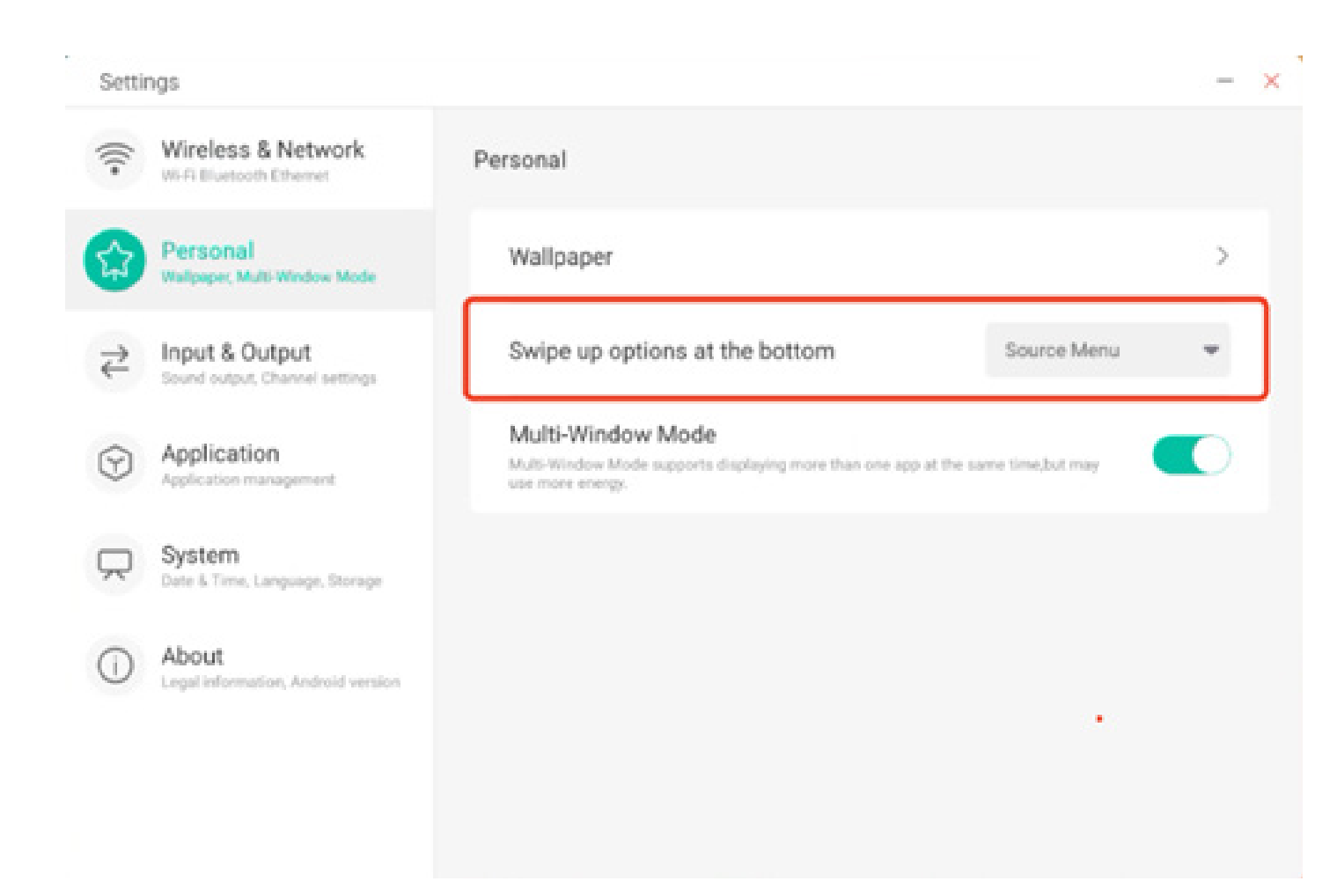

#### 4.6.2.3 Modo multiventana

El modo Multiventana le permite cambiar el modo de la ventana del sistema a pantalla completa o multiventana, según sus preferencias.

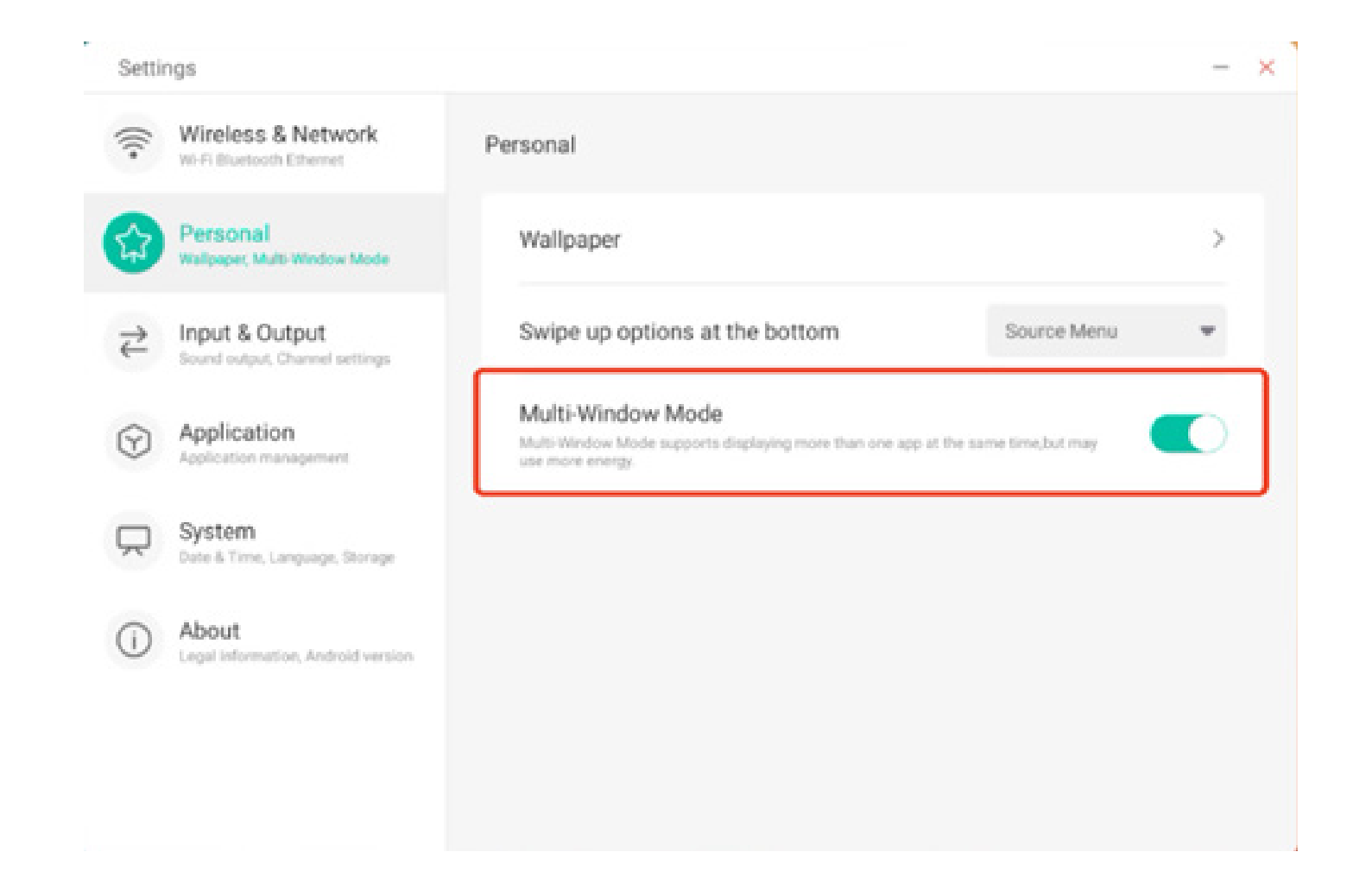

#### 4.6.3 Entrada y salida

#### 4.6.3.1 Sonido táctil

Puede usar esta configuración para definir si desea o no activar los sonidos táctiles en su dispositivo.

| Settin | ngs                                              |                                  |                          |   |
|--------|--------------------------------------------------|----------------------------------|--------------------------|---|
| ().    | Wireless & Network<br>Wi-Fi Bluetooth Ethernet   | Input & Output                   |                          |   |
| \$     | Personal<br>Walpaper, Multi-Window Mode          | Sound<br>Touch Sounds            |                          |   |
| 2      | Input & Output<br>Sound output, Channel settings | Input Settings                   |                          |   |
| 9      | Application<br>Application management            | Input Naming Settings            |                          | ) |
|        | System<br>Date & Time, Language, Storage         | External Source Display Settings |                          |   |
| (I)    | About                                            | HDMI OUT Format                  | AUTO                     | Ŧ |
|        | Legal information, Android version               | Type-C format                    | 4lane (4K, 60Hz, USB2.0) | Ŧ |
|        |                                                  |                                  |                          |   |

#### 4.6.3.2 Ajustes de nombre de entrada

Este ajuste le permite activar sobrenombres de canal. Puede personalizar el nombre del canal y aplicarlo al menú OSD y a la visualización de canales.

| Settir    | ngs                                              |                         | -       |
|-----------|--------------------------------------------------|-------------------------|---------|
| ()·       | Wireless & Network<br>Wi-Fi Bluetooth Ethernet   | C Input Naming Settings |         |
| \$        | Personal<br>Wallpaper, Multi-Window Mode         | Input Alias Switch      |         |
| ಕ         | Input & Output<br>Sound output, Channel settings | Android                 | Android |
| $\odot$   | Application<br>Application management            | HDMI1                   | HDMI1   |
| $\square$ | System<br>Date & Time, Language, Storage         | HDMI2                   | HDMI2   |
| 0         | About<br>Legal information, Android version      | HDMI3                   | HDMI3   |
|           |                                                  | Type-C                  | Type-C  |
|           |                                                  | VGA                     | VGA     |

#### 4.6.3.3 Ajustes de visualización de fuente externa

Esta opción le permite establecer la resolución de la salida HDMI y el formato de tipo C.

| Setti   | ngs                                              |                                  |                          | - |
|---------|--------------------------------------------------|----------------------------------|--------------------------|---|
| (((•    | Wireless & Network                               | Input & Output                   |                          |   |
| ~       | Personal                                         | Sound                            |                          |   |
| 23      | Wallpaper, Multi-Window Mode                     | Touch Sounds                     |                          |   |
| 7       | Input & Output<br>Sound output, Channel settings | Input Settings                   |                          |   |
| $\odot$ | Application<br>Application management            | Input Naming Settings            |                          | > |
|         | System                                           | External Source Display Settings |                          |   |
|         | Lote a time, Language, occurage                  | HDMI OUT Format                  | AUTO                     | - |
| 1       | About<br>Legal information, Android version      | Type-C format                    | 4lane (4K, 60Hz, USB2.0) | * |

#### 4.6.4 Aplicación

Aquí puede ver y gestionar todas las aplicaciones instaladas en el dispositivo. De forma predeterminada se muestran aplicaciones de terceros y las aplicaciones del escritorio. Puede controlar si el resto del sistema se muestra o no. Además, aquí puede restaurar las preferencias predeterminadas.

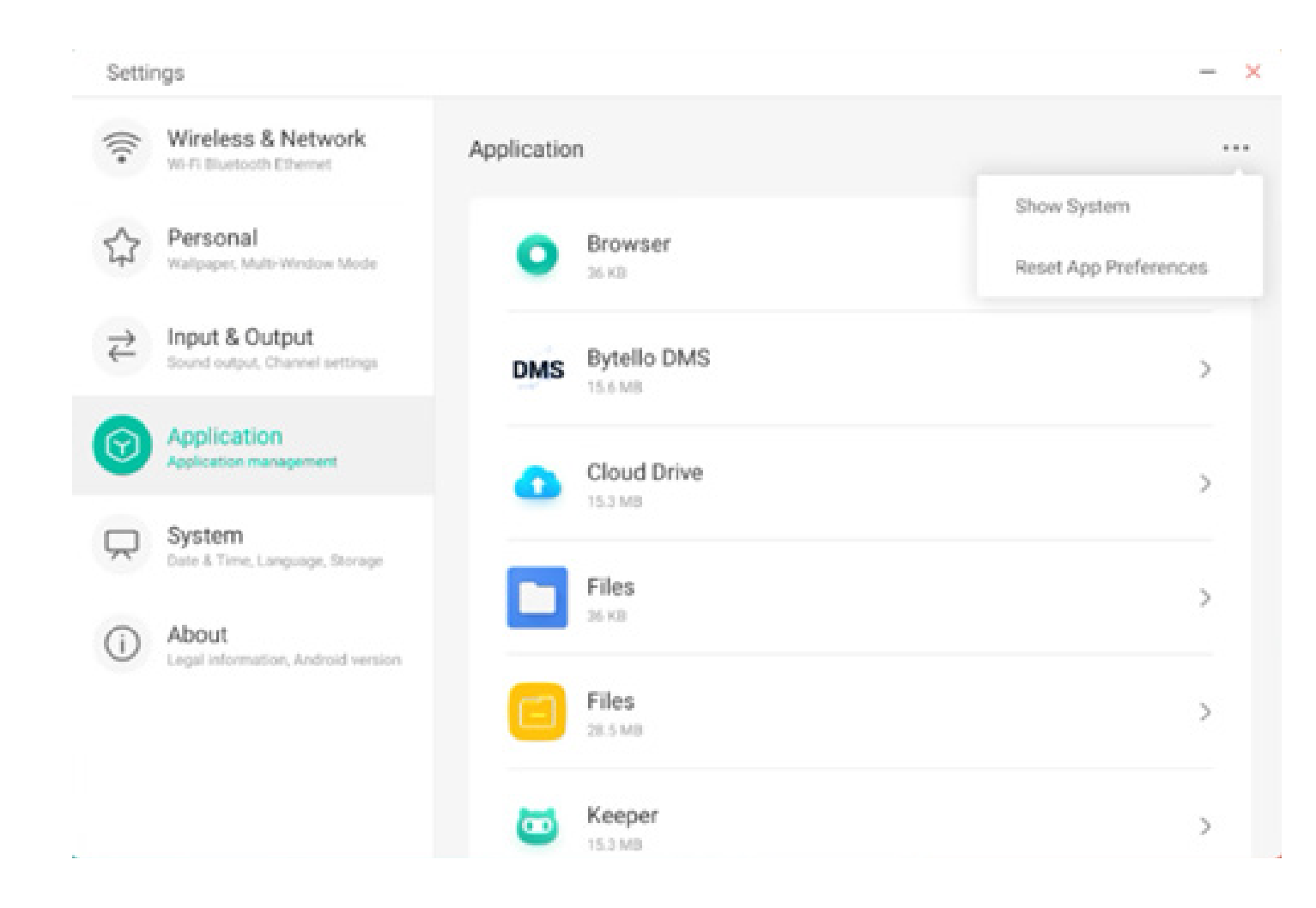

#### 4.6.4.1 Información detallada de aplicaciones

Se muestra información de cada aplicación, incluido el uso de memoria, las solicitudes de permisos, las notificaciones, etc. También puede desinstalar, desactivar y detener las aplicaciones.

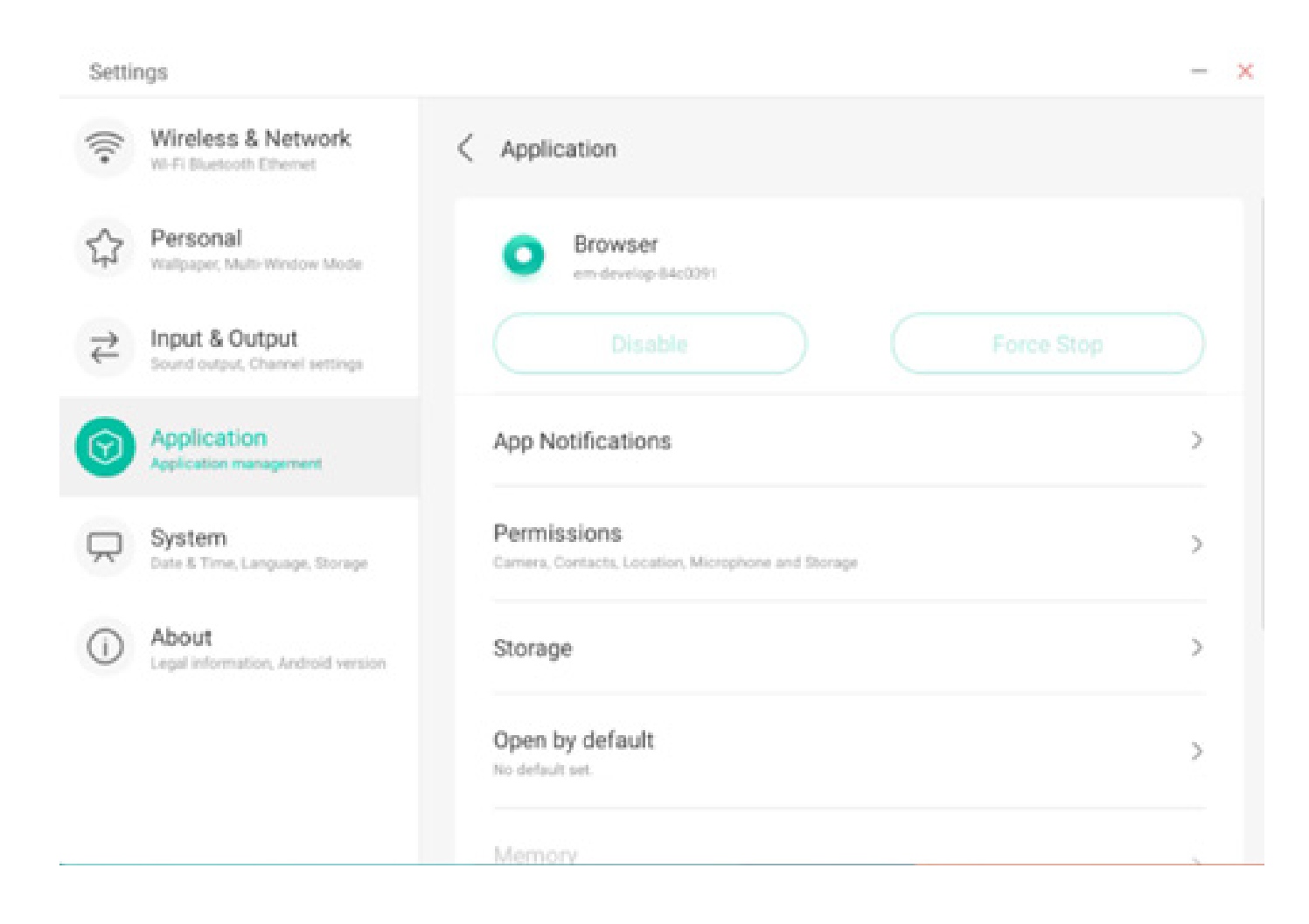

#### 4.6.4.2 Notificación

Puede modificar la configuración de notificación del mensaje de la aplicación.

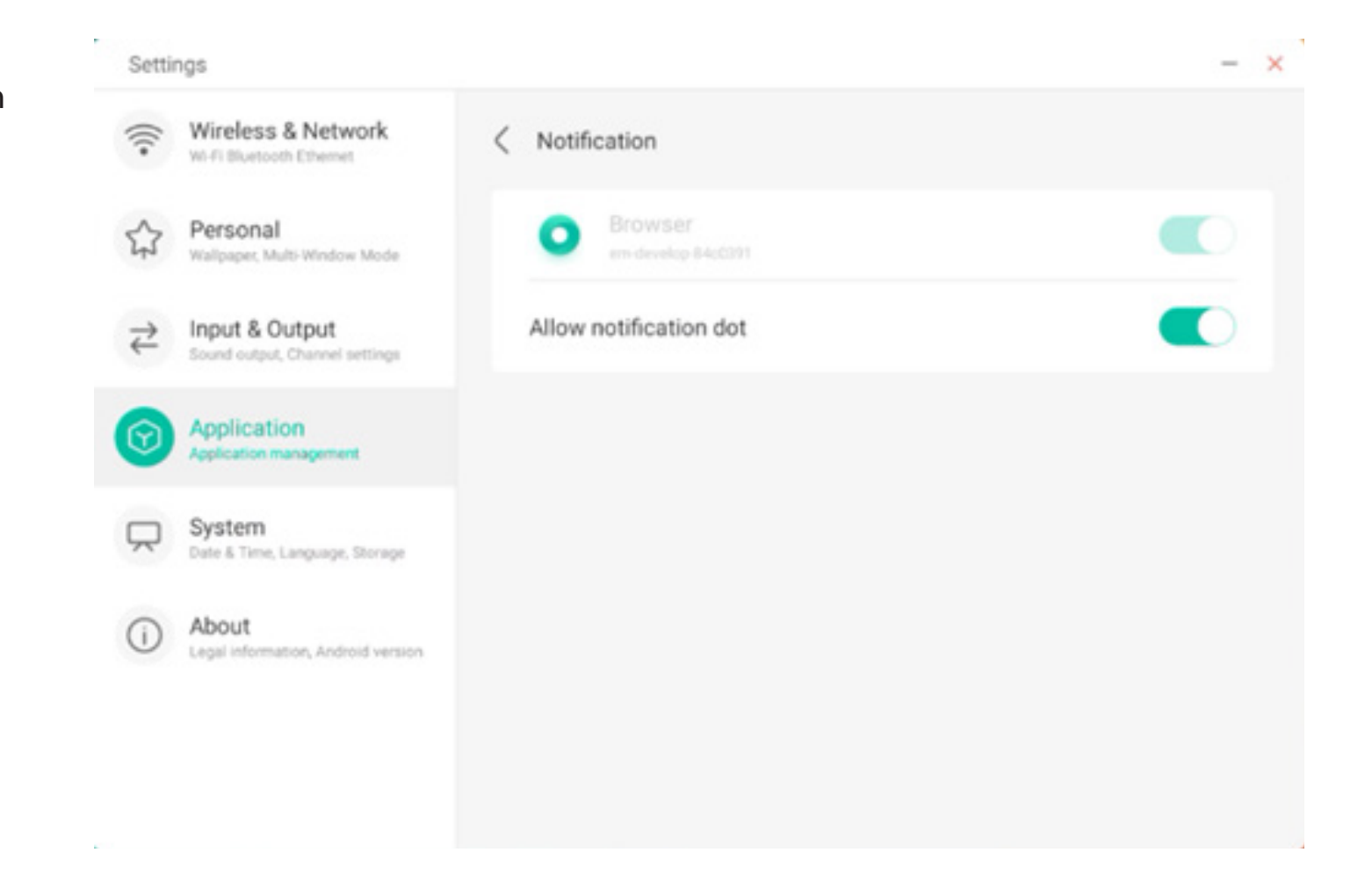

#### 4.6.4.3 Permiso

Puede modificar las solicitudes de permisos de la aplicación.

| Setti     | ngs                                              |                                 | - × |
|-----------|--------------------------------------------------|---------------------------------|-----|
| (((•      | Wireless & Network                               | < Permissions                   |     |
| \$        | Personal<br>Wallpaper, Multi-Window Mode         | O Browser<br>em-develop 84cc091 |     |
| ⋧         | Input & Output<br>Sound output, Channel settings | Camera                          |     |
| 0         | Application<br>Application management            | Contacts                        |     |
| $\square$ | System<br>Date & Time, Language, Storage         | Location                        |     |
| ()        | About<br>Legal information, Android version      | Microphone                      |     |
|           |                                                  | Storage                         |     |
|           |                                                  |                                 |     |

#### 4.6.4.4 Almacenamiento

Puede ver cómo se están usando los controles de almacenamiento de la aplicación, incluidos los datos de los usuarios, el almacenamiento en caché y el tamaño del paquete de la aplicación. También puede borrar los datos de uso del usuario de la aplicación y la caché de la aplicación.

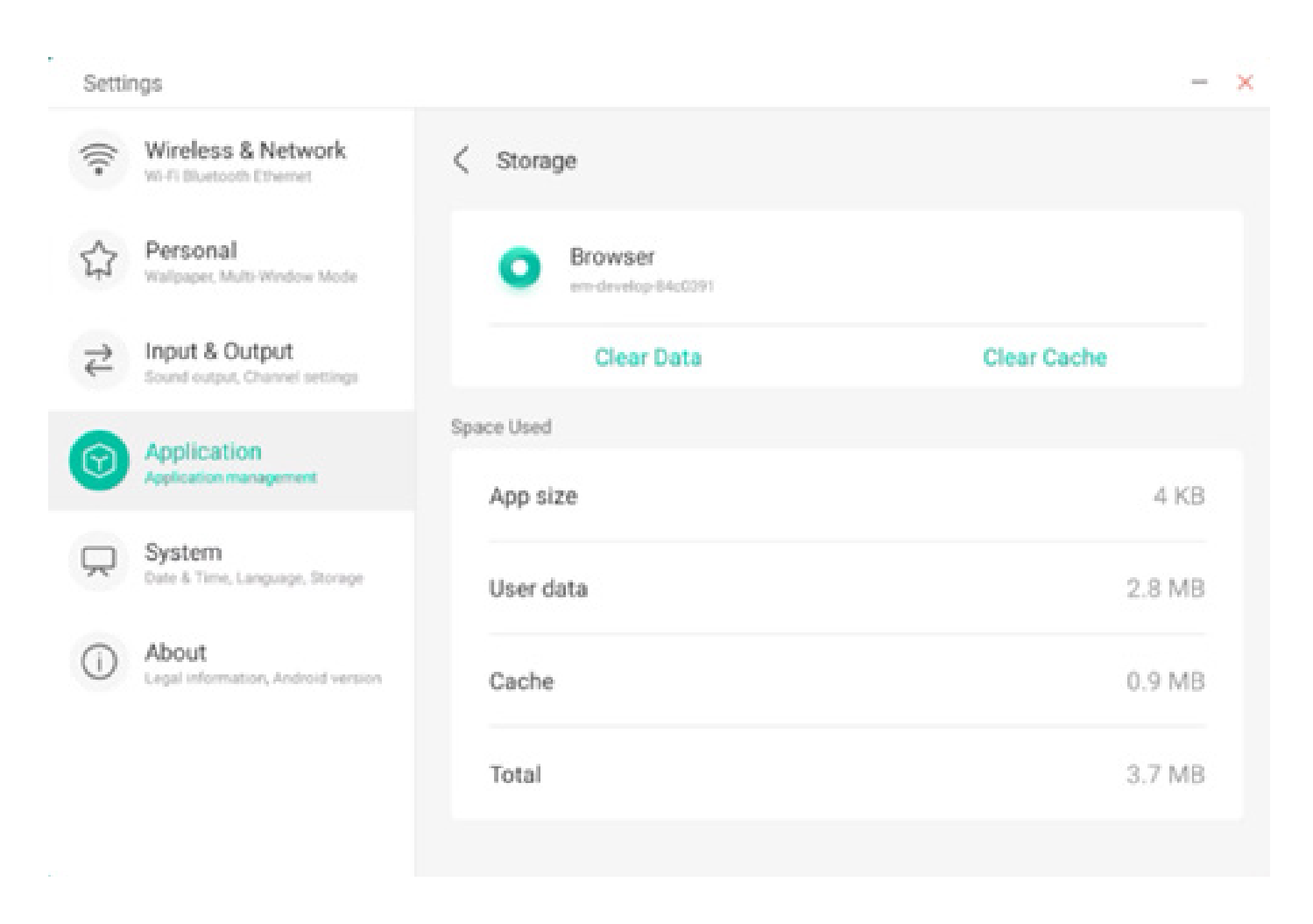

#### 4.6.4.5 Abrir de forma predeterminada

Puede definir el mensaje de apertura de la aplicación o borrar los ajustes predeterminados de la aplicación.

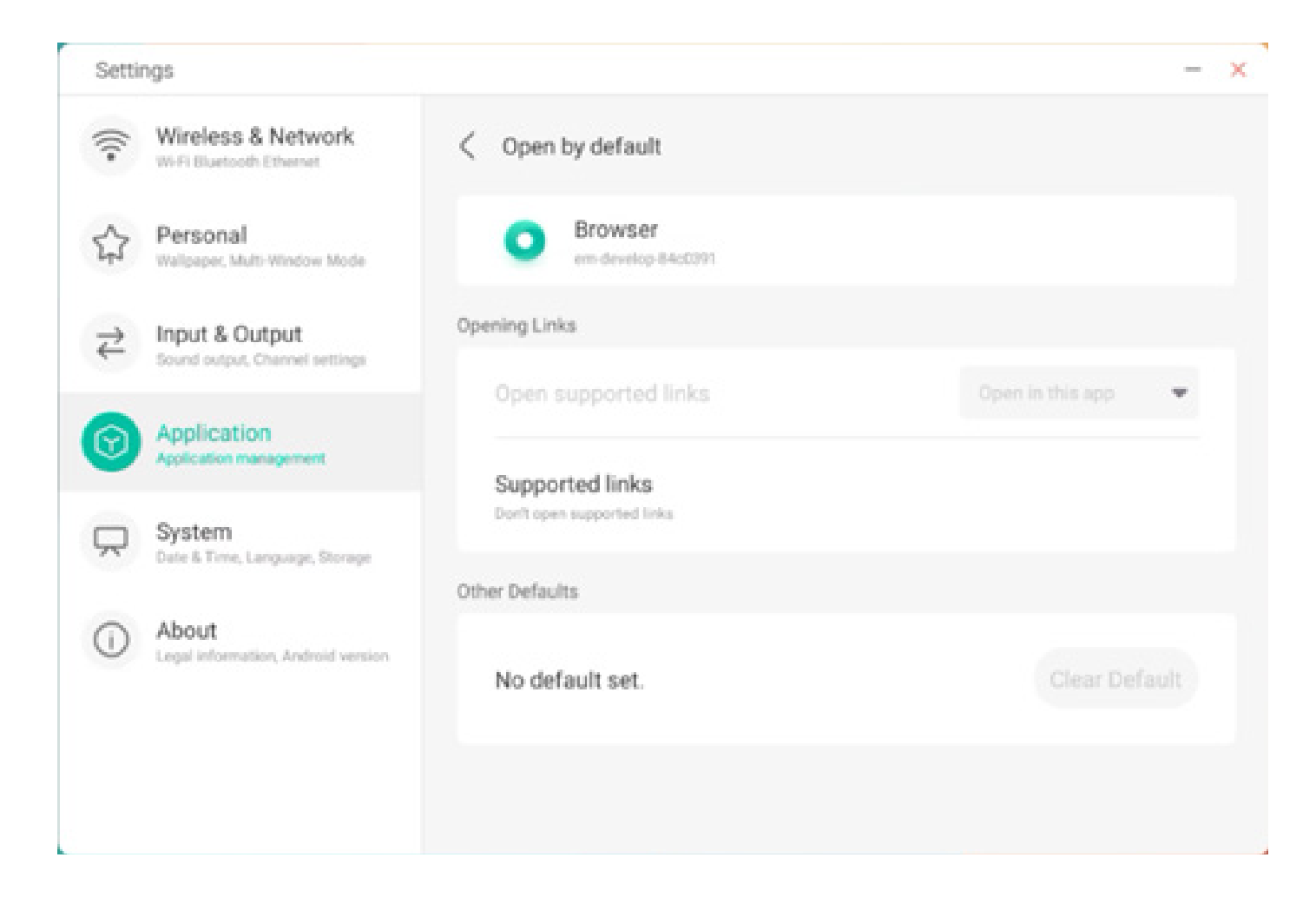

#### 4.6.4.6 Memoria

Puede consultar el uso de la memoria de la aplicación, incluido el uso de memoria medio, la frecuencia de uso y el uso máximo.

| 5  | ettir | gs                                                |   |                    |                     | - ) |
|----|-------|---------------------------------------------------|---|--------------------|---------------------|-----|
| W  | 2     | Wireless & Network                                | < | Memory             |                     |     |
| z  | 2     | Personal<br>Walpaper, Multi-Westow Mode           |   | WPS Office         |                     |     |
| 14 | 2     | Input & Output<br>Second output, Channel settings |   | Average memory use | 354                 |     |
| 6  | 9     | Application<br>Application management             |   | Frequency          | Always running (991 | 4)  |
| ç  | 2     | System<br>Date & Time, Language, Storage          |   | Maximum usage      | 37 M                | в   |
| 0  | D     | About<br>Legal information, Android variation     |   | *                  |                     |     |
|    |       |                                                   |   |                    |                     |     |

#### 4.6.5 Sistema

En el módulo Sistema puede establecer y ver la información del sistema de todo el dispositivo, establecer la contraseña de bloqueo de la pantalla, iniciar sesión en el buzón de correo, conectarse al remoto y actualizar el sistema.

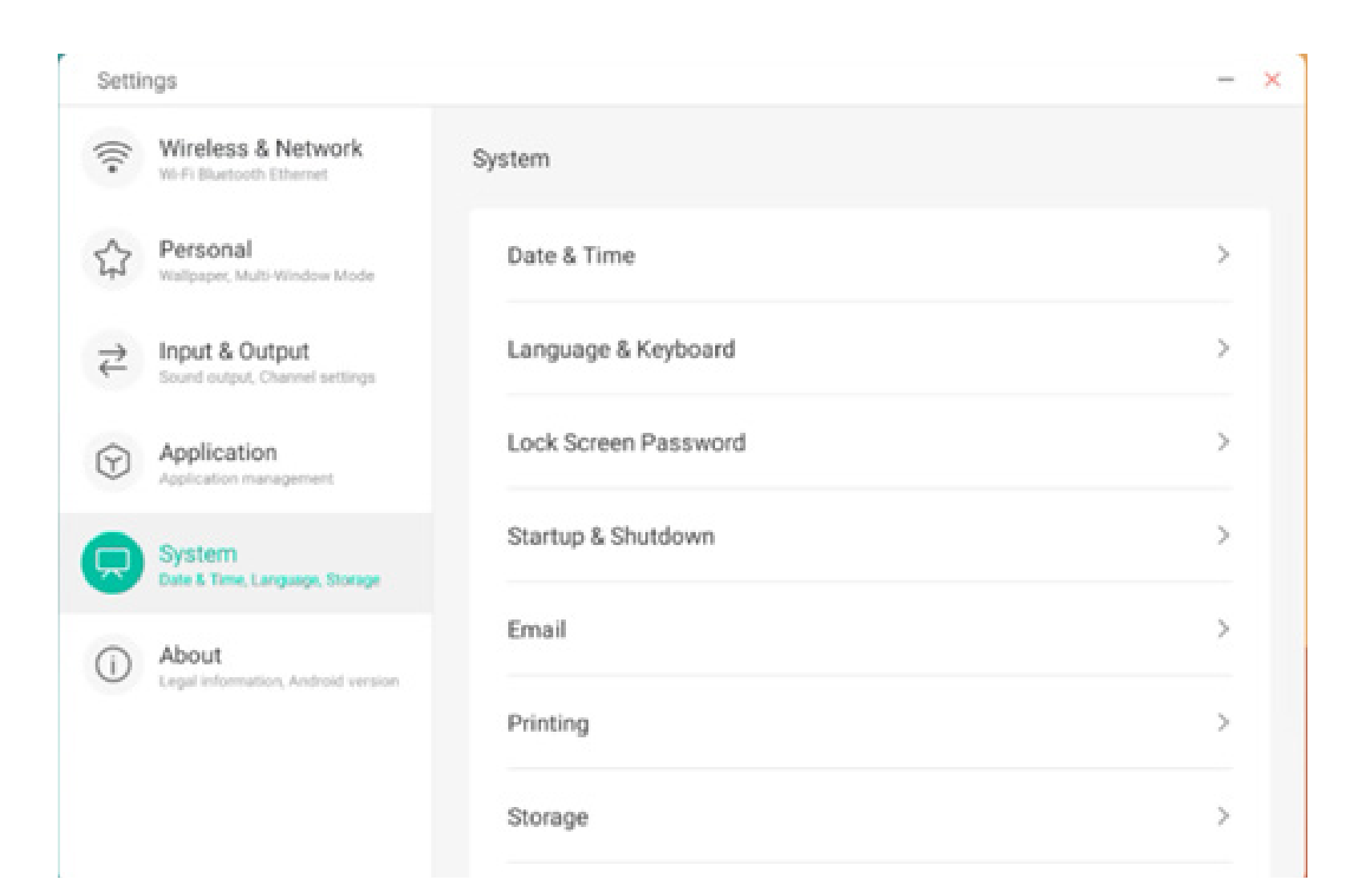

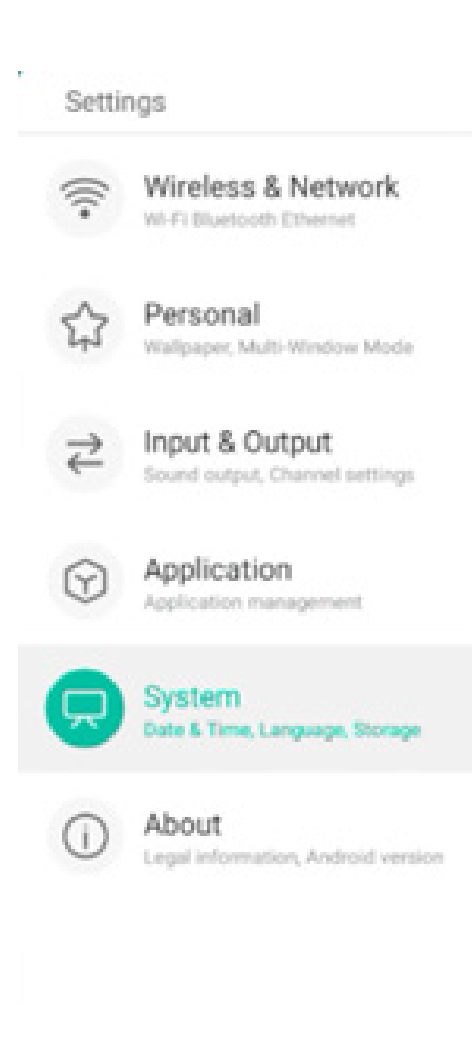

| Lock Screen Password | : |
|----------------------|---|
| Startup & Shutdown   | : |
| Email                |   |
| Printing             | : |
| Storage              |   |
| Security             |   |
| Svetem Lindate       |   |

×

#### 4.6.5.1 Fecha y hora

Puede configurar si el sistema utiliza el formato de 24 horas y si se debe obtener automáticamente la hora de la red. Cuando el uso de la hora de la red está desactivada, la fecha, la hora, el formato de hora y la zona horaria se pueden definir. Cuando el uso de la hora de la red está activado, solo puede establecer el formato de fecha y hora.

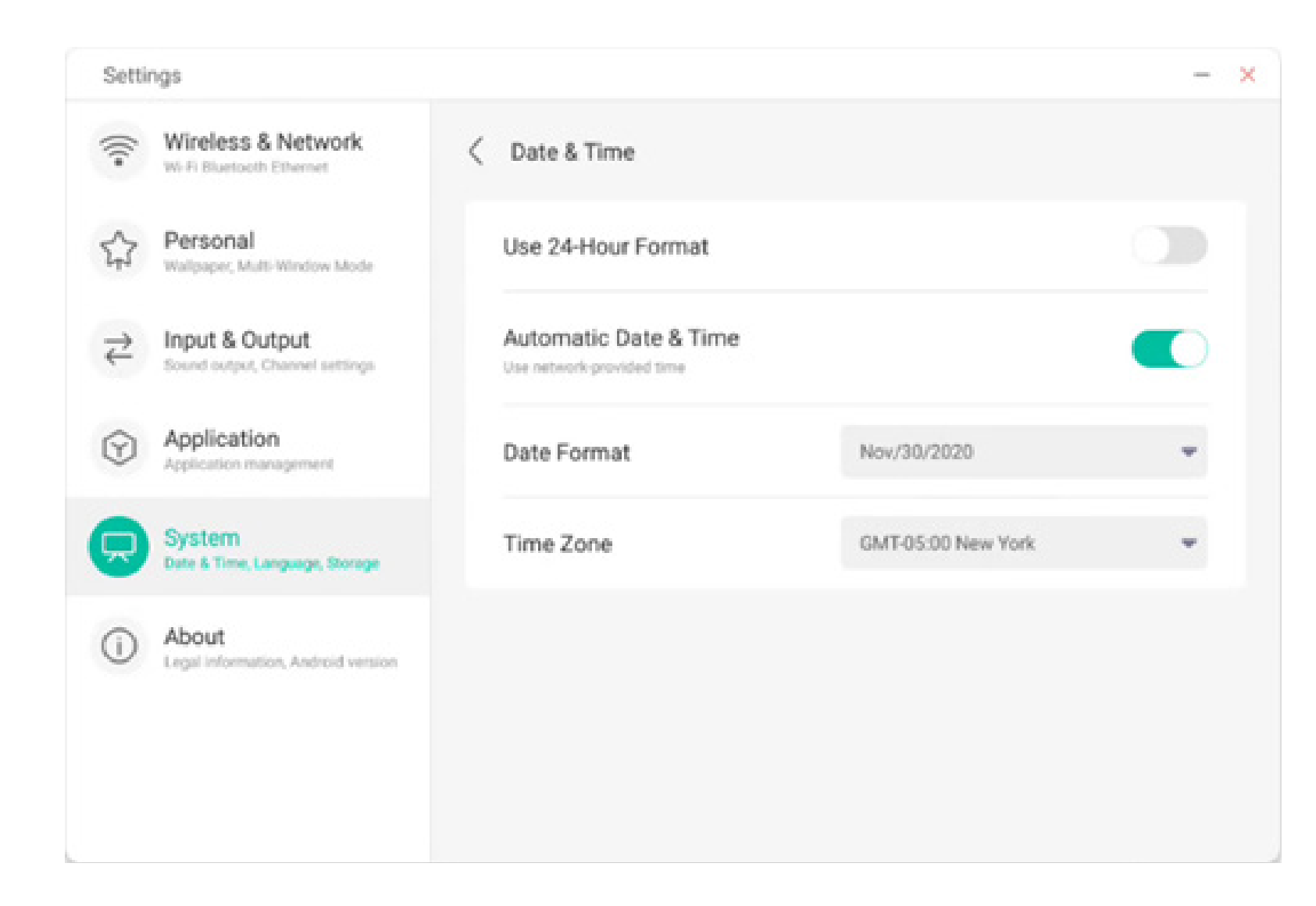

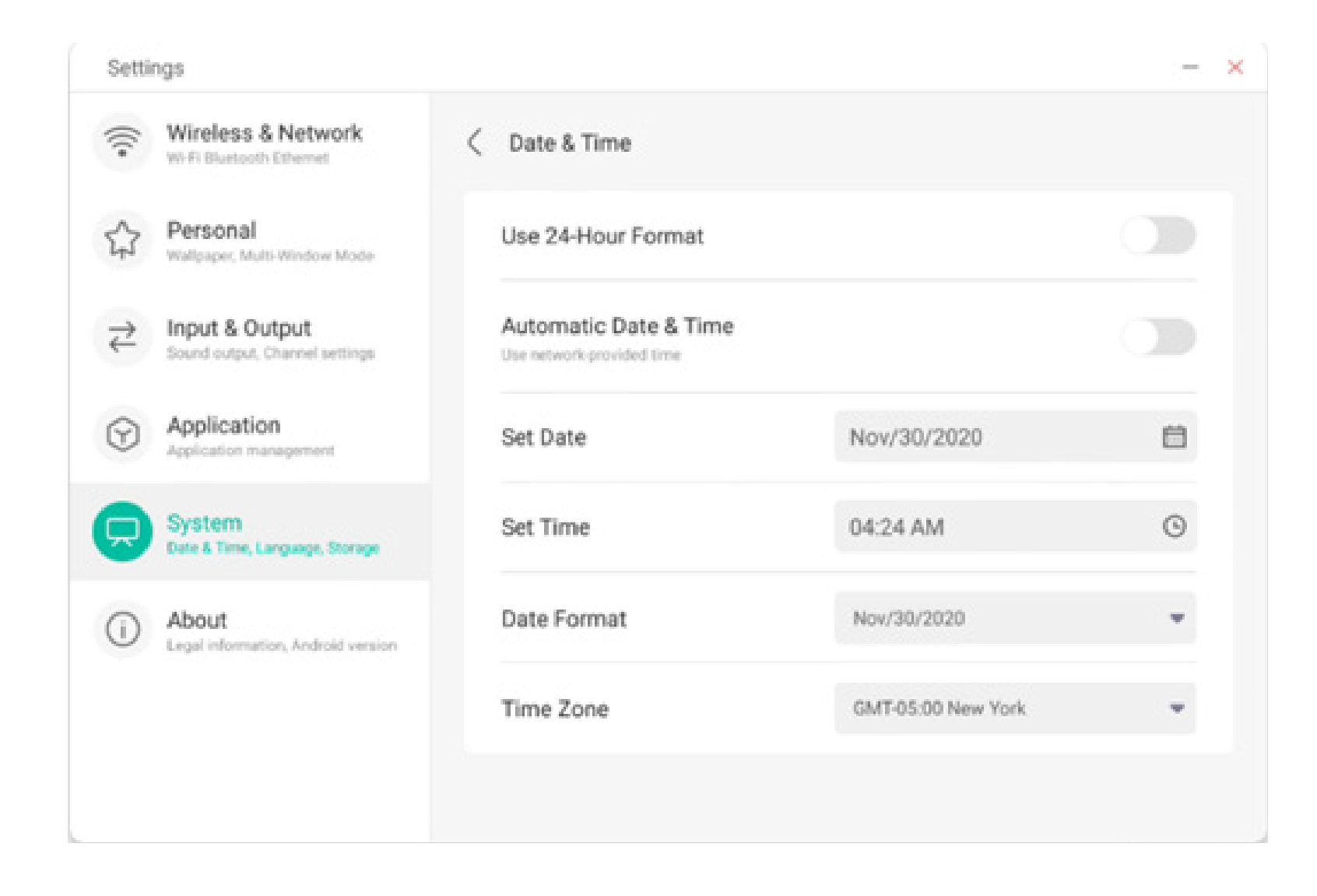

Puede definir el año, el mes y el día del sistema estableciendo la fecha.

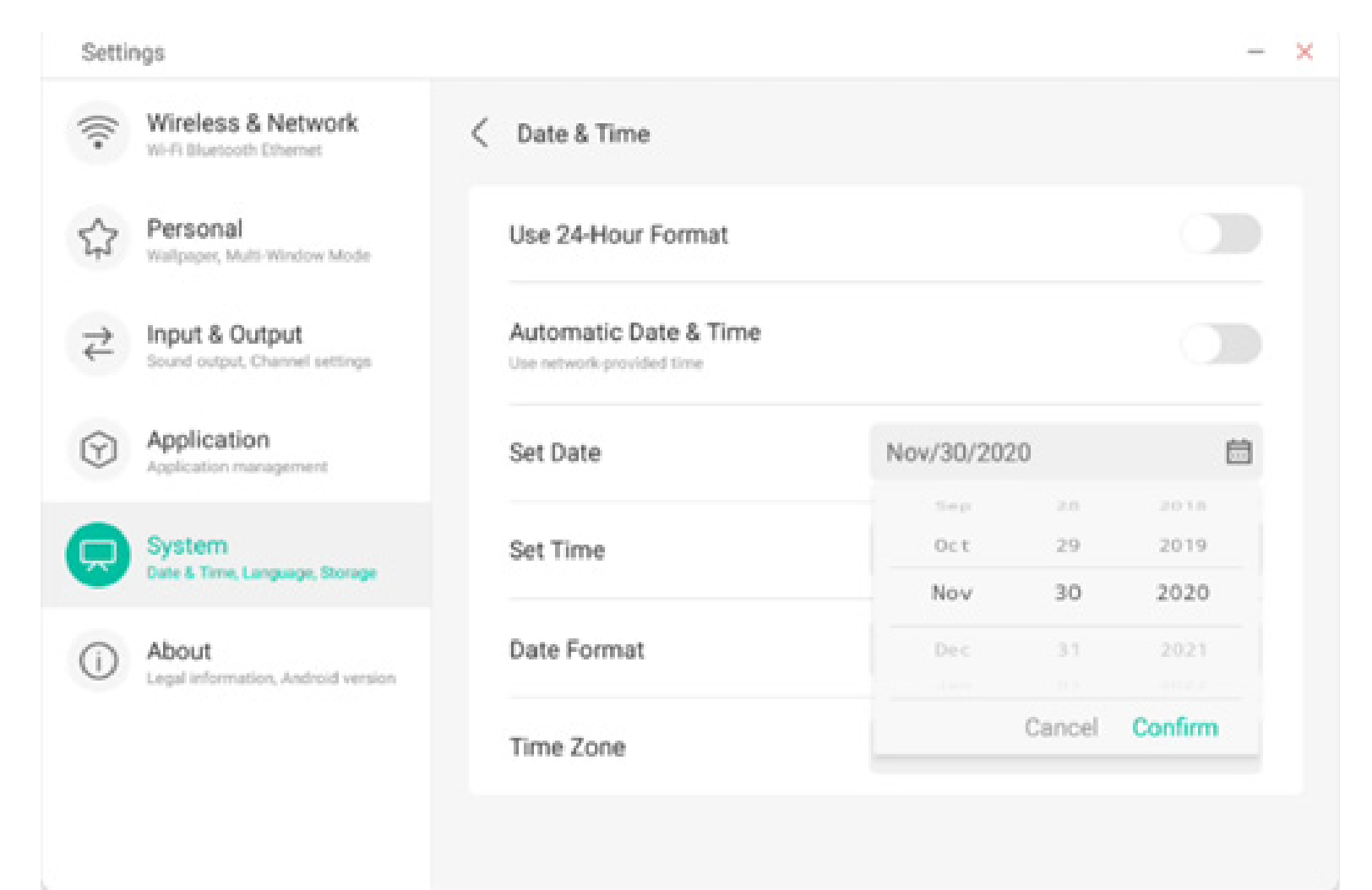

Puede establecer la hora, los minutos, la mañana y la tarde del sistema estableciendo la hora.

| Setti   | ngs                                              |                       |             | - ×           |
|---------|--------------------------------------------------|-----------------------|-------------|---------------|
| (((•    | Wireless & Network<br>Wi-Fi Bluetooth Ethernet   | C Date & Time         |             |               |
| ☆       | Personal<br>Wallpaper, Multi-Window Mode         | Use 24-Hour Format    |             |               |
| ₹       | Input & Output<br>Sound output, Channel settings | Automatic Date & Time | •           |               |
| $\odot$ | Application<br>Application management            | Set Date              | Nov/30/2020 | <b></b>       |
|         | System<br>Date & Time, Language, Storage         | Set Time              | 04:24 AM    | ©             |
| (i)     | About                                            | Date Format           | 03          | 25            |
| 0       | Legal information, Android version               |                       | 04 :        | 26 AM         |
|         |                                                  | Time Zone             | 05          | 2.7 Pu        |
|         |                                                  |                       | Ca          | ancel Confirm |

Puede establecer tres formatos de fecha, como mes/ día/año, día/mes/año y año/mes/día.

| Setti                                   | ngs                                              |                       |                            | - > |
|-----------------------------------------|--------------------------------------------------|-----------------------|----------------------------|-----|
| (((•                                    | Wireless & Network                               | < Date & Time         |                            |     |
| \$                                      | Personal<br>Wallpaper, Multi-Window Made         | Use 24-Hour Format    |                            |     |
| $\stackrel{\scriptstyle >}{\leftarrow}$ | Input & Output<br>Sound output, Channel settings | Automatic Date & Time |                            |     |
| $\odot$                                 | Application<br>Application management            | Set Date              | Nov/30/2020                | ë   |
|                                         | System<br>Date & Time, Language, Storage         | Set Time              | 04:24 AM                   | ©   |
| ()                                      | About                                            | Date Format           | Nov/30/2020                |     |
|                                         | Lege mornacon, xoarao version                    | Time Zone             | Nov/30/2020<br>30/Nov/2020 | ~   |
|                                         |                                                  |                       | 2020/Nov/30                |     |

Puede establecer la zona horaria; el sistema tiene incorporadas tres zonas horarias de todo el mundo.

| Settir                               | ngs                                              |                               |             |                       | - |
|--------------------------------------|--------------------------------------------------|-------------------------------|-------------|-----------------------|---|
| (((•                                 | Wireless & Network<br>Wi-Fi Bluetooth Ethemet    | < Date & Tim                  | ne          |                       |   |
|                                      | Personal<br>Wallpaper, Multi-Window Mode         | Use 24-Hou                    | ur Format   |                       |   |
| $\stackrel{\Rightarrow}{\leftarrow}$ | Input & Output<br>Sound output, Channel settings | Automatic<br>Use network-prov | Date & Time |                       |   |
| $\widehat{\mathbf{Y}}$               | Application<br>Application management            | Set Date                      |             | Nov/30/2020           | e |
| Ŗ                                    | System<br>Date & Time, Language, Storage         | Set Time                      |             | 04:24 AM              | ٩ |
| ()                                   | About<br>Legal information, Android version      | Date Forma                    | ət          | Nov/30/2020           | * |
|                                      |                                                  | Time Zone                     |             | GMT-05:00 New York    |   |
|                                      |                                                  |                               |             | GMT-11:00 Midway      |   |
|                                      |                                                  |                               |             | GMT-10:00 Honolulu    |   |
|                                      |                                                  |                               |             | GMT-09:00 Anchorage   |   |
|                                      |                                                  |                               |             | GMT-08:00 Los Angeles |   |
|                                      |                                                  |                               |             |                       |   |

GMT-08:00 Tijuana

#### 4.6.5.2 Idioma y teclado

Puede establecer el idioma en los módulos de teclado e idioma. Después de establecer el idioma correctamente se cambiará el idioma de todo el sistema, porque se debe adaptar al idioma RTL (de derecha a izquierda). Establecer un idioma RTL (de derecha a izquierda) puede provocar el cambio de la distribución de algunas aplicaciones.

| Settings                                 |                                                                             | -         | × |
|------------------------------------------|-----------------------------------------------------------------------------|-----------|---|
| Wireless & Net<br>Wi-Fi Bluetooth Ether  | twork < Language & Keyboard                                                 |           |   |
| Personal<br>Walpaper, Multi-Wed          | Languages                                                                   | English 👻 |   |
| → Input & Output<br>Sound output, Charve | Keyboard                                                                    |           |   |
| Application<br>Application managem       | Virtual Keyboard<br>Android Keyboard (AOSP), Google Pleyin Keyboard<br>eent | >         |   |
| System<br>Date & Time, Languag           | Physical Keyboard                                                           | >         |   |
| About     Legal information, And         | droid version English (US) - Android Keyboard (AOSP)                        | >         |   |
|                                          |                                                                             |           |   |
|                                          |                                                                             |           |   |

En el módulo de teclado virtual puede consultar los métodos de entrada actualmente compatibles con el dispositivo. El dispositivo admite el método de entrada nativo de Android y el método de entrada Google Pinyin. El botón de cambio de la derecha se puede usar para controlar el cierre y la apertura del método de entrada.

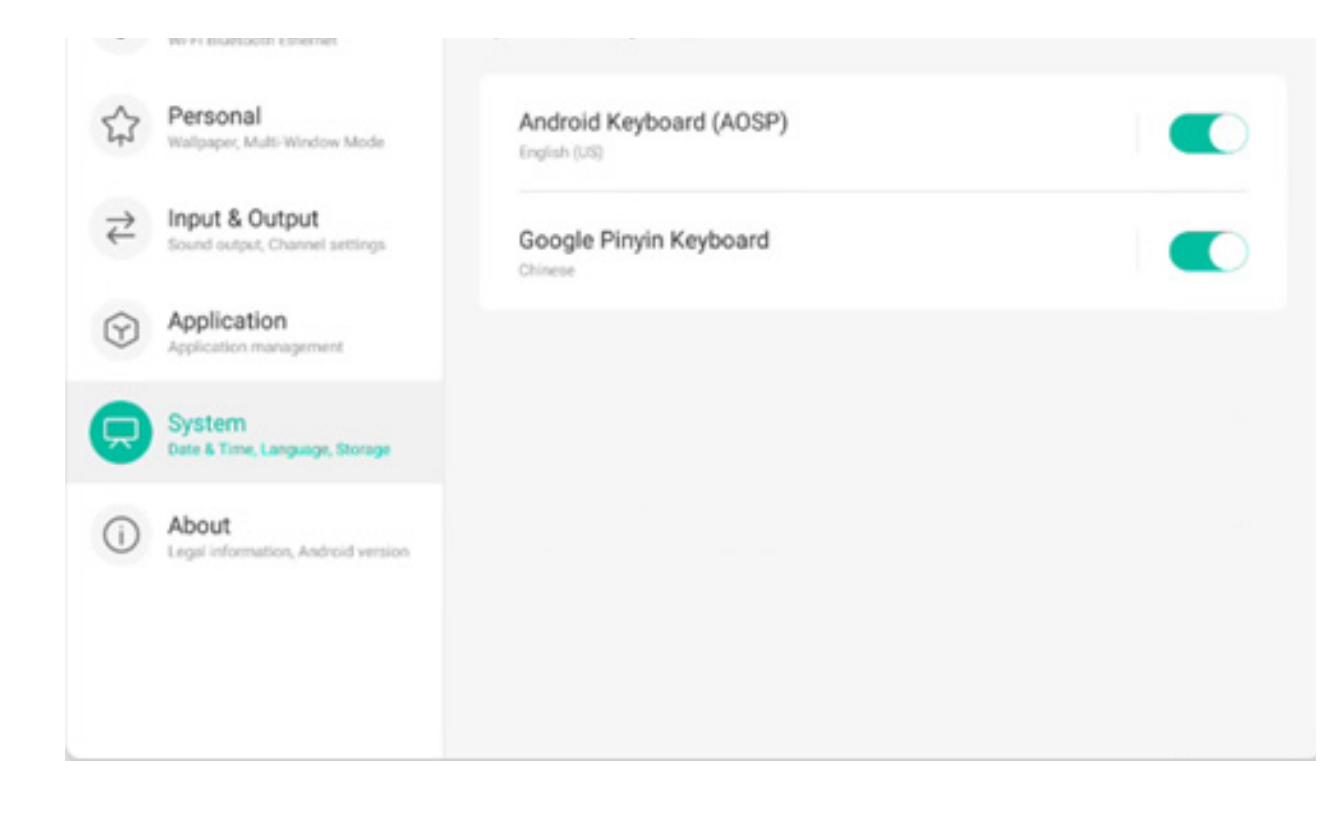

El método de entrada nativo de Android puede configurar el idioma del método de entrada, el aspecto, la distribución y algunos ajustes avanzados.

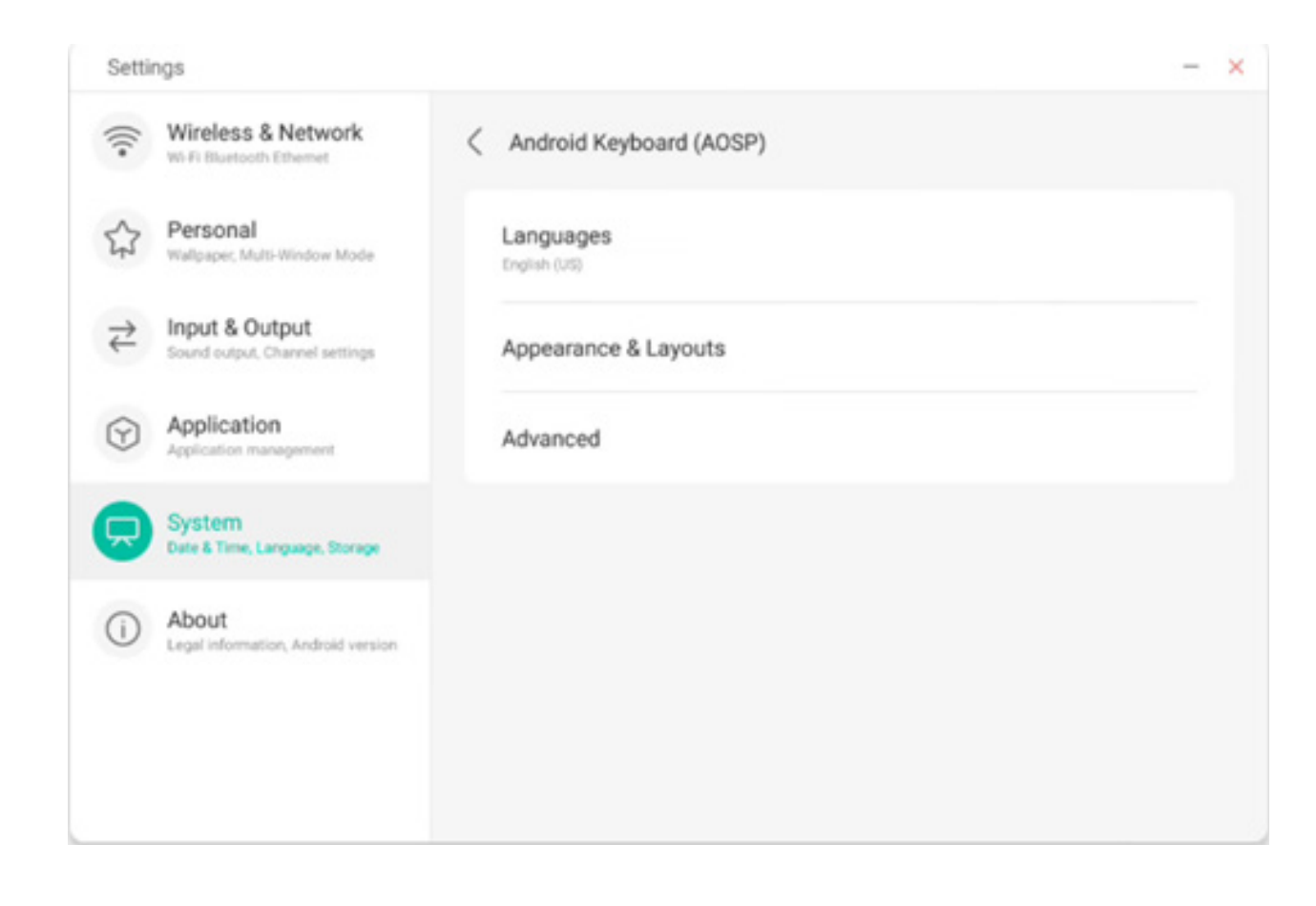

El método de entrada nativo de Android utiliza el interruptor de la derecha para seleccionar el idioma del sistema y cancelar la selección del idioma del sistema. Tras cancelar la selección del idioma del sistema, puede configurar el idioma del método de entrada desde la lista de idiomas de método de entrada mostrada a continuación.

| Setti    | ngs                                              |                          | - × |
|----------|--------------------------------------------------|--------------------------|-----|
| (((•     | Wireless & Network                               | < Languages              |     |
|          | Personal<br>Walipaper, Multi-Window Mode         | Use system languages     |     |
| ₹        | Input & Output<br>Sound output, Channel settings | Active input methods     |     |
| ~        | Application                                      | English (US)             |     |
| 9        | Application management                           | English (UK)             |     |
| <b>P</b> | System<br>Date & Time, Language, Storage         | Afrikaans                |     |
| (1)      | About     Legal information, Android version     |                          |     |
| -        |                                                  | Arabic                   |     |
|          |                                                  | Azerbaijani (Azerbaijan) |     |
|          |                                                  | Relanisian (Relanis)     |     |

En el aspecto y distribución puede configurar si desea usar un teclado independiente.

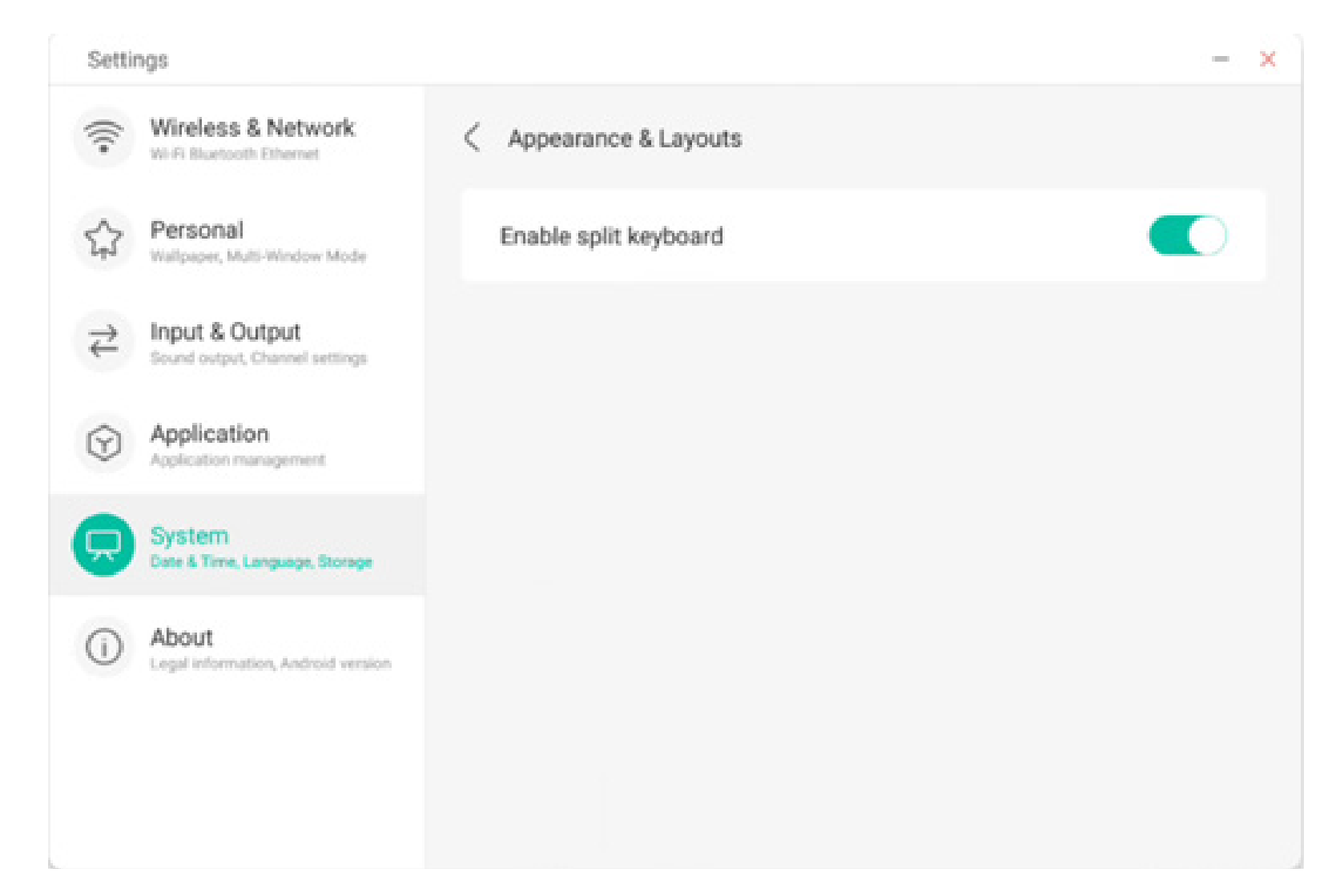

En los ajustes avanzados del teclado nativo de Android puede configurar el sonido de las teclas, el retraso de la ventana emergente del teclado y el retraso de pulsación larga del teclado.

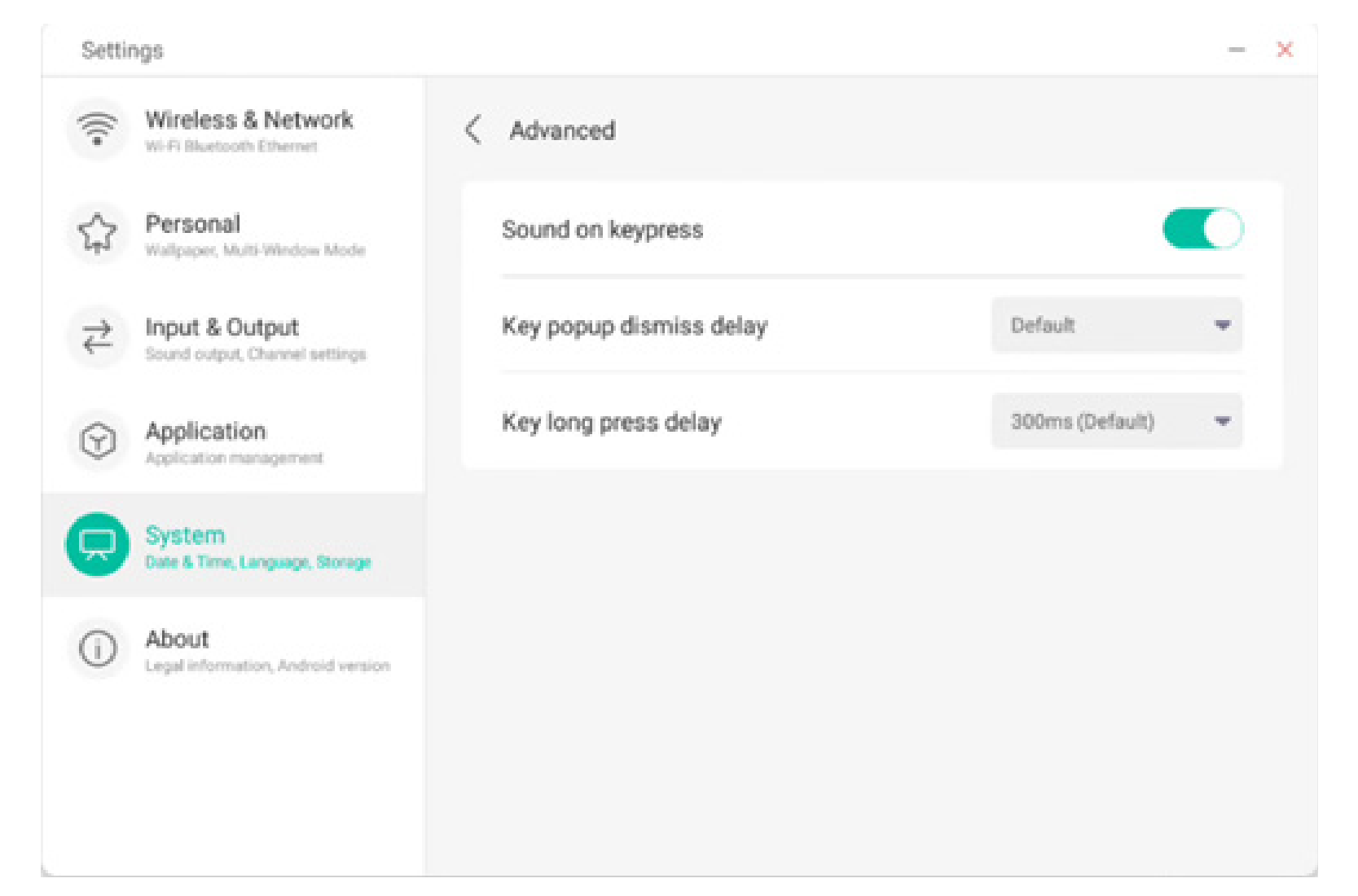

El teclado Google Pinyin tiene muy pocos elementos configurables. El teclado Google Pinyin se puede configurar con sonido de teclas y entrada de asociación.

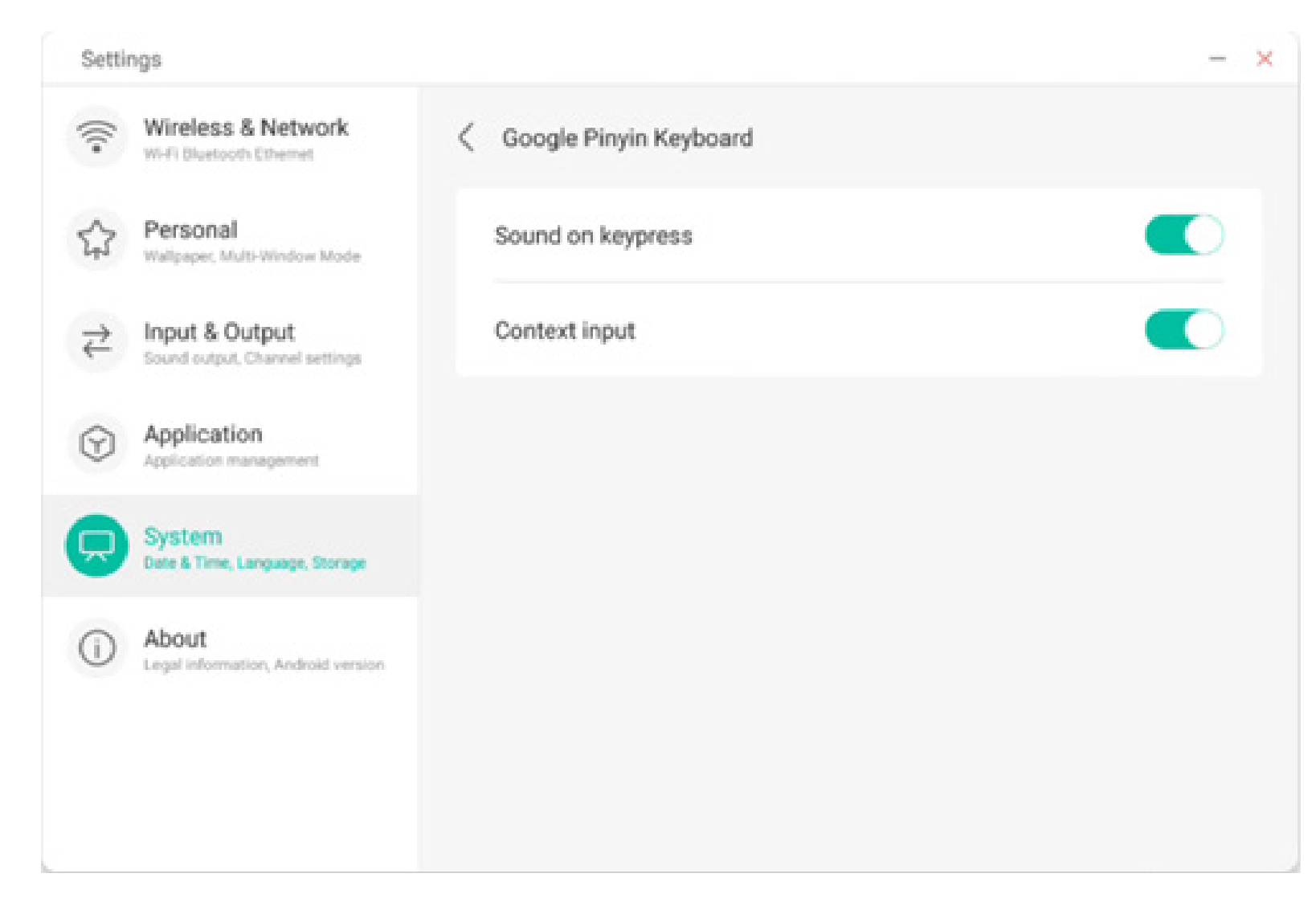

#### 4.6.5.3 Contraseña de la pantalla de bloqueo

En el módulo de bloqueo de la pantalla puede configurar la contraseña de bloqueo de la pantalla, modificar la contraseña de bloqueo de la pantalla y borrar la contraseña de bloqueo de la pantalla. Si la contraseña de bloqueo de la pantalla no está definida, solo se puede realizar la operación de ajuste de la contraseña de bloqueo de la pantalla.

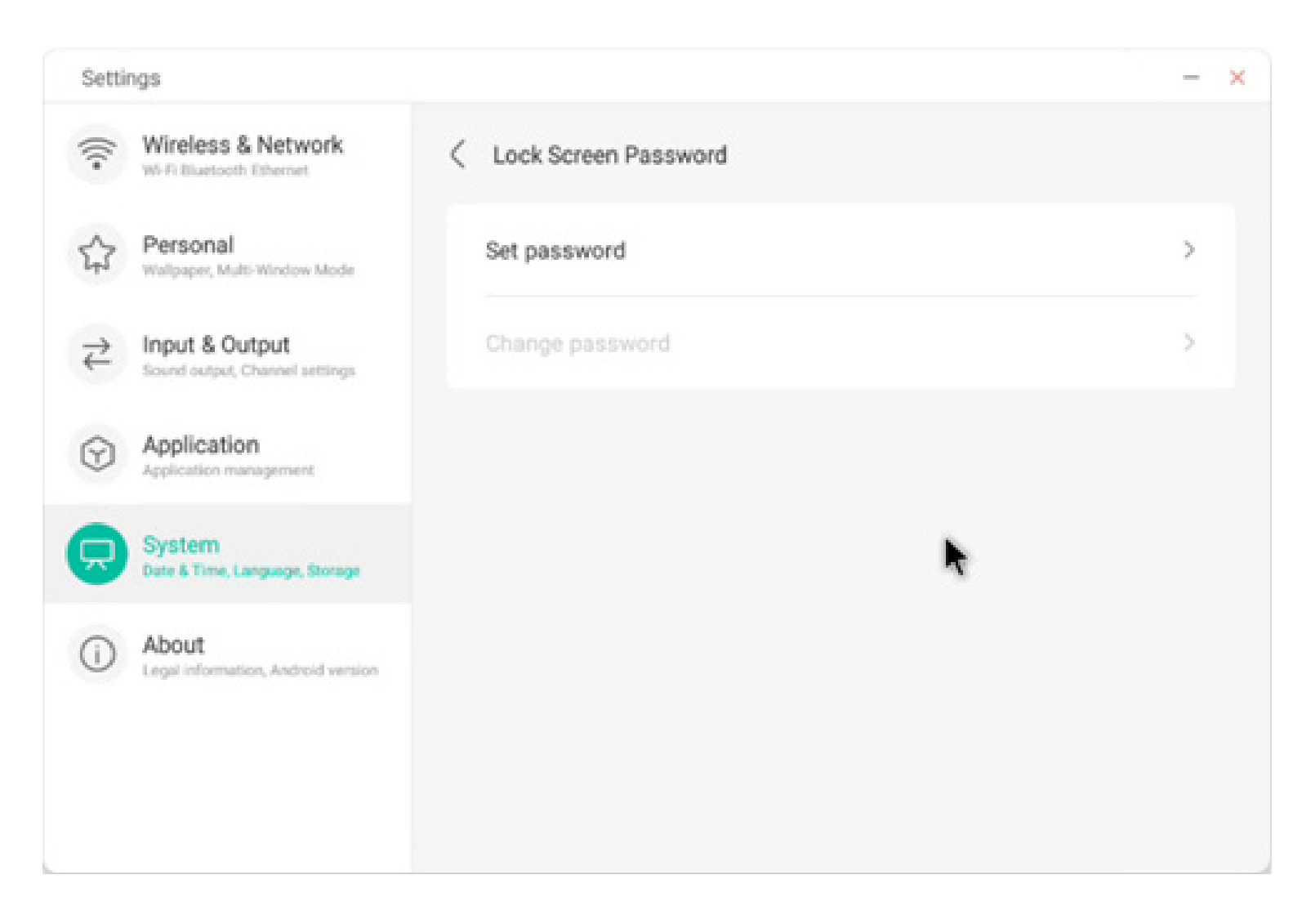

La contraseña de bloqueo de la pantalla es de 4 dígitos; debe introducir la contraseña y confirmarla para definir la contraseña de bloqueo de la pantalla.

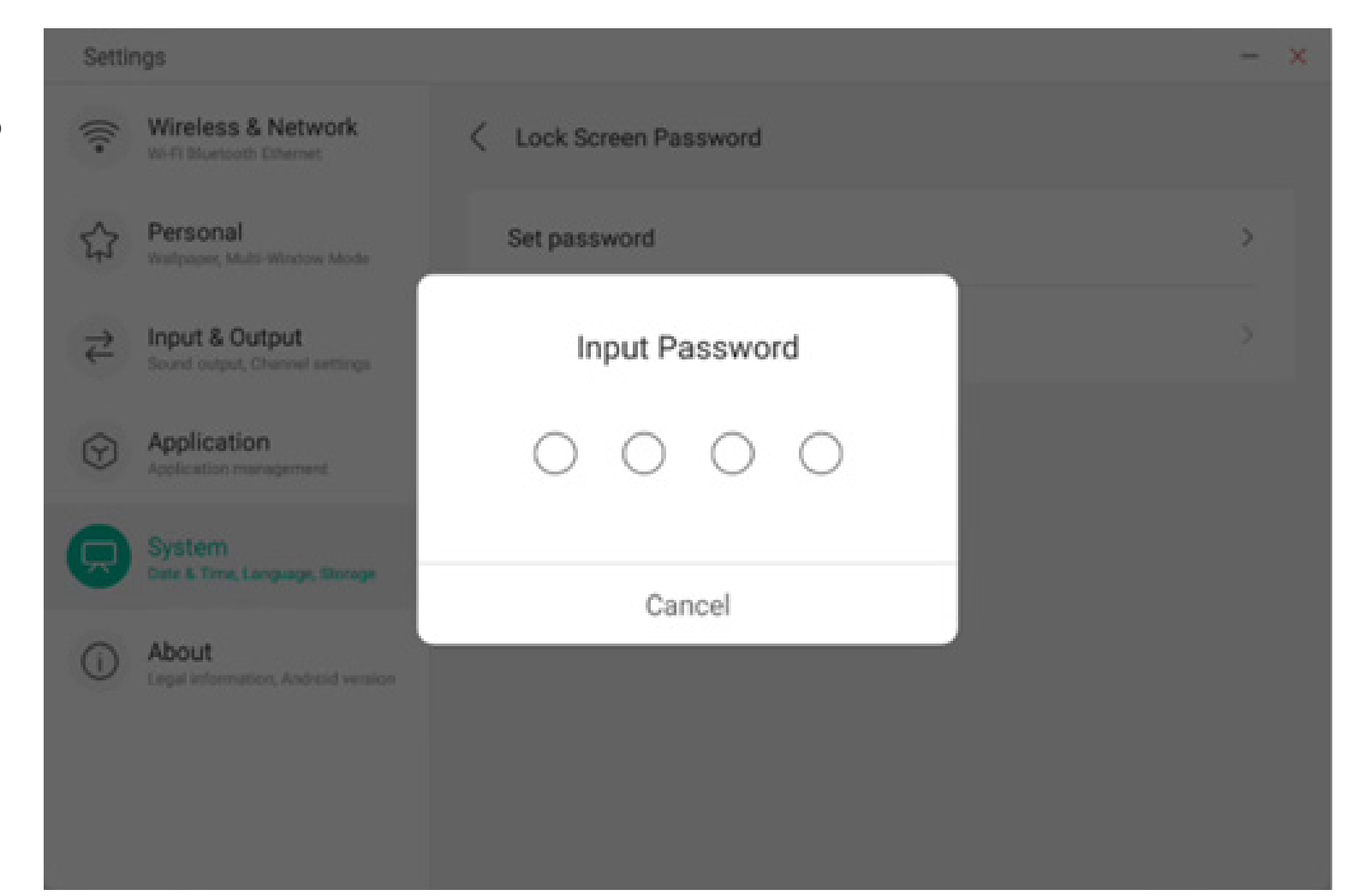

Cuando establece la contraseña de bloqueo de la pantalla, puede borrarla de la pantalla y cambiarla. Para cambiarla, tendrá que introducir la contraseña de bloqueo de la pantalla original y podrá restablecerla después de la verificación. Para borrar la contraseña de bloqueo de la pantalla, tendrá que introducirla de la pantalla original.

| Settings                                |                                                  | - ×                    | Settings | - ×                                                                        |   |
|-----------------------------------------|--------------------------------------------------|------------------------|----------|----------------------------------------------------------------------------|---|
| (((•                                    | Wireless & Network<br>Wi-Fi Bluetooth Ethemet    | < Lock Screen Password |          | Wireless & Network Chock Screen Password                                   |   |
| \$                                      | Personal<br>Wallpaper, Multi-Window Mode         | Clear password         | >        | Personal Clear password                                                    | > |
| $\stackrel{\scriptstyle >}{\leftarrow}$ | Input & Output<br>Sound output, Channel settings | Change password        | >        | ← Input & Output<br>Scored surged, Charved settings Input Current Password | > |
| $\bigcirc$                              | Application<br>Application management            |                        |          | Application                                                                |   |
|                                         | System<br>Date & Time, Language, Storage         |                        |          | System<br>Date & Time, Language, Storage                                   |   |
| ()                                      | About<br>Legal information, Android version      |                        |          | About     Legal Information, Android version                               |   |
|                                         |                                                  |                        |          |                                                                            |   |
|                                         |                                                  |                        |          |                                                                            |   |

#### 4.6.5.4 Encendido y apagado

En el módulo de encendido y apagado puede acceder a los ajustes del canal de encendido y el plan de encendido. Puede establecer el canal al que se accederá al encender el ordenador, como el canal que estaba seleccionado cuando se apagó el dispositivo, el canal de Android, los canales HDMI1, HDMI2, HDMI3 y VGA compatibles con el dispositivo. También puede definir si desea activar el modo de espera (retroiluminación desactivada) después del arranque.

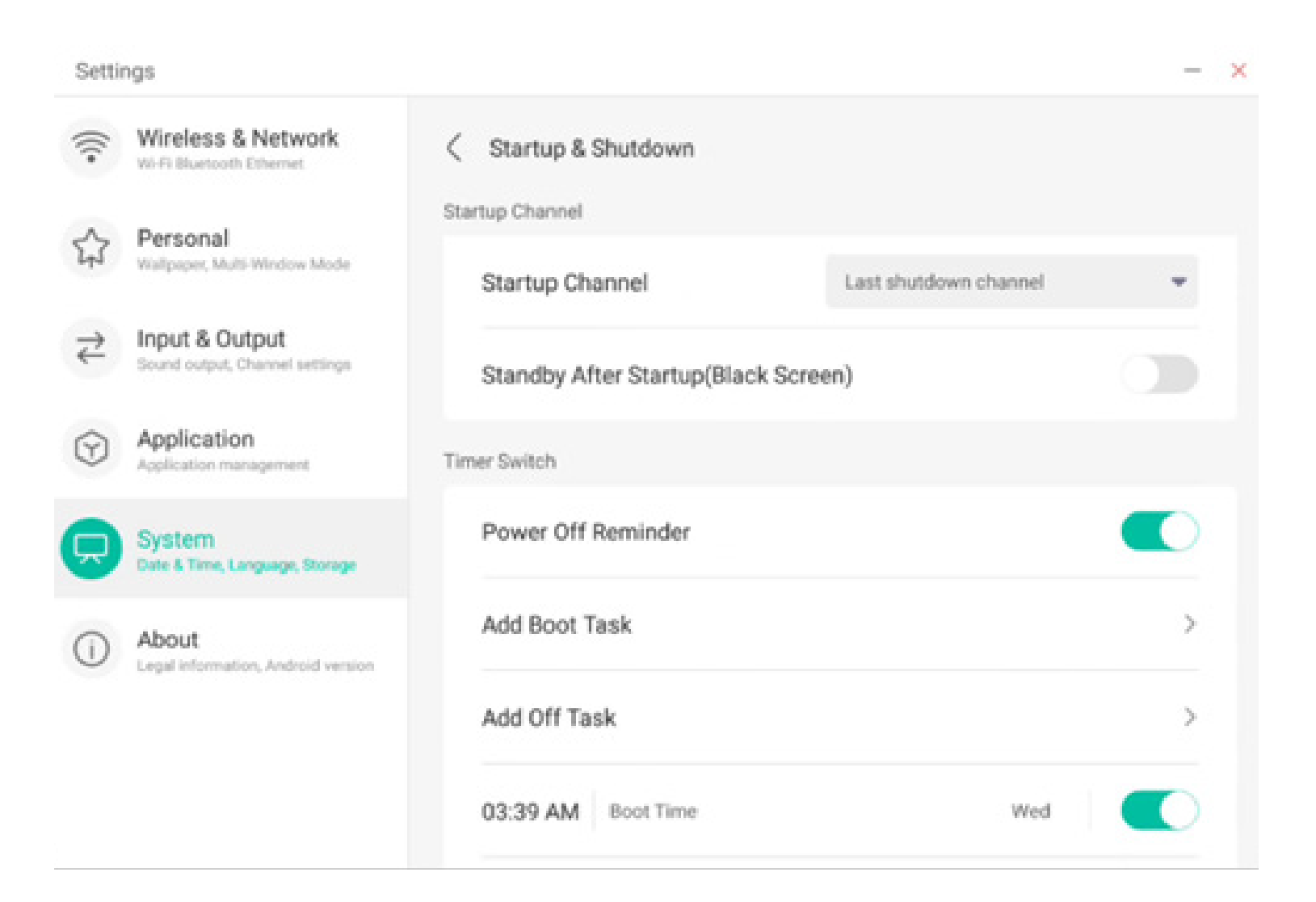

En el plan de encendido puede configurar si desea mostrar de forma emergente un recordatorio de apagado, que aparece cuando el apagado programado llega a la hora programada, y se realiza una cuenta atrás. Los usuarios pueden añadir tareas de encendido programadas y tareas de apagado programadas para el dispositivo. Para la tarea de encendido y apagado, el usuario también puede configurar si esta tarea se realiza.

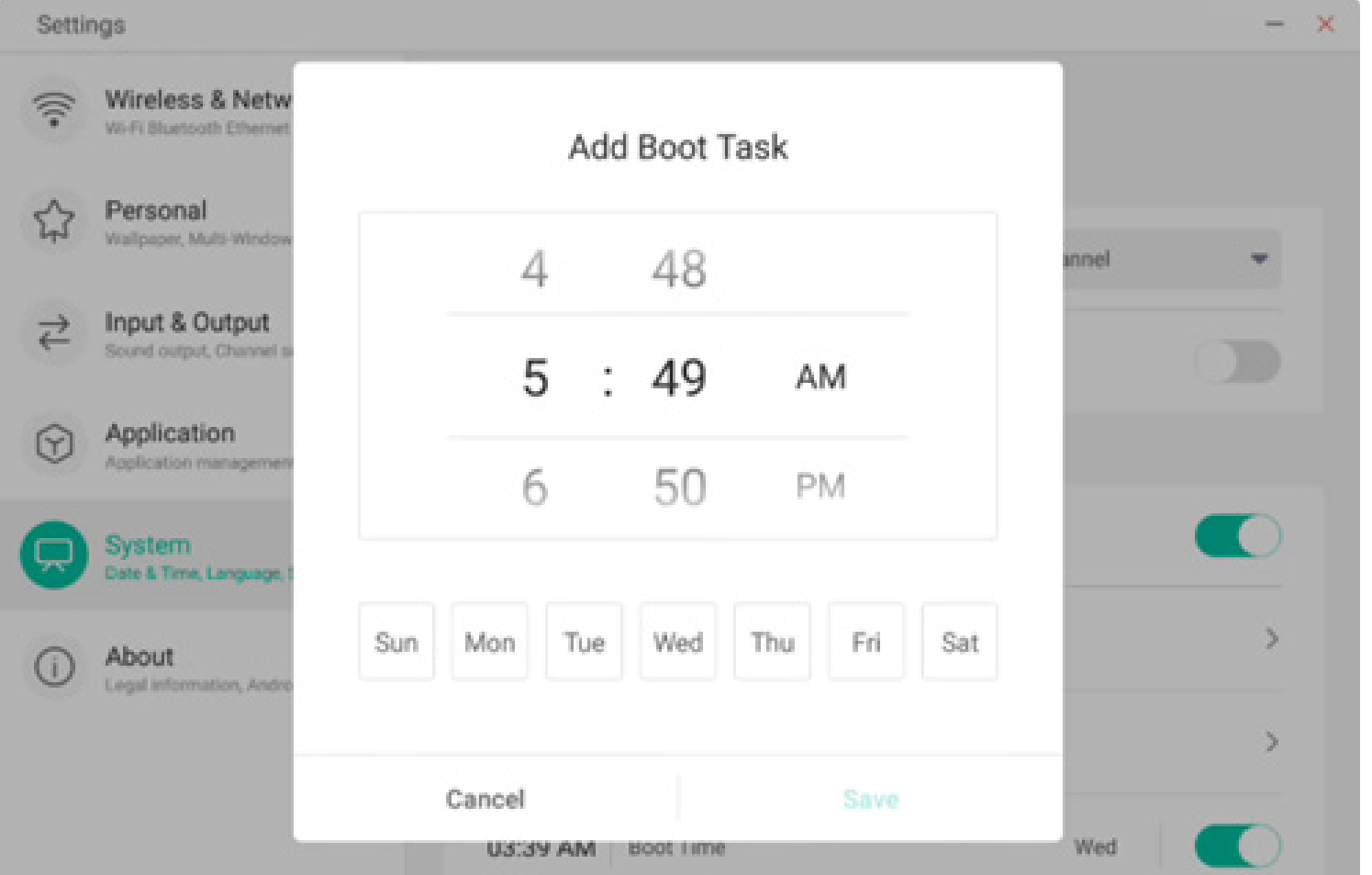

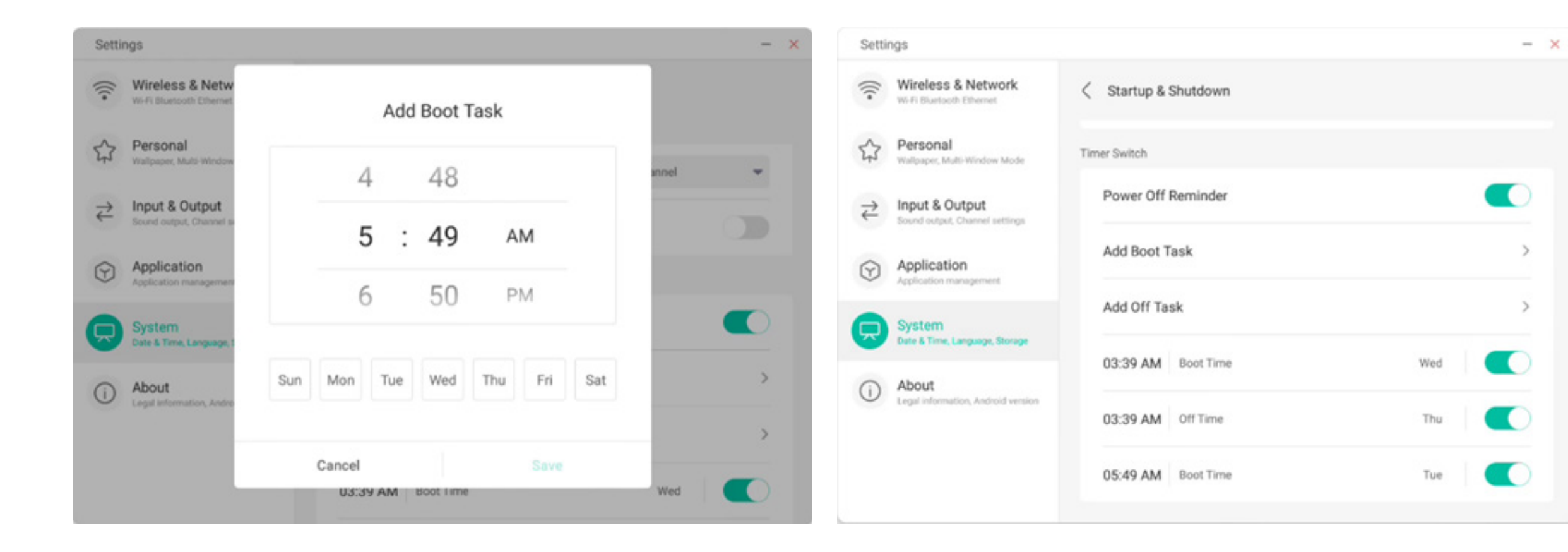

El usuario puede modificar y eliminar las tareas de encendido y apagado añadidas.

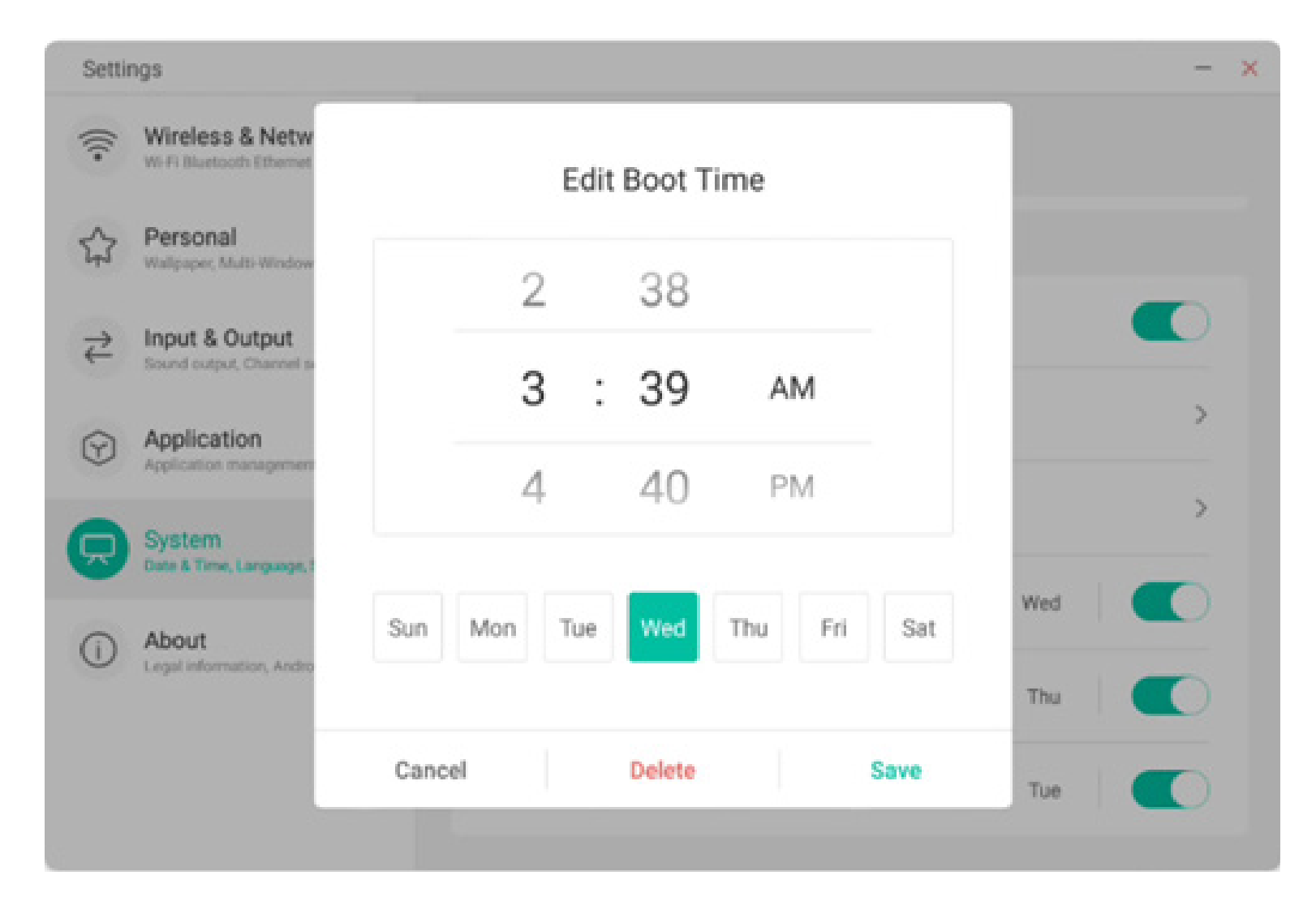

#### 4.6.5.5 Correo electrónico

En el módulo de buzón de correo, los usuarios pueden iniciar sesión en su propia cuenta del buzón de correo, que admite el protocolo SMTP.

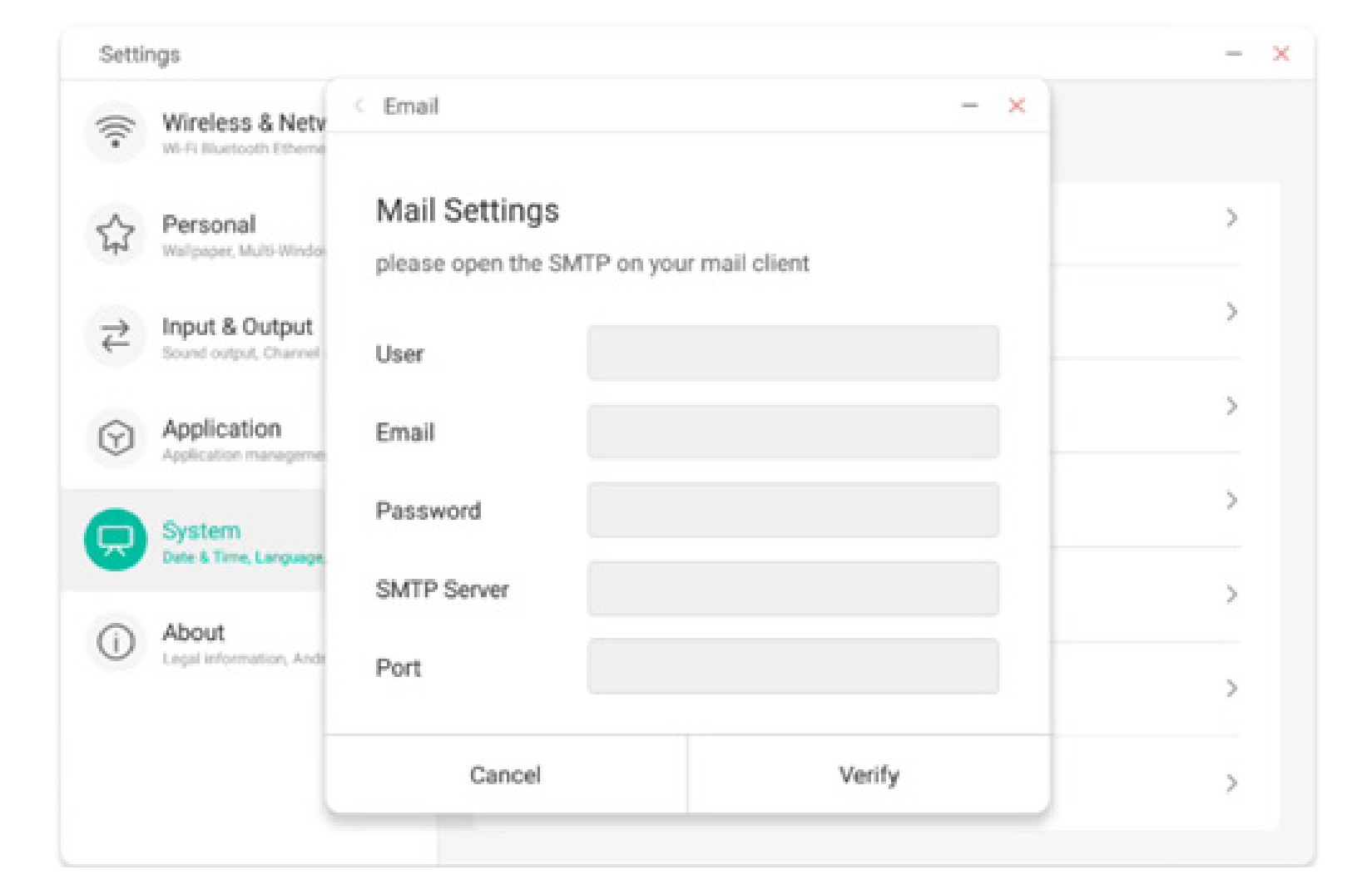

#### 4.6.5.6 Remoto

En el módulo Remoto, los usuarios pueden conectarse al sistema web remoto. Desde el sistema web remoto se pueden controlar todos los módulos del dispositivo.

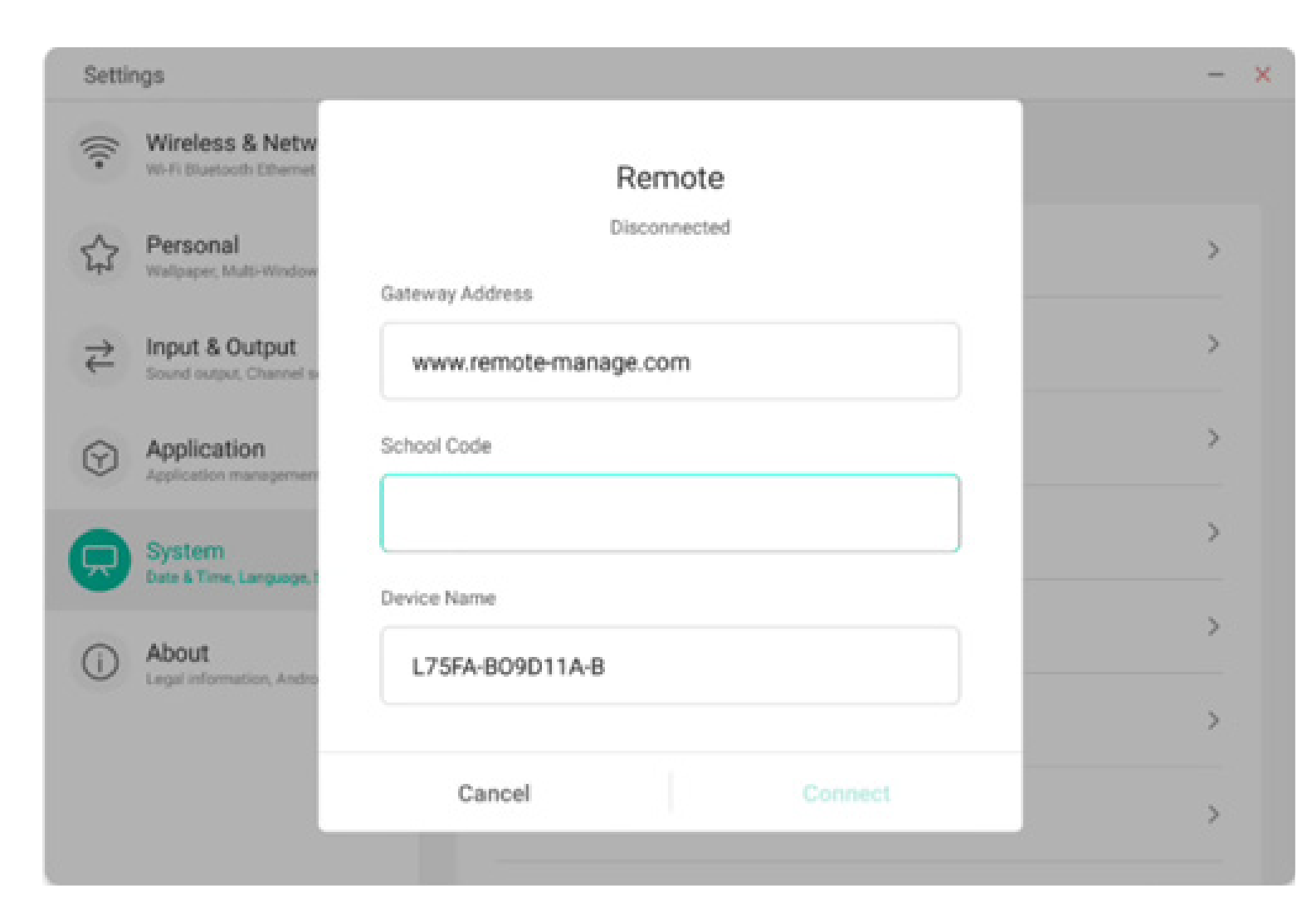

#### 4.6.5.7 Almacenamiento

El módulo de memoria enumera las áreas de memoria del dispositivo, incluido el espacio de almacenamiento interno y los dispositivos de almacenamiento portátil. Lógicamente, para poder mostrar un dispositivo de almacenamiento portátil, este debe estar conectado (como un disco USB). El usuario puede expulsar el dispositivo de almacenamiento portátil con el icono

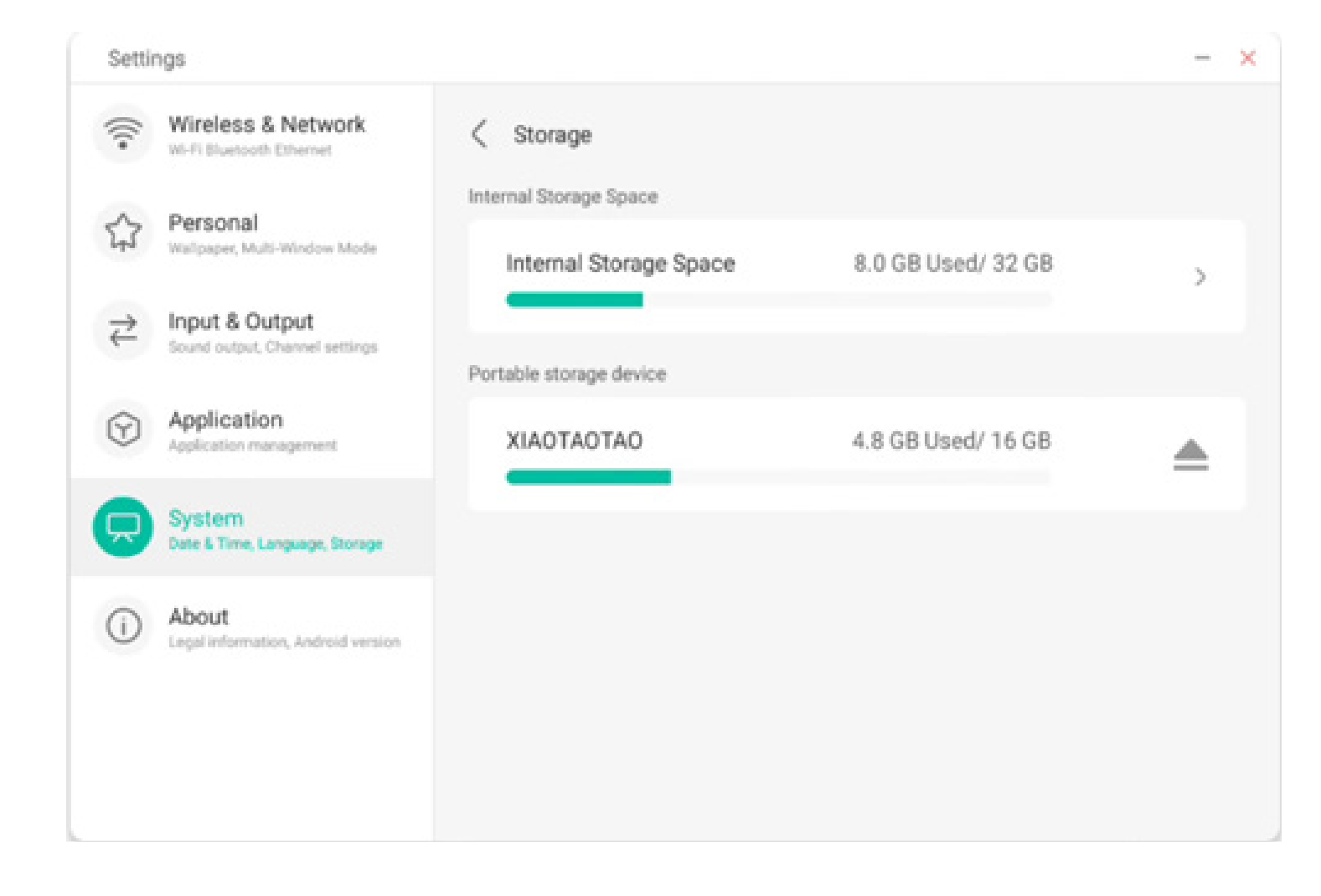

El espacio de almacenamiento interno enumera el uso de memoria de todo el dispositivo, incluido el uso de memoria de Sistema, Aplicaciones, Fotos, Archivos, Vídeos, Audio y Otros.

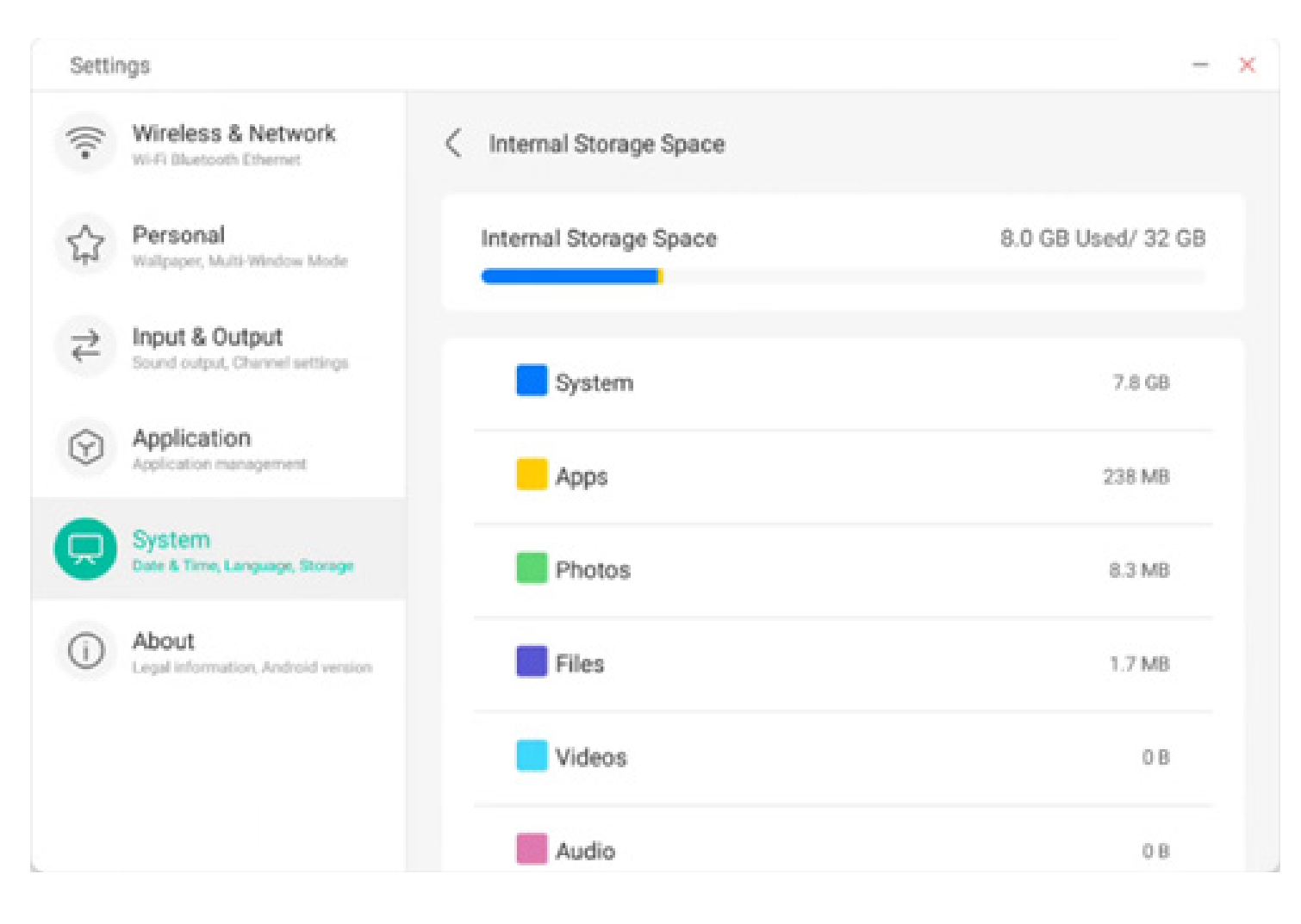

#### 4.6.5.8 Seguridad

Puede ver todos los certificados de usuario y de confianza del sistema, y puede controlar el estado de activación de estos certificados y ver los detalles de cada certificado.

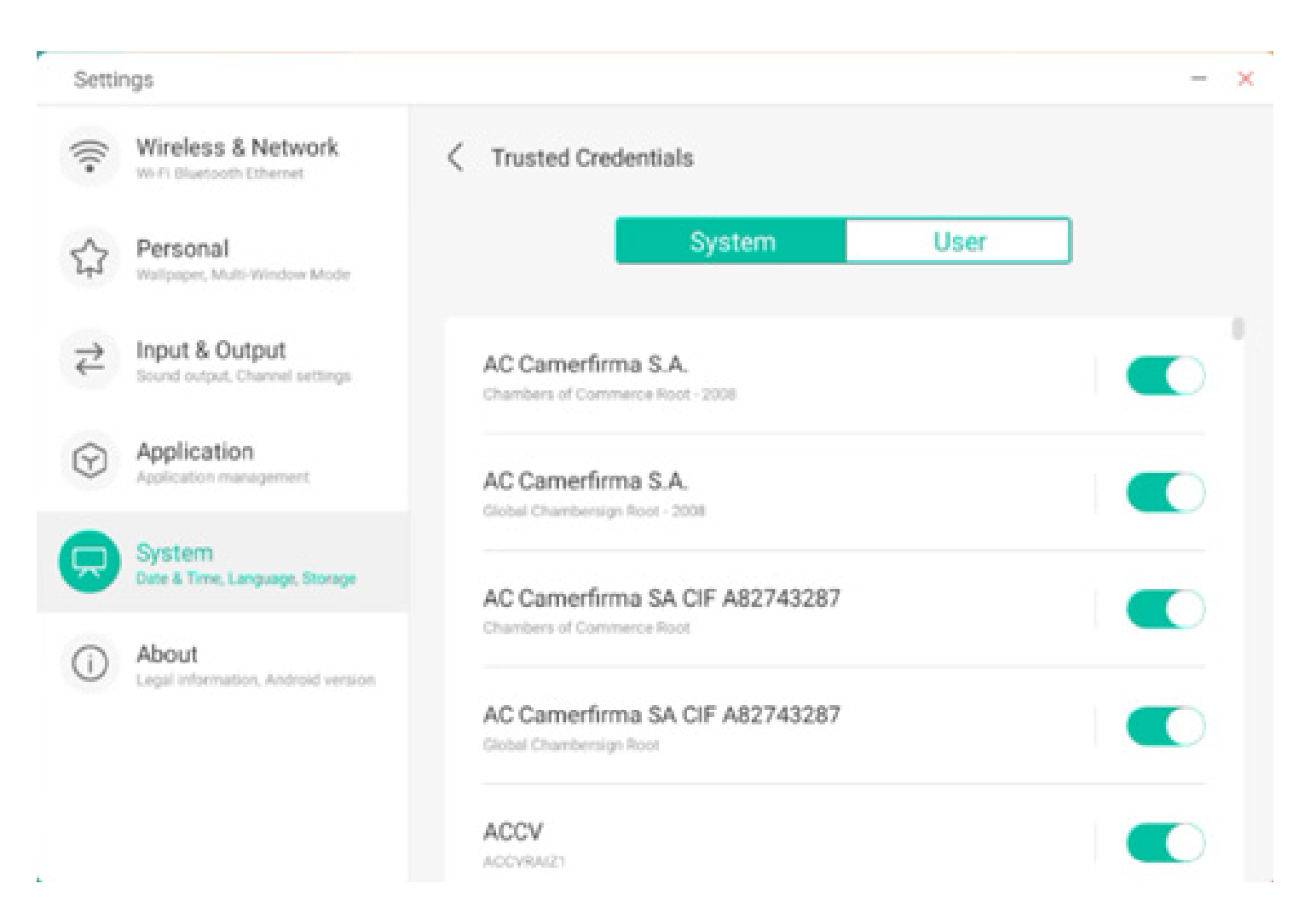

Aquí están los certificados instalados por los propios usuarios. También puede quitar estos certificados.

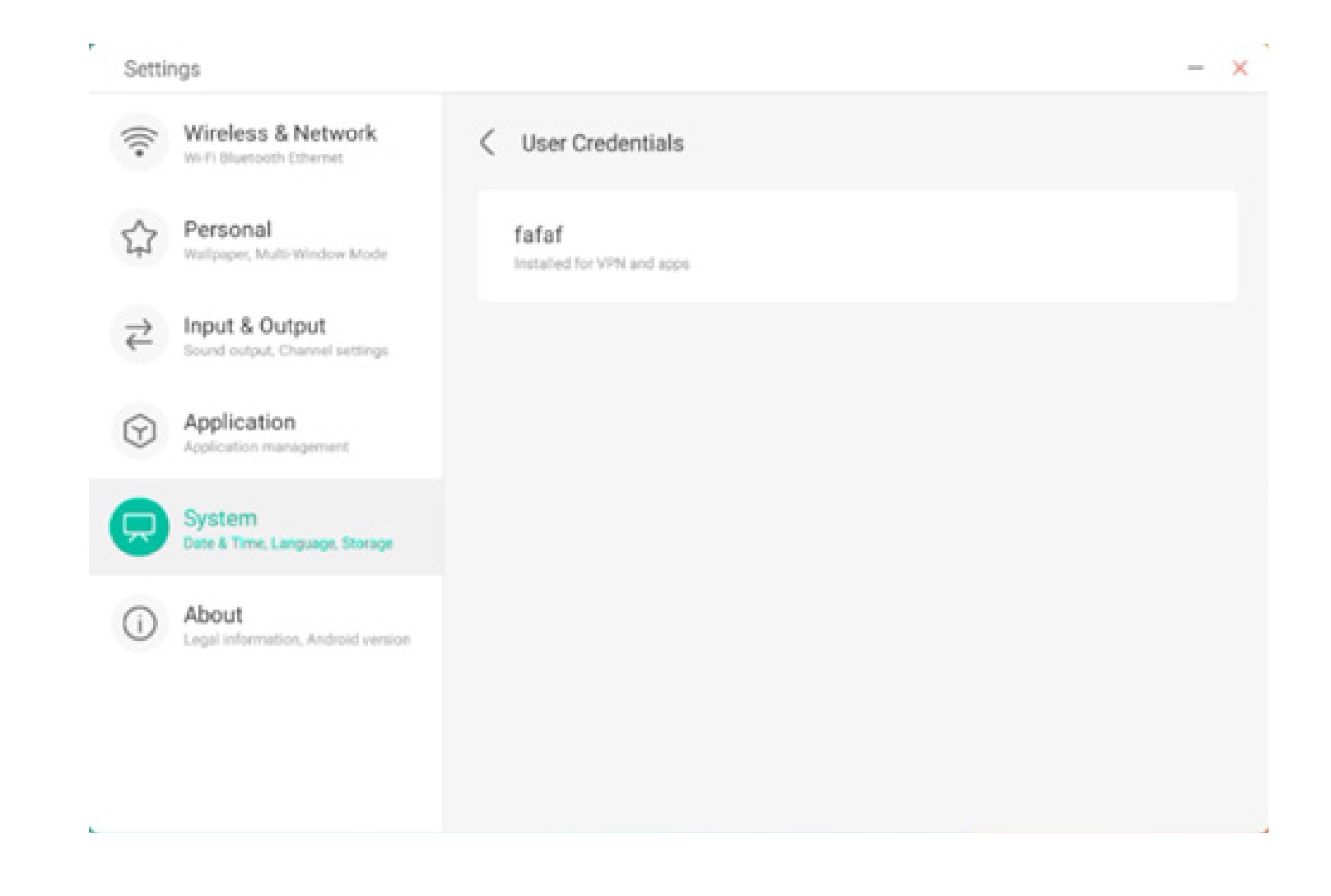

La siguiente ruta de menús permite instalar certificados y borrar todos los certificados del dispositivo. Puede añadir o quitar el certificado de estas entradas según sea necesario.

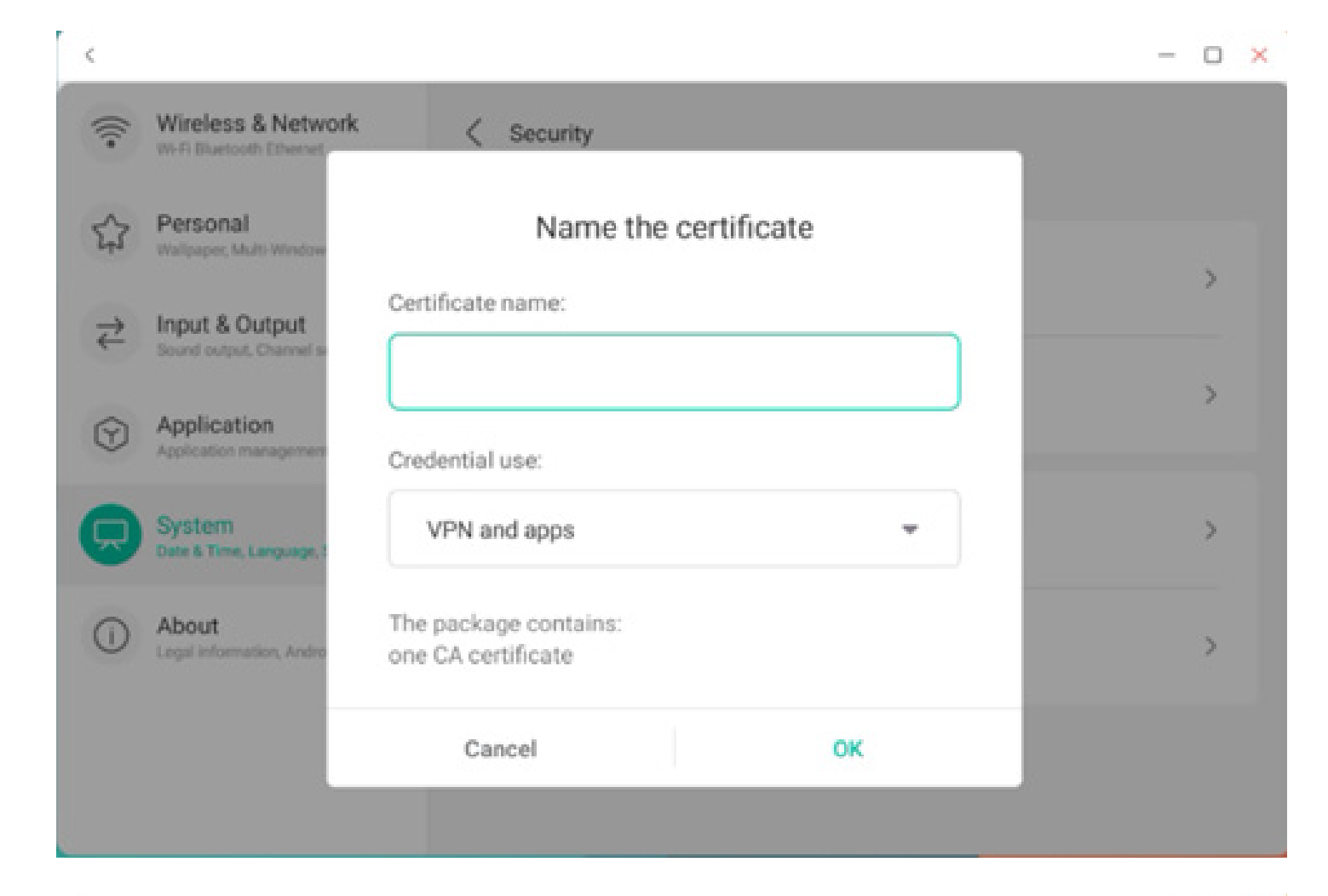

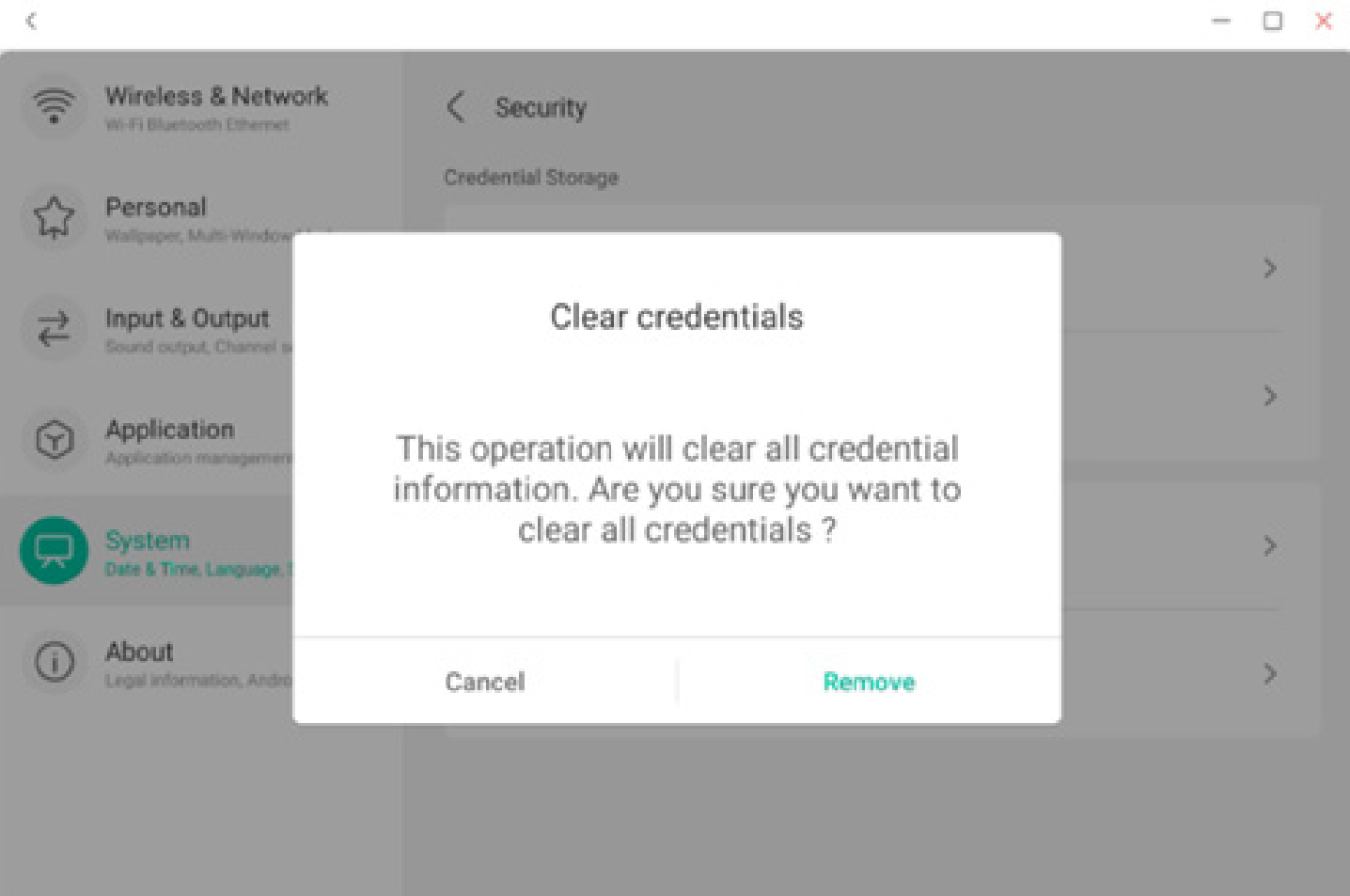

#### 4.6.5.9 Actualización del sistema

En el módulo de actualización del sistema, los usuarios pueden ver la información de la versión actual del sistema y el estado de actualización del sistema. Si se publica una versión nueva del sistema operativo, se puede usar el botón Buscar actualizaciones para detectar la actualización y descargar la nueva versión para actualizar el funcionamiento.

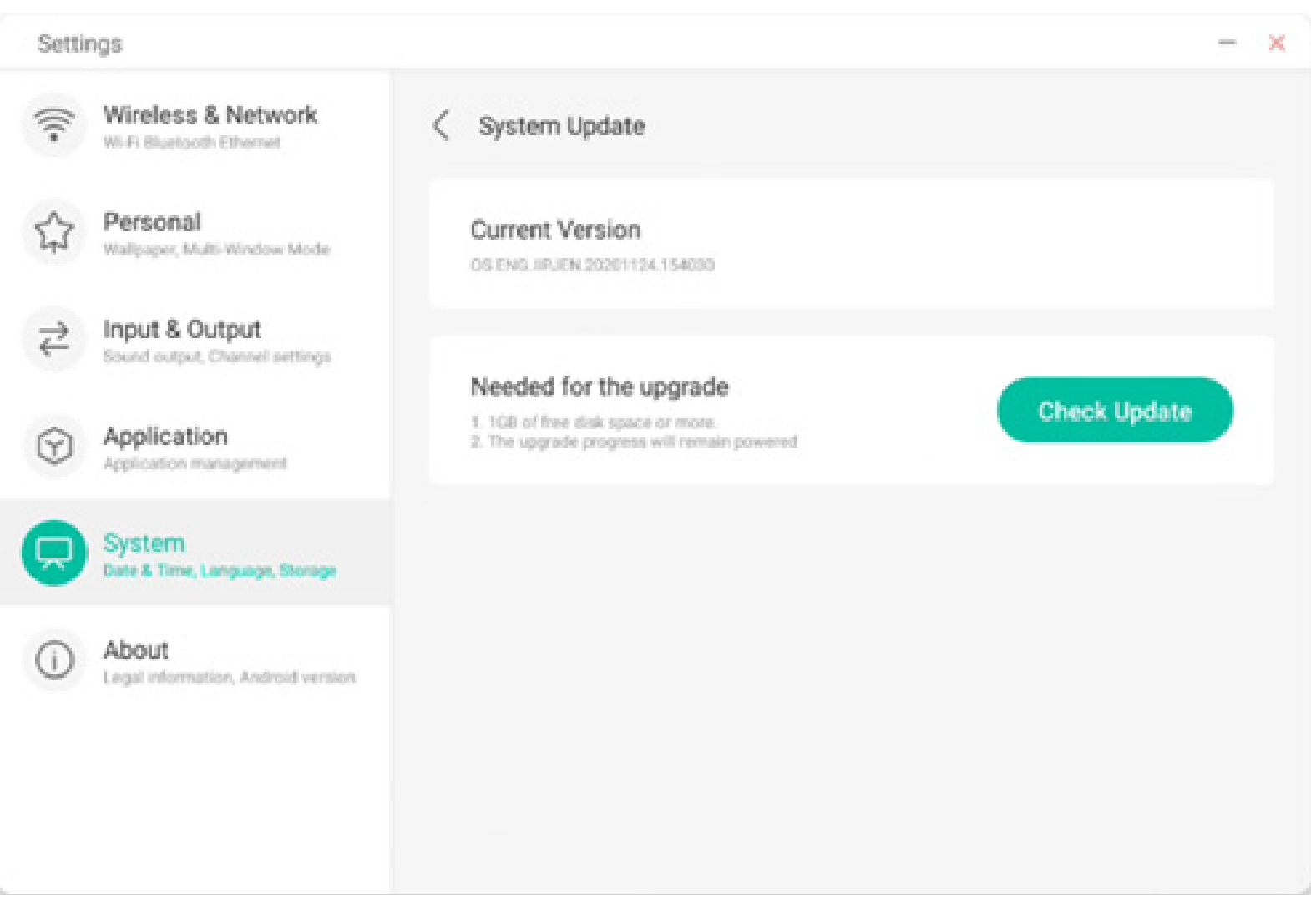

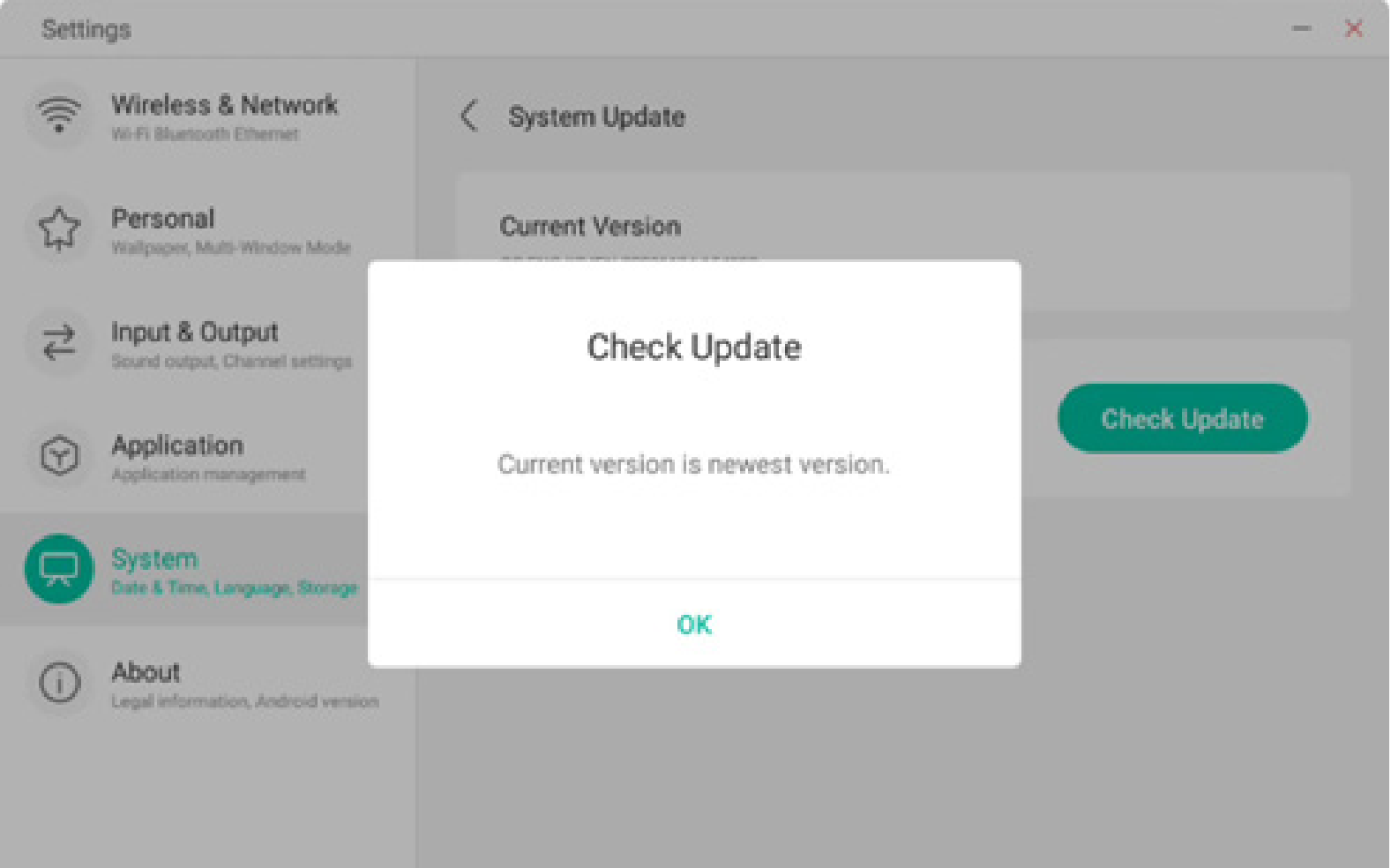

#### 4.6.6 Acerca de

Se muestra información de la versión del dispositivo.

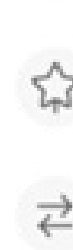

Settings

-

Input & Output Sound output, Channel settings

Wireless & Network

Wallpaper, Multi-Window Mode

Wi-Fi Bluetooth Ethernet

Personal

About

PPR2.180905.006.A1

Application

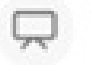

System Date & Time, Language, Storage

About
 Legal information, Android version

| Legal Information                                                 | > |
|-------------------------------------------------------------------|---|
| Module Number                                                     |   |
| Android Version                                                   |   |
| Kernel Version                                                    |   |
| 4.9.125 ipjenkins@seewoos06-811-1 #1 Mon Nov 16 09:53:50 CST 2020 |   |

×

60

#### 4.6.6.1 Información legal

Puede consultar la información legal.

#### Settings. X Wireless & Network -C Legal Information Wi-Fi Bluetooth Ethernet Personal ☆ Third-party licenses > Wallpaper, Multi-Window Mode Open source licenses 2 > Input & Output ₹ Sound output, Channel settings > System WebView licenses Application $(\gamma)$ Application management System Date & Time, Language, Storage About tion, Android version Legal infor

#### 4.7 Cloud Drive

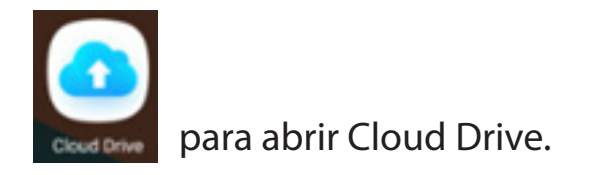

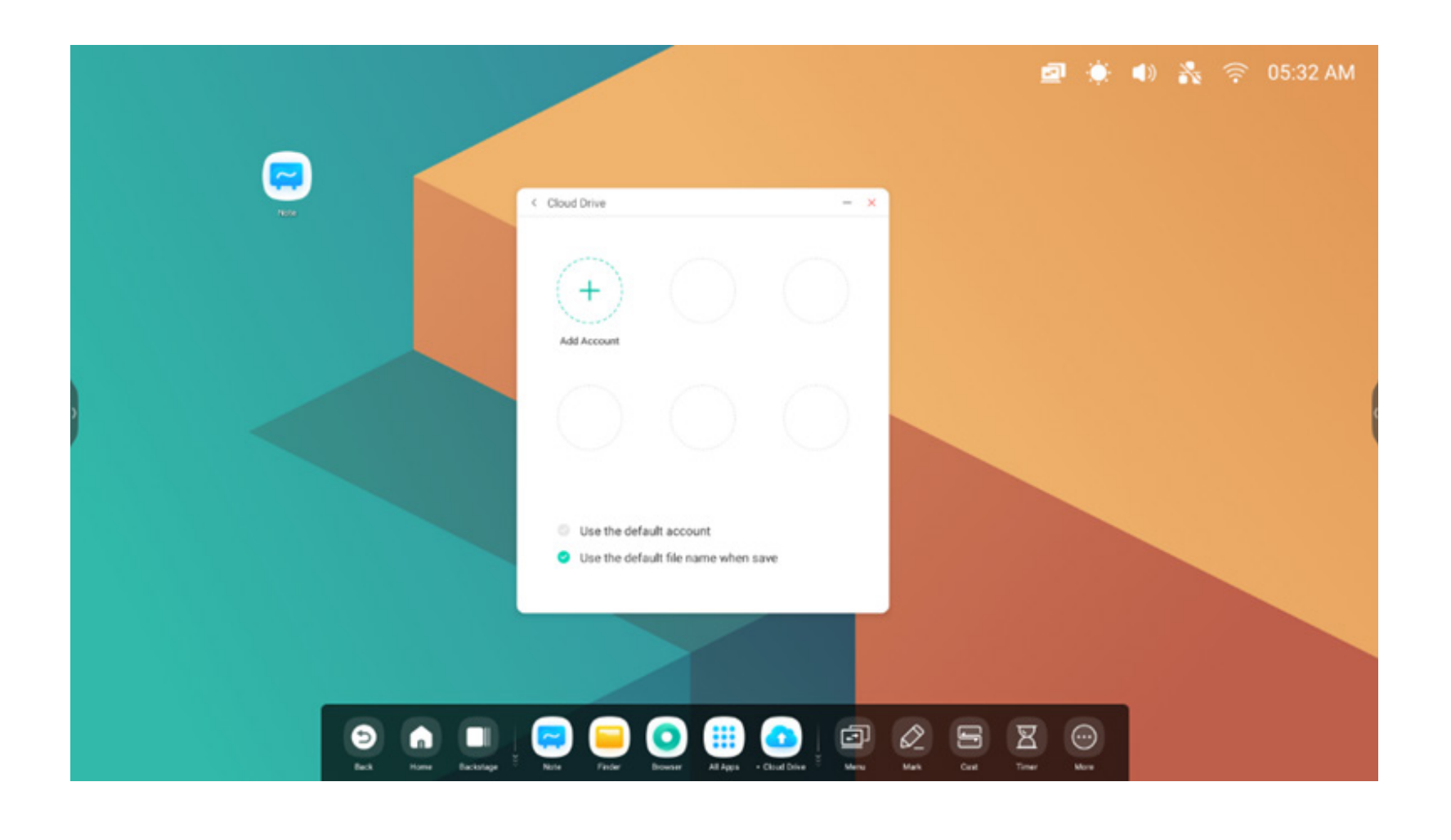

#### 4.7.1 Añadir cuenta

Haga clic en para añadir una cuenta y, posteriormente, podrá elegir el tipo de unidad

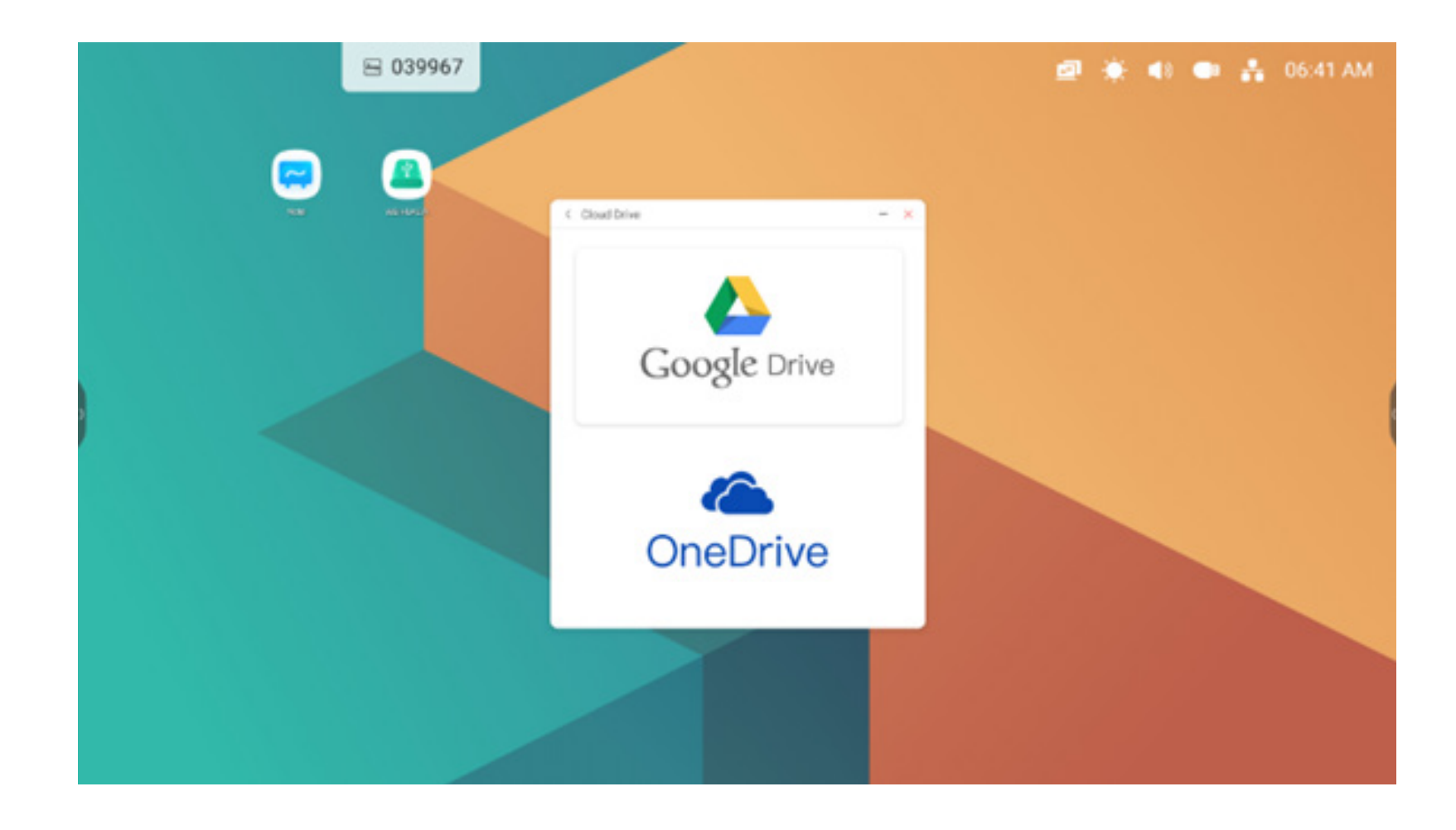

#### 4.7.2 Usar la cuenta predeterminada

Use the default account

Seleccione "Usar la cuenta predeterminada" para definir la cuenta predeterminada.

#### 4.7.3 Usar el nombre de archivo predeterminado al guardar

Use the default file name when save 0

Seleccione "Usar el nombre de archivo predeterminado al guardar".

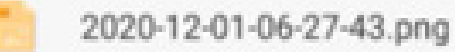

El nombre predeterminado será similar a año-mes-día-hora-minuto-segundo.

#### 4.8 WPS Office

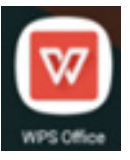

para abrir WPS.

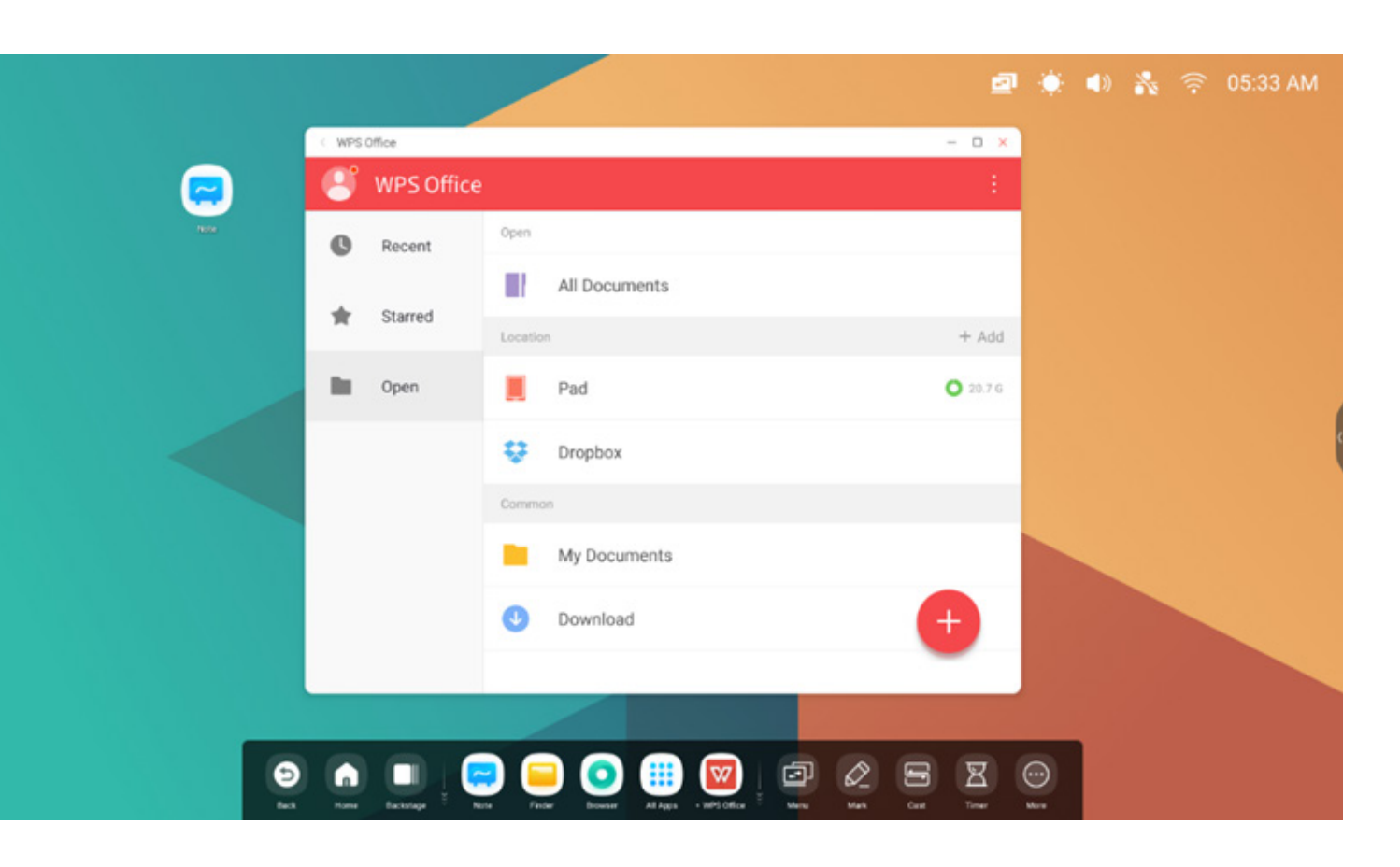

#### **4.9 Foto**

(1) seleccione una foto para abrir Fotos.

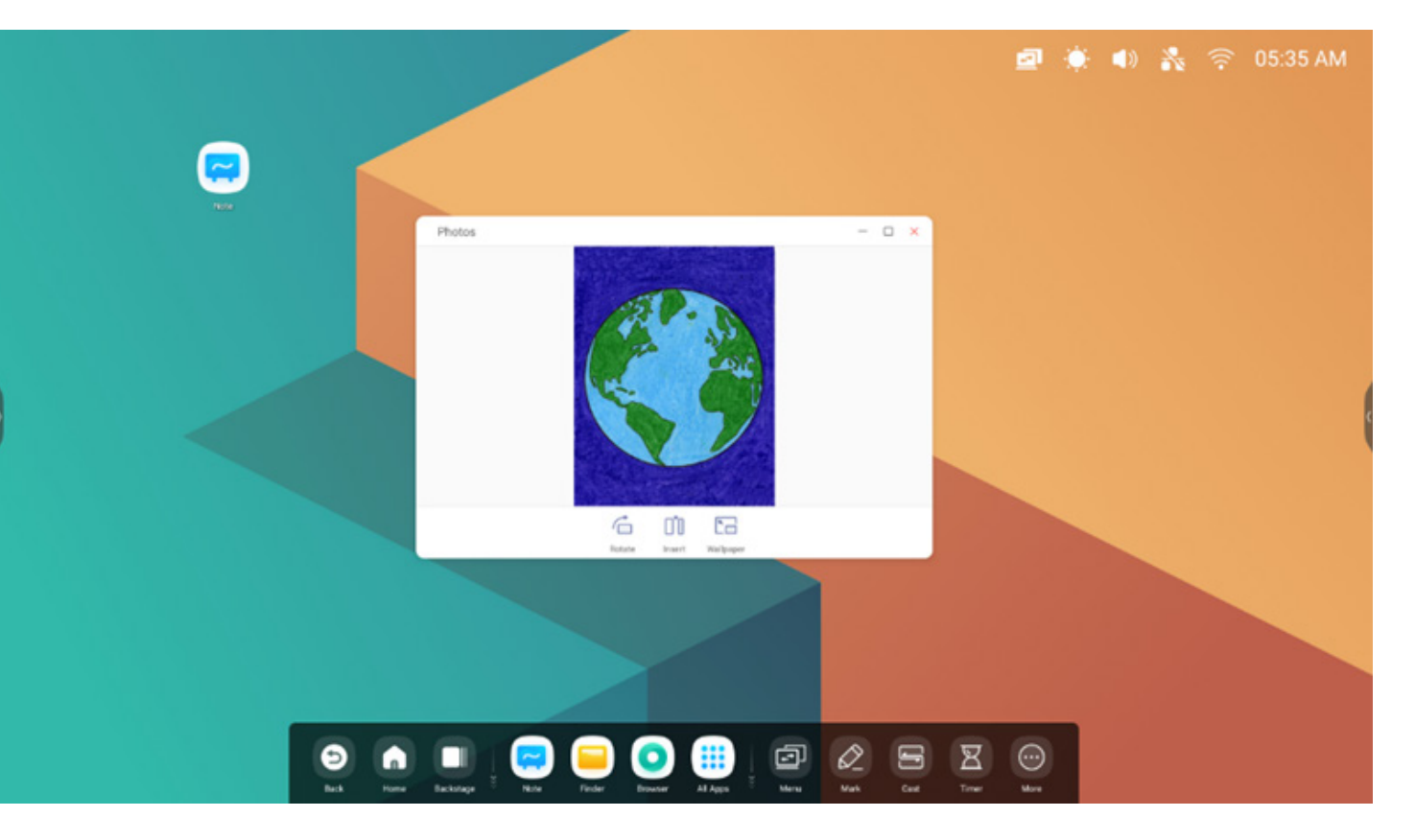

(2) arrastre una foto del Buscador a Fotos y se abrirá la imagen.

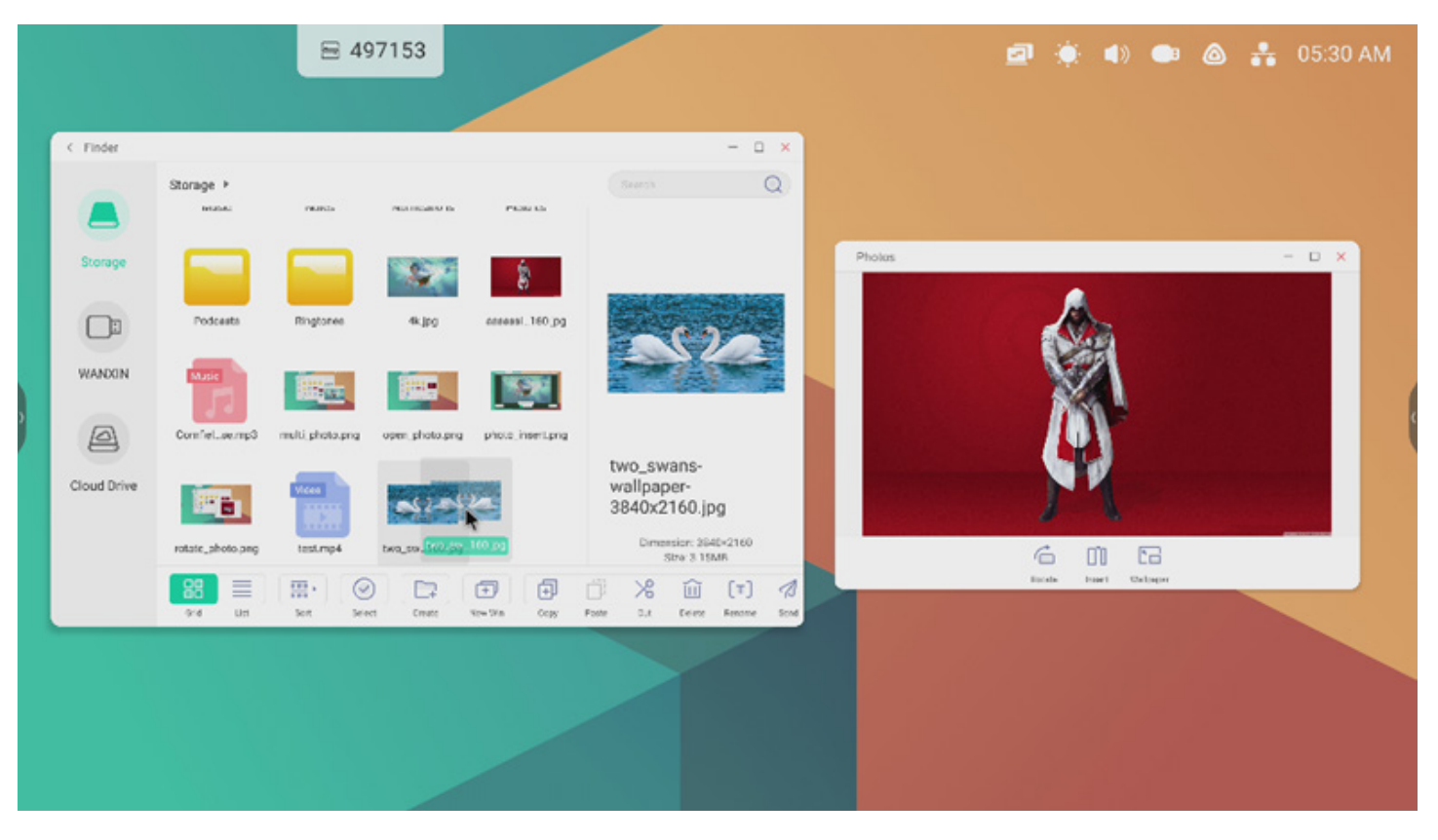

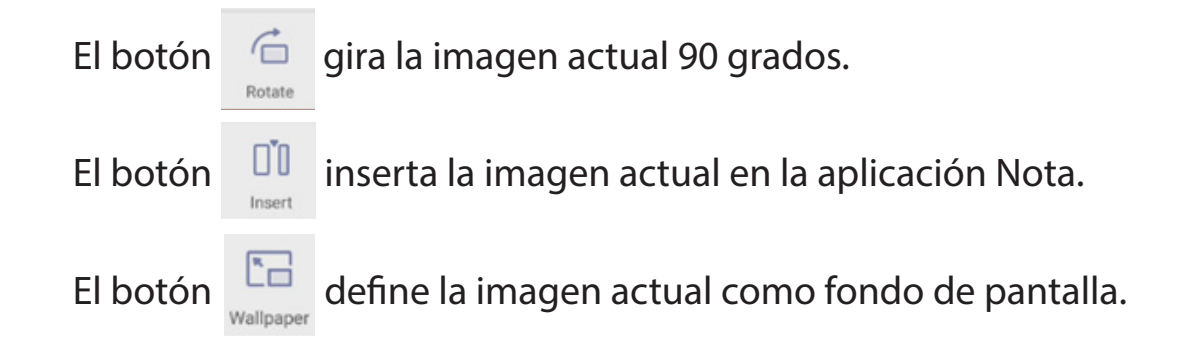

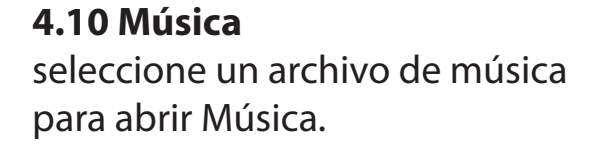

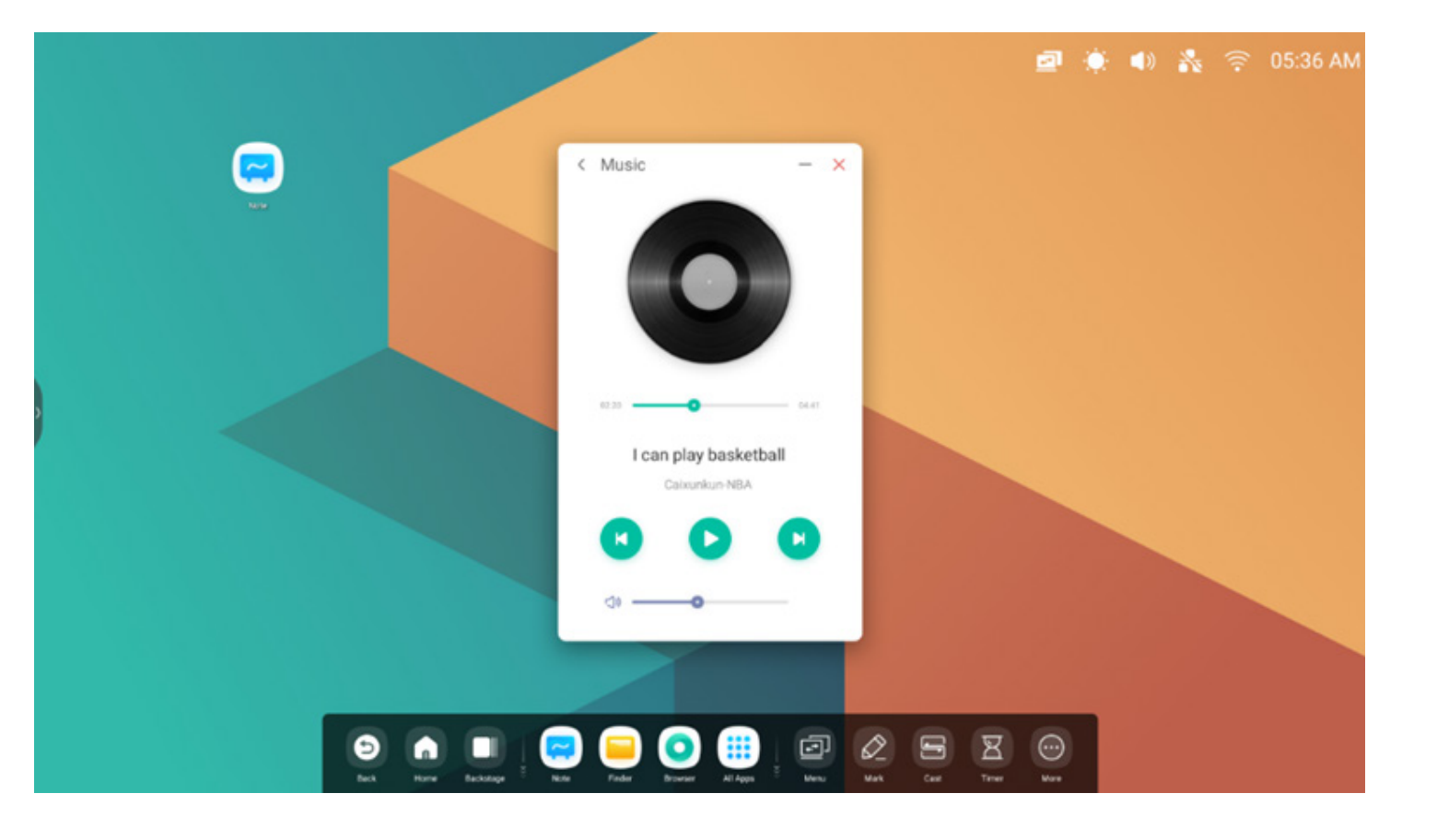

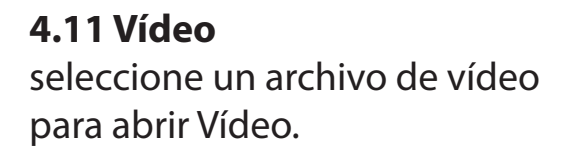

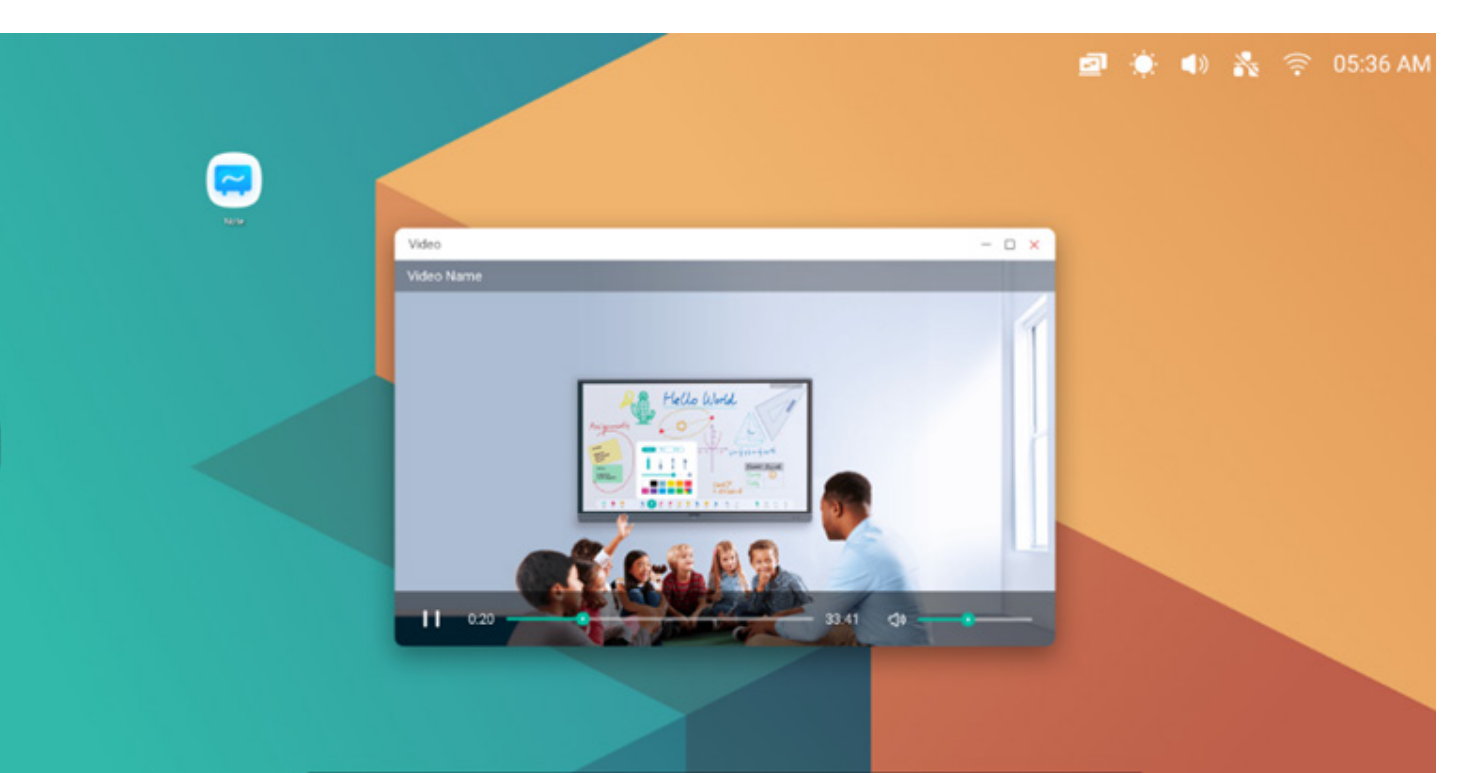

## 🔁 🝙 🔲 🥃 🤤 💽 🛄 📴 🕼 🗁 🖾 💬

#### 4.12 Conservador

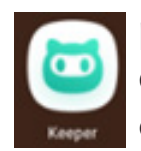

para que la interfaz del Conservador aparezca de forma emergente como se muestra a continuación. Puede realizar tareas como optimizar la memoria, limpiar los archivos no utilizados y detectar el sistema de la tableta inteligente.

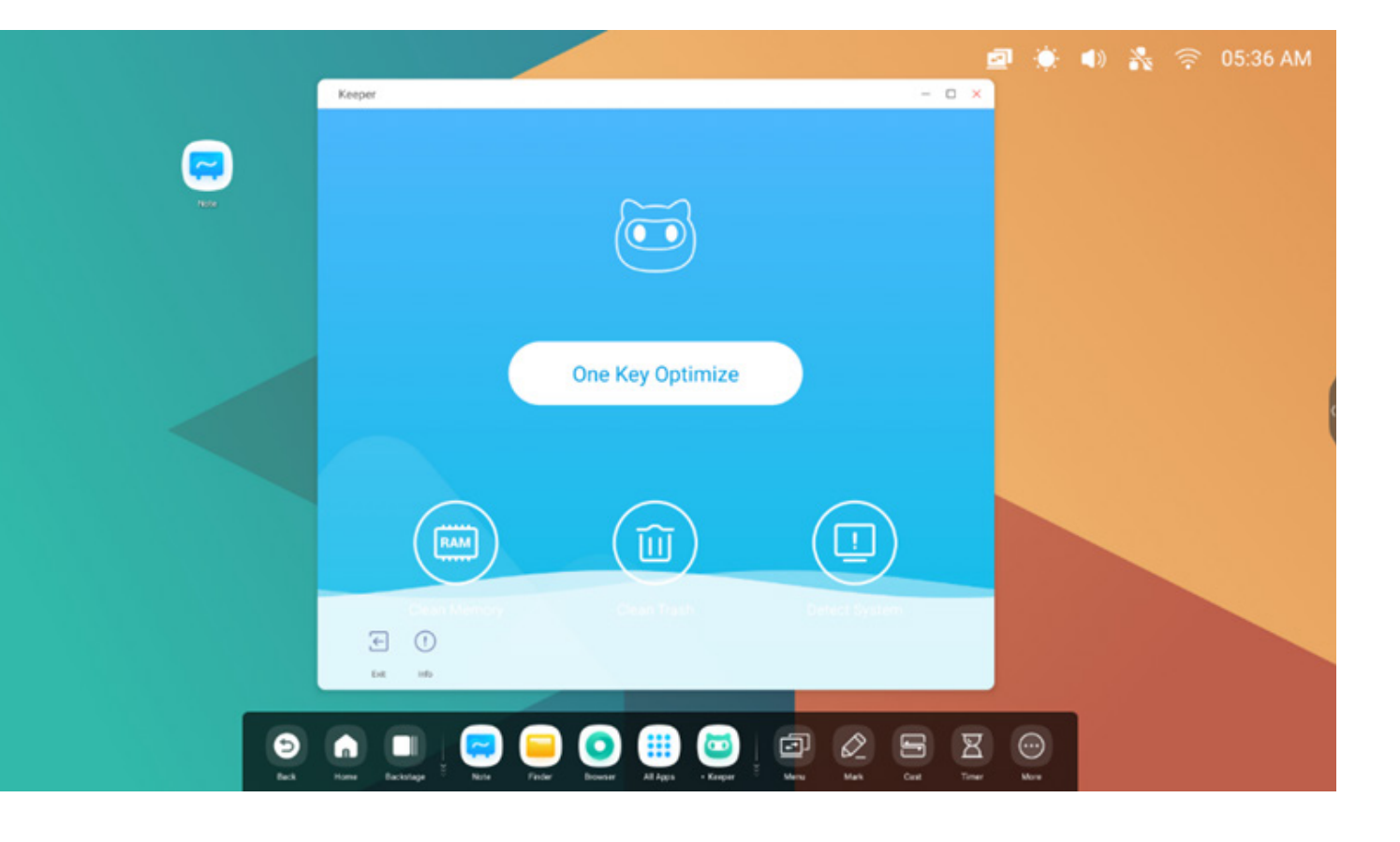

#### 4.12.1 Optimización con una tecla

Optimización con una tecla One Key Optimize optimiza la memoria, limpia los archivos no utilizados del disco y detecta el sistema con solo pulsar una tecla.

#### 4.12.2 Limpiar la memoria

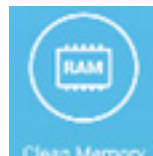

many para optimizar la memoria.

Pulse "Optimizar de nuevo" para optimizar la memoria de nuevo.

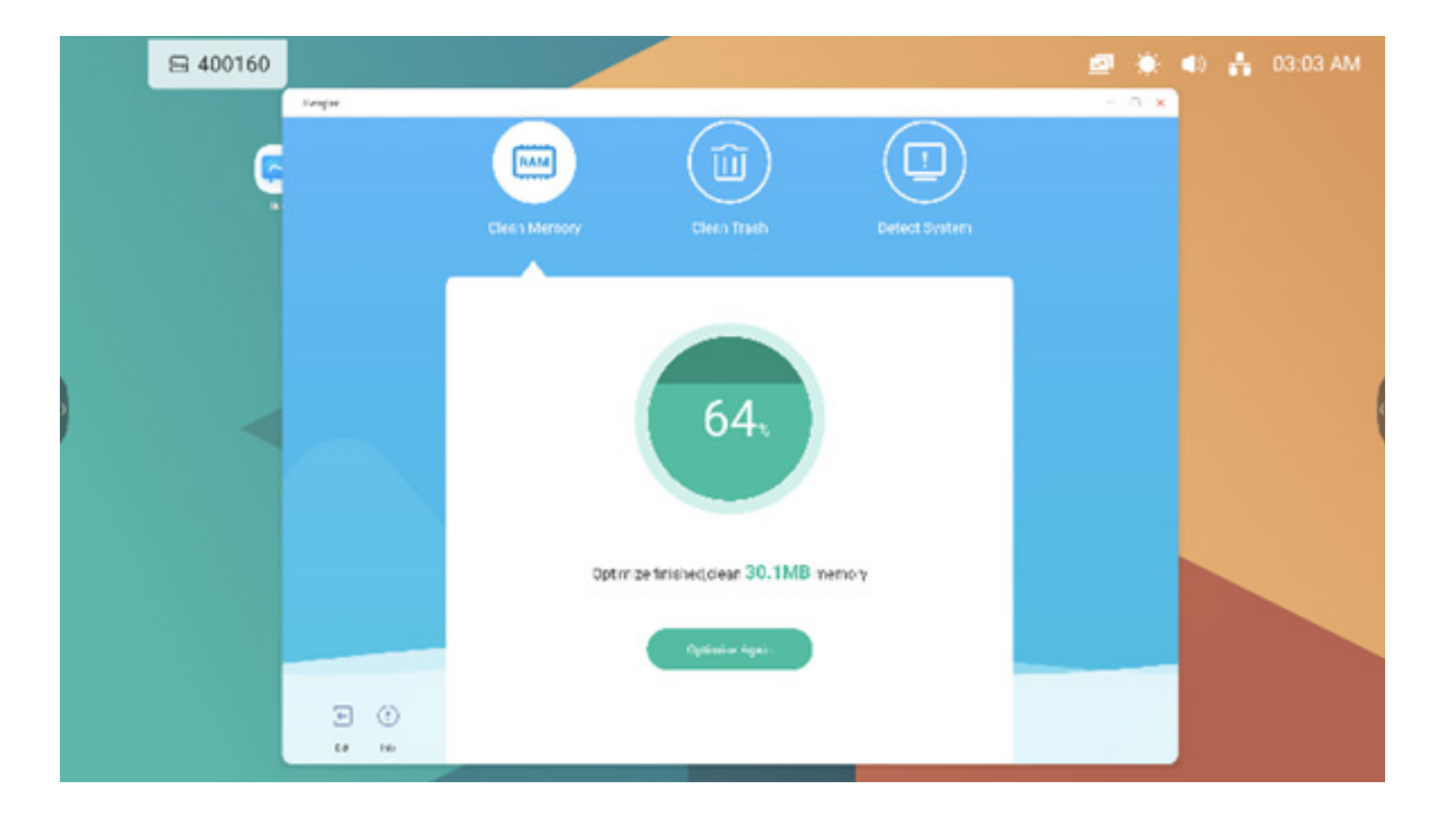

#### 4.12.3 Limpieza de basura

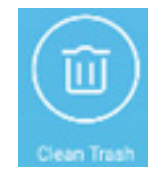

para limpia el disco de archivos no utilizados.

Pulse "Limpiar de nuevo" para limpiar el disco de archivos no deseados de nuevo.

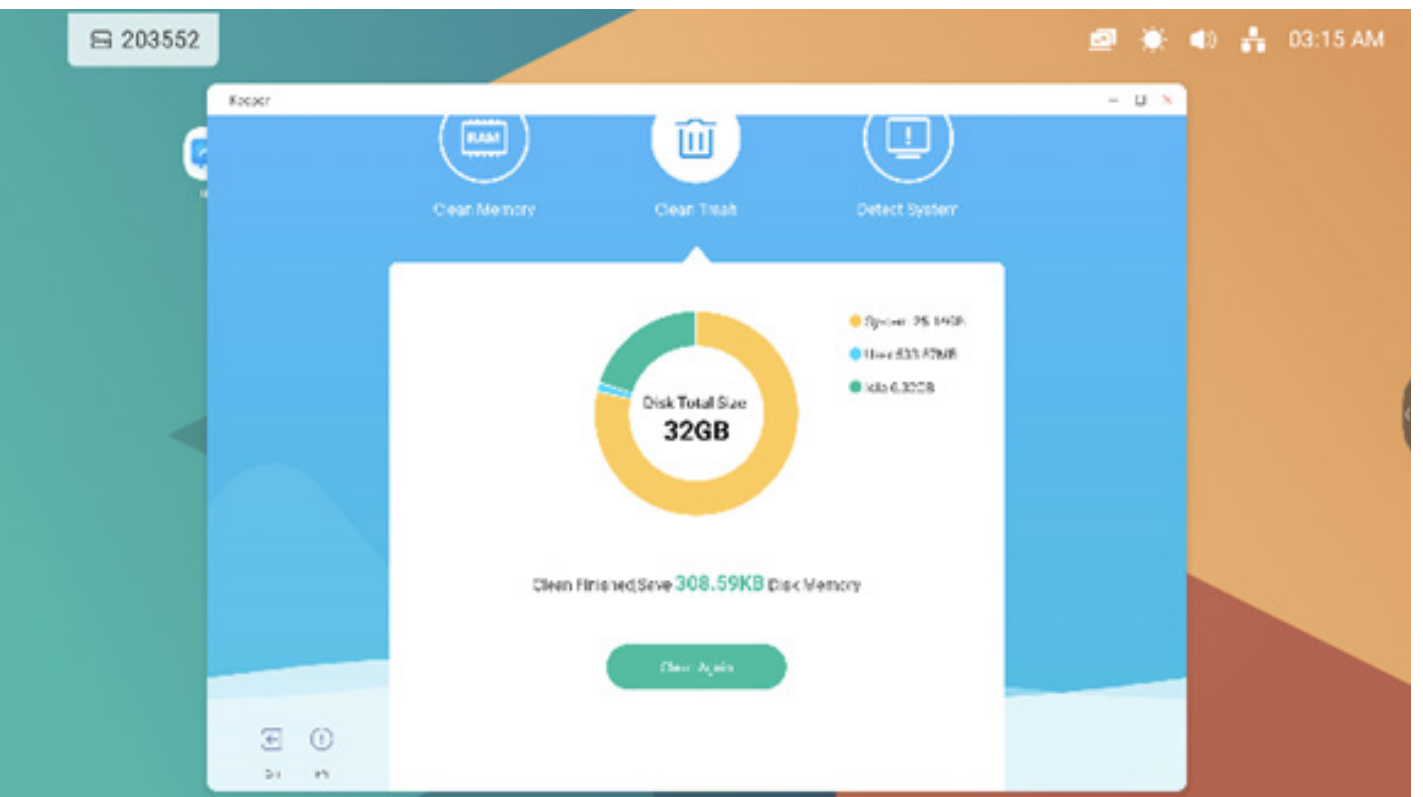

#### 4.12.4 Detectar sistema

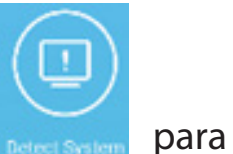

para detectar su sistema.

Facilite el código anterior al ingeniero para que le ayude en la resolución de problemas. Pulse "Detectar de nuevo" para detectar su sistema de nuevo.

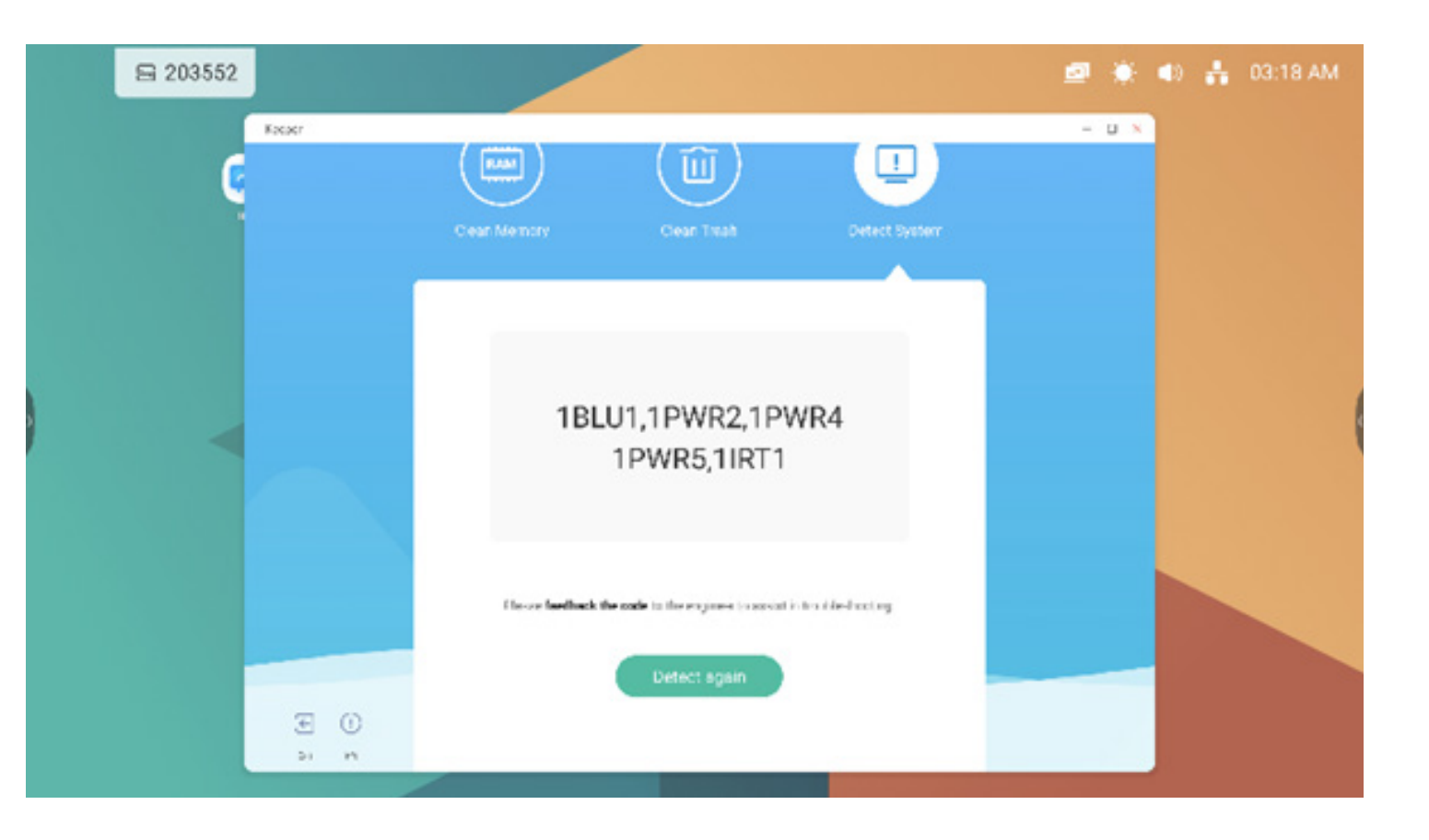

#### 4.12.5 Información de versión

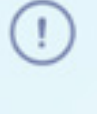

Info

Esta opción muestra la información del sistema, incluida la versión del sistema, la versión de MCU y la versión del panel táctil.

System version

Commit:64f282ec Date:2020-11-16-09:44:54

MCU version

AF8B989B

Touch panel version M9PEG-DxxA

(

Info de nuevo para cerrar la ventana de información.

#### 4.12.6 Salir

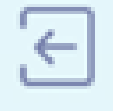

Exit para salir del Conservador.

#### 5. Herramientas pequeñas

Con las herramientas, el profesor puede mejorar el aprendizaje interactivo con los alumnos para que disfruten de una experiencia fluida y divertida. Menú, Marca, Transmitir, Temporizador, Recortar, Cronómetro, AirClass, Foco, Congelar y Bloqueo de pantalla son funciones incluidas de forma predeterminada en el SO del IFP.

#### 5.1 Menú

5.1.1 Ajustes comunes: Muestra todas las fuentes de entrada, incluyendo PC, Android, HDMI y VGA.

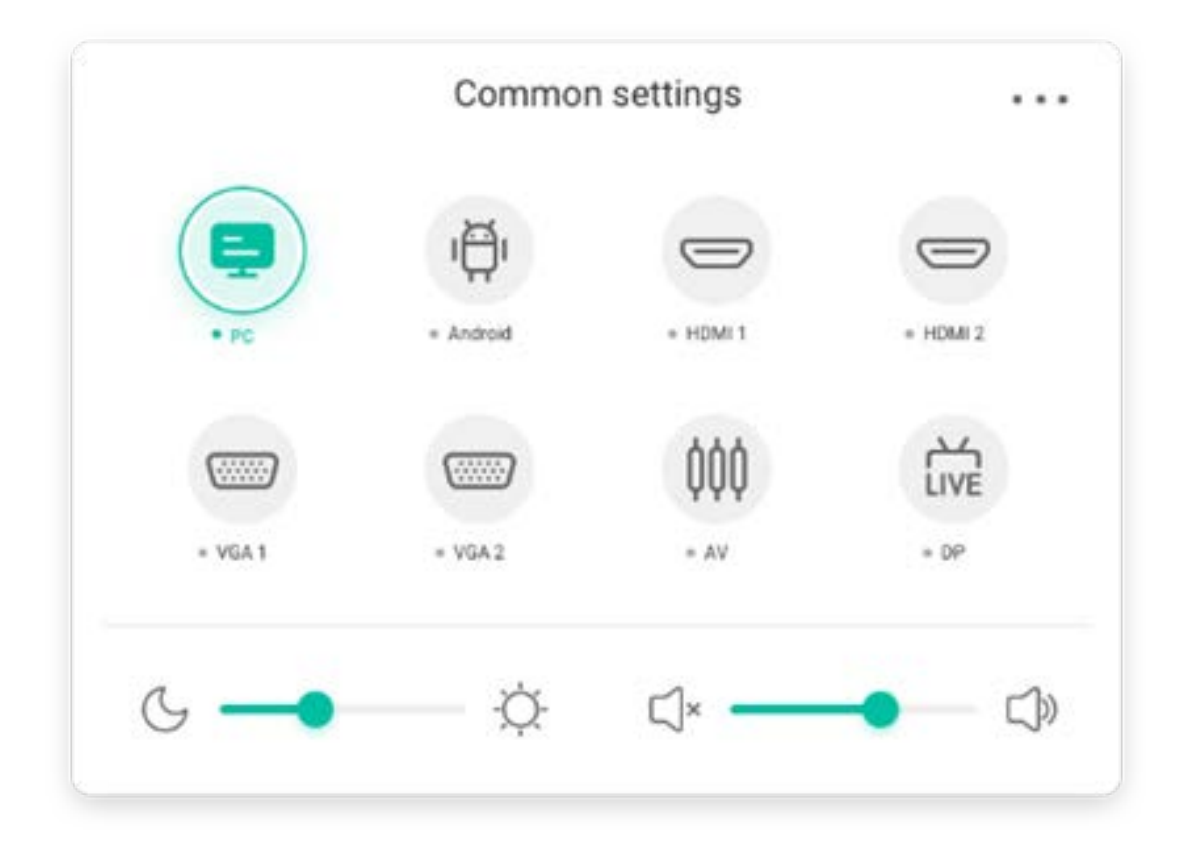

#### 5.1.2 Ajustes avanzados:

Muestra más ajustes avanzados, como Audio, Pantalla, Visualización y Ajuste.

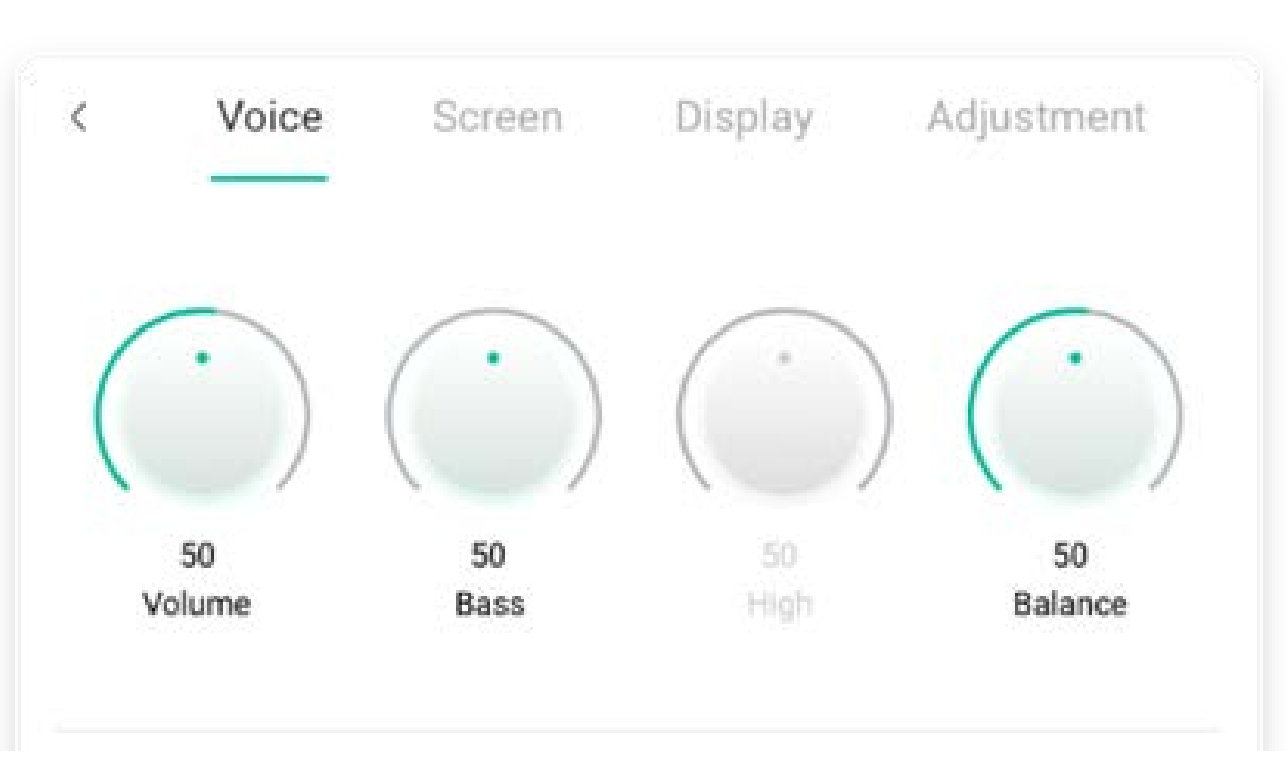

| Contenido     | Descripción                                                                                                    |  |
|---------------|----------------------------------------------------------------------------------------------------|--|
| 5.2.1 Lápiz   | Image: Pen     Image: Pen     Image: Pen |  |
|               |                                                                                                    |  |
|               |                                                                                                    |  |
|               | cambia al modo lápiz; haga clic de nuevo para cambiar el color a rojo 🧖, negro azul 🖉 o 🖉 verde.                                                                                                    |  |
| 5.2.2 Pincel  | cambia al modo Pincel; al hacer clic de nuevo cambiará el color a amarillo,                                                                                                    |  |
| 5.2.3 Limpiar | Borra las anotaciones de la pantalla.<br>Successfully save to:/Note/Mark/<br>2020-11-12/2020-11-12-32-10.png<br>Cancel Switch                                                                                                    |  |
| 5.2.4 Guardar | Guarda en el almacenamiento las anotaciones actuales y el contenido de la pantalla<br>con formato de imagen. Se mostrará un cuadro de diálogo cuando se haya guardado<br>correctamente. Haga clic en el botón de cierre para ocultar el cuadro de diálogo y el botón<br>de apertura para acceder al Buscador, desde donde puede localizar la imagen guardada.                                                                                                    |  |
|               |                                                                                                    |  |

| 5.2.5 Compartir | Se muestra en el dispositivo mediante un código QR.   |
|-----------------|-------------------------------------------------------|
| 5.2.6 Nube      | Permite guardar en un disco en la nube.               |
| 5.2.7 Cerrar    | Cierra las herramientas y se ignoran las anotaciones. |

#### 5.3 Transmitir

Esta herramienta está diseñada para presentaciones y colaboración inalámbrica durante las clases.

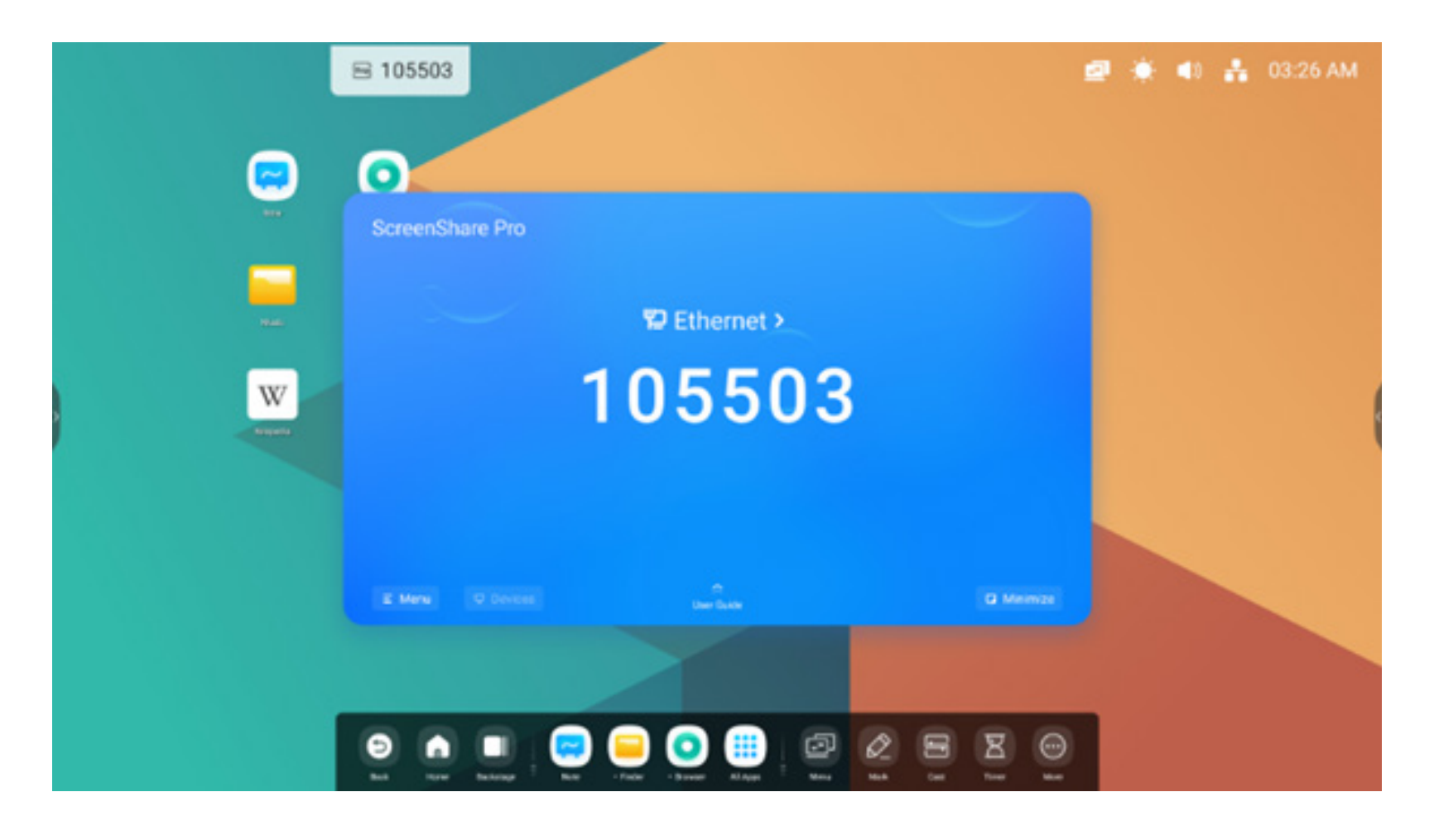

| Contenido                                                                                                    | Descripción                                                                                                    |  |
|----------------------------------------------------------------------------------------------------|----------------------------------------------------------------------------------------------------|--|
| 5.3.1 Duplicación                                                                                                    | Haga clic en Iniciar en su teléfono Contract Start Start o haga clic en Iniciar<br>Geographicación en su en a para duplicar la pantalla de su dispositivo en el IFP.                                                                                                    |  |
| 5.3.2 Sincronización con escritorio                                                                                                    | Haga clic en Sincronizar con escritorio en su teléfono Desktop Sync o en su PC. Desktop Sync State opción duplica la pantalla IFP de su dispositivo y permite realizar el control desde su dispositivo.                                                                                                    |  |
| 5.3.3 Remoto                                                                                                    | Haga clic en Remoto en su teléfono Para controlar de forma remota el IFP en su teléfono.                                                                                                    |  |
| 5.3.4 AirPlay/Chromecast                                                                                                    | Support Chromecast/Airplay device<br>Abra esta opción en los Ajustes y podrá usar cualquier dispositivo compatible con AirPlay o Chromecast<br>para buscar ScreenShare pro y duplicar su pantalla en el IFP sin necesidad de instalar software.                                                                                                    |  |
| 5.3.5 Miracast<br>Abra esta opción en los Ajustes y podrá usar cualquier dispositivo compatible con Mira<br>buscar ScreenShare pro y duplicar su pantalla en el IFP sin necesidad de instalar softwa |                                                                                                    |  |
| 5.3.6 Envío de documentos                                                                                                    | <ul> <li>Device management</li> <li>wanging's iPhone </li> <li>wanging's iPhone &lt;</li></ul> |  |

#### 5.4 Temporizador

Una herramienta que realiza una cuenta atrás desde un intervalo de tiempo especificado.

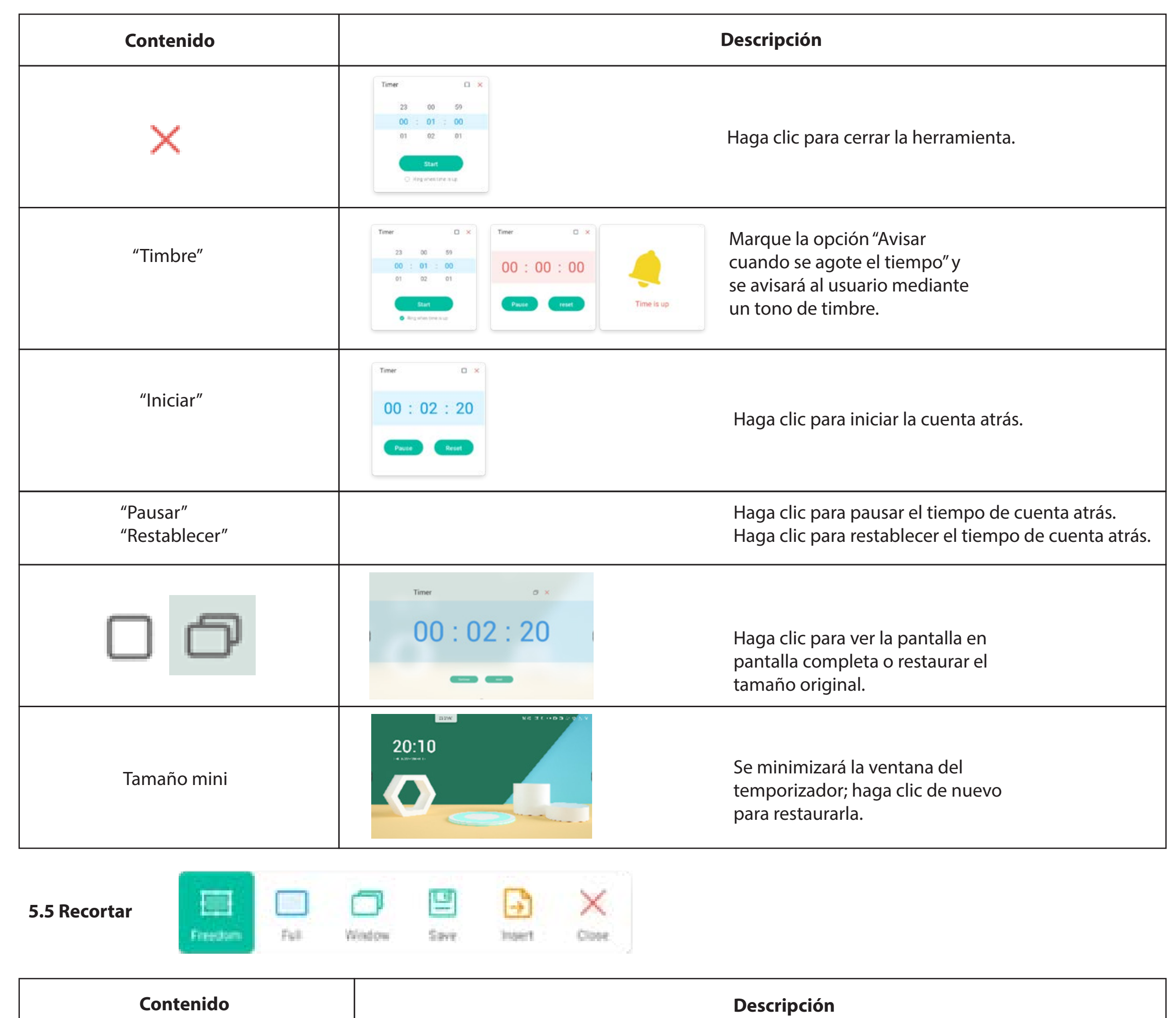

| 5.5.1 Libre                                     | El valor predeterminado es una captura de pantalla personalizada con un tamaño inicial predeterminado.                                                                  |  |
|-------------------------------------------------|----------------------------------------------------------------------------------------------------|--|
| 5.5.2 Completa                                  | Haga clic para cambiar a la pantalla de tamaño completo.                                                                                                    |  |
| 5.5.3 Ventana                                   | Haga clic para enfocar y cambiar al tamaño de ventana más grande.                                                                                                    |  |
| 5.5.4 Guardar<br>5.5.5 Insertar<br>5.5.6 Cerrar | Guarda la imagen en el almacenamiento.<br>Haga clic para insertar la captura de pantalla directamente en Nota.<br>Haga clic para salir del modo de captura de pantalla. |  |

#### 5.6 Cronómetro

Una herramienta que cuenta desde cero para medir el tiempo transcurrido.

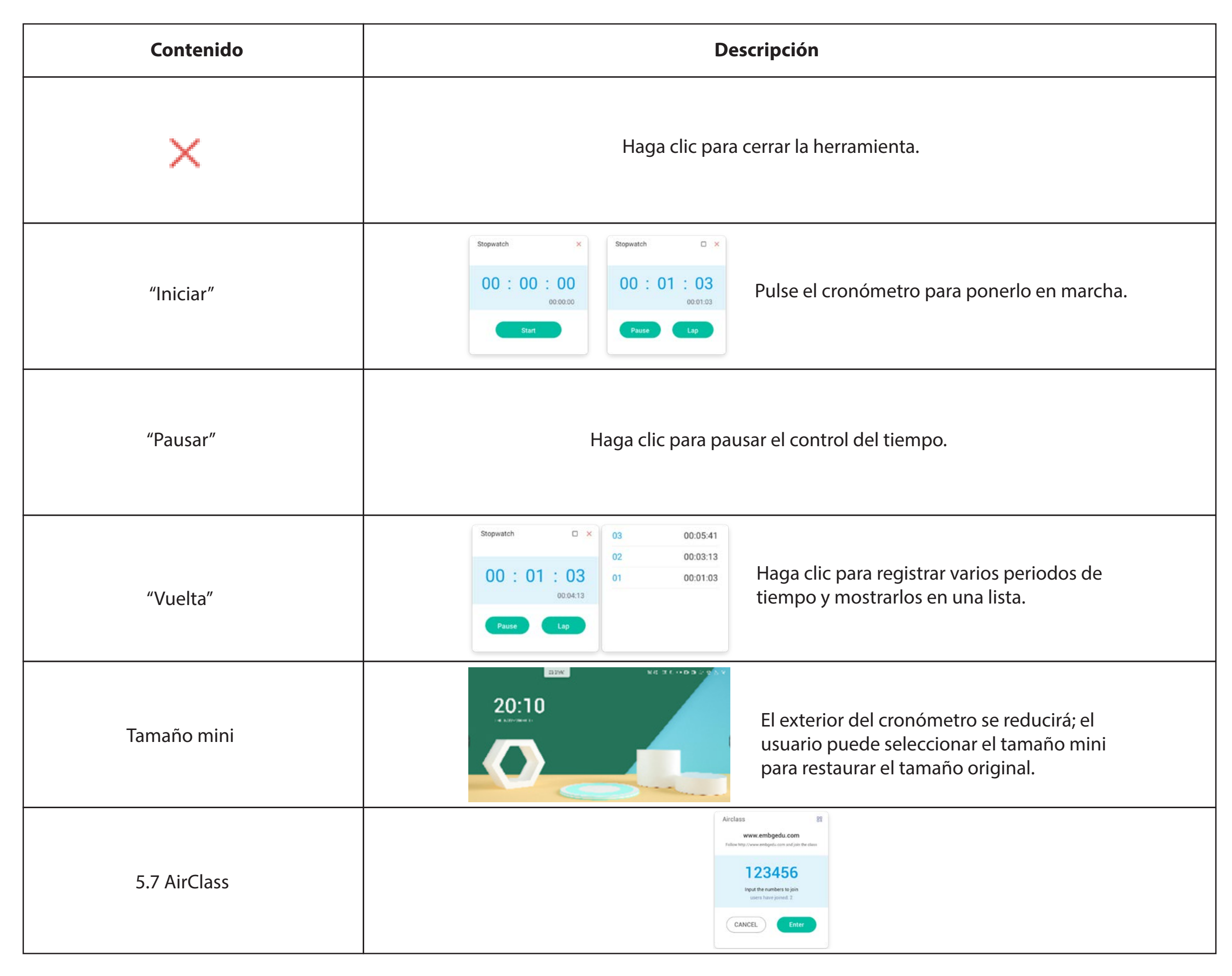

#### 5.7.1 Escanear código QR

Los alumnos pueden escanear el código QR para unirse a la clase con su teléfono.

Además, también pueden escribir la URL en el navegador para unirse a la clase.

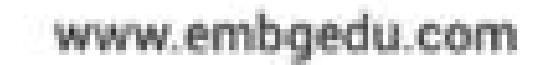

¢

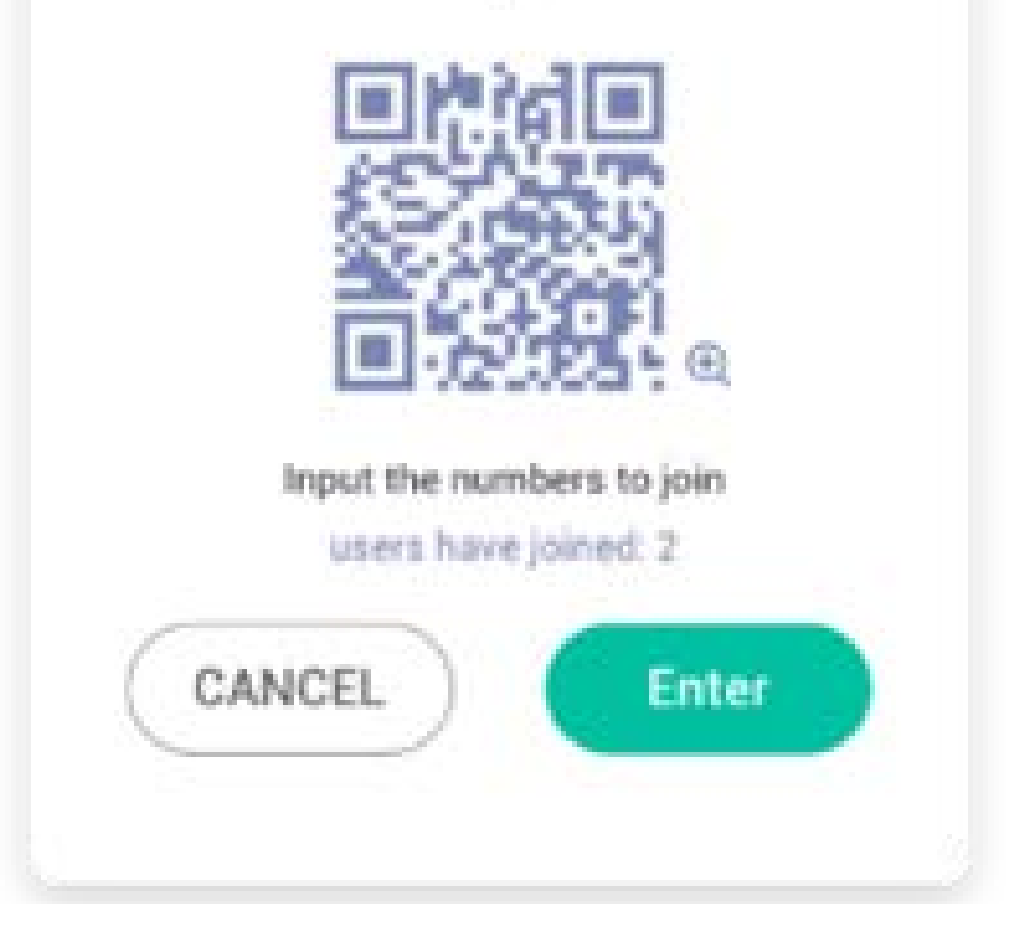

#### 5.7.2 Entrar en la clase

Cuando la mayoría de los alumnos se hayan unido a la clase, puede seleccionar el botón "ENTRAR EN LA CLASE" para entrar en la clase. Se mostrará el panel de botones siguiente.

# CBCACACAP4ECVoterResponderSelectorMessageManagerExit

#### 5.7.3 Votar

Haga clic en 🔠 en el panel de botones para poner en marcha el módulo de votos.

La barra de herramientas de votos se mostrará como puede ver anteriormente.

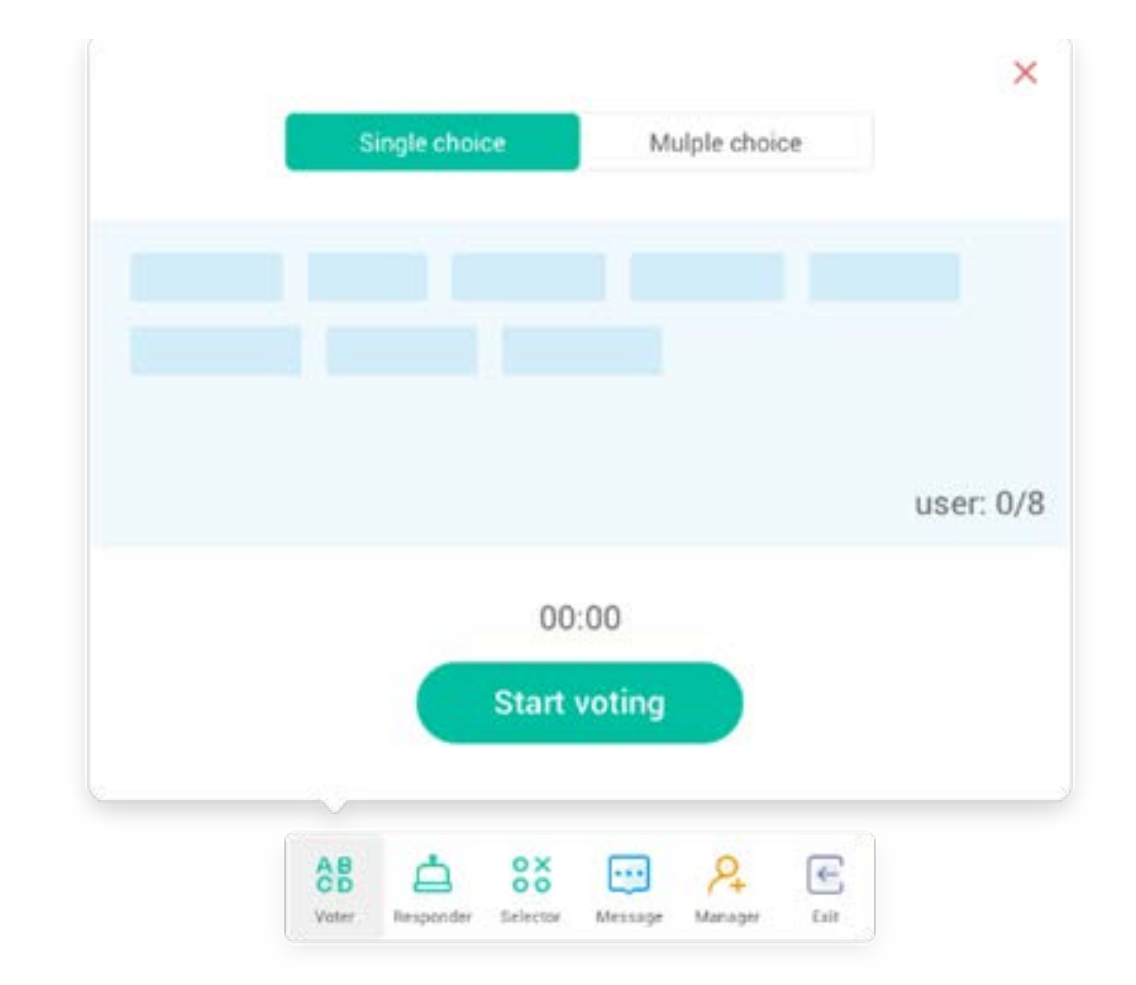

#### 5.7.3.1 Una sola opción

De forma predeterminada estará activado el botón "Una sola opción". En el modo de una sola opción, los alumnos solo pueden enviar una respuesta para la pregunta.

#### 5.7.3.2 Varias opciones

Cuando está activado el botón "Varias opciones", los alumnos pueden enviar más de una respuesta para la pregunta.

#### 5.7.3.3 Empezar a votar

Haga clic en Empezar para que empiece el proceso de contestar las preguntas. Cuando los alumnos hayan respondido a la pregunta, su nombre cambiará a color azul. Al hacer clic en un nombre, el nombre se mostrará en una ventana emergente. Hasta que se pulse el botón "FINALIZAR", los alumnos podrán seguir enviando su respuesta. Cuando la pregunta haya finalizado, solo se aceptará la última opción que hayan elegido.

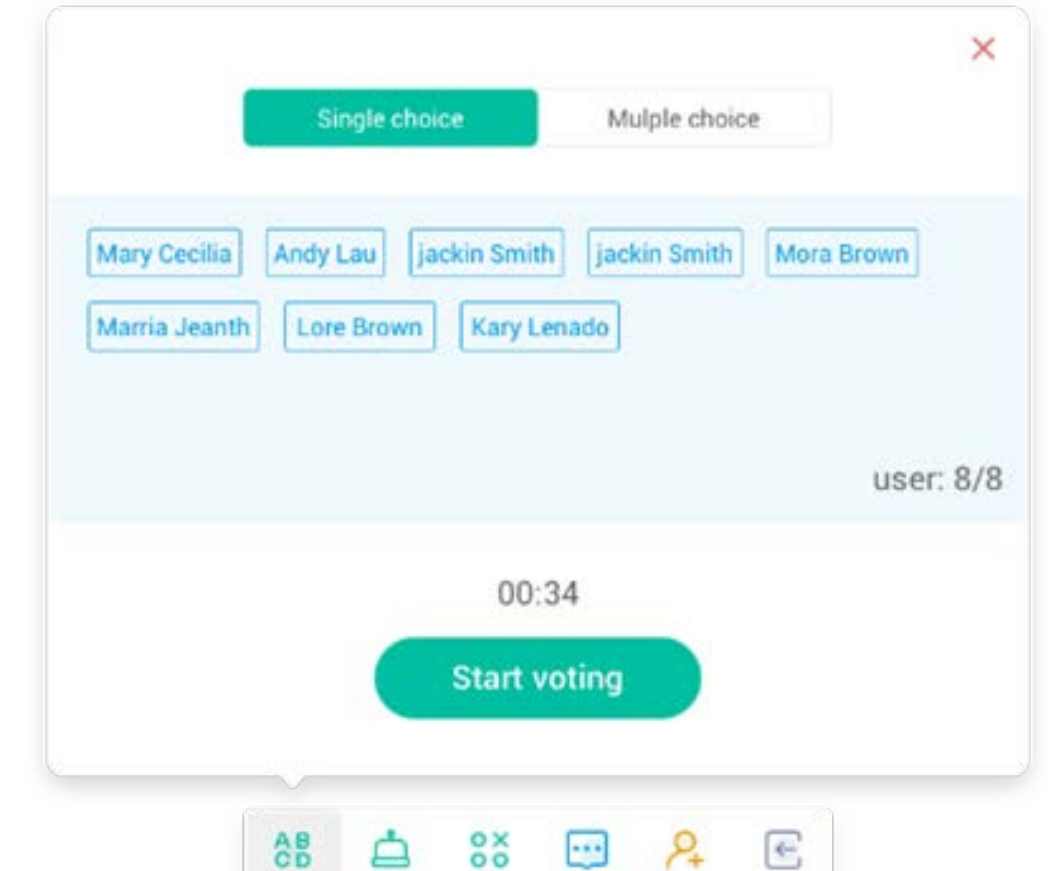

## Voter Responder Selector Message Manager Esit

#### 5.7.3.4 Finalizar

Haga clic en Finalizar para finalizar el periodo de respuesta de la pregunta; posteriormente podrá acceder a la página de estadísticas de respuestas en pantalla completa.

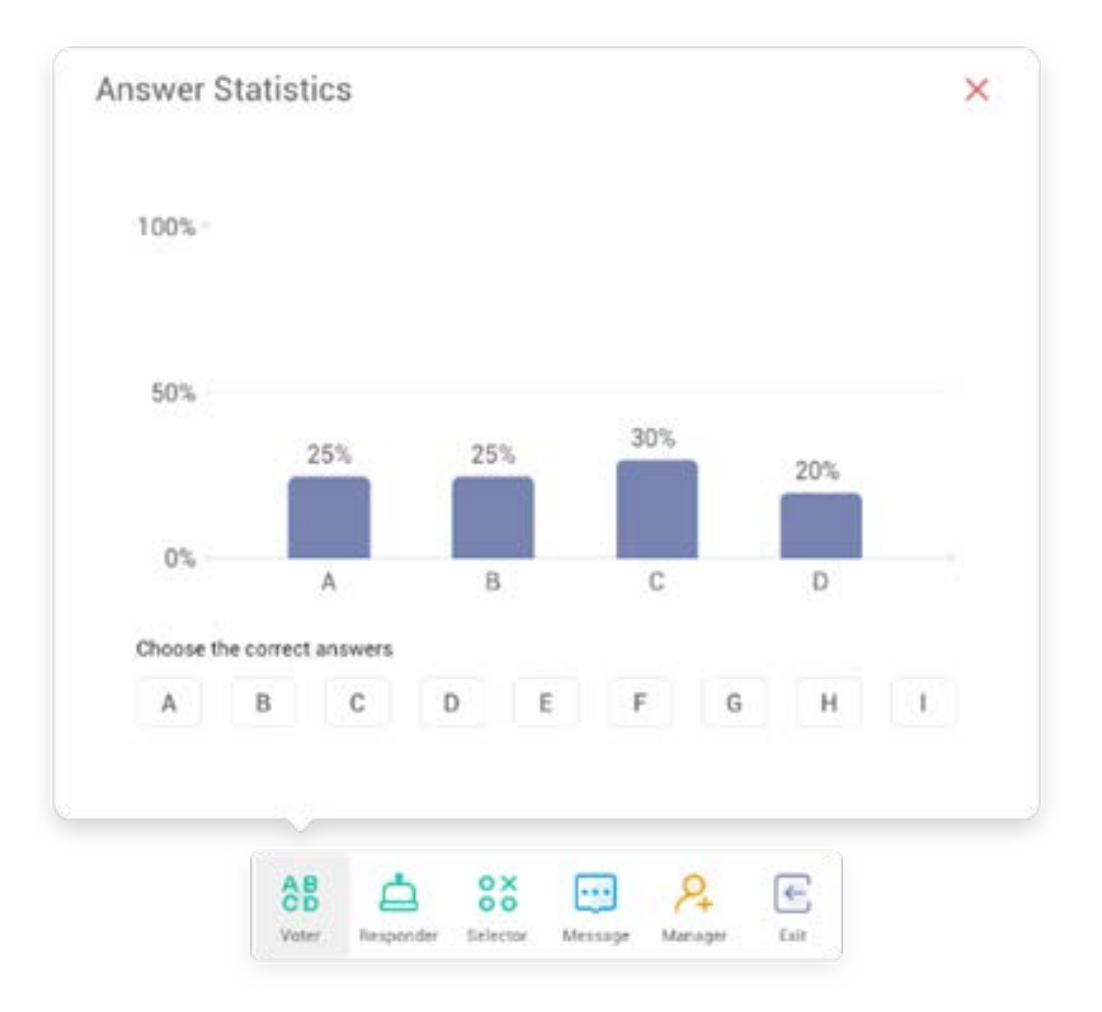
## 5.7.3.5 Elegir respuestas correctas

Elija las respuestas correctas y calcule el porcentaje de acierto. La barra de respuestas incorrectas se marcará en rojo. Al hacer clic en la barra de una respuesta, se mostrará en una ventana emergente el nombre de quienes hayan votado por dicha respuesta.

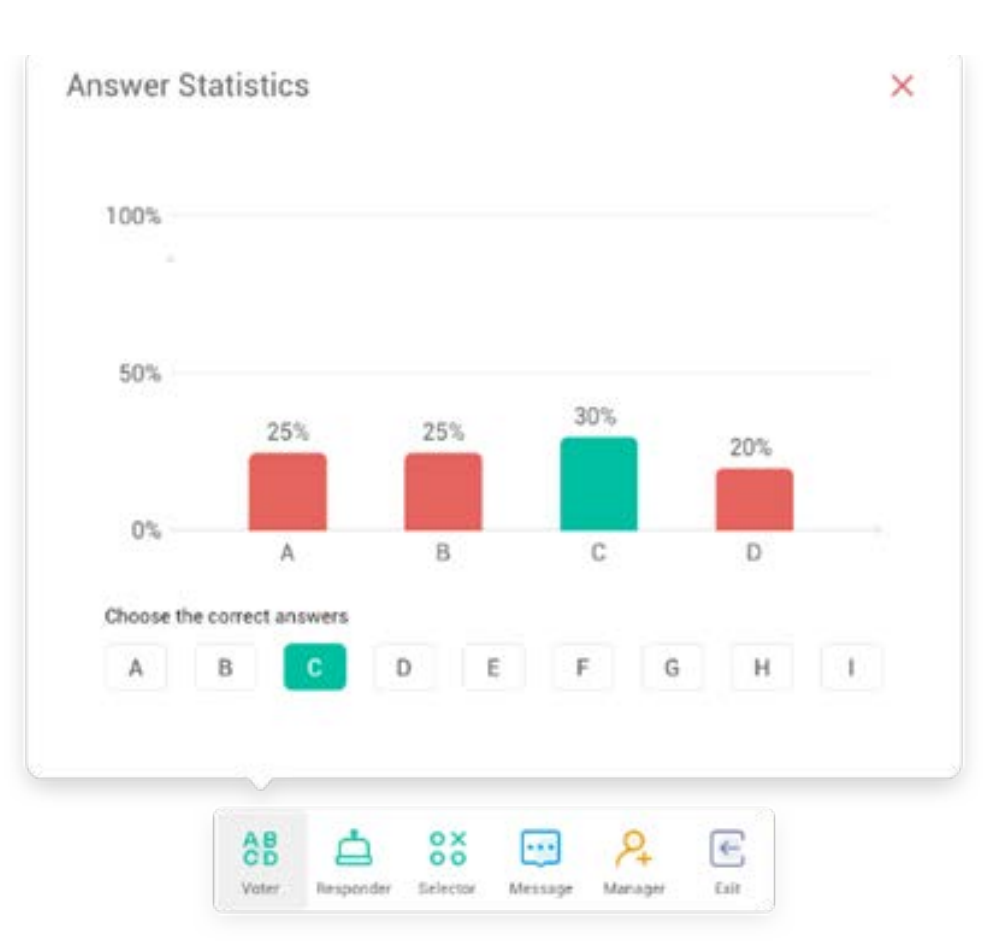

#### 5.7.3.6 Salir

X para cerrar el módulo de votos.

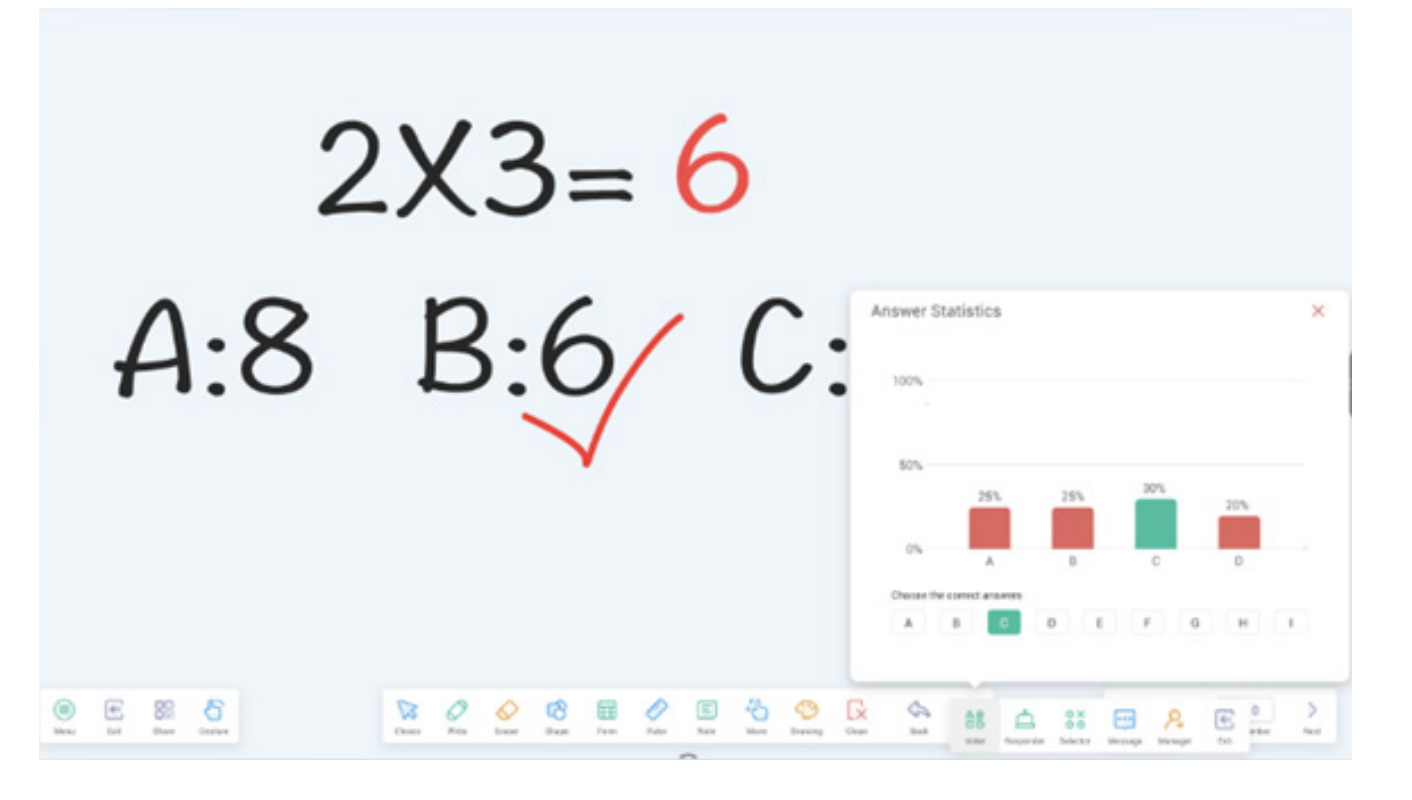

### 5.7.4 Respuestas

este botón del panel de botones permite acceder al módulo de respuestas.

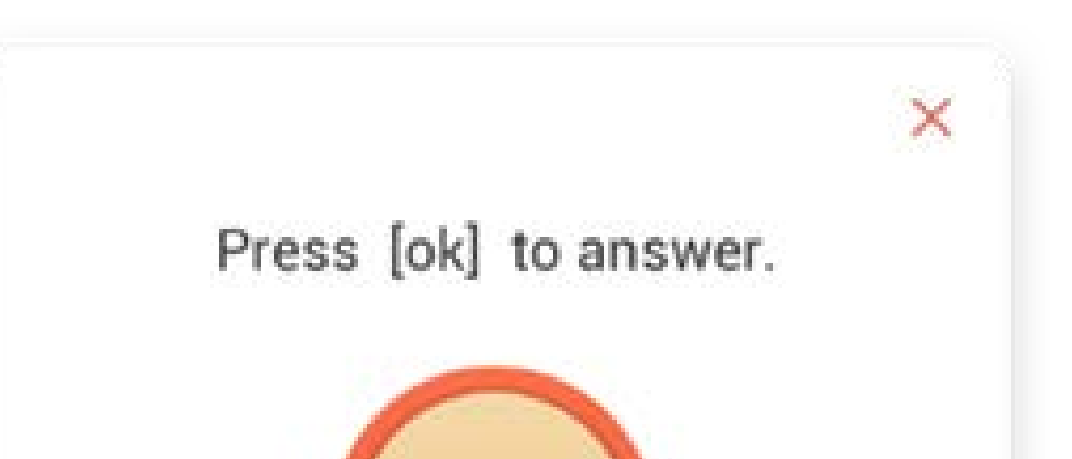

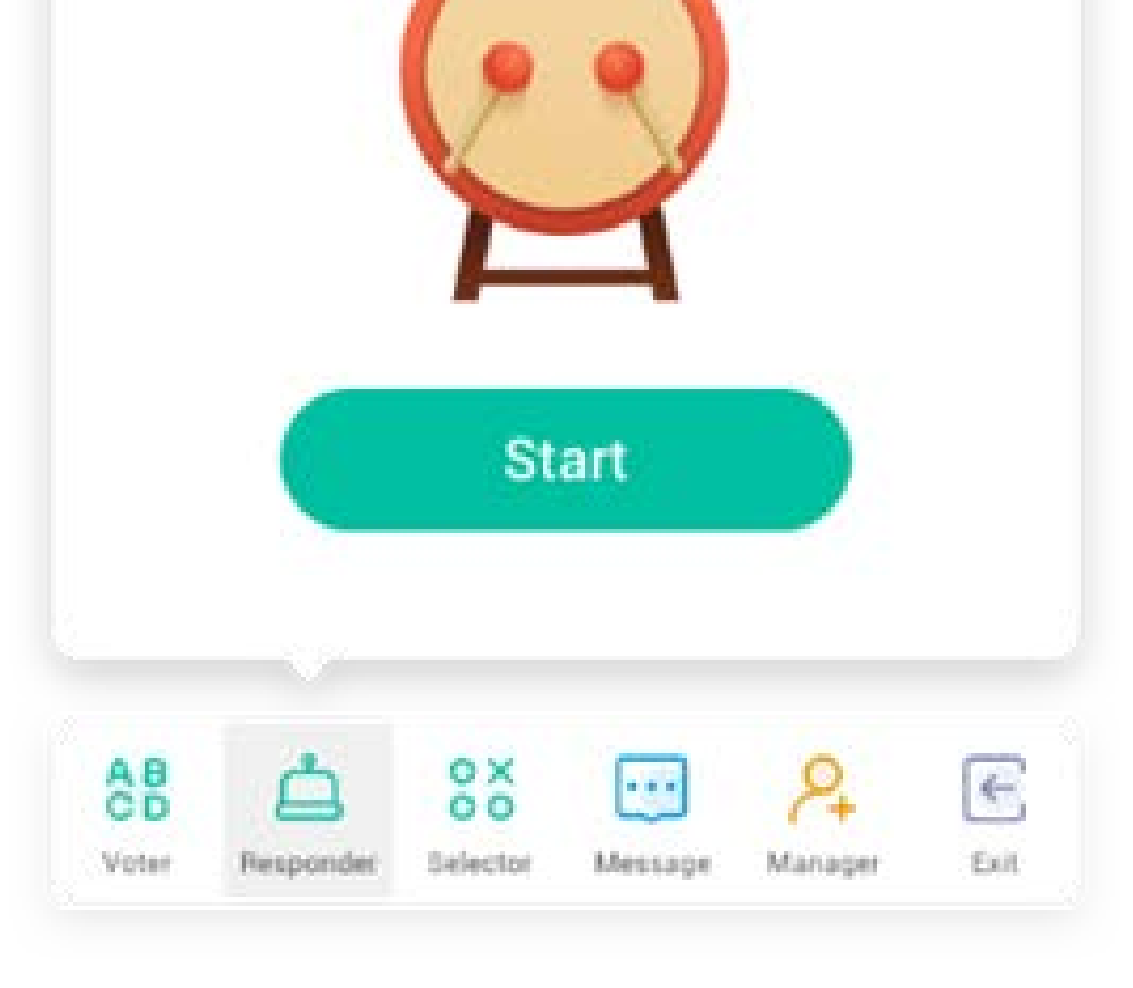

### 5.7.4.1 Iniciar

Haga clic en el botón "INICIAR" para iniciar Respuestas. Los alumnos pueden responder pulsando el botón [Aceptar] de su teléfono.

#### 5.7.5 Selector

botón del panel de botones con el que acceder al módulo Selector. Puede seleccionar uno o varios alumnos al azar para que respondan a su pregunta. Solo podrá iniciar el Selector si hay al menos 1 alumno en su clase.

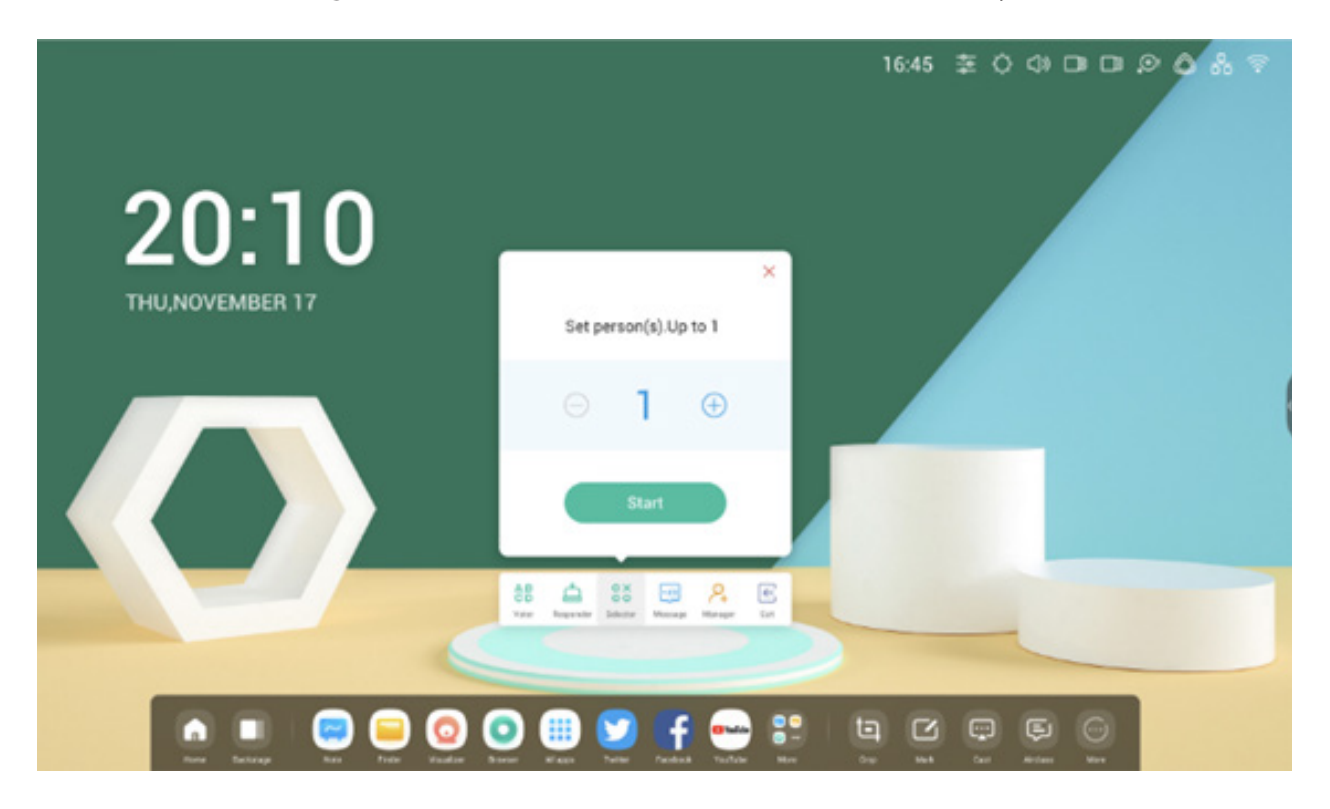

#### 5.7.5.1 Iniciar

Pulse el botón "+" o "-" para definir el número de personas que se seleccionarán. Haga clic en "INICIAR" para empezar a seleccionar o  $\times$  haga clic para salir.

## 5.7.5.2 Restablecer

Haga clic en "Restablecer" para reiniciar el selector.

## 5.7.6 Interruptor Mensaje

Haga clic en el botón "Mensaje" para activar el módulo Mensajes. El icono del botón mostrará cuando los mensajes estén activados, y mostrará cuando estén desactivados. Tras activar los mensajes, los alumnos pueden publicar comentarios sobre el mensaje desde su teléfono móvil. Los comentarios del mensaje se actualizan en el IFP en tiempo real.

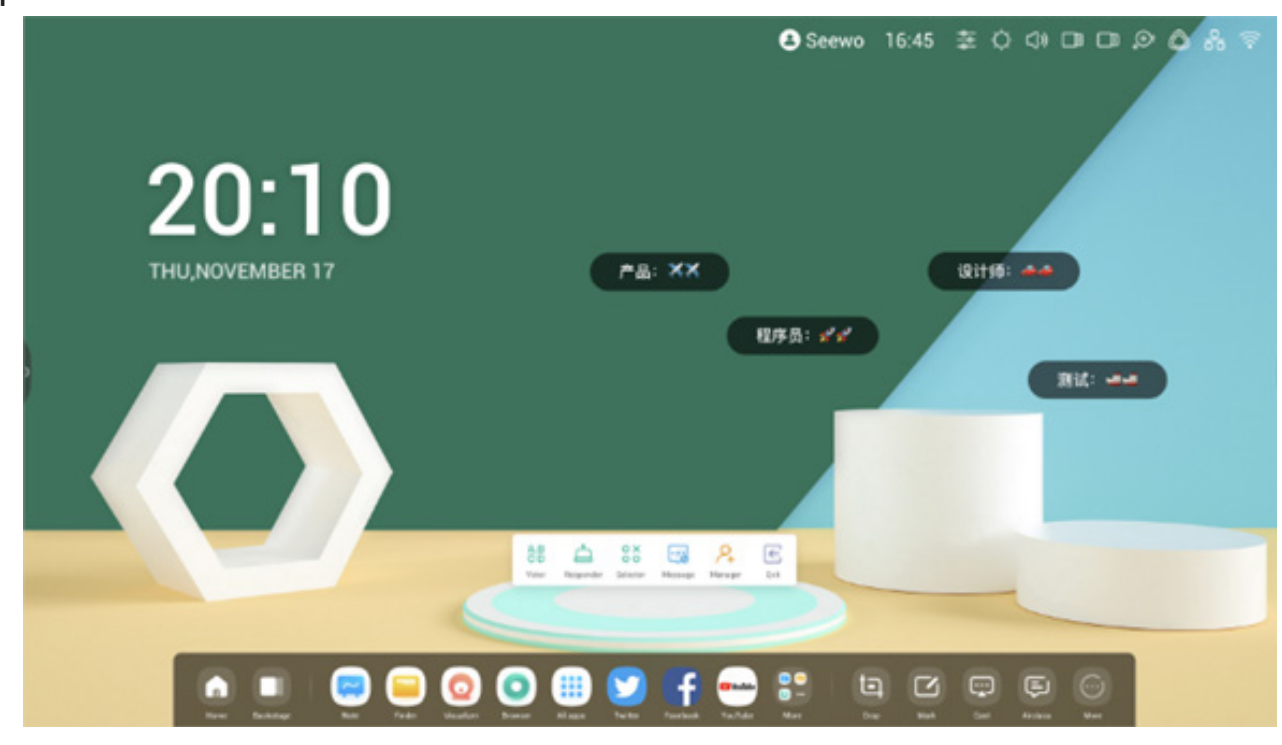

5.7.7 Administrador

Este botón en el panel de botones muestra de forma emergente el código QR, para facilitar a los alumnos de la clase que se unan a ella.

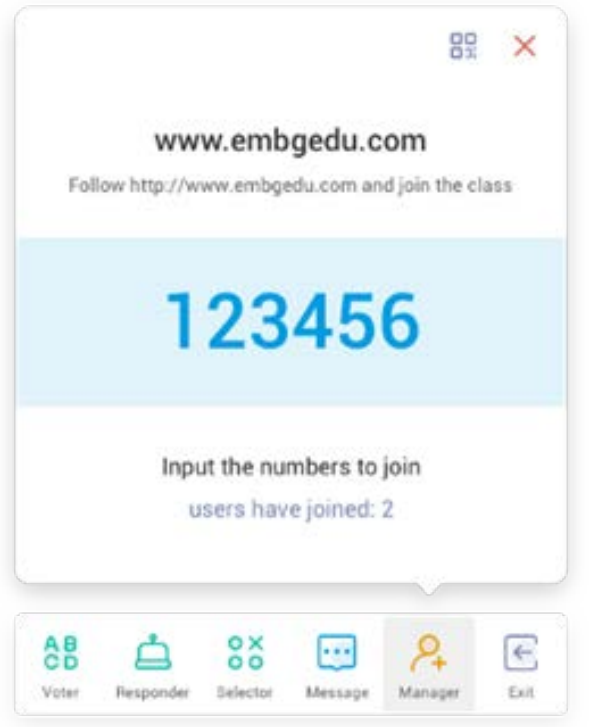

## 5.7.7.1 Escanear código QR

Escanee el código QR para que los alumnos se puedan unir a la clase con su teléfono u otro dispositivo. También pueden escribir la URL en el navegador para unirse a la clase.

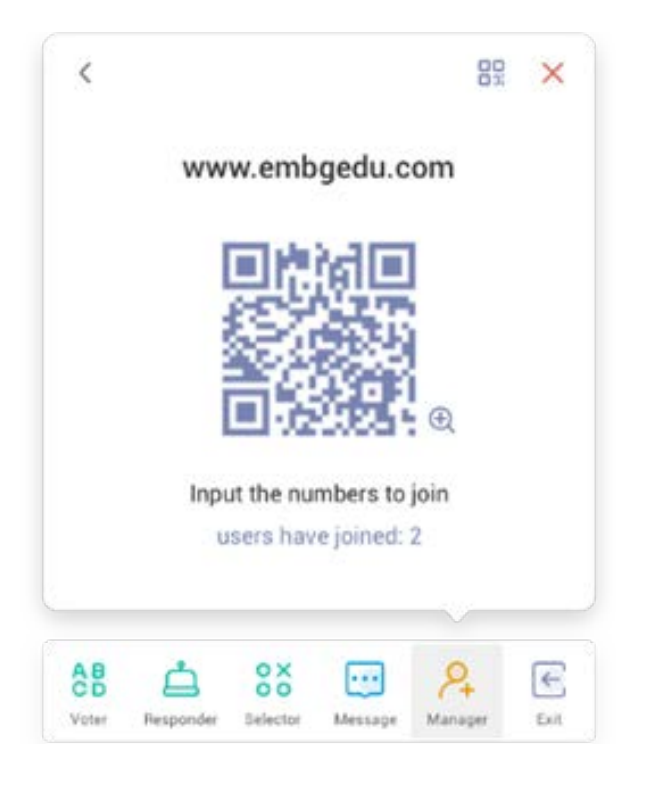

## 5.7.8 Salir

(

El botón de este panel de botones fino cierra la aplicación. Se mostrará un cuadro de diálogo. Pulse "CANCELAR" para ignorar el cuadro de diálogo y haga clic en "SALIR" para confirmar la salida.

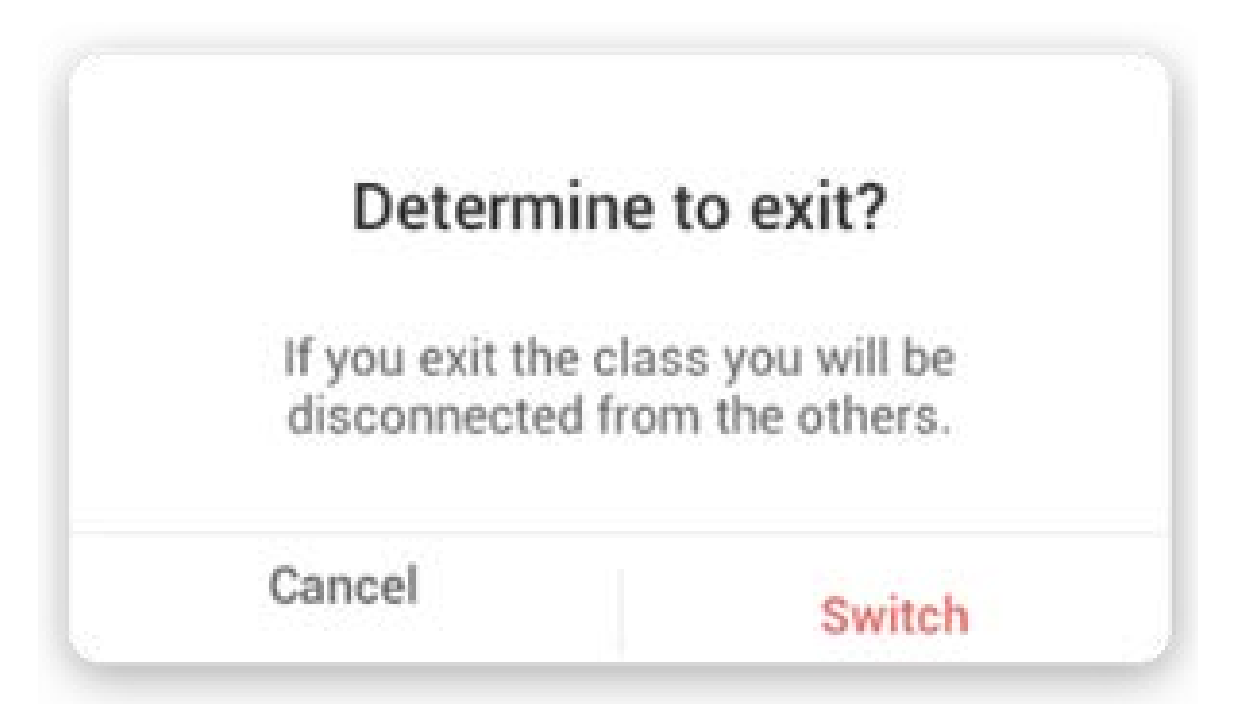

## 5.8 Foco

Use esta función para enfocar áreas concretas de la pantalla.

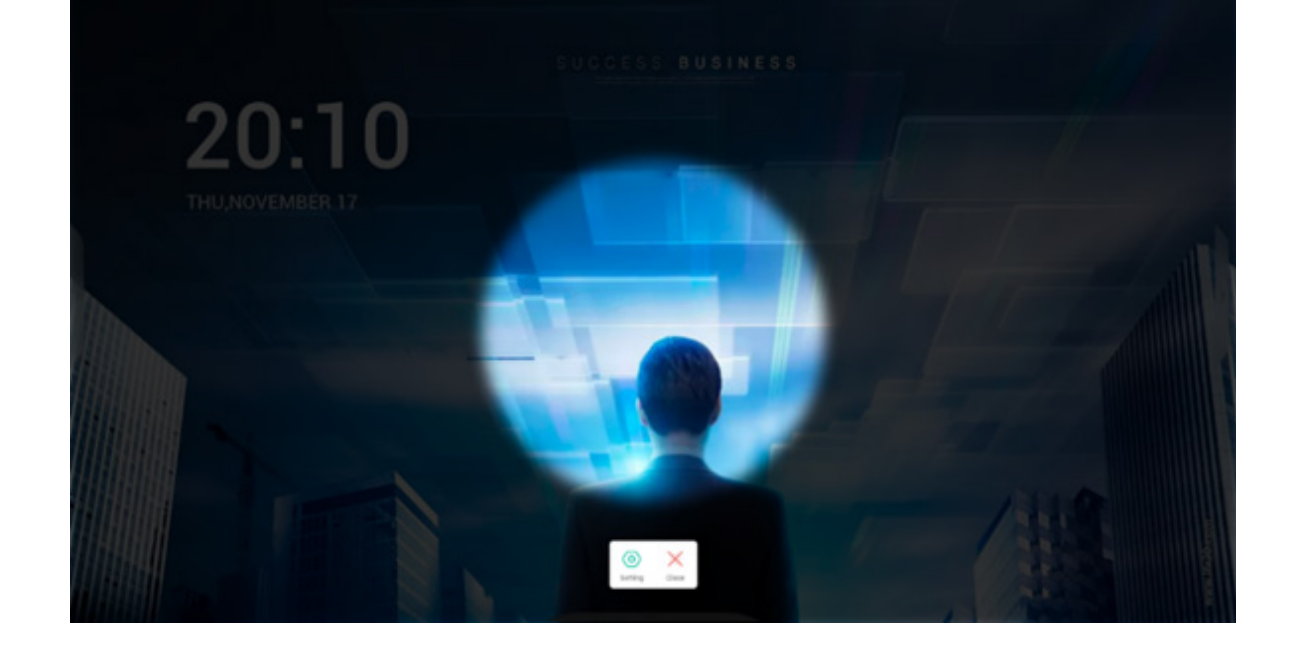

## 5.9 Congelar

Congela y hace zoom en el contenido actual de la pantalla.

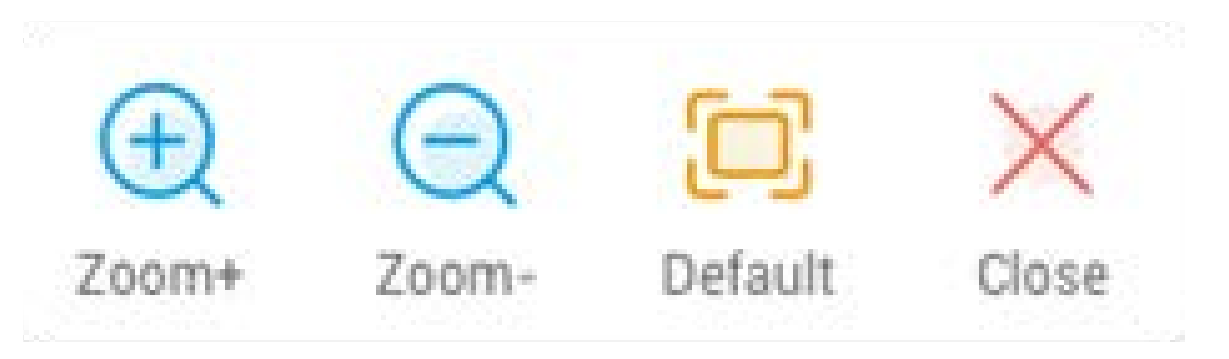

| Contenido            | Descripción                             |  |  |  |
|----------------------|-----------------------------------------|--|--|--|
| 5.9.1 Acercar        | (+) Acercar la pantalla actual.         |  |  |  |
| 5.9.2 Alejar         | 🤶 Alejar la pantalla actual.            |  |  |  |
| 5.9.3 Predeterminado | Volver al tamaño de pantalla original   |  |  |  |
| 5.9.4 Cerrar         | Salir de la congelación de la pantalla. |  |  |  |

# 5.10 Bloqueo de pantalla

Bloquea la pantalla con Bloqueo de pantalla y la desbloquea mediante la introducción de la contraseña configurada en Ajustes.

| Set               | password                             |
|-------------------|--------------------------------------|
| No password<br>se | set, Would you like to<br>t one now? |
| Cancle            | Set password                         |

# Si ha establecido una contraseña, la pantalla se bloqueará. Tendrá que introducir la contraseña para desbloquearla.

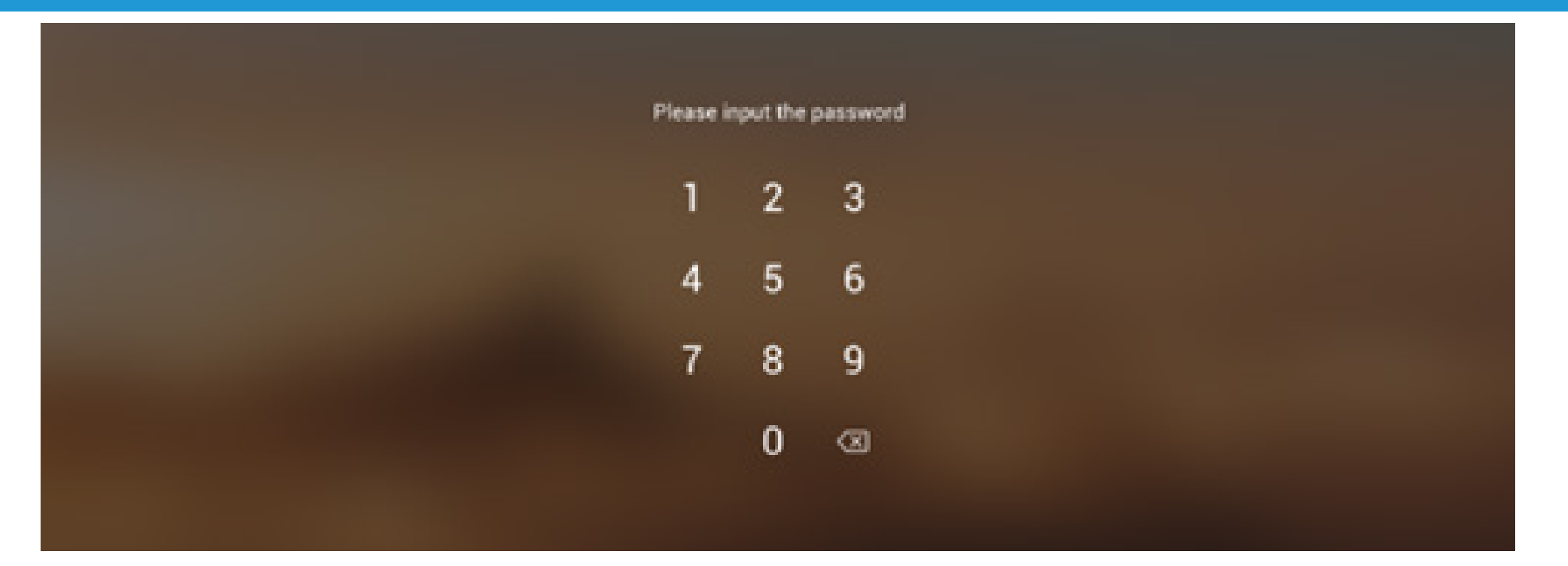

## 03 Árbol de funciones

| Árbol del menú    | Profundidad 2               | Profundidad 3                | Profundidad 4                       | Profundidad 5 |
|-------------------|-----------------------------|------------------------------|-------------------------------------|---------------|
|                   |                             | Menú táctil                  | OSD-Ajustes comunes                 |               |
|                   |                             | Brillo y sonido              | OSD-Ajustes comunes                 |               |
|                   | Barra de estado             | Ethernet                     | Ajustes-Ethernet                    |               |
|                   |                             | Wi-Fi                        | Ajustes-Wi-Fi                       |               |
|                   |                             | Hora                         | Ajustes-Fecha y hora                |               |
|                   |                             | Acceso directo a aplicación  |                                     |               |
| Iniciador         | Área de accesos directos    | Acceso directo a archivo     |                                     |               |
|                   | Alea de accesos dilectos    | Acceso directo a sitio web   |                                     |               |
|                   |                             | Acceso directo a USB         |                                     |               |
|                   | Gestión de accesos directos | Eliminar                     |                                     |               |
|                   |                             | Cambiar posición             |                                     |               |
|                   |                             |                              | Fondo de pantalla<br>predeterminado |               |
|                   | Fondo de pantalla           | Establecer fondo de pantalla | Fondo de pantalla                   |               |
|                   |                             | Volvor                       | personalizado                       |               |
|                   | Barra de navegación         |                              |                                     |               |
|                   |                             | Becientes                    |                                     |               |
|                   |                             |                              | Nota                                |               |
|                   |                             | Acceso directo               | Buscador                            |               |
|                   |                             | predeterminado               | Navegador                           |               |
|                   |                             |                              | Navegador                           |               |
|                   |                             |                              |                                     |               |
| Barra del sistema |                             |                              | Cloud Drive                         |               |
|                   |                             |                              | Buscador                            |               |
|                   | Centro de aplicaciones      |                              | Conservador                         |               |
|                   |                             | Todas las aplicaciones       | Nota                                |               |
|                   |                             |                              | Paleta                              |               |
|                   |                             |                              | Ajustes                             |               |
|                   |                             |                              | Visualizador                        |               |
|                   |                             |                              | WPS Office                          |               |

|                   |                         |                                                 | 1                                        |  |
|-------------------|-------------------------|-------------------------------------------------|------------------------------------------|--|
|                   |                         | Herramienta<br>predeterminada                   | Menú                                     |  |
|                   |                         |                                                 | Marca                                    |  |
|                   |                         |                                                 | Transmitir                               |  |
|                   |                         |                                                 | Temporizador                             |  |
|                   |                         |                                                 | Recortar                                 |  |
|                   | Herramientas pequeñas   |                                                 | Cronómetro                               |  |
| Barra del sistema |                         |                                                 | AirClass                                 |  |
|                   |                         | Mas nerramientas                                | Foco                                     |  |
|                   |                         |                                                 | Congelar                                 |  |
|                   |                         |                                                 | Bloqueo de pantalla                      |  |
|                   |                         | Personalización de<br>herramientas              | Editar                                   |  |
|                   | Ajustes de la barra del |                                                 |                                          |  |
|                   | sistema                 |                                                 |                                          |  |
| Multiventana      |                         | Volver                                          |                                          |  |
|                   |                         | Nombre                                          |                                          |  |
|                   | Parra superior          | Interruptor                                     |                                          |  |
|                   | Barra superior          | Minimizar                                       |                                          |  |
|                   |                         | Maximizar/Ventana                               |                                          |  |
|                   |                         | Cerrar                                          |                                          |  |
|                   | Otros ajustes           | Cambiar con libertad el<br>tamaño de la ventana |                                          |  |
|                   |                         | Cambiar rápidamente el<br>tamaño de la ventana  | Cuarta parte del tamaño de<br>la ventana |  |
|                   |                         |                                                 | Mitad del tamaño de la<br>ventana        |  |
|                   |                         |                                                 | Tamaño de la ventana                     |  |
|                   |                         |                                                 | máximo                                   |  |
|                   | Nuevas ventanas         |                                                 |                                          |  |
|                   | Arrastrar               |                                                 |                                          |  |
|                   | Modo multiventana       | Ajustes-Personal                                |                                          |  |

|                   |                             |                               | Nueva              |               |
|-------------------|-----------------------------|-------------------------------|--------------------|---------------|
|                   |                             |                               |                    |               |
|                   |                             |                               | Abrir              |               |
|                   |                             |                               | Guardar            |               |
|                   |                             |                               |                    | IMG           |
|                   |                             |                               | Importar           | PDF           |
|                   |                             |                               |                    | SVG           |
|                   |                             |                               |                    | IMG           |
|                   |                             | Menú                          | Everetter          | PDF           |
|                   | Menú de la esquina inferior |                               | Exportar           | SVG           |
|                   | izquierda                   |                               |                    | IWB           |
|                   |                             |                               | Fondo              | Color         |
|                   |                             | -                             |                    | Textura       |
|                   |                             |                               |                    | Personalizado |
|                   |                             |                               | Cloud Drive        |               |
|                   |                             |                               | Brillo desactivado |               |
|                   |                             | Salir                         |                    |               |
| Nota              |                             | Comportir                     |                    |               |
| NOta              |                             | Compartir                     |                    |               |
|                   |                             | Lista                         |                    |               |
|                   |                             | Seleccionar                   |                    |               |
|                   |                             | Lápiz                         |                    |               |
|                   |                             | Borrador                      |                    |               |
|                   |                             | Limpiar todo                  |                    |               |
|                   |                             | Regla                         |                    |               |
|                   | Menú inferior               | Formas                        |                    |               |
|                   |                             | Tabla                         |                    |               |
|                   |                             | Notas adhesivas               |                    |               |
|                   |                             | Vista previa                  |                    |               |
|                   |                             | Deshacer                      |                    |               |
|                   |                             | Rehacer                       |                    |               |
|                   |                             | Agregar                       |                    |               |
|                   |                             | Anterior                      |                    |               |
|                   | derecha                     | Págipas                       |                    |               |
|                   |                             | Ciquiente                     |                    |               |
|                   |                             | Siguiente                     |                    |               |
|                   |                             | Menú                          | Guardar            |               |
|                   |                             |                               | Importar           |               |
|                   | Menú de la esquina inferior |                               | Compartir          |               |
|                   | izquierda                   |                               | Salir              |               |
|                   |                             | Borrar                        |                    |               |
|                   |                             | Deshacer                      |                    |               |
|                   |                             | Rehacer                       |                    |               |
|                   |                             | Grupo de lápices              |                    |               |
| Tablero de dibujo |                             | Deslizador de trazo del lápiz |                    |               |
|                   |                             | Paleta                        |                    |               |
|                   |                             | Selector de color             |                    |               |
|                   | Menú inferior               | Colores predefinidos          |                    |               |
|                   |                             | Ocultar caja de               |                    |               |
|                   |                             | herramientas                  |                    |               |
|                   |                             | Mostrar caja de               |                    |               |
|                   |                             | Muestra                       |                    |               |
|                   | derecha                     | Rellana                       |                    |               |
|                   |                             | NEIIEIIO                      |                    |               |

|              | Salir                        |                             |                |  |
|--------------|------------------------------|-----------------------------|----------------|--|
|              |                              | Cámara                      |                |  |
|              |                              | Camara                      | 1920*1080      |  |
|              | Aiusto                       | -                           | 1280*720       |  |
|              | Ajuste                       | Resolución                  | 640*480        |  |
|              |                              | -                           | 352*288        |  |
|              | Horramiontas do anotación    |                             | 552 200        |  |
|              |                              |                             | Completa       |  |
|              |                              | Tamaño                      |                |  |
|              |                              |                             | Automatico     |  |
|              |                              | Escalado                    | +              |  |
|              |                              |                             | -<br>Deveche   |  |
|              |                              | Rotación                    | Derecha        |  |
| Visualizador | Configuración de             |                             | Izquierda      |  |
|              | presentación                 | <b>T</b> '                  | N<br>T         |  |
|              |                              | про                         |                |  |
|              |                              |                             | ρ              |  |
|              |                              | -                           | Brillo         |  |
|              |                              | Opción avanzada             | Contraste      |  |
|              |                              |                             | Saturación     |  |
|              |                              |                             | Nitidez        |  |
|              | Foto sacada                  |                             |                |  |
|              | Modo Imagen                  |                             |                |  |
|              | Modo Texto                   |                             |                |  |
|              |                              | Doble                       |                |  |
|              | Ver                          | Cuatro                      |                |  |
|              |                              | Salir                       |                |  |
|              |                              | Volver                      |                |  |
|              |                              | Nombre                      |                |  |
|              | Barra superior de la ventana | Minimizar                   |                |  |
|              |                              | Maximizar/Ventana           |                |  |
|              |                              | Cerrar                      |                |  |
|              |                              |                             | Almacenamiento |  |
|              |                              | Dispositivo                 | USB            |  |
|              | Vista previa de archivo      |                             | Cloud Drive    |  |
|              |                              | Lista de archivos           |                |  |
|              |                              | Vista previa                |                |  |
|              | Navegación de dirección      | Dirección                   |                |  |
|              | Barra de búsqueda            | Buscar                      |                |  |
|              |                              | Visualización de cuadrícula |                |  |
| Buscador     |                              | Visualización de lista      |                |  |
|              |                              |                             | Nombre         |  |
|              | Administración de archivos   |                             | Тіро           |  |
|              |                              | Orden                       | Tamaño         |  |
|              |                              |                             | Hora           |  |
|              |                              | Seleccionar todo            |                |  |
|              |                              | Copiar                      |                |  |
|              |                              | Pegar                       |                |  |
|              | Seleccionar                  | Cortar                      |                |  |
|              |                              | Eliminar                    |                |  |
|              |                              | Renombrar                   |                |  |
|              |                              | Más                         | Fnviar         |  |
|              | (rear (nueva carneta)        | Crear                       |                |  |
|              | Nueva ventana                | Cicui                       |                |  |
| Navegador    |                              |                             |                |  |
| Δίμετος      |                              | \\/i_ <b>⊏</b> i            |                |  |
| / 903(03     |                              | VVI I I                     |                |  |

|             | Conovián inclámhrice v                                 | Ethernet                        |  |
|-------------|--------------------------------------------------------|---------------------------------|--|
|             | redes                                                  | Hotspot                         |  |
|             |                                                        | VPN                             |  |
|             |                                                        | Fondo de pantalla               |  |
|             | Personal                                               | Deslizar hacia arriba           |  |
|             |                                                        | opciones de la parte inferior   |  |
|             |                                                        | Modo multiventana               |  |
|             |                                                        | Sonidos táctiles                |  |
|             | Entrada y salida                                       | Ajustes de nombre de<br>entrada |  |
|             |                                                        | Ajustes de visualización de     |  |
|             |                                                        | fuente externa                  |  |
|             |                                                        | aplicaciones                    |  |
|             |                                                        | Notificación                    |  |
|             |                                                        | Permiso                         |  |
|             | Aplicación                                             | Almacenamiento                  |  |
|             |                                                        | Abrir de forma                  |  |
| Ajustes     |                                                        | predeterminada                  |  |
|             |                                                        | Memoria                         |  |
|             |                                                        | Fecha y hora                    |  |
|             |                                                        | Idioma y teclado                |  |
|             |                                                        | Contraseña de la pantalla de    |  |
|             |                                                        | bloqueo                         |  |
|             | Sistema                                                | Encendido y apagado             |  |
|             | Jistema                                                | Correo electrónico              |  |
|             |                                                        | Remoto                          |  |
|             |                                                        | Almacenamiento                  |  |
|             |                                                        | Seguridad                       |  |
|             |                                                        | Actualización del sistema       |  |
|             |                                                        | Información legal               |  |
|             |                                                        | Número del módulo               |  |
|             | Acerca de                                              | Versión de Android              |  |
|             |                                                        | Versión del kernel              |  |
|             |                                                        | Número de compilación           |  |
|             | Añadir cuenta                                          |                                 |  |
|             | Usar la cuenta                                         |                                 |  |
| Cloud Drive | predeterminada                                         |                                 |  |
|             | Usar el nombre de archivo<br>predeterminado al guardar |                                 |  |
| WPS Office  | /                                                      |                                 |  |
|             | Girar                                                  |                                 |  |
| Foto        | Insertar                                               |                                 |  |
|             | Fondo de nantalla                                      |                                 |  |
| Músico      |                                                        |                                 |  |
|             |                                                        |                                 |  |
| Video       |                                                        |                                 |  |
|             | Optimización con una tecla                             |                                 |  |
|             | Limpieza de memoría                                    | Optimizar de nuevo              |  |
|             | Borrar basura                                          | Optimizar de nuevo              |  |
| Conservador | Detectar sistema                                       |                                 |  |
|             |                                                        | Versión del sistema             |  |
|             | Información de versión                                 | Versión de MCU                  |  |
|             |                                                        | Versión del panel táctil        |  |
|             | Salir                                                  |                                 |  |

| AndroidHDM1HDM12HDM3VolumenWolumenMás ajustesNas ajustesSalanceBalanceReuniónGravesGravesSalancePantallaYolumenSilencioAgudosGravesAgudosSalanceSalanceSalanceSalanceSalanceSalanceSalanceSalanceSalanceSalanceSalanceSalanceSalanceSalanceSalanceSalanceSalanceSalanceSalanceSalanceSalanceSalanceSalanceSalanceSalanceSalanceSalanceSalanceSalanceSalanceSalanceSalanceSalanceSalanceSalanceSalanceSalanceSalanceSalanceSalance<                                                                                                    |
|----------------------------------------------------------------------------------------------------|
| HDM11HDM12HDM13HDM13VGABrilloVolumenMás ajustesNeureFataliaGravesGravesBalanceBalanceReuniónGravesGravesReuniónGravesGravesReuniónGravesGravesReuniónGravesGravesGravesReuniónGravesGravesGravesGravesGravesGravesGravesSilencioSilencioPersonalizadoAgudosSilencioSilencioSilencioSilencioSilencioSilencioSilencioSilencioSilencioSilencioSilencioSilencioSilencioSilencio </td                                                                                                    |
| HDM12         Image: marger sector secto       |
| Ajustes generales     HDMI3        VGA        Brillo        Volumen        Mås ajustes        Volumen        Mås ajustes        Volumen        Mas ajustes        Volumen        Agudos        Balance        Balance        Audio     Graves       Clase     Graves       Agudos        Balance        Audio     Graves       Clase     Graves       Agudos        Balance        Graves        Graves        Graves        Graves        Agudos        Balance        Graves        Agudos        Balance        Agudos        Balance        Agudos        Balance        Agudos        Balance        Balance        Agudos        Balance        Balance                                                                                                    |
| VGA         Image: market is a state is a state is a sta       |
| Brillo     Image: matrix for the second second |
| Volumen         Image: mail of the second second secon       |
| Más ajustes     Volumen       Balance     Agudos       Balance     Oraves       Reunión     Graves       Agudos     Balance       Audio     Graves       Clase     Oraves       Agudos     Balance       Volumen     Graves       Balance     Oraves       Balance     Oraves       Balance     Oraves       Balance     Oraves       Balance     Oraves       Balance     Oraves       Graves     Oraves       Audio     Graves       Clase     Agudos       Balance     Oraves       Agudos     Oraves       Balance     Oraves       Silencio     Desplazamiento de píxeles       4:03     Oraves                                                                                                    |
| Menú táctil         Volumen         Oraves           Menú táctil         Graves         Balance           Nenú táctil         Nudio         Balance           Pantalla         Olumen         Olumen           Menú táctil         Olumen         Olumen           Menú táctil         Olumen         Olumen           Olumen         Olumen         Olumen           Olumen         Olumen         Olumen                                                                                                    |
| Menú táctil     Estándar     Graves       Agudos     Balance       Volumen     Graves       Agudos     Graves       Reunión     Agudos       Balance     Graves       Volumen     Graves       Clase     Graves       Agudos     Graves       Graves     Graves       Silencio     Balance       Volumen     Graves       Agudos     Graves       Agudos     Graves       Silencio     Graves       Silencio     Desplazamiento de píxeles       4:03     Ionetee                                                                                                    |
| Menú táctilEstándarAgudosReuniónBalanceReuniónGravesAgudosBalanceMudio $Reunión$ GravesClaseGravesGravesAgudosClaseGravesAgudosBalanceGravesGravesAgudosGravesGravesBalanceGravesAgudosBalanceBalanceGravesGravesBalanceSilencioSilencioPantalla4:03Horis                                                                                                    |
| Menú táctil         Balance           Menú táctil         Reunión         Balance           Audio         Reunión         Agudos           Balance         Oraves         Agudos           Balance         Balance         Balance           Clase         Volumen         Graves           Balance         Balance         Balance           Volumen         Graves         Graves           Agudos         Balance         Balance           Balance         Graves         Graves           Silance         Balance         Balance           Silance         Balance         Balance           Balance         Balance         Balance           Balance         Balance         Balance           Balance         Balance         Balance           Balance         Balance         Balance           Balance         Balance         Balance           Balance         Balance         Balance           Balance         Balance         Balance           Balance         Balance         Balance           Balance         Balance         Balance           Balance         Balance         Balance         Bala                                                                                                    |
| Menú táctilVolumenImage: ClaseMenú táctilNolumenImage: ClaseMenú táctilPersonalizadoMolumenSilencioImage: ClaseImage: ClaseMenú táctilPersonalizadoImage: ClaseMenú táctilSilencioImage: ClaseMenú táctilImage: ClaseImage: ClaseMenú táctilImage: ClaseImage: Clase                                                                                                    |
| ReuniónGravesAudioAgudosAudioBalanceAudioNolumenClaseGravesAgudosBalanceAgudosBalanceBalanceBalancePersonalizadoGravesAgudosGravesSilencioImagenti de píxelesPantalla4:03AgudosImagenti de píxeles                                                                                                    |
| Reunión     Agudos       Audio     Balance       Audio     Nenú fáctil       Menú táctil     Clase       Volumen     Graves       Balance     Outoren       Balance     Outoren       Balance     Outoren       Balance     Outoren       Balance     Outoren       Balance     Outoren       Balance     Outoren       Balance     Outoren       Silencio     Outoren       Silencio     Outoren       Pantalla     4:03                                                                                                    |
| Audio         Balance           Audio         Rayados           Clase         Graves           Agudos         Balance           Balance         Balance           Balance         Balance           Balance         Balance           Balance         Balance           Balance         Balance           Silencio         Graves           Silencio         Silencio           Personalizado         Silencio           Silencio         Silencio           Pantalla         4:03                                                                                                    |
| AudioVolumenClaseGravesAgudosAgudosBalanceBalancePersonalizadoGravesGravesGravesSilencioAgudosSilencioInstitutionPantalla4:03                                                                                                    |
| Menú táctilClaseGravesMenú táctilClaseAgudosPersonalizadoBalancePersonalizadoGravesAgudosClaseSilencioClaseSilencioClasePantallaAgudos                                                                                                    |
| Menú táctil       Clase       Agudos         Menú táctil       Resonalizado       Balance         Personalizado       Graves       Graves         Silencio       Agudos       Graves         Personalizado       Agudos       Graves         Agudos       Graves       Graves         Agudos       Graves       Graves         Agudos       Graves       Graves         Silencio       Desplazamiento de píxeles       Graves         4:03       Graves       Graves                                                                                                    |
| Menú táctil     Balance       Personalizado     Volumen       Graves     Graves       Silencio     Agudos       Silencio     Output       Pantalla     4:03                                                                                                    |
| Menú táctil       Volumen       Graves         Menú táctil       Personalizado       Graves         Silencio       Agudos         Pantalla       Desplazamiento de píxeles         4:03       Image: Company de text de text de                                                                                                    |
| Menú táctil       Personalizado       Graves       Agudos         Silencio       Image: Silencio       Image: Silencio       Image: Silencio         Pantalla       Desplazamiento de píxeles       Image: Silencio       Image: Silencio                                                                                                    |
| Menú táctil       Personalizado       Agudos         Menú táctil       Silencio       Image: Silencio         Pantalla       Desplazamiento de píxeles       Image: Silencio                                                                                                    |
| Menú táctil   Menú táctil   Silencio   Silencio     Pantalla     4:03                                                                                                    |
| Silencio       Desplazamiento de píxeles       4:03                                                                                                    |
| Desplazamiento de píxeles       4:03                                                                                                    |
| Pantalla                                                                                                    |
| Pantalla                                                                                                    |
| 16:09                                                                                                    |
| PTP                                                                                                    |
| Brillo                                                                                                    |
| Estándar Contraste                                                                                                    |
| Brillo                                                                                                    |
| Brillante Contraste                                                                                                    |
| Brillo                                                                                                    |
| Suave Contraste                                                                                                    |
|                                                                                                    |
| Brillo                                                                                                    |
| Pantalla Personalizado Brillo                                                                                                    |
| Pantalla Personalizado Brillo                                                                                                    |
| PantallaBrilloEstándarImage: Standar standar                                                                                                    |
| Pantalla     Brillo       Estándar     Image: Comparison of the second second                                 |
| PantallaBrilloPantallaBrilloEstándarInstructionFríoInstruction                                                                                                    |
| Pantalla Personalizado Brillo Brillo                                                                                                    |
| Pantalla       Brillo         Personalizado       Brillo         Estándar                                                                                                    |
| PantallaBrilloPantallaBrilloEstándarIFríoIFríoICálidoIPosición horizontalI                                                                                                    |
| Pantalla       Brillo         Personalizado       Brillo         Estándar       Image: Comparison of the section of the section of the s                                                                                     |
| PantallaPersonalizadoBrilloPersonalizadoEstándarFríoFríoCálidoPosición horizontalPosición verticalAjustarReloj                                                                                                    |
| PantallaPersonalizadoBrilloPersonalizadoEstándarEstándarFríoFríoCálidoCálidoPosición horizontalPosición verticalAjustarRelojFase                                                                                                    |

|                 |                                 | Rojo                                                    |  |
|-----------------|---------------------------------|---------------------------------------------------------|--|
|                 |                                 | Negro                                                   |  |
|                 | Lapiz                           | Azul                                                    |  |
|                 |                                 | Verde                                                   |  |
|                 |                                 | Amarillo                                                |  |
|                 |                                 | Naranja                                                 |  |
| Marca           | Pincel                          | Azul                                                    |  |
|                 |                                 | Verde                                                   |  |
|                 | Limpiar                         |                                                         |  |
|                 | Guardar                         |                                                         |  |
|                 | Compartir                       |                                                         |  |
|                 | Nube                            |                                                         |  |
|                 | Corrar                          |                                                         |  |
|                 |                                 | Misma conovión do rod                                   |  |
|                 |                                 |                                                         |  |
|                 | Conexión de red                 | Conexion entre redes                                    |  |
|                 |                                 | Recuperación rápida tras                                |  |
|                 |                                 |                                                         |  |
|                 |                                 | pantallas divididas                                     |  |
|                 |                                 | Invertir táctil de pantalla en                          |  |
|                 |                                 | la proyección de PC                                     |  |
|                 |                                 | Proyección de ventana del<br>PC                         |  |
|                 |                                 | Control en el ordenador de                              |  |
|                 |                                 | la pantalla de proyección                               |  |
|                 |                                 |                                                         |  |
|                 | Compartir pantalla              | Control de proyección de<br>medios en el teléfono móvil |  |
|                 |                                 |                                                         |  |
|                 |                                 | móvil                                                   |  |
|                 |                                 | Proyección de cámara del                                |  |
| Screenshare Pro |                                 | teléfono móvil                                          |  |
|                 |                                 | Control de pantalla de                                  |  |
|                 |                                 | proyección de imagen móvil                              |  |
|                 |                                 | Remoto teléfono móvil                                   |  |
|                 |                                 | Superponer pantalla                                     |  |
|                 | Método de compartir<br>pantalla | Proyección AirPlay                                      |  |
|                 |                                 | Proyección Chromecast                                   |  |
|                 |                                 | Proyección Miracast                                     |  |
|                 |                                 | Proyección de unidad de                                 |  |
|                 |                                 | conexión                                                |  |
|                 |                                 | Sincronización de escritorio                            |  |
|                 | Sincronización de escritorio    | dispositivos                                            |  |
|                 |                                 | Invertir táctil                                         |  |
|                 |                                 | Anotación colaborativa                                  |  |
|                 |                                 | Vista previa de transmisión                             |  |
|                 |                                 | de pantalla                                             |  |
|                 |                                 | Iransferencia de archivos                               |  |
|                 | Administración de               | pantalla                                                |  |
|                 |                                 | Iniciar transmisión de                                  |  |
|                 |                                 | pantalla                                                |  |
|                 |                                 | Autorizar administración de                             |  |
|                 |                                 | Pausar                                                  |  |
| Tompovinadav    | Iniciar                         | Restablecer                                             |  |
| remporizador    | Avisar cuando se agote el       |                                                         |  |
|                 | tiempo                          |                                                         |  |

| Recortar                | Libre              |                         |                    |             |
|-------------------------|--------------------|-------------------------|--------------------|-------------|
|                         | Completa           |                         |                    |             |
|                         | Ventana            |                         |                    |             |
|                         | Guardar            |                         |                    |             |
|                         | Insertar           |                         |                    |             |
|                         | Cerrar             |                         |                    |             |
|                         |                    | Pausar                  | Continuar          |             |
| Cronómetro              | Iniciar            | Fausai                  | Restablecer        |             |
|                         |                    | Vuelta                  |                    |             |
|                         | Tamaño mini        |                         |                    |             |
| AirClass                | Escanear código QR |                         |                    |             |
|                         |                    |                         | Una sola opción    |             |
|                         |                    | Votar                   | Varias opciones    |             |
|                         |                    |                         | Empezar a votar    | Finalizar   |
|                         | Entrar on la claso | Respuestas              | Iniciar            |             |
|                         |                    | Selector                | Iniciar            | Restablecer |
|                         |                    | Interruptor de mensajes |                    |             |
|                         |                    | Administrador           | Escanear código QR |             |
|                         |                    | Salir                   |                    |             |
| Foco                    | Aiusto             | Escalar                 |                    |             |
| F0C0                    | Ajuste             | Alfa                    |                    |             |
|                         | Acercar            |                         |                    |             |
| Concelación de pantalla | Alejar             |                         |                    |             |
|                         | Volver             |                         |                    |             |
|                         | Salir              |                         |                    |             |